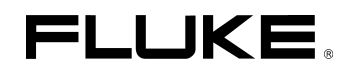

# Fluke 192B/196B-C/199B-C ScopeMeter

Service Manual

PN 4822 872 05391 September 2002 © 2002 Fluke Corporation, All rights reserved. Printed in the Netherlands All product names are trademarks of their respective companies.

# **Manual Supplement**

Manual Title: Fluke 192B/196B-C/199B-C Service Manual Part Number: 4822 872 05391 Print Date: September 2002 Revision/Date: 0

Supplement Issue: 3 Part Number: 4822 872 08633 Issue Date: Page Count 2

07-April-05

This supplement contains information necessary to ensure the accuracy of the above manual.

© 2005 Fluke Corporation. All rights reserved. Printed in the Netherlands

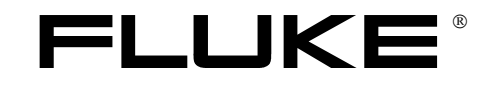

MSU205391.0-3

The following changes must be made to the service manual:

#### Chapter 4, section 4.8.3 Continuity Function Test

Replace step 3 with the following:

3. Set the 5500A to 20  $\Omega$ . Use the 5500A "**COMP OFF**" mode

#### Chapter 4, section 4.8.4 Diode Test Function Test

Replace step 3 with the following:

4. Set the 5500A to  $1 k\Omega$ . Use the 5500A "COMP OFF" mode

#### Chapter 8

| Page | Item   | Change                                |                | Remark                                                 |
|------|--------|---------------------------------------|----------------|--------------------------------------------------------|
| 8-8  | C1027  | CC 1PF 5% 0805 NP0 50V                | 4022 301 60051 | Added from PCA rev. level 12                           |
| 8-9  | C1144  | Cap 68UF 20% 6.3V NBO CASE-C          | 4022 301 63731 |                                                        |
|      |        | must be                               |                |                                                        |
|      |        | Cap 100UF 20% 6.3V NBO CASE-C         | 4022 301 61211 | use this ordering code for all NEW PCA's               |
| 8-9  | C1227  | CC 1PF 5% 0805 NP0 50V                | 4022 301 60051 | Added from PCA rev. level 12                           |
| 8-10 | C1344  | Cap 22UF 6.3V 10% X5R 1210            | 4022 101 00021 |                                                        |
|      |        | must be                               |                |                                                        |
|      |        | Cap 100UF 20% 6.3V NBO CASE-C         | 4022 301 61211 | use this ordering code for all NEW Mainboard PCA's     |
| 8-11 | C1577  | TACAP 10V SMD 20% 100 UF              | 4022 301 61231 |                                                        |
|      |        | CAP 100UF 10% 10V SMD MNR             | 4022 301 61531 |                                                        |
|      |        | must be                               |                |                                                        |
|      |        | SMD CAP 100UF 10% 16V                 | 4022 301 62941 | use this ordering code for all OLD and NEW PCA's       |
| 8-11 | C1579  | TACAP 10V SMD 20% 100 UF              | 4022 301 61231 |                                                        |
|      |        | CAP 100UF 10% 10V SMD MNR             | 4022 301 61531 |                                                        |
|      |        | must be                               |                |                                                        |
|      |        | SMD CAP 100UF 10% 16V                 | 4022 301 62941 | use this ordering code for all OLD and NEW PCA's       |
| 8-14 | C3512  | C3512 is not placed on the NEW main   | n PCA          |                                                        |
| 8-15 | C4008  | CAP 100UF 20% 6.3V NBO CASE-D         | 4022 101 00201 |                                                        |
|      |        | must be                               |                |                                                        |
|      |        | CAP 68UF 20% 6.3V NBO CASE-D          | 4022 101 63731 | use this ordering code for all NEW PCA's               |
| 8-17 | L1301  | CHIP INDUCT. 1UH 10%                  | 5322 157 63648 |                                                        |
|      |        | must be                               |                |                                                        |
|      |        | FERRITE BEAD 0E                       | 4330 030 35851 | use this ordering code for all OLD and NEW PCA's       |
| 8-17 | L4010  | CHIP INDUCT. 47UH 10%                 | 4822 157 70794 |                                                        |
|      |        | must be                               |                |                                                        |
|      |        | CHIP INDUCT 330UH                     | 4022 104 00491 | Changed from PCA rev. level 11, can be used in all PCA |
|      |        |                                       |                | versions                                               |
| 8-18 | L4020  | CHIP INDUCT. 1UH 10%                  | 5322 157 63648 | Added from PCA rev. level 11                           |
| 8-18 | N1576  | installed type can also be TC595002E0 | CBTR           | Ordering code not changed                              |
| 8-28 | V4004, | Installed type can also be BYM07-200  |                | Ordering code not changed                              |
|      | V4014, |                                       |                |                                                        |
|      | V4025  |                                       |                |                                                        |
| 8-29 | X3601  | DISPLAY CONNECTOR 22-P                | 4022 303 10571 | Listed number is wrong                                 |
|      |        | must be                               |                |                                                        |
|      |        | DISPLAY CONNECTOR 22-P                | 4022 303 10501 |                                                        |

#### Chapter 5.6

The line before *ERROR MESSAGES* indicates the wrong key ( ). Please change this line: 'It is allowed to repeat a step that shows the status: READY by pressing [ ] again.'

#### Chapter 9, Figure 9-9 and Figure 9-14

Add L4020, see the figures below.

L4020 is located in series with V4015 in the +5V2 supply on the Power Circuit. On the PCA one side of V4015 is lifted and L4020 is mounted between the lifted side and the solder spot that became free.

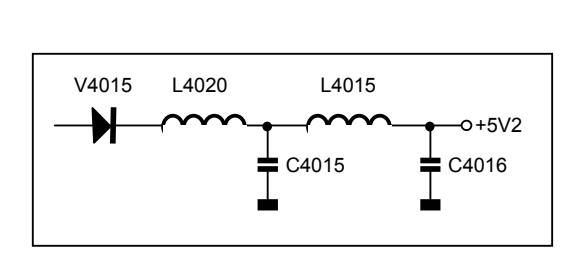

Position of L4020 in Fig. 9-9 location D1

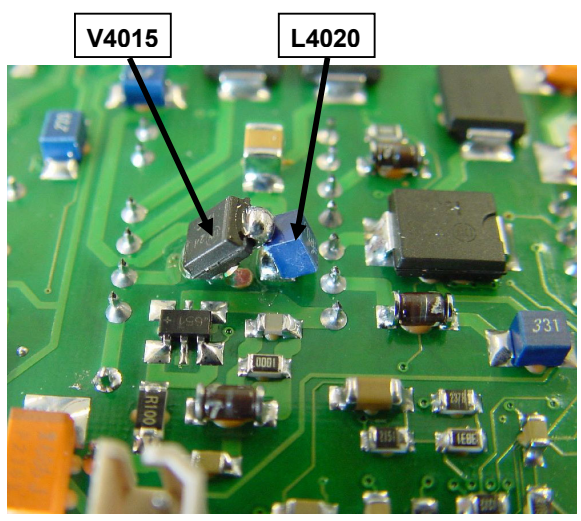

Position of L4020 in Fig. 9-14 location D2

# **Table of Contents**

# Chapter

## Title

| 1 | Safety Instructions                      | 1-1  |
|---|------------------------------------------|------|
|   | 1.1 Introduction                         | 1-3  |
|   | 1.2 Safety Precautions                   | 1-3  |
|   | 1.3 Caution and Warning Statements.      | 1-3  |
|   | 1.4 Symbols.                             | 1-3  |
|   | 1.5 Impaired Safety                      | 1-4  |
|   | 1.6 General Safety Information           | 1-4  |
| 2 | Characteristics                          | 2-1  |
|   | 2.1 Introduction                         | 2-3  |
|   | 2.2 Dual Input Oscilloscope              | 2-3  |
|   | 2.2.1 Isolated Inputs A and B (Vertical) | 2-3  |
|   | 2.2.2 Horizontal                         | 2-4  |
|   | 2.2.3 Trigger and Delay                  | 2-4  |
|   | 2.2.4 Automatic Connect&View Trigger     | 2-5  |
|   | 2.2.5 Edge Trigger                       | 2-5  |
|   | 2.2.6 Isolated External Trigger          | 2-5  |
|   | 2.2.7 Video Trigger                      | 2-5  |
|   | 2.2.8 Pulse Width Trigger.               | 2-5  |
|   | 2.2.9 Continuous Auto Set                | 2-6  |
|   | 2.2.10 Automatic Capturing Scope Screens | 2-6  |
|   | 2.3 Automatic Scope Measurements         | 2-6  |
|   | 2.3.1 General                            | 2-6  |
|   | 2.3.2 DC Voltage (VDC)                   | 2-6  |
|   | 2.3.3 AC Voltage (VAC)                   | 2-6  |
|   | 2.3.4 AC+DC Voltage (True RMS)           | 2-7  |
|   | 2.3.5 Amperes (AMP).                     | 2-7  |
|   | 2.3.6 Peak                               | 2-8  |
|   | 2.3.7 Frequency (Hz)                     | 2-8  |
|   | 2.3.8 Duty Cycle (DUTY)                  | 2-8  |
|   | 2.3.9 Pulse Width (PULSE)                | 2-8  |
|   | 2.3.10 Vpwm (C versions only)            | 2-8  |
|   | 2.3.11 Power                             | 2-9  |
|   | 2.3.12 Phase                             | 2-9  |
|   | 2.3.13 Temperature (TEMP)                | 2-9  |
|   | 2 3 14 Decibel (dB)                      | 2-9  |
|   | 2.4 Meter                                | 2-10 |
|   | 2.4.1 Meter Input                        | 2-10 |
|   | 2.4.2 Meter Functions                    | 2-10 |
|   | 2.5 DMM Measurements on Meter Inputs     | 2-10 |
|   | 2.5.1 General                            | 2-10 |
|   |                                          |      |

3

4

| 2.5.2 Ohms ( $\Omega$ )                                                                                                    | 2-1                                                                                                    |
|----------------------------------------------------------------------------------------------------|----------------------------------------------------------------------------------------------------|
| 2.5.3 Continuity (CONT)                                                                                                    | 2-1                                                                                                    |
| 2.5.4 Diode                                                                                                    | 2-1                                                                                                    |
| 2 5 5 Temperature (TEMP)                                                                                                    | 2-1                                                                                                    |
| 2.5.6 DC Voltage (VDC)                                                                                                    | 2-1                                                                                                    |
| 2.5.0  DC Voltage(VDC)                                                                                                    | $2^{-1}$                                                                                                    |
| 2.5.7 AC Voltage (VAC)                                                                                                    | $2^{-1}$                                                                                                    |
| 2.5.0  AC+DC Voltage (The Rivis)                                                                                                    | $2^{-1}$                                                                                                    |
| 2.5.9 Amperes (AMP)                                                                                                    | 2-1                                                                                                    |
| 2.6 Recorder                                                                                                    | 2-1                                                                                                    |
| 2.6.1 TrendPlot (Meter or Scope)                                                                                                    | 2-1                                                                                                    |
| 2.6.2 Scope Record                                                                                                    | 2-1                                                                                                    |
| 2.7 Zoom, Replay and Cursors                                                                                                    | 2-1                                                                                                    |
| 2.7.1 Zoom                                                                                                    | 2-1                                                                                                    |
| 2.7.2 Replay                                                                                                    | 2-1                                                                                                    |
| 2.7.3 Cursor Measurements                                                                                                    | 2-1                                                                                                    |
| 2.8 Miscellaneous.                                                                                                    | 2-1                                                                                                    |
| 2.8.1 Display                                                                                                    | 2-1                                                                                                    |
| 2.8.2 Power                                                                                                    | 2-1                                                                                                    |
| 2.8.3 Probe Calibration                                                                                                    | 2-1                                                                                                    |
| 2.8.4 Memory                                                                                                    | 2-1                                                                                                    |
| 2.8.5 Mechanical                                                                                                    | $2^{-1}$                                                                                                    |
| 2.8.6 Optical Interface Port                                                                                                    | $2^{-1}$                                                                                                    |
| 2.6.0 Optical Interface Folt                                                                                                    | 2-1                                                                                                    |
|                                                                                                    | 2-1                                                                                                    |
| 2 IU / I Natery                                                                                                    | 2-1                                                                                                    |
|                                                                                                    | 2-1                                                                                                    |
| 2.11 10:1 probe VPS200                                                                                                    | <b>•</b> •                                                                                                    |
| 2.11 10:1 probe VPS200<br>2.11.1 Safety                                                                                                    | 2-1                                                                                                    |
| 2.11 10:1 probe VPS200<br>2.11.1 Safety<br>2.11.2 Electrical specifications                                                                                                    | 2-1<br>2-1                                                                                                    |
| 2.11 10:1 probe VPS200<br>2.11.1 Safety<br>2.11.2 Electrical specifications<br>2.11.3 Environmental                                                                                                    | 2-1<br>2-1<br>2-1                                                                                                    |
| 2.11 10:1 probe VPS200<br>2.11.1 Safety<br>2.11.2 Electrical specifications<br>2.11.3 Environmental<br>2.12 Electromagnetic Immunity                                                                                                    | 2-1<br>2-1<br>2-1<br>2-1                                                                                                   |
| 2.11 10:1 probe VPS200<br>2.11.1 Safety<br>2.11.2 Electrical specifications<br>2.11.3 Environmental<br>2.12 Electromagnetic Immunity                                                                                                    | 2-1<br>2-1<br>2-1<br>2-1<br><b>3-</b>                                                                                      |
| 2.11 10:1 probe VPS200<br>2.11.1 Safety<br>2.11.2 Electrical specifications<br>2.11.3 Environmental<br>2.12 Electromagnetic Immunity<br>Circuit Description                                                                                                    | 2-1<br>2-1<br>2-1<br>2-1<br>3-1                                                                                            |
| 2.11 10:1 probe VPS200<br>2.11.1 Safety<br>2.11.2 Electrical specifications<br>2.11.3 Environmental<br>2.12 Electromagnetic Immunity<br>Circuit Description<br>3.1 Introduction                                                                                                    | 2-1<br>2-1<br>2-1<br>2-1<br>3-1<br>3-3                                                                                     |
| 2.11 10:1 probe VPS200<br>2.11.1 Safety<br>2.11.2 Electrical specifications<br>2.11.3 Environmental<br>2.12 Electromagnetic Immunity<br>Circuit Description<br>3.1 Introduction<br>3.2 Block Diagram                                                                                                    | 2-1<br>2-1<br>2-1<br>2-1<br>3-1<br>3-3<br>3-3                                                                              |
| <ul> <li>2.11 10:1 probe VPS200</li></ul>                                                                                                    | 2-1<br>2-1<br>2-1<br>2-1<br>2-1<br>3-1<br>3-1<br>3-1<br>3-1<br>3-1<br>2-1                                                  |
| <ul> <li>2.11 10:1 probe VPS200</li></ul>                                                                                                    | 2-1<br>2-1<br>2-1<br>2-1<br>2-1<br>3-1<br>3-2<br>3-2<br>3-2<br>3-2                                                         |
| <ul> <li>2.11 10:1 probe VPS200</li></ul>                                                                                                    | 2-1<br>2-1<br>2-1<br>2-1<br>3-1<br>3-1<br>3-1<br>3-1<br>3-1<br>3-1<br>3-1<br>3-1<br>3-1<br>3                               |
| <ul> <li>2.11 10:1 probe VPS200</li></ul>                                                                                                    | 2<br>2-<br>2-<br>2-<br>3<br>3<br>3<br>3<br>3<br>3<br>3                                                                     |
| <ul> <li>2.11 10:1 probe VPS200</li></ul>                                                                                                    | 2-<br>2-<br>2-<br>3-<br>3-<br>3-<br>3-<br>3-<br>3-<br>3-<br>3-<br>3-<br>3-<br>3-<br>3-<br>3-                               |
| <ul> <li>2.11 10:1 probe VPS200</li> <li>2.11.1 Safety</li> <li>2.11.2 Electrical specifications</li> <li>2.11.3 Environmental</li> <li>2.12 Electromagnetic Immunity</li> <li>2.12 Electromagnetic Immunity</li> <li>2.12 Electromagnetic Immunity</li> <li>2.12 Electromagnetic Immunity</li> <li>3.1 Introduction</li> <li>3.2 Block Diagram</li> <li>3.3 Start-up Sequence, Operating Modes</li> <li>3.4 Detailed Circuit Descriptions.</li> <li>3.4.1 Scope Channel A - Scope Channel B</li> <li>3.4.2 Meter/Ext Trigger Channel</li> <li>3.4.3 Sampling&amp;Triggering (S-ASIC)</li> <li>3.4.4 S-ASIC supply</li> </ul>                                                                                                    | 2-<br>2-<br>2-<br>2-<br>3-<br>3-<br>3-<br>3-<br>3-<br>3-<br>3-<br>3-<br>3-<br>3-<br>3-<br>3-<br>3-                         |
| <ul> <li>2.11 10:1 probe VPS200</li> <li>2.11.1 Safety</li> <li>2.11.2 Electrical specifications</li> <li>2.11.3 Environmental</li> <li>2.12 Electromagnetic Immunity</li> <li>Circuit Description</li> <li>3.1 Introduction</li> <li>3.2 Block Diagram</li> <li>3.3 Start-up Sequence, Operating Modes</li> <li>3.4 Detailed Circuit Descriptions</li> <li>3.4.1 Scope Channel A - Scope Channel B</li> <li>3.4.2 Meter/Ext Trigger Channel</li> <li>3.4.3 Sampling&amp;Triggering (S-ASIC)</li> <li>3.4.4 S-ASIC supply</li> <li>3.4.5 ADC's</li> </ul>                                                                                                    | 2-<br>2-<br>2-<br>2-<br>3-<br>3-<br>3-<br>3-<br>3-<br>3-<br>3-<br>3-<br>3-<br>3-<br>3-<br>3-<br>3-                         |
| <ul> <li>2.11 10:1 probe VPS200</li> <li>2.11.1 Safety</li> <li>2.11.2 Electrical specifications</li> <li>2.11.3 Environmental</li> <li>2.12 Electromagnetic Immunity</li> <li>Circuit Description</li> <li>3.1 Introduction</li> <li>3.2 Block Diagram</li> <li>3.3 Start-up Sequence, Operating Modes</li> <li>3.4 Detailed Circuit Descriptions</li> <li>3.4.1 Scope Channel A - Scope Channel B</li> <li>3.4.2 Meter/Ext Trigger Channel</li> <li>3.4.3 Sampling&amp;Triggering (S-ASIC)</li> <li>3.4.4 S-ASIC supply</li> <li>3.4.5 ADC's</li> <li>3.4.6 Digital Control</li> </ul>                                                                                                    | 2-<br>2-<br>2-<br>2-<br>3-<br>3-<br>3-<br>3-<br>3-<br>3-<br>3-<br>3-<br>3-<br>3-<br>3-<br>3-<br>3-                         |
| <ul> <li>2.11 10:1 probe VPS200</li> <li>2.11.1 Safety</li> <li>2.11.2 Electrical specifications</li> <li>2.11.3 Environmental</li> <li>2.12 Electromagnetic Immunity</li> </ul> Circuit Description 3.1 Introduction 3.2 Block Diagram 3.3 Start-up Sequence, Operating Modes 3.4 Detailed Circuit Descriptions 3.4.1 Scope Channel A - Scope Channel B 3.4.2 Meter/Ext Trigger Channel 3.4.3 Sampling&Triggering (S-ASIC) 3.4.4 S-ASIC supply 3.4.5 ADC's 3.4.7 LCD Control                                                                                                    | 2<br>2<br>2<br>2<br>3<br>3<br>3<br>3<br>3<br>3                                                                             |
| <ul> <li>2.11 10:1 probe VPS200</li> <li>2.11.1 Safety</li> <li>2.11.2 Electrical specifications</li> <li>2.11.3 Environmental</li> <li>2.12 Electromagnetic Immunity</li> </ul> Circuit Description 3.1 Introduction 3.2 Block Diagram 3.3 Start-up Sequence, Operating Modes 3.4 Detailed Circuit Descriptions 3.4.1 Scope Channel A - Scope Channel B 3.4.2 Meter/Ext Trigger Channel 3.4.3 Sampling&Triggering (S-ASIC) 3.4.4 S-ASIC supply 3.4.5 ADC's 3.4.6 Digital Control 3.4.7 LCD Control 3.4.8 Power                                                                                                    | 2<br>2<br>2<br>2<br>3<br>3<br>3<br>3<br>3<br>3                                                                             |
| 2.11 10:1 probe VPS200         2.11.1 Safety         2.11.2 Electrical specifications         2.11.3 Environmental         2.12 Electromagnetic Immunity         Circuit Description         3.1 Introduction         3.2 Block Diagram         3.3 Start-up Sequence, Operating Modes         3.4 Detailed Circuit Descriptions         3.4.1 Scope Channel A - Scope Channel B         3.4.2 Meter/Ext Trigger Channel         3.4.3 Sampling&Triggering (S-ASIC)         3.4.4 S-ASIC supply         3.4.5 ADC's         3.4.6 Digital Control         3.4.7 LCD Control         3.4.8 Power         3.4.9 Slow ADC, RS232 Serial Interface, LCD Backlight                                                                                                    | 2<br>2<br>2<br>3<br>3<br>3<br>3<br>3<br>3<br>3                                                                             |
| <ul> <li>2.11 10:1 probe VPS200</li> <li>2.11.1 Safety</li> <li>2.11.2 Electrical specifications</li> <li>2.11.3 Environmental</li> <li>2.12 Electromagnetic Immunity</li> </ul> Circuit Description 3.1 Introduction 3.2 Block Diagram 3.3 Start-up Sequence, Operating Modes 3.4 Detailed Circuit Descriptions 3.4.1 Scope Channel A - Scope Channel B 3.4.2 Meter/Ext Trigger Channel 3.4.3 Sampling&Triggering (S-ASIC) 3.4.4 S-ASIC supply 3.4.5 ADC's 3.4.6 Digital Control 3.4.7 LCD Control 3.4.9 Slow ADC, RS232 Serial Interface, LCD Backlight                                                                                                    | 2-<br>2-<br>2-<br>2-<br>3-<br>3-<br>3-<br>3-<br>3-<br>3-<br>3-<br>3-<br>3-<br>3-<br>3-<br>3-<br>3-                         |
| 2.11 10:1 probe VPS200         2.11.1 Safety         2.11.2 Electrical specifications         2.11.3 Environmental         2.12 Electromagnetic Immunity         Circuit Description         3.1 Introduction         3.2 Block Diagram         3.3 Start-up Sequence, Operating Modes         3.4 Detailed Circuit Descriptions         3.4.1 Scope Channel A - Scope Channel B         3.4.2 Meter/Ext Trigger Channel         3.4.3 Sampling&Triggering (S-ASIC)         3.4.4 S-ASIC supply         3.4.5 ADC's         3.4.6 Digital Control         3.4.8 Power         3.4.9 Slow ADC, RS232 Serial Interface, LCD Backlight                                                                                                    | 2-<br>2-<br>2-<br>2-<br>3-<br>3-<br>3-<br>3-<br>3-<br>3-<br>3-<br>3-<br>3-<br>3-<br>3-<br>3-<br>3-                         |
| 2.11 10:1 probe VPS200         2.11.1 Safety         2.11.2 Electrical specifications         2.11.3 Environmental         2.12 Electromagnetic Immunity         Circuit Description         3.1 Introduction         3.2 Block Diagram         3.3 Start-up Sequence, Operating Modes         3.4 Detailed Circuit Descriptions.         3.4.1 Scope Channel A - Scope Channel B         3.4.2 Meter/Ext Trigger Channel         3.4.3 Sampling&Triggering (S-ASIC)         3.4.4 S-ASIC supply         3.4.5 ADC's         3.4.6 Digital Control         3.4.7 LCD Control         3.4.8 Power         3.4.9 Slow ADC, RS232 Serial Interface, LCD Backlight                                                                                                    | 2-<br>2-<br>2-<br>2-<br>3-<br>3-<br>3-<br>3-<br>3-<br>3-<br>3-<br>3-<br>3-<br>3-<br>3-<br>3-<br>3-                         |
| 2.11 10:1 probe VPS200         2.11.1 Safety         2.11.2 Electrical specifications         2.11.3 Environmental         2.12 Electromagnetic Immunity         Circuit Description         3.1 Introduction         3.2 Block Diagram         3.3 Start-up Sequence, Operating Modes         3.4 Detailed Circuit Descriptions.         3.4.1 Scope Channel A - Scope Channel B         3.4.2 Meter/Ext Trigger Channel.         3.4.3 Sampling&Triggering (S-ASIC)         3.4.4 S-ASIC supply         3.4.5 ADC's         3.4.6 Digital Control         3.4.7 LCD Control         3.4.8 Power.         3.4.9 Slow ADC, RS232 Serial Interface, LCD Backlight                                                                                                    | 2<br>2<br>2<br>2<br>2<br>3<br>3<br>3<br>3<br>3                                                                             |
| 2.11 10:1 probe VPS200         2.11.1 Safety         2.11.2 Electrical specifications         2.11.3 Environmental         2.12 Electromagnetic Immunity         Circuit Description         3.1 Introduction         3.2 Block Diagram         3.3 Start-up Sequence, Operating Modes         3.4 Detailed Circuit Descriptions         3.4.1 Scope Channel A - Scope Channel B         3.4.2 Meter/Ext Trigger Channel.         3.4.3 Sampling&Triggering (S-ASIC)         3.4.4 S-ASIC supply         3.4.5 ADC's         3.4.6 Digital Control         3.4.7 LCD Control         3.4.8 Power         3.4.9 Slow ADC, RS232 Serial Interface, LCD Backlight                                                                                                    | 2-<br>2-<br>2-<br>2-<br>3-<br>3-<br>3-<br>3-<br>3-<br>3-<br>3-<br>3-<br>3-<br>3-<br>3-<br>3-<br>3-                         |
| 2.11 10:1 probe VPS200         2.11.1 Safety         2.11.2 Electrical specifications         2.11.3 Environmental         2.12 Electromagnetic Immunity         Circuit Description         3.1 Introduction         3.2 Block Diagram         3.3 Start-up Sequence, Operating Modes         3.4 Detailed Circuit Descriptions         3.4.1 Scope Channel A - Scope Channel B         3.4.2 Meter/Ext Trigger Channel.         3.4.3 Sampling&Triggering (S-ASIC)         3.4.4 S-ASIC supply         3.4.5 ADC's         3.4.7 LCD Control         3.4.8 Power         3.4.9 Slow ADC, RS232 Serial Interface, LCD Backlight         Performance Verification         1.1 Introduction         1.2 Equipment Required For Verification         1.3 General Instructions                                                                                                    | 2<br>2<br>2<br>2<br>2<br>3<br>3<br>3<br>3<br>3                                                                             |
| 2.11 10:1 probe VPS200         2.11.1 Safety         2.11.2 Electrical specifications         2.11.3 Environmental         2.12 Electromagnetic Immunity         Circuit Description         3.1 Introduction         3.2 Block Diagram         3.3 Start-up Sequence, Operating Modes         3.4 Detailed Circuit Descriptions.         3.4.1 Scope Channel A - Scope Channel B         3.4.2 Meter/Ext Trigger Channel.         3.4.3 Sampling&Triggering (S-ASIC)         3.4.4 S-ASIC supply         3.4.5 ADC's         3.4.6 Digital Control         3.4.7 LCD Control         3.4.8 Power         3.4.9 Slow ADC, RS232 Serial Interface, LCD Backlight         Performance Verification         1.1 Introduction         1.2 Equipment Required For Verification         1.3 General Instructions         1.4 Operating Instructions         1.4 Operating Instructions                                                                                                    | 2-1<br>2-1<br>2-1<br>2-1<br>2-1<br>2-1<br>2-1<br>3-1<br>3-2<br>3-2<br>3-2<br>3-2<br>3-2<br>3-2<br>3-2<br>3-2<br>3-2<br>3-2 |
| 2.11 10:1 probe VPS200         2.11.1 Safety         2.11.2 Electrical specifications         2.11.3 Environmental         2.12 Electromagnetic Immunity         Circuit Description         3.1 Introduction         3.2 Block Diagram         3.3 Start-up Sequence, Operating Modes         3.4 Detailed Circuit Descriptions         3.4.1 Scope Channel A - Scope Channel B         3.4.2 Meter/Ext Trigger Channel.         3.4.3 Sampling&Triggering (S-ASIC)         3.4 & S-ASIC supply         3.4.5 ADC's         3.4.6 Digital Control         3.4.7 LCD Control         3.4.8 Power         3.4.9 Slow ADC, RS232 Serial Interface, LCD Backlight         Performance Verification         1.1 Introduction         1.2 Equipment Required For Verification         1.3 General Instructions         1.4 Operating Instructions         1.4 Operating through menu's                                                                                                    | 2-:<br>2-:<br>2-:<br>2-:<br>2-:<br>2-:<br>2-:<br>3-:<br>3-:<br>3-:<br>3-:<br>3-:<br>3-:<br>3-:<br>3-:<br>3-:<br>3          |
| 2.11 10:1 probe VPS200         2.11.1 Safety         2.11.2 Electrical specifications         2.11.3 Environmental         2.12 Electromagnetic Immunity         Circuit Description         3.1 Introduction         3.2 Block Diagram         3.3 Start-up Sequence, Operating Modes         3.4 Detailed Circuit Descriptions.         3.4.1 Scope Channel A - Scope Channel B         3.4.2 Meter/Ext Trigger Channel.         3.4.3 Sampling&Triggering (S-ASIC)         3.4.4 S-ASIC supply         3.4.5 ADC's         3.4.6 Digital Control         3.4.7 LCD Control         3.4.8 Power         3.4.9 Slow ADC, RS232 Serial Interface, LCD Backlight         Performance Verification         1.1 Introduction         1.2 Equipment Required For Verification         1.3 General Instructions         1.4 Operating Instructions         1.4 Operating Instructions         1.4 Resetting the test tool         4.4.1 Resetting the test tool         4.4.2 Navigating through menu's     | 2                                                                                                    |
| 2.11 10:1 probe VPS200         2.11.1 Safety         2.11.2 Electrical specifications         2.11.3 Environmental         2.12 Electromagnetic Immunity         Circuit Description         3.1 Introduction         3.2 Block Diagram         3.3 Start-up Sequence, Operating Modes         3.4 Detailed Circuit Descriptions         3.4.1 Scope Channel A - Scope Channel B         3.4.2 Meter/Ext Trigger Channel.         3.4.3 Sampling&Triggering (S-ASIC)         3.4.4 S-ASIC supply         3.4.5 ADC's         3.4.6 Digital Control         3.4.7 LCD Control         3.4.8 Power         3.4.9 Slow ADC, RS232 Serial Interface, LCD Backlight         Performance Verification         1.1 Introduction         1.2 Equipment Required For Verification         1.3 General Instructions         1.4 Operating Instructions         1.4 Operating the test tool         4.4.1 Resetting the test tool         4.4.2 Navigating through menu's         4.4.3 Creating Test Tool Setup1 | 2-12<br>2-22<br>2-22<br>2-22<br>2-22<br>2-22<br>2-22<br>2-22                                                               |

|   | 4.6 Scope Input A&B Tests                                        | 4-7                   |
|---|------------------------------------------------------------------|-----------------------|
|   | 4.6.1 Input A&B Vertical Accuracy Test                           | 4-7                   |
|   | 4.6.2 Input A&B DC Voltage Accuracy Test                         | 4-9                   |
|   | 4 6 3 Input A&B AC Voltage Accuracy Test (LF)                    | 4-11                  |
|   | 4 6 4 Input A & B AC Counled Lower Frequency Test                | 4-12                  |
|   | 4 6 5 Input A and B Peak Measurements Test                       | 4_13                  |
|   | 4.6.6 Input A & B Fraguency Massurement A coursey Test           | 1 11                  |
|   | 4.6.7 Input A&D Drequency Wedsurements Test                      | 4-14                  |
|   | 4.0.7 Input A&D Fliase Measurements Test                         | 4-13                  |
|   |                                                                  | 4-10                  |
|   | 4.6.9 Input A Trigger Sensitivity Test                           | 4-18                  |
|   | 4.6.10 Input A AC Voltage Accuracy (HF) & Bandwidth Test         | 4-19                  |
|   | 4.6.11 Input B Trigger Sensitivity Test                          | 4-20                  |
|   | 4.6.12 Input B AC Voltage Accuracy (HF) & Bandwidth Test         | 4-21                  |
|   | 4.6.13 Video test using the Video Pattern Generator              | 4-22                  |
|   | 4.6.14 Video test using SC600 Scope Calibration Option           | 4-25                  |
|   | 4.7 External Trigger Level Test                                  | 4-27                  |
|   | 4.8 Meter (DMM) Tests                                            | 4-28                  |
|   | 4.8.1 Meter DC Voltage Accuracy Test                             | 4-28                  |
|   | 4.8.2 Meter AC Voltage Accuracy & Frequency Response Test        | 4-29                  |
|   | 4.8.3 Continuity Function Test                                   | 4-30                  |
|   | 4 8 4 Diode Test Function Test                                   | 4-30                  |
|   | 4 8 5 Ohms Measurements Test                                     | 4-30                  |
|   | 4 9 Probe Calibration Generator Test                             | 4_32                  |
|   | 4.9 Trobe Canoration Generator Test                              | <b>т</b> - <i>J</i> 2 |
| 5 | Calibration Adjustment                                           | 5-1                   |
| • |                                                                  | • .                   |
|   | 5.1 General                                                      | 5-3                   |
|   | 5.1.1 Introduction                                               | 5-3                   |
|   | 5.1.2 Calibration number and date                                | 5-3                   |
|   | 5.1.3 General Instructions                                       | 5-3                   |
|   | 5.1.4 Equipment Required For Calibration                         | 5-4                   |
|   | 5.2 Calibration Procedure Steps                                  | 5-4                   |
|   | 5.3 Starting the Calibration                                     | 5-4                   |
|   | 5.4 Contrast Calibration Adjustment                              | 5-6                   |
|   | 5.5 Warming Up & Pre-Calibration                                 | 5-7                   |
|   | 5 6 Final Calibration                                            | 5-8                   |
|   | 5.6.1 Input A LF-HF Gain                                         | 5-8                   |
|   | 5.6.2 Input B LE-HE Gain                                         | 5-9                   |
|   | 5.6.3 Input A&B I E-HE Gain                                      | 5_11                  |
|   | 5.6.1 Input A&B Desition                                         | 5 12                  |
|   | 5.6.5 Input A&D Volt Coin                                        | 5 12                  |
|   | 5.6.6 DMM Volt Coin                                              | 5-15                  |
|   |                                                                  | 5-14                  |
|   | 5.6. / Input A& B, and DMM Zero                                  | 3-13                  |
|   | 5.6.8 DMM Ohm Gain                                               | 5-16                  |
|   | 5.6.9 Calculate Gain                                             | 5-17                  |
|   | 5.7 Save Calibration Data and Exit                               | 5-17                  |
|   | 5.8 Probe Calibration                                            | 5-19                  |
| ~ | Discount line the Test Test                                      | <b>~</b> 4            |
| 6 | Uisassembling the Test Tool                                      | 6-1                   |
|   | 6.1. Introduction                                                | 6-3                   |
|   | 6.2. Disassembly & Reassembly Procedures                         | 6-3                   |
|   | 6.2.1 Required Tools                                             | 6-3                   |
|   | 6.2.2 Removing the Tilt Stand & Hang Strap                       | 6-3                   |
|   | 6.2.3 Replacing the Side-Strap, Changing the Side-Strap Position | 6-3                   |
|   | 6.2.4 Opening the Test Tool. Removing the Battery                | 6-3                   |
|   | - r - 6                                                          |                       |

|    | 6.2.5 Removing the Main PCA Unit and the Fan    | 6-5  |
|----|-------------------------------------------------|------|
|    | 6.2.6 Removing the Display Assembly             | 6-6  |
|    | 6.2.7 Replacing the LCD Window/Decal            | 6-7  |
|    | 6.2.8 Removing the Keypad and Keypad Foil       | 6-7  |
|    | 6.2.9 Disassembling the Main PCA Unit           | 6-7  |
|    | 6.2.10 Reassembling the Main PCA Unit           | 6-8  |
|    | 6.2.11 Reassembling the Test Tool               | 6-9  |
|    | ···                                             | •    |
| 7  | Corrective Maintenance                          | 7-1  |
|    | 7.1 Introduction                                | 7-3  |
|    | 7.2 Starting Fault Finding.                     | 7-4  |
|    | 7.3 Charger Circuit                             | 7-5  |
|    | 7.4 Starting with a Dead Test Tool              | 7-7  |
|    | 7.4.1 Test Tool Completely Dead                 | 7-7  |
|    | 7.4.2 Test Tool Software Does not Run.          | 7-8  |
|    | 7.4.3 Software Runs, Test Tool not Operative    | 7-8  |
|    | 7.5 Miscellaneous Functions                     | 7-8  |
|    | 7.5.1 Display and Back Light                    | 7-8  |
|    | 7.5.2 Fly Back Converter                        | 7-10 |
|    | 7.5.3 Slow ADC, +3V3SADC                        | 7-11 |
|    | 7.5.4 Keyboard                                  | 7-12 |
|    | 7.5.5 Optical Port (Serial RS232 Interface)     | 7-13 |
|    | 7 5 6 Channel A Channel B Measurements          | 7-13 |
|    | 7 5 7 Meter Channel (Ext Trigger Probe Cal)     | 7-15 |
|    | 7.5.8 Input Signal Acquisition                  | 7-17 |
|    | 7 5 9 ADC's                                     | 7-19 |
|    | 7.5.9 10 Digital Control & Memory               | 7-20 |
|    | 7 5 11 Buzzer Circuit                           | 7-20 |
|    | 7 5 12 RAM Test                                 | 7_21 |
|    | 7 5 13 Power ON/OFF                             | 7_22 |
|    | 7.5.13 10 wer 010/011                           | 7_22 |
|    | 7.6 Loading Software                            | 7_22 |
|    | 7.0 Louding Software                            | 1-23 |
| 8  | List of Replaceable Parts                       | 8-1  |
|    | 8.1 Introduction                                | 8-3  |
|    | 8 2 How to Obtain Parts                         | 8-3  |
|    | 8 3 Service Centers                             | 8-3  |
|    | 8 4 Final Assembly Parts                        | 8-4  |
|    | 8 5 Main PCA Unit Parts                         | 8-6  |
|    | 8 6 Main PCA Parts                              | 8-8  |
|    | 8.7 Accessories                                 | 8-30 |
| 9  | Circuit Diagrams                                | 9-1  |
|    | 9.1 Introduction                                | 03   |
|    | 9.1 Introduction                                | 9-5  |
|    | 9.2 I racing signals in circuit diagrams        | 9-3  |
|    | 9.3 Locating Parts & Test Points                | 9-3  |
|    | 7.4 Diagranis                                   | 9-0  |
| 10 | Modifications                                   | 10-1 |
|    | 10.1 General                                    | 10-3 |
|    | 10.2 Software modifications                     | 10-3 |
|    | 10.3 Hardware modifications                     | 10-3 |
|    | 10.4 Main PCA Unit Versions, Software Versions. | 10-4 |

# List of Tables

#### Table

### Title

| 2-1.  | Scope No Visible Disturbance at E=3 V/m         | 2-18 |
|-------|-------------------------------------------------|------|
| 2-2.  | Scope Disturbance <10% at E=3 V/m               | 2-18 |
| 2-3.  | Meter Disturbance <1% at 3 V/m                  | 2-18 |
| 3-1.  | Fluke190B-C Main Functional Blocks              | 3-3  |
| 3-2.  | Fluke190B-C Operating Modes                     | 3-8  |
| 3-3.  | D-ASIC PWM Signals.                             | 3-22 |
| 4-1.  | Vertical Accuracy Verification Points           | 4-8  |
| 4-2.  | Volts DC Measurement Verification Points        | 4-10 |
| 4-4.  | Input A&B AC Input Coupling Verification Points | 4-13 |
| 4-5.  | Volts Peak Measurement Verification Points      | 4-14 |
| 4-6.  | Input A&B Frequency Measurement Accuracy Test   | 4-15 |
| 4-7.  | Phase Measurement Verification Points           | 4-16 |
| 4-8.  | Input A Trigger Sensitivity Test Points         | 4-18 |
| 4-9.  | HF AC Voltage Verification Points               | 4-19 |
| 4-11. | HF AC Voltage Verification Points               | 4-21 |
| 4-12. | Meter Volts dc Measurement Verification Points  | 4-28 |
| 4-13. | Meter Volts AC Measurement Verification Points  | 4-29 |
| 4-14. | Resistance Measurement Verification Points      | 4-31 |
| 5-1.  | Input A HF-LF Gain Calibration Points           | 5-9  |
| 5-2.  | Input B LF-HF Gain Calibration Points           | 5-10 |
| 5-3.  | Input A&B Gain Calibration Points               | 5-12 |
| 5-4.  | Input A&B Gain Calibration Points               | 5-14 |
| 5-5.  | DMM Gain Calibration Points                     | 5-15 |
| 5-6.  | Ohm Gain Calibration Points                     | 5-17 |
| 7-1.  | Starting Fault Finding                          | 7-4  |
| 7-2.  | Test Tool Key Matrix                            | 7-12 |
| 7-3.  | Meter Channel Control Line Status               | 7-15 |
| 8-1.  | Final Assembly Parts                            | 8-4  |
| 8-2.  | Main PCA Unit Parts                             | 8-6  |
| 8-3.  | Main PCA Parts                                  | 8-8  |
| 8-4.  | Standard Accessories                            | 8-30 |
| 8-6.  | Users Manuals                                   | 8-31 |
| 8-7.  | Optional Accessories                            | 8-31 |
| 9-1.  | Source & Destination of Signals                 | 9-4  |
| 9-2.  | Location of Test Points on PCA Top Side         | 9-5  |
| 9-2.  | Keyboard Layout                                 | 9-6  |
| 9-3.  | Keyboard Layout                                 | 9-6  |
|       |                                                 |      |

# List of Figures

# Figure

## Title

| 2-1                                                                                    | .Max. Input Voltage vs. Frequency                                              | 2-16  |  |
|----------------------------------------------------------------------------------------|--------------------------------------------------------------------------------|-------|--|
| 2-2.                                                                                   | 2-2. Safe Handling: Max. Input Voltage Between Scope References, Between Scope |       |  |
| References and Meter Reference, and between Scope References/Meter Reference and earth |                                                                                |       |  |
| groun                                                                                  | d                                                                              | 2-16  |  |
| 2-3.                                                                                   | Max Voltage from Probe Tip to Ground and from Probe Tip to Probe Reference     | 2-17  |  |
| 3-1.                                                                                   | Fluke190B-C Block Diagram                                                      | 3-2   |  |
| 3-2.                                                                                   | Fluke 190B-C Start-up Sequence, Operating Modes                                | 3-8   |  |
| 3-3.                                                                                   | C-ASIC OQ0260 Block Diagram                                                    | 3-9   |  |
| 3-4.                                                                                   | LF Floating to Non-Floating                                                    | 3-10  |  |
| 3-5.                                                                                   | C-ASIC Control Circuit.                                                        | 3-11  |  |
| 3-6.                                                                                   | Meter/Ext Channel Block Diagram                                                | 3-12  |  |
| 3-7.                                                                                   | S-ASIC signal section block diagram.                                           | 3-15  |  |
| 3-8.                                                                                   | S-ASIC Input Circuit                                                           | 3-16  |  |
| 3-9.                                                                                   | Trigger Circuit                                                                | 3-17  |  |
| 3-10.                                                                                  | Keyboard Control Signals                                                       | 3-21  |  |
| 3-11.                                                                                  | Power Supply Block Diagram                                                     | 3-23  |  |
| 3-12.                                                                                  | CHAGATE Control Voltage                                                        | 3-26  |  |
| 3-13.                                                                                  | REFPWM2 circuit                                                                | 3-27  |  |
| 3-14.                                                                                  | Fly-Back Converter Current and Control Voltage                                 | 3-27  |  |
| 3-15.                                                                                  | Back Light Converter Voltages                                                  | 3-29  |  |
| 4-1.                                                                                   | Menu item selection                                                            | 4-4   |  |
| 4-3                                                                                    | Test Tool Input A&B to 5500 Normal Output                                      | 4-7   |  |
| 4-4                                                                                    | 5500 Scope Output to Test Tool Input A&B                                       | 4-14  |  |
| 4-5                                                                                    | 5500A Scope Output to Test Tool Input A                                        | 4-16  |  |
| 4-7                                                                                    | 5500A Scope Output to Test Tool Input B                                        | 4-20  |  |
| 4-8                                                                                    | Test Tool Input A to TV Signal Generator                                       | 4-22  |  |
| 4-9                                                                                    | Trace for PAL/SECAM line 622                                                   | 4-23  |  |
| 4-10                                                                                   | Trace for NTSC line 525                                                        | 4-23  |  |
| 4-11                                                                                   | Trace for PAL/SECAM line 310                                                   | 4-23  |  |
| 4-12                                                                                   | Trace for NTSC line 262                                                        | 4-23  |  |
| 4-13                                                                                   | Test Tool Input A to TV Signal Generator Inverted                              | 4-24  |  |
| 4-14                                                                                   | Trace for PAL/SECAM line 310 Negative Video                                    | 4-24  |  |
| 4-15                                                                                   | Trace for NTSC line 262 Negative Video                                         | 4-24  |  |
| 4-16                                                                                   | Test Tool Input A to TV Signal Generator                                       | 4-2.5 |  |
| 4-17                                                                                   | SC600 Marker Pulse                                                             | 4-26  |  |
| 4-18                                                                                   | Test Tool Meter/Ext Input to 5500A Normal Output                               | 4-27  |  |
| 4-19                                                                                   | Test Tool Input A to 5500A Normal Output 4-Wire                                | 4-31  |  |
| 5-1                                                                                    | Version & Calibration Data                                                     | 5-3   |  |
| 5-2                                                                                    | Disnlav Test Pattern                                                           | 5-7   |  |
| 5-3                                                                                    | 5500A SCOPE Output to Test Tool Input A                                        | 5-8   |  |
| 5- <u>4</u>                                                                            | 5500A SCOPE Output to Test Tool Input R                                        | 5-10  |  |
| 5-5                                                                                    | Test tool Input A&B to 5500 Score Output                                       | 5-11  |  |
| 5-6                                                                                    | Test tool Input A&B to 5500 Normal Output                                      | 5-13  |  |
| 50.                                                                                    | rest toor input riceb to 5500 rotiniur output                                  | 5 15  |  |

| 5-7.         | 5500A NORMAL Output to Test Tool Banana Input  | 5-15 |
|--------------|------------------------------------------------|------|
| 5-8.         | Four-wire Ohms calibration connections         | 5-16 |
| 5-9.         | 10:1 Probe Calibration Connection              | 5-19 |
| 5-10.        | 10:1 Probe Calibration                         | 5-19 |
| 6-1.         | Loosen 2 Input Cover Screws                    | 6-4  |
| 6-2.         | Loosen 2 Bottom Holster Screws                 | 6-4  |
| 6-3.         | Opening the Test Tool                          | 6-4  |
| 6-4.         | Removing the Battery Pack                      | 6-4  |
| 6-5.         | Final Assembly Details                         | 6-5  |
| 6-6.         | Flex Cable Connectors                          | 6-6  |
| 6-7.         | PCA Unit Assembly                              | 6-8  |
| 7-1.         | Operative Test Tool without Case               | 7-4  |
| 7-2.         | Supply voltages PCB TOP                        | 7-10 |
| 7-3.         | Supply voltages PCB bottom                     | 7-10 |
| 8-1.         | Final Assembly Details                         | 8-5  |
| 8-2.         | New version bottom cover                       | 8-6  |
| 8-3.         | Bottom cover old, NOT for 192B, 196B-C,-199B-C | 8-6  |
| 8-4.         | Main PCA Unit                                  | 8-7  |
| 8-5.         | Rubber Spacer on Shielding Box Assy            | 8-7  |
| 9-1.         | Scope Channel A                                | 9-7  |
| 9-2.         | Scope Channel B                                | 9-8  |
| 9-3.         | Meter/External TriggerChannel                  | 9-9  |
| <b>9-4</b> . | Sample & Trigger Circuit                       | 9-10 |
| 9-5.         | S-ASIC Supply                                  | 9-11 |
| <b>9-6</b> . | ADC's                                          | 9-12 |
| 9-7.         | Digital Control                                | 9-13 |
| 9-8.         | LCD Control & Supply Circuit                   | 9-14 |
| 9-9.         | Power Circuit                                  | 9-15 |
| 9-10.        | Backlight, Slow ADC, Serial Interface          | 9-16 |
| 9-11.        | OLD Main PCA Top View                          | 9-17 |
| 9-12.        | OLD Main PCA Bottom View                       | 9-18 |
| 9-13.        | NEW Main PCA Top View                          | 9-19 |
| 9-14.        | NEW Main PCA Bottom View                       | 9-20 |
| 10-1.        | PCA revision number sticker                    | 10-3 |

# Chapter 1 Safety Instructions

#### Title

## 1.1 Introduction

Read these pages carefully before beginning to install and use the test tool.

The following paragraphs contain information, cautions and warnings which must be followed to ensure safe operation and to keep the test tool in a safe condition.

#### Warning

Servicing described in this manual is to be done only by qualified service personnel. To avoid electrical shock, do not service the test tool unless you are qualified to do so.

## 1.2 Safety Precautions

For the correct and safe use of this test tool it is essential that both operating and service personnel follow generally accepted safety procedures in addition to the safety precautions specified in this manual. Specific warning and caution statements, where they apply, will be found throughout the manual. Where necessary, the warning and caution statements and/or symbols are marked on the test tool.

## 1.3 Caution and Warning Statements

#### Caution

Used to indicate correct operating or maintenance procedures to prevent damage to or destruction of the equipment or other property.

Warning Calls attention to a potential danger that requires correct procedures or practices to prevent personal injury.

# 1.4 Symbols

The following symbols are used on the test tool, in the Users Manual, in this Service Manual, or on spare parts for this test tool.

|      | See explanation in Users Manual             |             | DOUBLE INSULATION (Protection<br>Class) |
|------|---------------------------------------------|-------------|-----------------------------------------|
| 4    | Live voltage                                | -           | Earth Ground                            |
| Ŕ    | Static sensitive components (black/yellow). | Ni MH       | Recycling information                   |
|      | Disposal information                        | CE          | Conformité Européenne                   |
| (UL) | Safety Approval                             | <b>SP</b> ® | Safety Approval                         |

## 1.5 Impaired Safety

Whenever it is likely that safety has been impaired, the test tool must be turned off and disconnected from line power. The matter should then be referred to qualified technicians. Safety is likely to be impaired if, for example, the test tool fails to perform the intended measurements or shows visible damage.

## 1.6 General Safety Information

#### Warning

Removing the test tool covers or removing parts, except those to which access can be gained by hand, is likely to expose live parts and accessible terminals which can be dangerous to life.

The test tool shall be disconnected from all voltage sources before it is opened.

Capacitors inside the test tool can hold their charge even if the test tool has been separated from all voltage sources.

When servicing the test tool, use only specified replacement parts.

# Chapter 2 Characteristics

#### Title

| 2.1 Introduction                         | 2-3  |
|------------------------------------------|------|
| 2.2 Dual Input Oscilloscope              | 2-3  |
| 2.2.1 Isolated Inputs A and B (Vertical) | 2-3  |
| 2.2.2 Horizontal                         | 2-4  |
| 2.2.3 Trigger and Delay                  | 2-4  |
| 2.2.4 Automatic Connect&View Trigger     | 2-5  |
| 2.2.5 Edge Trigger                       | 2-5  |
| 2.2.6 Isolated External Trigger          | 2-5  |
| 2.2.7 Video Trigger                      | 2-5  |
| 2.2.8 Pulse Width Trigger                | 2-5  |
| 2.2.9 Continuous Auto Set                | 2-6  |
| 2.2.10 Automatic Capturing Scope Screens | 2-6  |
| 2.3 Automatic Scope Measurements         | 2-6  |
| 2.3.1 General                            | 2-6  |
| 2.3.2 DC Voltage (VDC)                   | 2-6  |
| 2.3.3 AC Voltage (VAC)                   | 2-6  |
| 2.3.4 AC+DC Voltage (True RMS)           | 2-7  |
| 2.3.5 Amperes (AMP)                      | 2-7  |
| 2.3.6 Peak                               | 2-8  |
| 2.3.7 Frequency (Hz)                     | 2-8  |
| 2.3.8 Duty Cycle (DUTY)                  | 2-8  |
| 2.3.9 Pulse Width (PULSE)                | 2-8  |
| 2.3.10 Vpwm (C versions only)            | 2-8  |
| 2.3.11 Power                             | 2-9  |
| 2.3.12 Phase                             | 2-9  |
| 2.3.13 Temperature (TEMP)                | 2-9  |
| 2.3.14 Decibel (dB).                     | 2-9  |
| 2.4 Meter                                | 2-10 |
| 2.4.1 Meter Input                        | 2-10 |
| 2.4.2 Meter Functions                    | 2-10 |

| 2.5 DMM Measurements on Meter Inputs | 2-10 |
|--------------------------------------|------|
| 2.5.1 General                        | 2-10 |
| 2.5.2 Ohms (Ω)                       | 2-10 |
| 2.5.3 Continuity (CONT).             | 2-10 |
| 2.5.4 Diode                          | 2-11 |
| 2.5.5 Temperature (TEMP)             | 2-11 |
| 2.5.6 DC Voltage (VDC)               | 2-11 |
| 2.5.7 AC Voltage (VAC)               | 2-11 |
| 2.5.8 AC+DC Voltage (True RMS)       | 2-11 |
| 2.5.9 Amperes (AMP)                  | 2-12 |
| 2.6 Recorder                         | 2-12 |
| 2.6.1 TrendPlot (Meter or Scope)     | 2-12 |
| 2.6.2 Scope Record                   | 2-12 |
| 2.7 Zoom, Replay and Cursors         | 2-13 |
| 2.7.1 Zoom                           | 2-13 |
| 2.7.2 Replay                         | 2-13 |
| 2.7.3 Cursor Measurements            | 2-13 |
| 2.8 Miscellaneous                    | 2-13 |
| 2.8.1 Display                        | 2-13 |
| 2.8.2 <b>A</b> Power                 | 2-13 |
| 2.8.3 Probe Calibration              | 2-14 |
| 2.8.4 Memory                         | 2-14 |
| 2.8.5 Mechanical                     | 2-14 |
| 2.8.6 Optical Interface Port         | 2-14 |
| 2.9 Environmental                    | 2-14 |
| 2.10 🗥 Safety                        | 2-15 |
| 2.11 10:1 probe VPS200               | 2-17 |
| 2.11.1 Safety                        | 2-17 |
| 2.11.2 Electrical specifications     | 2-17 |
| 2.11.3 Environmental                 | 2-17 |
| 2.12 Electromagnetic Immunity        | 2-18 |

## 2.1 Introduction

#### **Performance Characteristics**

FLUKE guarantees the properties expressed in numerical values with the stated tolerance. Specified non-tolerance numerical values indicate those that could be nominally expected from the mean of a range of identical ScopeMeter test tools.

#### **Environmental Data**

The environmental data mentioned in this manual are based on the results of the manufacturer's verification procedures.

#### **Safety Characteristics**

The test tool has been designed and tested in accordance with Standards ANSI/ISA S82.01-1994, EN 61010.1 (1993) (IEC 1010-1), CAN/CSA-C22.2 No.1010.1-92 (including approval), UL3111-1 (including approval) Safety Requirements for Electrical Equipment for Measurement, Control, and Laboratory Use.

This manual contains information and warnings that must be followed by the user to ensure safe operation and to keep the instrument in a safe condition. Use of this equipment in a manner not specified by the manufacturer may impair protection provided by the equipment.

## 2.2 Dual Input Oscilloscope

#### 2.2.1 Isolated Inputs A and B (Vertical)

| Bandwidth, DC Coupled                        |                             |
|----------------------------------------------|-----------------------------|
| FLUKE 199B-C                                 | . 200 MHz (-3 dB)           |
| FLUKE 196B-C                                 | . 100 MHz (-3 dB)           |
| FLUKE 192B                                   | . 60 MHz (-3 dB)            |
| Lower Frequency Limit, AC Coupled            |                             |
| with 10:1 probe                              | .<2 Hz (-3 dB)              |
| direct (1:1)                                 | .<5 Hz (-3 dB)              |
| Rise Time (typical, calculated)              |                             |
| FLUKE 199B-C                                 | . 1.7 ns                    |
| FLUKE 196B-C                                 | . 3.5 ns                    |
| FLUKE 192B                                   | . 5.8 ns                    |
| Analog Bandwidth Limiters                    | . 20 MHz and 10 kHz         |
| Input Coupling                               | . AC, DC                    |
| Polarity                                     | . Normal, Inverted          |
| Sensitivity Ranges C Versions, software V5.0 | 4 and higher                |
| with 10:1 probe                              | 20  mV to $1000  V/div$     |
| direct (1:1)                                 | 2  mV to 100 V/div          |
| Sensitivity Ranges B Versions, and C version | s software below V5.04      |
| with 10:1 probe                              | . 50 mV to 1000 V/div       |
| direct (1:1)                                 | . 5 mV to 100 V/div         |
| Trace Positioning Range                      | .±4 divisions               |
| Input Impedance on BNC                       |                             |
| DC Coupled                                   | .1 MΩ (±1 %)//15 pF (±2 pF) |
|                                              |                             |

| Max. Input Voltage<br>with 10:1 probe<br>direct (1:1) | . 600 V CAT III, 1000 V CAT II<br>. 300 V CAT III<br>(For detailed specifications, see "Safety")        |
|-------------------------------------------------------|----------------------------------------------------------------------------------------------------|
| Vertical Accuracy                                     | .±(1.5 % + 0.04 range/div)<br>±(2.5 % + 0.08 range/div) for 2 mV/div<br>range                           |
|                                                       | For voltage measurements with 10:1<br>probe, add probe accuracy, see section<br>'10:1 Probe' on page 17 |
| Digitizer Resolution                                  | .8 bits, separate digitizer for each input                                                              |

#### 2.2.2 Horizontal

| Maximum Time Base Speed:                                                             |                                                                                                    |  |
|--------------------------------------------------------------------------------------|----------------------------------------------------------------------------------------------------|--|
| FLUKE 199B-C                                                                         | . 5 ns/div                                                                                         |  |
| FLUKE 196B-C                                                                         | . 5 ns/div                                                                                         |  |
| FLUKE 192B                                                                           | . 10 ns/div                                                                                        |  |
| Minimum Time Base Speed (Scope Record).                                              | .2 min/div                                                                                         |  |
| Real Time Sampling Rate (for both inputs simultaneously):                            |                                                                                                    |  |
| FLUKE199B-C:<br>5 ns to 2 μs /div<br>5 μs to 120 s/div                               | . up to 2.5 GS/s<br>. 20 MS/s                                                                      |  |
| FLUKE 196B-C:<br>5 ns to 2 μs /div<br>5 μs to 120 s/div                              | . up to 1 GS/s<br>. 20 MS/s                                                                        |  |
| FLUKE 192B:<br>10 ns to 2 µs /div<br>5 µs to 120 s/div                               | . up to 500 MS/s<br>. 20 MS/s                                                                      |  |
| Record Length<br>Scope Record Mode<br>Scope Normal Mode<br>Scope Glitch Capture Mode | .≥ 27000 points on each input<br>.≤ 1200 points on each input<br>. 300 min/max pairs on each input |  |
| Glitch Detection<br>2 µs to 120 s/div                                                | displays glitches as fast as 50 ns                                                                 |  |
| Waveform Display                                                                     | A, B, A+B, A-B, A*B, A vs. B<br>Normal, Average (2,4,8,64x), Persistence                           |  |
| Time Base Accuracy                                                                   | $\pm (100 \text{ ppm} + 1 \text{ pixel})$                                                          |  |

## 2.2.3 Trigger and Delay

| Trigger Modes    | Automatic, Edge, External, Video,<br>Pulse Width |
|------------------|--------------------------------------------------|
| Trigger Delay    | . up to +1200 divisions                          |
| Pre Trigger View | one full screen length                           |
| Max. Delay       | . 12 seconds                                     |

#### 2.2.4 Automatic Connect&View Trigger

| Source | A, B, EXT          |
|--------|--------------------|
| Slope  | Positive, Negative |

### 2.2.5 Edge Trigger

Screen Update......Free Run, On Trigger, Single Shot Source......A, B, EXT

Slope ...... Positive, Negative

Trigger Level Control Range......±4 divisions

Trigger Sensitivity A and B

| DC to 5 MHz at >5 mV/div            | 0.5 divisions |
|-------------------------------------|---------------|
| DC to 5 MHz at 2 mV/div & 5 mV/div. | 1 division    |
| 200 MHz (FLUKE 199B-C)              | 1 division    |
| 250 MHz (FLUKE 199B-C)              | 2 divisions   |
| 100 MHz (FLUKE 196B-C)              | 1 division    |
| 150 MHz (FLUKE 196B-C)              | 2 divisions   |
| 60 MHz (FLUKE 192B)                 | 1 division    |
| 100 MHz (FLUKE 192B)                | 2 divisions   |

#### 2.2.6 Isolated External Trigger

| Bandwidth                     | 10 kHz          |
|-------------------------------|-----------------|
| Modes                         | Automatic, Edge |
| Trigger Levels (DC to 10 kHz) | 120 mV, 1.2 V   |

#### 2.2.7 Video Trigger

| Standards   | PAL, PAL+, NTSC, SECAM                 |
|-------------|----------------------------------------|
| Modes       | Lines, Line Select, Field 1 or Field 2 |
| Source      | A                                      |
| Polarity    | Positive, Negative                     |
| Sensitivity |                                        |

### 2.2.8 Pulse Width Trigger

| Screen Update                                                                                                    | . On Trigger, Single Shot                                                    |
|----------------------------------------------------------------------------------------------------|------------------------------------------------------------------------------|
| Trigger Conditions                                                                                                    | $T_{\rm e} < T_{\rm e} > T_{\rm e} = T \ (\pm 10 \ \%), \neq T(\pm 10 \ \%)$ |
| Source                                                                                                    | . A                                                                          |
| Polarity                                                                                                    | Positive or negative pulse                                                   |
| Pulse Time Adjustment Range<br>with a minimum value of 300 ns ( <t,>T<br/>a maximum value of 10 s,<br/>and a resolution of 0.01 div. with a minim</t,> | 0.01 div. to 655 div.<br>T) or 500 ns (=T, $\neq$ T),<br>mum value of 50 ns. |

#### 2.2.9 Continuous Auto Set

Autoranging attenuators and time base, automatic Connect&View<sup>™</sup> triggering with automatic source selection.

| Modes                     |                        |
|---------------------------|------------------------|
| Normal                    |                        |
| Low Frequency             | 1 Hz to max. bandwidth |
| Minimum Amplitude A and B |                        |
| DC to 1 MHz               |                        |
| 1 MHz to max. bandwidth   |                        |

#### 2.2.10 Automatic Capturing Scope Screens

# 2.3 Automatic Scope Measurements

The accuracy of all readings is within  $\pm$  (% of reading + number of counts) from 18 °C to 28 °C. Add 0.1x (specific accuracy) for each °C below 18 °C or above 28 °C. For voltage measurements with 10:1 probe, add probe accuracy, see section '10:1 Probe' on page 17. At least 1.5 waveform period must be visible on the sceen.

#### 2.3.1 General

| Inputs                          | A and B                     |
|---------------------------------|-----------------------------|
| DC Common Mode Rejection (CMRR) | >100 dB                     |
| AC Common Mode Rejection        | >60 dB at 50, 60, or 400 Hz |

### 2.3.2 DC Voltage (VDC)

| Maximum Voltage             |                                                                                                    |
|-----------------------------|----------------------------------------------------------------------------------------------------|
| with 10:1 probe             | 1000 V                                                                                               |
| direct (1:1)                |                                                                                                    |
| Maximum Resolution          |                                                                                                    |
| with 10:1 probe             | 1 mV                                                                                                 |
| direct (1:1)                | 100 µV                                                                                               |
| Full Scale Reading          |                                                                                                    |
| Accuracy at 5 s to 5 µs/div | $\pm (1.5 \% + 5 \text{ counts})$<br>$\pm (1.5\% + 10 \text{ counts}) \text{ for } 2 \text{ mV/div}$ |
|                             |                                                                                                    |

Normal Mode AC Rejection at 50 or 60 Hz ...>60 dB

#### 2.3.3 AC Voltage (VAC)

| Maximum Voltage |        |
|-----------------|--------|
| with 10:1 probe | 1000 V |
| direct (1:1)    |        |

| Maximum Resolution<br>with 10:1 probe    |                                                                          |
|------------------------------------------|--------------------------------------------------------------------------|
|                                          | 100 μV                                                                   |
| Full Scale Reading                       | 1100 counts                                                              |
| Accuracy<br>DC coupled:                  |                                                                          |
| DC to 60 Hz                              | $\pm (1.5 \% + 10 \text{ counts})$                                       |
| AC coupled, low frequencies:             | <i>/- / / / / / / / / / / / / / / / / / / </i>                           |
| 50 Hz direct (1:1)<br>60 Hz direct (1:1) | $\pm (2.1 \% + 10 \text{ counts})$<br>$\pm (1.9 \% + 10 \text{ counts})$ |
|                                          | 11 CC                                                                    |

With the 10:1 probe the low frequency roll off point will be lowered to 2 Hz, which improves the AC accuracy for low frequencies. When possible use DC coupling for maximum accuracy.

| AC or DC coupled, high frequencies: |                                     |
|-------------------------------------|-------------------------------------|
| 60 Hz to 20 kHz                     | $ \pm (2.5 \% + 15 \text{ counts})$ |
| 20 kHz to 1 MHz                     | $\pm(5\% + 20 \text{ counts})$      |
| 1 MHz to 25 MHz                     | $ \pm (10 \% + 20 \text{ counts})$  |

For higher frequencies the instrument's frequency roll off starts affecting accuracy.

Normal Mode DC Rejection......>50 dB

All accuracies are valid if:

- The waveform amplitude is larger than one division
- At least 1.5 waveform period is on the screen

#### 2.3.4 AC+DC Voltage (True RMS)

| Maximum Voltage<br>with 10:1 probe                    |                |
|-------------------------------------------------------|----------------|
| direct (1:1)                                          |                |
| Maximum Resolution<br>with 10:1 probe<br>direct (1:1) | 1 mV<br>100 μV |
| Full Scale Reading                                    |                |

Accuracy

| DC to 60 Hz     | $\pm (1.5 \% + 10 \text{ counts})$ |
|-----------------|------------------------------------|
| 60 Hz to 20 kHz | $\pm (2.5 \% + 15 \text{ counts})$ |
| 20 kHz to 1 MHz | $ \pm (5 \% + 20 \text{ counts})$  |
| 1 MHz to 25 MHz | $\pm (10 \% + 20 \text{ counts})$  |
|                 | · /                                |

For higher frequencies the instrument's frequency roll off starts affecting accuracy.

#### 2.3.5 Amperes (AMP)

| With Optional Current Probe or Current Shu | nt                                                                     |
|--------------------------------------------|------------------------------------------------------------------------|
| Ranges                                     | . same as VDC, VAC, VAC+DC                                             |
| Probe Sensitivity                          | . 100 $\mu V/A,$ 1 mV/A, 10 mV/A, 100 mV/A, 1 V/A, 10 V/A, and 100 V/A |
| Accuracy                                   | . same as VDC, VAC, VAC+DC<br>(add current probe or -shunt accuracy)   |

#### 2.3.6 Peak

| Modes                                                 | Max peak, Min peak, or pk-to-pk |
|-------------------------------------------------------|---------------------------------|
| Maximum Voltage<br>with 10:1 probe<br>direct (1:1)    | 1000 V<br>300 V                 |
| Maximum Resolution<br>with 10:1 probe<br>direct (1:1) |                                 |
| Full Scale Reading                                    |                                 |
| Accuracy<br>Max peak or Min peak<br>Peak-to-peak      | ±0.2 division<br>±0.4 division  |

#### 2.3.7 Frequency (Hz)

| Range                              | . 1.000 Hz to full bandwidth                                |
|------------------------------------|-------------------------------------------------------------|
| Full Scale Reading                 | .9 999 counts, with at least 10 waveform periods on screen. |
| Accuracy<br>1 Hz to full bandwidth | $\pm (0.5 \% + 2 \text{ counts})$                           |

### 2.3.8 Duty Cycle (DUTY)

| Range | 4.0 | % to | 98.0 | % |
|-------|-----|------|------|---|
|-------|-----|------|------|---|

#### 2.3.9 Pulse Width (PULSE)

| Resolution             | 1/100 division                    |
|------------------------|-----------------------------------|
| Full Scale Reading     |                                   |
| Accuracy               |                                   |
| I Hz to full bandwidth | $\pm (0.5 \% + 2 \text{ counts})$ |

#### 2.3.10 Vpwm (C versions only)

| Purpose   | to measure on pulse width modulated        |
|-----------|--------------------------------------------|
|           | signals, like motor drive inverter outputs |
| Principle | readings show the effective voltage based  |
| *         | on the average value of samples, over a    |
|           | whole number of periods of the             |
|           | fundamental frequency                      |
| Accuracy  | as Vrms for sinewave signals               |

#### 2.3.11 Power

| Power Factor       | ratio between Watts and VA 0.00 to 1.00                                                                       |
|--------------------|----------------------------------------------------------------------------------------------------|
| Watt               | RMS reading of multiplication<br>corresponding samples Input A (volts)<br>and Input B (amperes)<br>999 counts |
| VA                 | Vrms x Arms                                                                                                   |
| Full Scale Reading | 999 counts                                                                                                    |
| VA Reactive        | $\sqrt{((VA)^2 - W^2)}$                                                                                       |
| run Scale Reading  | 999 counts                                                                                                    |

#### 2.3.12 Phase

| Range                                          | -180 to +180 degrees     |
|------------------------------------------------|--------------------------|
| Resolution                                     | 1 degree                 |
| Accuracy<br>0.1 Hz to 1 MHz<br>1 MHz to 10 MHz | ±2 degrees<br>±3 degrees |

# 2.3.13 Temperature (TEMP)

With Optional Temperature Probe

| Ranges (°C or °F) | 40.0 to +100.0 °                    |
|-------------------|-------------------------------------|
|                   | -100 to +250 °                      |
|                   | -100 to +500 °                      |
|                   | -100 to +1000 °                     |
|                   | -100 to + 2500 °                    |
| Probe Sensitivity | . 1 mV/°C and 1 mV/°F               |
| Accuracy          | . as VDC (add temp. probe accuracy) |
|                   |                                     |

# 2.3.14 Decibel (dB)

| dBV      | . dB relative to one volt                              |
|----------|--------------------------------------------------------|
| dBm      | . dB relative to one mW in 50 $\Omega$ or 600 $\Omega$ |
| dBon     | VDC, VAC, or VAC+DC                                    |
| Accuracy | same as VDC, VAC, VAC+DC                               |

## 2.4 Meter

#### 2.4.1 Meter Input

| Input Coupling     | DC                                                                          |
|--------------------|-----------------------------------------------------------------------------|
| Frequency Response | DC to 10 kHz (-3 dB)                                                        |
| Input Impedance    | 1 MΩ (±1 %)//10 pF (±1.5 pF)                                                |
| Max. Input Voltage | 1000 V CAT II, 600 V CAT III<br>(For detailed specifications, see "Safety") |

#### 2.4.2 Meter Functions

| Ranging | Auto, Manual     |
|---------|------------------|
| Modes   | Normal, Relative |

### 2.5 DMM Measurements on Meter Inputs

The accuracy of all measurements is within  $\pm$  (% of reading + number of counts) from 18 °C to 28 °C.

Add 0.1x (specific accuracy) for each °C below 18 °C or above 28 °C.

#### 2.5.1 General

DC Common Mode Rejection (CMRR).....>100 dB AC Common Mode Rejection .....>60 dB at 50, 60, or 400 Hz

#### 2.5.2 Ohms (Ω)

| Full Scale Reading           |                                                           |
|------------------------------|-----------------------------------------------------------|
| 500 $\Omega$ to 5 M $\Omega$ | . 5000 counts                                             |
| 30 MΩ                        | . 3000 counts                                             |
| Accuracy                     | $\pm (0.6 \% + 5 \text{ counts})$                         |
| Measurement Current          | . 0.5 mA to 50 nA, ±20 % decreases with increasing ranges |
| Open Circuit Voltage         | .<4 V                                                     |

#### 2.5.3 Continuity (CONT)

| Beep                   | $.<50 \Omega (\pm 30 \Omega)$ |
|------------------------|-------------------------------|
| Measurement Current    | .0.5 mA, ±20 %                |
| Detection of shorts of | .≥1 ms                        |

#### 2.5.4 Diode

| Maximum Voltage Reading | .2.8 V                        |
|-------------------------|-------------------------------|
| Open Circuit Voltage    | .<4 V                         |
| Accuracy                | $\pm(2\% + 5 \text{ counts})$ |
| Measurement Current     | .0.5 mA, ±20 %                |

## 2.5.5 Temperature (TEMP)

| With Optional Temperature Probe |                                                                                                    |
|---------------------------------|----------------------------------------------------------------------------------------------------|
| Ranges (°C or °F)               | -40.0 to +100.0 $^\circ$ ; -100.0 to +250.0 $^\circ$ ; -100.0 to +500.0 $^\circ$ ; -100 to +1000 $^\circ$ -100 to + 2500 $^\circ$ |
| Probe Sensitivity               | 1 mV/°C and 1 mV/°F                                                                                                    |
| Accuracy                        | as VDC (add temp. probe accuracy)                                                                                                 |

### 2.5.6 DC Voltage (VDC)

| Ranges                   | .500.0 mV, 5.000 V, 50.00 V, 500.0 V, |
|--------------------------|---------------------------------------|
| Full Scale Reading       | . 5000 counts                         |
| Accuracy                 | $\pm (0.5 \% + 5 \text{ counts})$     |
| Normal Mode AC Rejection | .>60  dB at 50 or 60 Hz ±1 %          |

## 2.5.7 AC Voltage (VAC)

| Ranges                                              | 500.0 mV, 5.000 V, 50.00 V, 500.0 V, 1100 V |
|-----------------------------------------------------|---------------------------------------------|
| Full Scale Reading                                  | 5000 counts                                 |
| Accuracy<br>15 Hz to 60 Hz<br>60 Hz to 1 kHz        | ±(1 % +10 counts)<br>±(2.5 % +15 counts)    |
| For higher frequencies the frequency roll accuracy. | off of the Meter input starts affecting     |
| Normal Mode DC Rejection                            | >50 dB                                      |

### 2.5.8 AC+DC Voltage (True RMS)

For higher frequencies the frequency roll off of the Meter input starts affecting accuracy.

All accuracies are valid if the waveform amplitude is larger than 5 % of full scale.

#### 2.5.9 Amperes (AMP)

| With Optional Current Probe or Current Shunt. |                                                                    |
|-----------------------------------------------|--------------------------------------------------------------------|
| Ranges                                        | same as VDC, VAC, VAC+DC                                           |
| Probe Sensitivity                             | 100 µV/A, 1 mV/A, 10 mV/A, 100 mV/A, 1 V/A, 10 V/A, and 100 V/A    |
| Accuracy                                      | same as VDC, VAC, VAC+DC<br>(add current probe or -shunt accuracy) |

## 2.6 Recorder

#### 2.6.1 TrendPlot (Meter or Scope)

Chart recorder that plots a graph of min and max values of Meter or Scope measurements over time.

| Measurement Speed  | > 5 measurements/s           |
|--------------------|------------------------------|
| Time/Div           |                              |
| Record Size        |                              |
| Recorded Time Span |                              |
| Time Reference     | time from start, time of day |

### 2.6.2 Scope Record

Records scope waveforms in deep memory while displaying the waveform in Roll mode. Source ...... Input A, Input B Max. Sample Speed (5 ms/div to 1 min/div) ... 20 MS/s Glitch capture (5 ms/div to 1 min/div) ...... 50 ns Acquisition Modes......Single Sweep Continuous Roll **External Triggering** Time Reference..... time from start, time of day

# 2.7 Zoom, Replay and Cursors

#### 2.7.1 Zoom

| Horizontal Magnification |            |
|--------------------------|------------|
| Scope Record             | up to 120x |
| TrendPlot                |            |
| Scope                    | up to 8x   |

## 2.7.2 Replay

Displays a maximum of 100 captured dual input Scope screens.

Replay modes Step by Step, Replay as Animation

#### 2.7.3 Cursor Measurements

| Cursor Modes | single vertical cursor                    |
|--------------|-------------------------------------------|
|              | dual vertical cursors                     |
|              | dual horizontal cursors (Scope mode)      |
| Markers      | automatic markers at cross points         |
| Measurements | value at cursor 1                         |
|              | value at cursor 2                         |
|              | difference between values at cursor 1 & 2 |
|              | time between cursors                      |
|              | Time of Day (Recorder modes)              |
|              | Time from Start (Recorder modes)          |
|              | Rise Time                                 |

## 2.8 Miscellaneous

# 2.8.1 Display

| View Area                                 | 115 x 86 mm (4                   | .5 x 3.4 inches)                              |
|-------------------------------------------|----------------------------------|-----------------------------------------------|
| Backlight                                 | Cold Cathode F<br>Temperature co | luorescent (CCFL)<br>mpensated                |
| Brightness<br>Power Adapter:<br>Batteries | C-versions<br>                   | B-Versions<br>125 cd / $m^2$<br>75 cd / $m^2$ |

# 2.8.2 **A** Power

| Rechargeable NiMH Batteries:      |                                 |
|-----------------------------------|---------------------------------|
| Operating Time                    |                                 |
| Charging Time                     |                                 |
| Allowable ambient temperature     |                                 |
| during charging                   | 0 to 40 °C (32 to 104 °F)       |
| Auto power down time (battery sav | ving) 5 min, 30 min or disabled |

Battery Charger / Power Adapter BC190:

- BC190/801 Universal European line plug 230 V  $\pm 10$  %
- BC190/803 North American line plug 120 V  $\pm 10$  %
- BC190/804 United Kingdom line plug 230 V  $\pm 10$  %
- BC190/806 Japanese line plug 100 V  $\pm 10$  %
- BC190/807 Australian line plug 230 V  $\pm 10$  %
- BC190/808 Universal switchable adapter 115 V  $\pm 10$  % or 230 V  $\pm 10$  %, with plug EN60320-2.2G

Line Frequency...... 50 and 60 Hz.

#### 2.8.3 Probe Calibration

Manual pulse adjustment and automatic DC adjustment with probe check.

Generator Output ...... 3 Vpp / 500 Hz square wave

#### 2.8.4 Memory

- a dual input TrendPlot (2 x 9000 points)
- a dual input Scope Record (2 x 27000 points)
- 100 dual input Scope screens

#### 2.8.5 Mechanical

| Size  |    |  |
|-------|----|--|
| Weigh | ht |  |

#### 2.8.6 Optical Interface Port

Via RS-232, optically isolated

To Printer

Supports Epson FX, LQ, HP Deskjet®, Laserjet®, and Postscript Serial via PM9080 (optically isolated RS-232 adapter/cable, optional). Parallel via PAC91 (optically isolated Print Adapter Cable, optional).

To PC/Notebook

Serial via PM9080 (optically isolated RS-232 adapter/cable, optional), using SW90W (FlukeView® software for Windows®).

#### 2.9 Environmental

| MIL-PRF-28800F, Class 2      |
|------------------------------|
|                              |
|                              |
| 0 to 50 °C (32 to 122 °F)    |
| 0 to 40 °C (32 to 104 °F)    |
| 20 to +60 °C (-4 to +140 °F) |
|                              |

| Humidity                            |                      |
|-------------------------------------|----------------------|
| 0 to 10 °C (32 to 50 °F)            | noncondensing        |
| 10 to 30 °C (50 to 86 °F)           | 95 %                 |
| 30 to 40 °C (86 to 104 °F)          | 75 %                 |
| 40 to 50 °C (104 to 122 °F)         | 45 %                 |
| Storage:                            |                      |
| -20 to 60 °C (-4 to 140 °F)         | noncondensing        |
| Altitude                            |                      |
| Operating                           | 3 km (10 000 feet)   |
| Storage                             | 12 km (40 000 feet)  |
| Vibration (sinusoidal)              | max. 3 g             |
| Shock                               | max. 30 g            |
| Electromagnetic Compatibility (EMC) |                      |
| Emission and immunity               | EN-IEC61326-1 (1997) |
| Enclosure Protection                | IP51, ref: IEC529    |

# 2.10 🖄 Safety

Designed for measurements on 1000 V Category II Installations, 600 V Category III Installations, Pollution Degree 2, per:

- ANSI/ISA S82.01-1994
- EN61010-1 (1993) (IEC1010-1)
- CAN/CSA-C22.2 No.1010.1-92
- UL3111-1

| 🖄 Max. Input Voltages        |                              |
|------------------------------|------------------------------|
| Input A and B directly       |                              |
| Input A and B via 10:1 probe | 1000 V CAT II, 600 V CAT III |
| METER/EXT TRIG inputs        | 1000 V CAT II, 600 V CAT III |

Max. Floating Voltage

| from any terminal to ground | 1000 V CAT II, 600 V CAT III |
|-----------------------------|------------------------------|
| between any terminal        | 1000 V CAT II, 600 V CAT III |

Voltage ratings are given as "working voltage". They should be read as Vac-rms (50-60 Hz) for AC sinewave applications and as Vdc for DC applications.

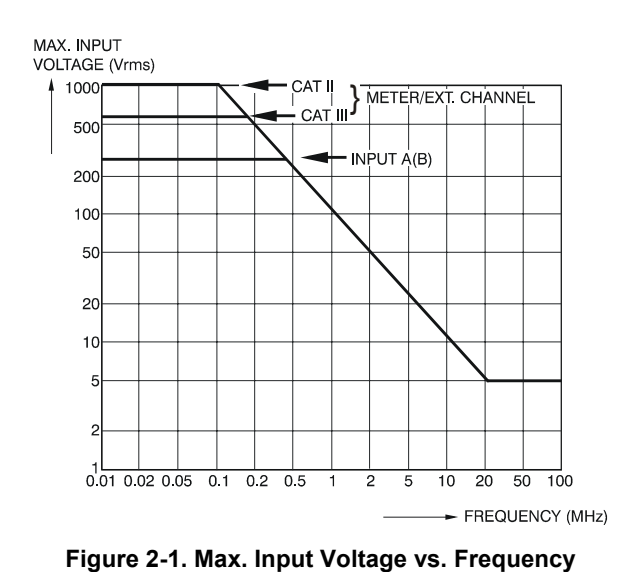

190-volt-freq.wmf

Note

Overvoltage Category III refers to distribution level and fixed installation circuits inside a building. Overvoltage Category II refers to local level, which is applicable for appliances and portable equipment.

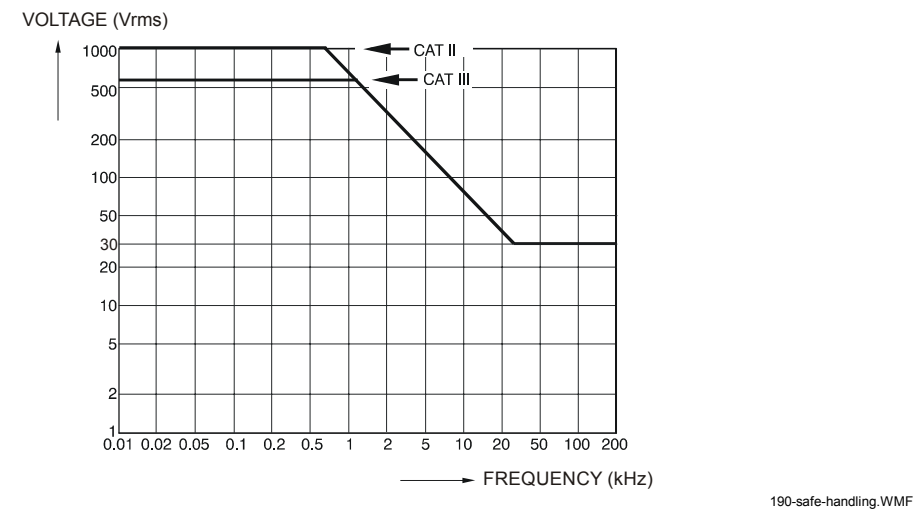

Figure 2-2. Safe Handling: Max. Input Voltage Between Scope References, Between Scope References and Meter Reference, and between Scope References/Meter Reference and earth ground

## 2.11 10:1 probe VPS200

### 2.11.1 Safety

#### 2.11.3 Environmental

| Temperature |                             |
|-------------|-----------------------------|
| Operating   | 0 to 50 °C (32 to 122 °F)   |
| Storage     | 20 to +60 °C (-4 to 140 °F) |
| Altitude    |                             |
| Operating   |                             |
| Storage     |                             |

#### Humidity

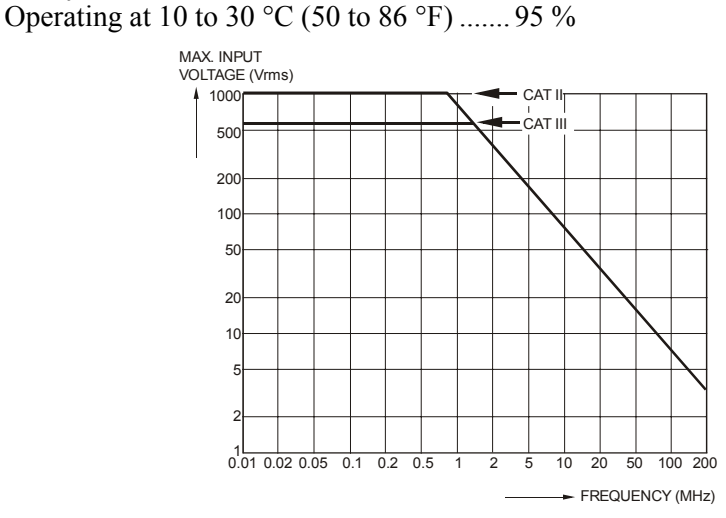

ST8696.WMF

#### Figure 2-3. Max Voltage from VPS200 Probe Tip to Ground and from VPS200 Probe Tip to Probe Reference

## 2.12 Electromagnetic Immunity

The Fluke 190 series, including standard accessories, conforms with the EEC directive 89/336 for EMC immunity, as defined by EN-61326-1, with the addition of the following tables.

#### Scope Mode (10 ms/div): Trace disturbance with VPS200 probe shorted

| No visible disturbance            | E = 3V/m                   |
|-----------------------------------|----------------------------|
| Frequency range 10 kHz to 20 MHz  | 2 mV/div to 100 V/div      |
| Frequency range 20 MHz to 100 MHz | 200 mV/div to 100 V/div    |
| Frequency range 100 MHz to 1 GHz  | 500 mV/div to 100 V/div *) |

\*) With the 20 MHz Bandwidth Filter switched on: no visible disturbance

With the 20 MHz Bandwidth Filter switched off: disturbance is max 2div.

| Table | 2-2. | Scope | Disturbance | <10% at | E=3 V/m |
|-------|------|-------|-------------|---------|---------|
|       |      |       |             |         |         |

| Disturbance less than 10% of full scale | E = 3V/m                |
|-----------------------------------------|-------------------------|
| Frequency range 20 MHz to 100 MHz       | 10 mV/div to 100 mV/div |

Test Tool ranges not specified in tables 2-1 and 2-2 may have a disturbance of more than 10% of full scale.

# Meter Mode (Vdc, Vac, Vac+dc, Ohm and Continuity): Reading disturbance with test leads shorted

#### Table 2-3. Meter Disturbance <1% at 3 V/m

| Disturbance less than 1% of full scale | E = 3V/m                                     |
|----------------------------------------|----------------------------------------------|
| Frequency range 10 kHz to 1 GHz        | 500 mV to 1000 V , 500 Ohm to 30 MOhm ranges |

# Chapter 3 Circuit Description

#### Title

| 3.1 Introduction                                      | 3-3  |
|-------------------------------------------------------|------|
| 3.2 Block Diagram                                     | 3-3  |
| 3.3 Start-up Sequence, Operating Modes                | 3-7  |
| 3.4 Detailed Circuit Descriptions.                    | 3-9  |
| 3.4.1 Scope Channel A - Scope Channel B               | 3-9  |
| 3.4.2 Meter/Ext Trigger Channel                       | 3-12 |
| 3.4.3 Sampling&Triggering (S-ASIC)                    | 3-15 |
| 3.4.4 S-ASIC supply                                   | 3-19 |
| 3.4.5 ADC's                                           | 3-19 |
| 3.4.6 Digital Control                                 | 3-20 |
| 3.4.7 LCD Control                                     | 3-22 |
| 3.4.8 Power                                           | 3-23 |
| 3.4.9 Slow ADC, RS232 Serial Interface, LCD Backlight | 3-28 |
|                                                       |      |

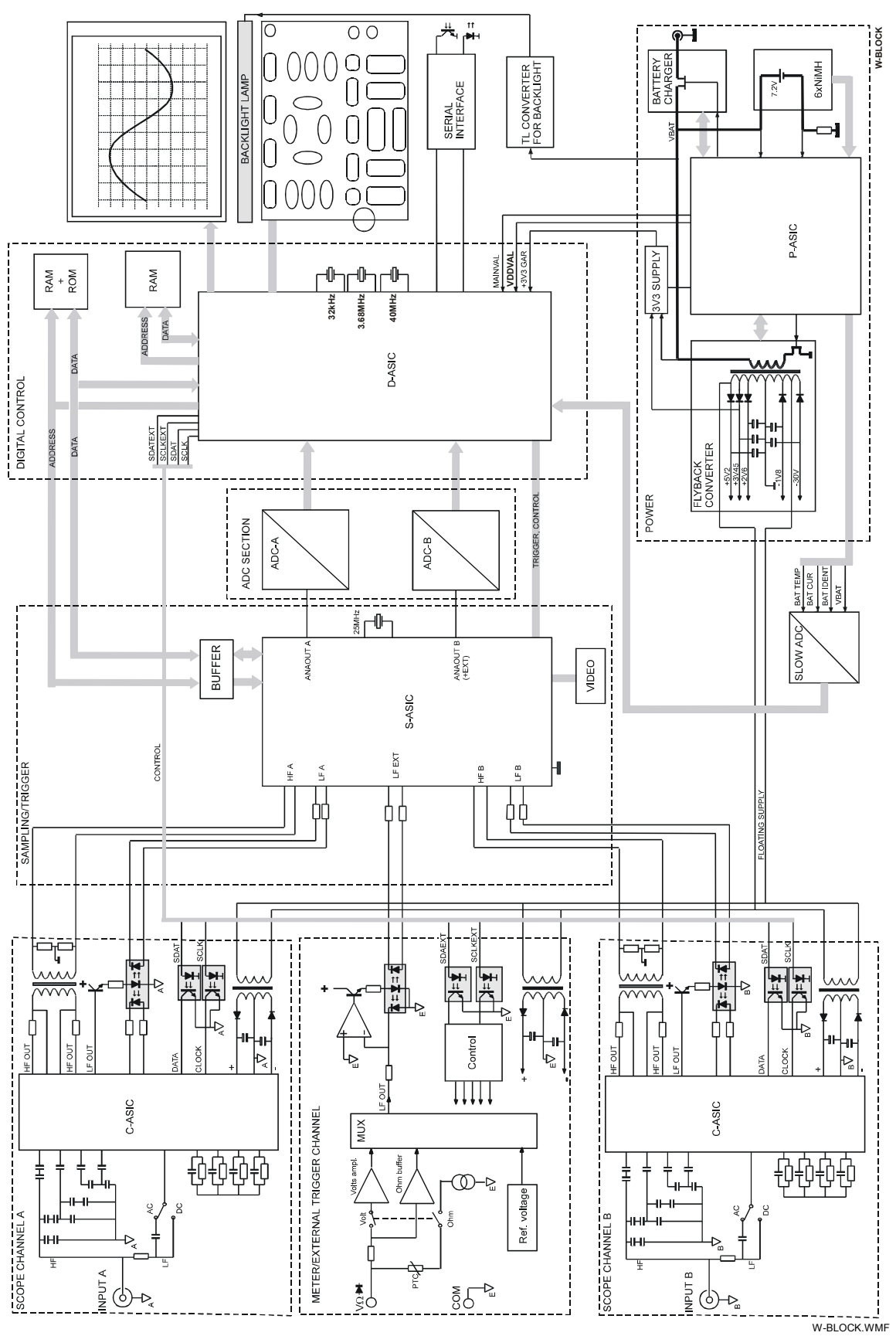

Figure 3-1. Fluke190B-C Block Diagram
# 3.1 Introduction

The Fluke 192B/196B-C/199B-C ScopeMeter test tools have three input channels that are electrically floating with respect to each other, and with respect to the power adapter input.

Channel A and channel B are oscilloscope channels with a 60/100/200 MHz bandwidth. The Meter/External Trigger channel is a combined DMM and external trigger channel with a limited (10 kHz) bandwidth.

The B versions have a black&white LCD, the C versions have a color display.

Section 3.2 describes the functional block diagram. It provides a quick way to get familiar with the test tool basic build-up.

Section 3.3 describes the test tool start-up sequence, and basic operating modes.

Section 3.4 describes the principle of operation of the test tool functions in detail, on the basis of the circuit diagrams.

# 3.2 Block Diagram

For the overall block diagram of the test tool see Figure 3-1. Fluke190B-C Block Diagram. The dashed frames indicate the division into the detailed circuit diagrams Figures 9-1 to 9-10.

Table 3-1 shows the main functions of the circuits in diagrams Figure 9-1 to 9-10.

| Circuit Diagram Name   | Main Functions                                                  | Figure |
|------------------------|-----------------------------------------------------------------|--------|
| SCOPE CHANNEL A        | Scope Input A signal conditioning                               | 9-1    |
| SCOPE CHANNEL B        | Scope Input B signal conditioning                               | 9-2    |
| METER/EXTERNAL         | Multimeter Input signal conditioning                            | 9-3    |
| TRIGGER CHANNEL        | External trigger input, probe calibration output signal         |        |
| SAMPLING/TRIGGER       | Sampling of conditioned input signals                           | 9-4    |
|                        | Trigger generation                                              |        |
| S-ASIC SUPPLY, TRIGGER | Filtering/de-coupling of various supply voltages for the S-ASIC | 9-5    |
| QUALIFIER EXTENDER     | Processing of trigger qualifier signal                          |        |
| ADC's,                 | Analog to Digital Conversion of the Input A and B, and Meter    | 9-6    |
|                        | Input signals.                                                  |        |
| DIGITAL CONTROL        | Acquisition of ADC samples                                      | 9-7    |
|                        | Micro controller (µP-ROM-RAM)                                   |        |
|                        | Keyboard- and LCD control                                       |        |
| LCD CONTROL/SUPPLY     | CONTROL/SUPPLY LCD control signals buffer                       |        |
|                        | LCD supply voltages                                             |        |
| POWER                  | Power supply , Battery charger                                  | 9-9    |
| BACKLIGHT, SLOW ADC,   | TL converter for LCD backlight , Slow- ADC, Optical RS232       |        |
| SERIAL INTERFACE       | interface                                                       |        |

Table 3-1. Fluke190B-C Main Functional Blocks

All circuits, except the Liquid Crystal Display (LCD) unit and the KEYBOARD, are located on one Printed Circuit Assembly, called the MAIN PCA.

Many functions are incorporated in Application Specific Integrated Circuits (ASIC's). The ASIC's are referred to as C-ASIC (Channel ASIC), S-ASIC (Sampling ASIC), P-ASIC (Power ASIC), and D-ASIC (Digital ASIC).

## Scope Channel A & B

The Scope Channel A and Scope Channel B circuit are identical.

An input voltage connected to the BNC input is supplied to the C-ASIC LF and HF path. The C-ASIC converts (attenuates, amplifies) the input voltage to a normalized HF voltage and a normalized LF output current.

The floating HF output voltage is transferred to the non-floating S-ASIC HF input path via a transformer.

The floating LF output current drives an optocoupler LED via a transistor. The resulting non-floating optocoupler photodiode current is converted into a voltage by the S-ASIC LF input path. An additional phototransistor is used for feed back of a copy of the non-floating LF signal.

The S-ASIC HF and LF input circuits convert the HF input voltage and the LF input current to one normalized signal. The S-ASIC samples this signal, stores the samples in an analog way, and supplies the samples to the ADC.

The D-ASIC acquires the digital equivalents of the samples to process them and show them on the display as traces and readings.

The D-ASIC provides the SDAT and SCLK control signals for the C-ASIC, e.g. to select the required attenuation factor, via optocouplers.

The C-ASIC supply voltages are supplied via a transformer.

## Meter/External Trigger Channel

The input signal is connected to the banana jack inputs. The Meter/External trigger Channel bandwidth is 10 kHz.

#### Voltage measurements

The input voltage is attenuated by a factor 4, 40, 400 or 4000. The attenuated voltages are supplied to a de-multiplexer. Depending on the selected range, one of the de-multiplexer input voltages is supplied to an amplifier that drives the current in the photodiode of an optocoupler. The optocoupler phototransistor is sensed by the S-ASIC LF path. An additional phototransistor is used for feed back of the optocoupler transfer characteristic.

The S-ASIC LF input circuit converts the input current to a normalized signal. The S-ASIC supplies this signal to the ADC.

## **External triggering**

The S-ASIC can also use the transferred input voltage for triggering if External Triggering is selected.

#### Resistance, continuity, and diode measurements

A current source supplies a current to the banana jack inputs via the Ohms relay and a protection PTC. The voltage drop across the connected resistance or diode is supplied to the de-multiplexer via the Ohm buffer (attenuation factor 1 or 10). The de-multiplexer supplies the voltage to a x1.2 amplifier, which drives the current in the photodiode of an optocoupler. From the measured voltage and supplied current the resistance value is calculated.

#### Control

The D-ASIC provides the SDATEXT and SCLKEXT control signals for the de-multiplexer and relays via optocouplers.

#### **Probe calibration**

By switching a current on and off, a 500 Hz square wave for probe calibration is generated.

#### Supply voltages

To achieve floating inputs, the supply voltages are supplied via a transformer.

## Sampling/Trigger

The S-ASIC conditions the Channel A, Channel B circuit output signals, and samples them simultaneously at a maximum sample rate of 2.5 Giga Samples per second. The samples are stored in an internal analog memory array, and can be read out at a lower speed. The read out samples are supplied to the ADC's (ANAOUTA, ANAOUTB).

The Meter/External Trigger circuit output signal is conditioned, and passed by the S-ASIC to the Channel B ADC (not sampled in the S-ASIC).

The S-ASIC also contains the trigger circuitry. Scope Channel A, Scope Channel B, and the Meter/External Trigger Channel can be selected as trigger source. For video triggering a video synchronization separator IC (VIDEO) is installed.

## ADC's

For the Channel A and Channel B signal an ADC is provided to convert the analog input signal into an 8-bit digital code. The Meter signal uses the Channel B ADC.

## **Digital Control**

The D-ASIC includes a micro processor, ADC sample acquisition logic, trigger processing logic, display and keyboard control logic, I/O ports, and various other logic circuits.

The instrument software is stored in the FlashROM, the RAM is used for temporary data storage as processed ADC samples (traces).

The digitized Input A, Channel B, and Meter/Ext Channel input signals are acquired from the ADC's, and processed by the D-ASIC.

The D-ASIC supplies control data and display data to the LCD module. The LCD module consists of the LCD, LCD drivers, and a Cold Cathode FLuorescent (CCFL) back light lamp. As the module is not repairable, no detailed description and diagrams are provided. The back light supply voltage is generated by the back light TL converter on the MISCELLANEOUS CIRCUITS part.

The keys of the keyboard are arranged in a matrix. The D-ASIC drives the rows and scans the matrix. The ON-OFF key is not included in the matrix, but is sensed by a logic circuit in the D-ASIC that is continuously powered.

The D-ASIC sends control data to the C-ASIC's via the SCLK and SDAT serial control lines. The SDATEXT and SCLKEXT lines supply the control data for the Meter/External Trigger Channel.

The D-ASIC controls the Slow-ADC. Via the Slow ADC it reads the battery temperature, -voltage, -current, and -type.

The D-ASIC includes a UART (Universal Asynchronous Receiver Transmitter) for serial communication via the serial interface (RS232) circuit.

## Power

The test tool can be powered by the BC190 Battery Charger/Power Adapter, or by the NiMH (Nickel Metal Hydride) battery pack.

If the power adapter voltage is present, it supplies the test tool power, and the battery charge current via the Charger circuit (VBAT voltage). The battery charge current is sensed, and controlled by the P-ASIC by changing the output current of the Charger circuit.

If the power adapter voltage is not present, the battery pack supplies the VBAT voltage.

The VBAT voltage supplies the P-ASIC power, and is also supplied to the Fly Back Converter (switched mode power supply).

If the test tool is turned on, the Fly Back Converter generates supply voltages for various test tool circuits. The Fly Back Converter is controlled by the P-ASIC.

The +3V3GAR supply voltage powers the D-ASIC, RAM, and FlashROM. If the test tool is turned off, the battery supplies the +3V3GAR voltage via the 3V3 Supply circuit. This circuit is controlled by the P-ASIC. So when the test tool is turned off, the D-ASIC can still control the battery charging process, the real time clock, the on/off key, and the serial RS232 interface (to turn the test tool on via the interface).

To monitor and control the battery charging process, the P-ASIC senses and buffers various battery signals, as temperature, voltage, and current. These signals are supplied to the Slow ADC to be measured by the D-ASIC. Using the results, the D-ASIC controls the battery charge current. The P-ASIC also contains circuits that can switch off the battery charging process if the charge conditions are not OK (e.g. temperature too high).

## Miscellaneous

#### Slow ADC

Via the Slow ADC various analog signals can be measured by the D-ASIC, for example the battery voltage, battery type, battery temperature, and battery current The signals are used for control purposes.

#### **Back Light TL Converter**

The Back Light TL Converter generates the **400V** ! supply voltage for the LCD fluorescent back light lamp. If the lamp is defective a 1.5 kV voltage can be present for 0.2 second maximum.

#### **RS232** Optically Isolated Serial Interface

Serial communication with a PC or printer is possible via the RS232 optically isolated interface.

The circuit converts the optical input signal (light or no-light) into a voltage which is supplied to the D-ASIC serial data input.

Serial data sent by the D-ASIC are converted into an optical signal (light or no-light).

## 3.3 Start-up Sequence, Operating Modes

The test tool sequences through the following steps when power is applied (see Figure 3-2 and Figure 9-9 (Power Circuit).

- The P-ASIC is directly powered by the battery or power adapter voltage VBAT (pin 60). Initially the Fly Back Converter is off, and the D-ASIC is powered by supply voltage +3V3GAR. The +3V3GAR voltage is derived from VBAT by the 3V3 Supply circuit (V4000). If the voltage +3V3GAR is below 3.05V, the P-ASIC signals this to the D-ASIC pin 64(VDDVAL line low), and the D-ASIC will not start up. The test tool is not working, and is in the Idle mode.
- 2. If the voltage +3V3GAR is above 3.05V, the P-ASIC makes the line VDDVAL high, and the D-ASIC will start up. The test tool is operative now. If it is powered by **batteries only**, and **not turned on**, it is in the **Off mode**. In this mode the D-ASIC is active: the real time clock runs, and the ON/OFF key is monitored to see if the test tool will be turned on.
- 3. If the **power adapter is connected** (P-ASIC output pin 12 and MAINVAL high), **and/or the test tool is turned on**, the embedded D-ASIC program, called mask software, starts up. The mask software checks if valid instrument software is present in the Flash ROM. If not, the test tool does not start up and the mask software continues running until the test tool is turned off, or the power is removed. This is called the **Mask active mode**. The mask active mode can also be entered by pressing the up (^) and right (>) arrow key when turning on the test tool.

If valid instrument software is present, one of the following modes will become active:

## Charge mode

The Charge mode is entered when the test tool is **powered by the power adapter**, and is turned off. The Fly Back Converter is off. The Charger circuit charges the batteries.

## **Operational & Charge mode**

The Operational & Charge mode is entered when the test tool is **powered by the power adapter, and is turned on**. The Fly Back Converter is on, the Charger circuit supplies its primary current. The batteries will be charged.

## **Operational mode**

The Operational mode is entered when the test tool **is powered by batteries only**, **and is turned on**. The Fly Back Converter is on, the batteries supply its primary current. If the battery voltage (VBAT) drops below 4V when starting up the fly back converter, the Off mode is entered.

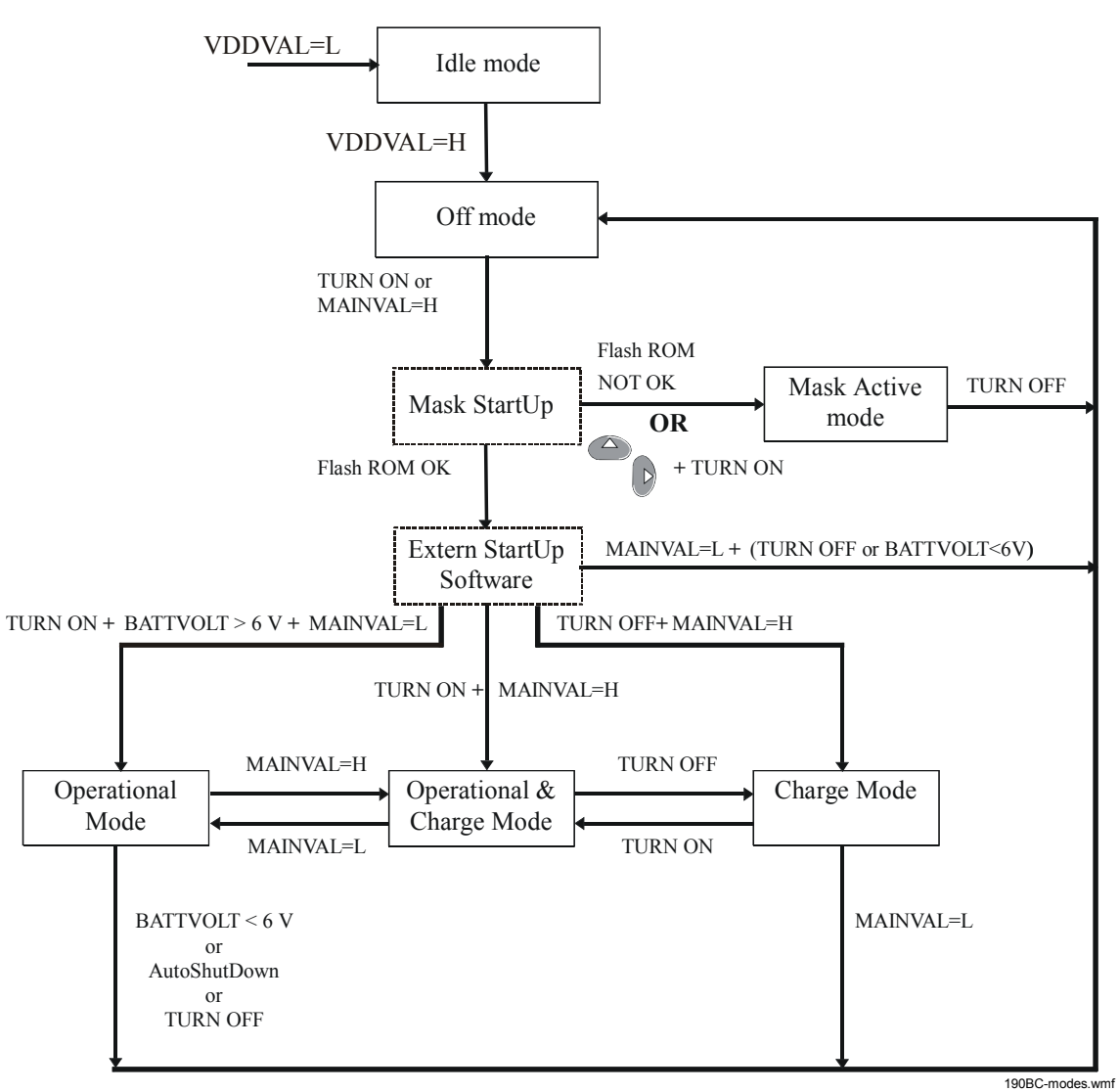

Figure 3-2. Fluke 190B-C Start-up Sequence, Operating Modes

Table 3-2 shows an overview of the test tool operating modes.

| Mode             | Conditions                                   | Remark                            |  |  |  |
|------------------|----------------------------------------------|-----------------------------------|--|--|--|
| Idle mode        | No power adapter and no battery              | no activity                       |  |  |  |
| Off mode         | No power adapter connected, battery          | P-ASIC & D-ASIC powered           |  |  |  |
|                  | installed, test tool off                     | (VBAT & +3V3GAR).                 |  |  |  |
| Mask active mode | No valid instrument software, or ^ and > key | Mask software runs                |  |  |  |
|                  | pressed when turning on                      |                                   |  |  |  |
| Charge mode      | Power adapter connected and test tool off    | Batteries will be charged         |  |  |  |
| Operational &    | Power adapter connected and test tool on     | Test tool operational, and        |  |  |  |
| Charge mode      |                                              | batteries will be charged         |  |  |  |
| Operational mode | No power adapter connected, battery          | Test tool operational, powered by |  |  |  |
|                  | installed, and test tool on                  | batteries                         |  |  |  |

| Tabla 3-1 | ) Eluka10(    | B_C Onor | ating Modes  |
|-----------|---------------|----------|--------------|
|           | L. I IUKE 130 | D-C Oper | ating woulds |

## 3.4 Detailed Circuit Descriptions

Note:

Capacitors of 0 pF, and resistors of 100  $M\Omega$  shown in circuit diagrams are not placed on the PCA. They are drawn in the circuit diagrams for PCA layout purposes. In the layout design process they create locations on the PCA where capacitors or resistors can be placed.

## 3.4.1 Scope Channel A - Scope Channel B

See circuit diagrams Figure 9-1 and Figure 9-2.

As the Scope Channel A and B circuits are identical, a description is given for Scope Channel A only.

The Channel A/B circuitry is built-up around a C-ASIC OQ0260. The C-ASIC is placed directly behind the input BNC, and does the analog signal conditioning for the channel.

## The C-ASIC OQ0260

Figure 3-3 shows the simplified block diagram of the OQ0260 C-ASIC. The C-ASIC consists of separate input paths for HF and LF signals, an output stage that drives separate HF and LF isolation facilities, and a control block that allows software control of all modes and adjustments. The transition frequency from the LF input path to the HF input path is approximately 10 kHz. The transition frequency of the HF and LF output signal is 25 kHz.

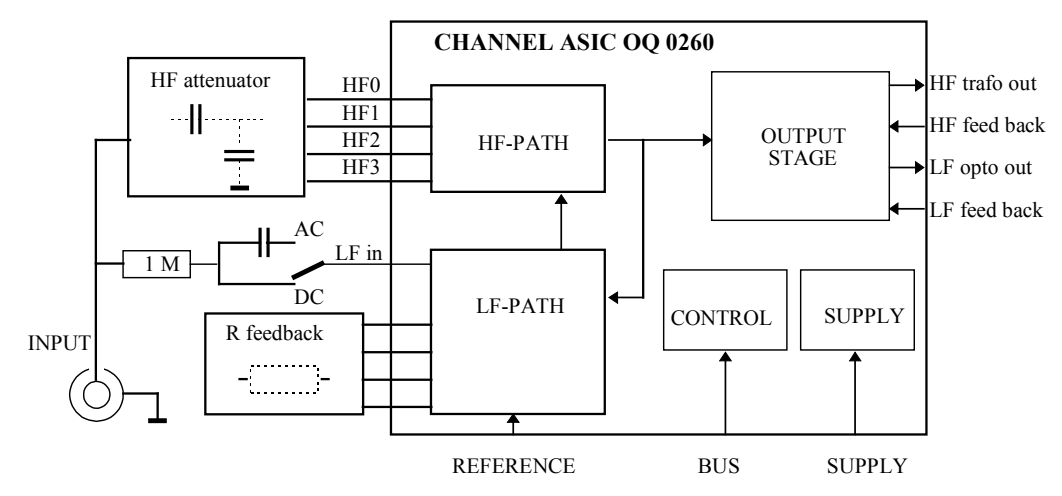

Figure 3-3. C-ASIC OQ0260 Block Diagram

#### LF input

The LF-input (pin 59) is connected to a LF decade attenuator consisting of an inverting amplifier with switchable external feedback resistors R1031 to R1034. Depending on the selected range the LF attenuation factor which will be set. The input of the LF attenuator is a virtual ground, which is connected to the BNC input via a 1 M $\Omega$  resistor (R1050...R1052). The LF decade output signal is supplied to a gain adjust stage, and then added to the HF path output signal. The resulting signal is supplied to the C-ASIC output stage.

The AC/DC input coupling relay K1000 is controlled by C-ASIC output ACDC (pin 61), and V1004. The Input B relay is mounted reverse with respect to the Input A relay, and

has reverse control pulses!

Resistor R1053 limits the discharge current of C1050 when switching from AC coupled to DC coupled input. At AC coupled input, the maximum voltage across C1050 is limited by voltage divider:

 $(10 \text{ M}\Omega \text{ of } 10:1 \text{ probe if connected}) + R1050 + R1051 + R1052 / R1055 + R1056.$ 

## **HF** input

The HF component of the input signal is connected to a HF decade attenuator via C1001-C1002 (:1) and C1003-C1004 (attenuated). The HF decade attenuator contains four separate current input amplifiers, which are connected to external capacitive dividers: HF0 (:1), HF1 (:10), HF2 (:100), HF3 (:1000). Only one amplifier is active at a time. Inputs of inactive input buffers are internally connected to ground to eliminate crosstalk. To control the DC bias of the buffers inputs, the HF output path voltage is fed back via resistors R1010, R1001, R1002, R1003, and-R1004. To obtain a large HF gain filter R1000/C1000 eliminates HF feed back. The HF attenuator output voltage is supplied to a HF pre-amplifier with switchable gain factors, and then to a gain adjust stage. Finally the HF signal is added to the LF signal. The resulting signal is supplied to the C-ASIC output stage.

#### **Output Stage**

The output stage splits the combined HF/LF input signal into a LF and a HF part.

#### LF output signal

The LF output signal drives a current in the LED of an optocoupler (H1120) via transistor V1120 (output pin 30). For stability the V1120 emitter voltage is fed back to the LF output driver (CLED pin 28). The current in the optocoupler photodiode is converted into a voltage by R1136 and R1133. This voltage (LFA1, LFA2) is measured by a differential amplifier in the S-ASIC (see 3.4.3 Acquisition Section). A copy of the LF output signal is fed back to the C-ASIC to optimize the overall frequency response flatness and to optimize the LF path linearity. The current in the second optocoupler photodiode is converted into a voltage by R1123 and R1124. The voltage (pin 34 and 35) is measured by a differential amplifier in the C-ASIC. The output signal of the amplifier is fed back via filter R1122/C1125.

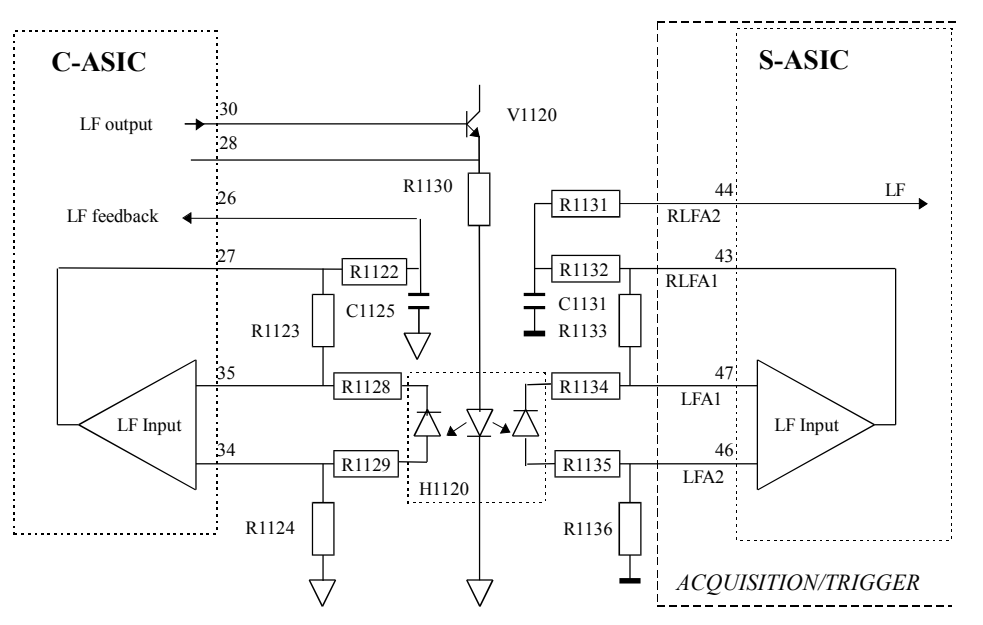

Figure 3-4. LF Floating to Non-Floating

## <u>HF output signal</u>

The HF output signal supplies a voltage to the primary side of HF transformer T1100 (C-ASIC pin 40, 41). This voltage is proportional to the input voltage. The voltage at the secondary side of the transformer is referred to the non-floating ground level via R1110, R1111, etc. The secondary voltage (HFA1, HFA2) is supplied to the sampling system S-ASIC (see 3.4.3 Acquisition Section ).

Any HF output DC offset is fed back to C-ASIC pin 32,33 to be eliminated. This prevents saturation and distortion in the HF transformer.

Feedback of the HF signal via C-ASIC pin 37, 38 minimizes the LF-HF turn over error. Due to the parasitic capacitance between the primary and secondary transformer windings, large common mode input voltage steps can cause voltage spikes on the transformer lines. Diodes V1100...1105 will clamp these spikes to the supply voltage. Circuit V1106/C1112/R1112-R1116 limits the consequences of fast common mode voltage spikes caused by for example motor control systems.

## Calibration signals (PWMA, CALOUTA)

The PWM output (pin 21) supplies a pulse width modulated square wave to filter/attenuator C1039-R1046-R1068-C1045. By changing the square wave duty cycle, a linear ramp is created for linearization during the pre-cal stage of the calibration. The ramp voltage (LINA) is supplied to pin 62 of the C-ASIC. The PWM output control pulses are supplied by the D-ASIC SDATFLT line to C-ASIC input pin 22 (FASDAT line) via the C-ASIC CONTROL LINEARIZATION circuit (see Figure 9-4). See also below Control - Linearization.

The CALOUT output (pin 49) supplies a -0.5V or +0.5V voltage to the CALSIG input (pin 53) via R1065, R1049, and R1041 for dynamic (that is periodical during normal operation) gain calibration. The CALOUT voltage is derived from the 1.225V reference diode voltage VREFPA at pin 47.

## **Control - Linearization**

Control information for the C-ASIC, for example selection of the attenuation factor, is sent via the SDATFLT data line to optocoupler H1150. The D-ASIC SCLK line controls the synchronization clock signal SCLKFLT. Optocoupler H1150 transfers the non-floating control signals to the floating C-ASIC.

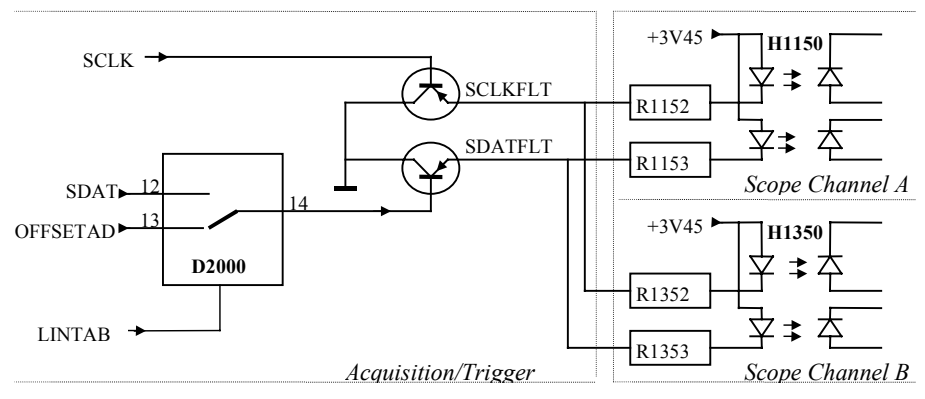

Figure 3-5. C-ASIC Control Circuit

D2000 on the C-ASIC CONTROL LINEARIZATION circuit (see Figure 9-4) connects the SDATFLT line to the D-ASIC SDAT data line, or to the D-ASIC OFFSETAD line. The SDAT line provides the control data to change the C-ASIC settings. The OFFSETAD line provides a Pulse Width Modulated signal that is used for linearization of the C-ASIC during calibration.

Signal LINTAB, supplied by the D-ASIC, controls whether D2000 input pin 12 or 13 is connected to output pin 14.

## IREF

A 100  $\mu$ A reference current into pin 48 is derived via R1083 from reference diode voltage VREFPA (V1010) for biasing internal C-ASIC circuits.

## **Supply Voltages**

When the test tool is on, the Fly Back Converter on the POWER circuit supplies the primary voltage for supply transformer T1102. The floating secondary voltages are rectified, filtered, and supplied to the C-ASIC.

## 3.4.2 Meter/Ext Trigger Channel

See Figure 3-6. Meter/Ext Channel Block Diagram, and Circuit Diagram Figure 9-3.

The Meter/Ext Channel can measure voltages up to 1000V, resistance up to 30 M $\Omega$ , continuity, and diode voltage. It provides no trace but only readings, except in the Trendplot mode. The input is always DC coupled, and the channel has a limited bandwidth of 10 kHz. The Meter/Ext Channel input is floating with respect to Input A and Input B, and with respect to the power supply ground.

The channel can also be used as external trigger input, and as a probe cal generator.

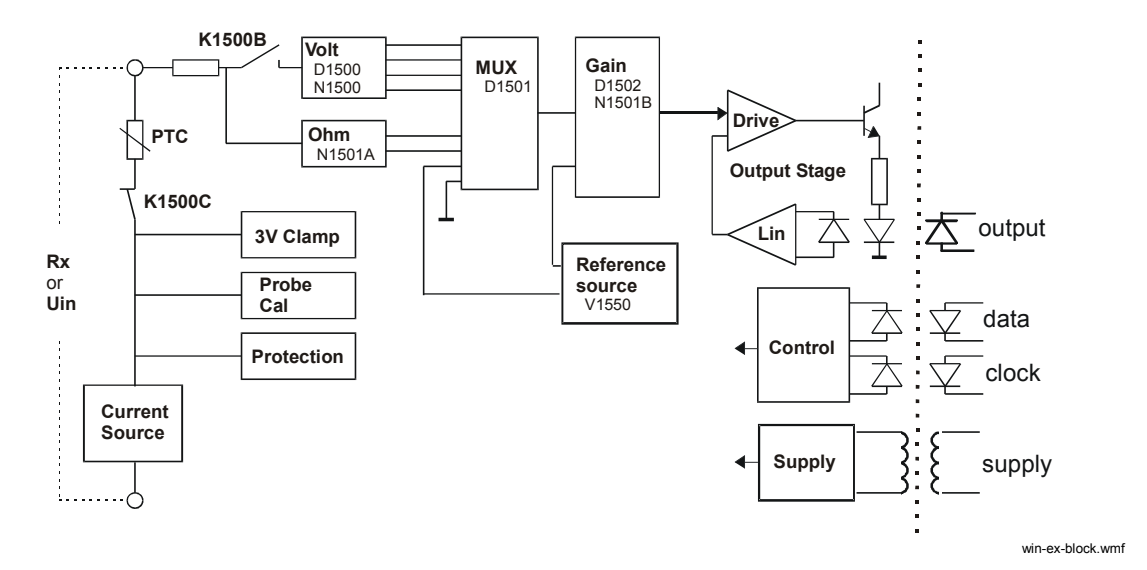

Figure 3-6. Meter/Ext Channel Block Diagram

Section 7.5.7 provides a table that shows the control line status for all meter channel functions.

#### **Voltage Measurements**

The input voltage Uin is applied to the "volts" attenuation stage via K1500B. This stage consist of opamp N1500, switch D1500 and resistors R1504-R1507. Possible attenuation factors are :4 (R1504), :40 (R1505), :400 (R1506), and :4000 (R1507). Switch D1501 connects one of the attenuator outputs (pin 1,5,2,4) to the "gain" stage (see below).

## **Ohms/Continuity/Diode Measurements**

A current source (see below) supplies a constant current to the unknown resistance Rx connected to the banana input X1000C pin 5. The current flows via K1500C and PTC resistor R1535. The voltage across the unknown resistor is supplied to the "ohms" buffer N1501A pin 3. The buffered voltage is supplied to D1501 pin 15 (for ranges up to 5 M $\Omega$ ). For the 30 M $\Omega$  range a :10 voltage is supplied to D1501 pin 14. Switch D1501 supplies the "ohms" voltage to the "gain" stage (see below). In Ohms C1550 is connected to the current source via D1500B pin 11-13 to limit hum influences, specially in the 30 M $\Omega$  range

Continuity measurements and diode measurements use a current of 0.5 mA.

## **External Triggering**

In the External trigger mode the input signal is supplied to the output stage via K1500B, volts attenuator path :4 (R1504, trigger level 120 mV) or :40 (R1505, trigger level 1.2 V), and D1501 pin 1 to 3 or pin 5 to 3.

## **Reference Source V1550**

A +250 mV reference voltage derived from diode V1550 is supplied to D1501 pin 13.

A -250 mV reference voltage is derived from V1550 via R1511-R1509, D1502 pin 14-3, and N1501.

During measuring, occasionally the reference voltage, and the ground (D1501 pin 12) are sensed for calibration.

The -250 mV reference is also added to the Ohms voltage via the gain stage, see "gain stage".

## **Gain Stage**

The gain stage consists of opamp N1501B, switch D1502, and R1508-R1512. It provides:

- a x1 gain for diode measurements, zero calibration, positive reference voltage measurement (internal calibration), and probe calibration (D1502 pin 3 to 1,2,4,5).
- a gain factor x2 in the Volts mode (D1502 pin 3 to pin 13)
- a gain factor 1.2 for the Ohms voltage plus an offset voltage of -0.25 V (D1502 pin 3 to pin 14). By adding the negative offset, a large (line) interference voltage does not cause the hardware to clamp. The software will "filter" the interference voltage.
- a gain factor 6 in the External trigger mode.

## **Output Stage**

The voltage at N1501B pin 7 controls the current in the H1525 LED via opamp N1525B and transistor V1525. Via H1525 pin 5-6 the signal is transferred to the S-ASIC LF input (LFEXT1, LFEXT2). The operation is identical to the Input A LF input (see 3.4.1).

Feedback of the LF signal via diode H1525 pin 3-4 and N1525 provides good linearity. The clamp circuits N1515A,B and related parts limit the output voltage to + or - 150 mV. This prevents the S-ASIC and ADC from being overloaded.

## **Current Source**

Reference diode V1555 provides a 1.2 V reference voltage with respect to +5VEXT.

For the 50 nA current (Ohms ranges 5 M $\Omega$  and 50 M $\Omega$ ), the switches in D1560 are all open. In this case the reference voltage is lowered by a factor 10 by R1556-R1557. The

50 nA current flows via R1558+R1559 and FET V1560 to the input terminal X1000C pin 5. The voltage drop across R1558+R1559 is controlled by feeding it back to the inverting input of N1540B via R1560.

For the higher currents the switches in D1560 are closed in pairs. For the 0.5 mA current D1560 pin 3 is connected to pin 1, and pin 13 is connected to 12. Now R1560 is shorted. The 0.5 mA current flows from +5VEXT, via R1561, D1560, and FET V1560 to the input terminal X1000C pin 5. The voltage drop across R1561 is fed back to N1540B pin 6. The other currents can be set by connecting resistors R1562 (500  $\mu$ A), R1563 (50  $\mu$ A), and R1564+R1565+R1565 (5  $\mu$ A).

## **Ohms Input Protection and Clamp**

When a voltage is applied to the input in the Ohms function V1535, V1536 and V1537 will limit the voltage on the current source. The resulting current is limited by PTC resistor R1535. Under normal conditions the voltage across V1535-V1536 is made zero by buffer amplifier N1540; this prevents measurement errors due to leakage.

The "open input" voltage is limited to about 4 V by FET V1544. The V1544 gate is set to 3 V by N1541 output pin 1. The FET acts as a low leakage diode.

## **Probe Calibration Output**

For DC probe calibration the current source supplies 0.5 mA to R1544 via D1500 pin 13 to pin 12. The resulting 3.1 V is supplied to the red banana input terminal. The voltage is measured by the Meter channel via the Ohms circuit N1501, D1501 pin 14 to 3, etc. The voltage is also measured via the connected probe by Scope channel A or B. From the two measured values a probe correction factor is calculated and applied.

For AC probe adjustment D1572D, R1538 and C1538 generate a 1 kHz square wave voltage on D1572D pin 11. This voltage alternately connects D1500 pin 13 to pin 14 (ground) and pin 12 (R1544). The 0.5 mA current will now result in a 500 Hz 3 V square wave on the red banana input terminal.

## Control

Control data and clock signal are supplied to optocoupler H1580 by the D-ASIC (pin P1 and P2) via the SDATEXT data line and the SCLKEXT clock line. The output data and clock are supplied to pulse shapers D1572. Data are shifted into registers D1570 and D1571 on CLK0 (D1572 pin 3). After the last data bit has been shifted into the register, the clock signal CLK is kept low. Now the shift register strobe input signal (D1572 pin 6) goes high and the data appear at the outputs.

## Meter Channel linearization

## (see C-ASIC CONTROL LINEARIZATION in Figure 9-4)

If the D-ASIC makes line LINTAB (D2000 pin 9,10,11) high, D2000 pin 1 and 15 are interconnected, and D2000 pin 3 and 4 are interconnected. The D-ASIC PWM output signal OFFSETAD is supplied to integrating amplifier N2000. Via D2000 pin 3-4, the resulting analog output voltage is supplied to the S-ASIC Meter/Ext channel input (N2001 pin 59 LFEXT2). This voltage is used for linearization of the Meter channel during calibration.

## **Supply Voltages**

The supply voltages are provided by the Fly Back Converter on the POWER circuit via transformer T1575.

## 3.4.3 Sampling&Triggering (S-ASIC)

See circuit diagram Figure 9-4.

The core of the Sampling&Triggering section is the S-ASIC, which includes a signal processing section and a trigger processing section section.

## Signal path

See Figure 3-7. S-ASIC signal section block diagram and Figure 3-8. S-ASIC Input Circuit.

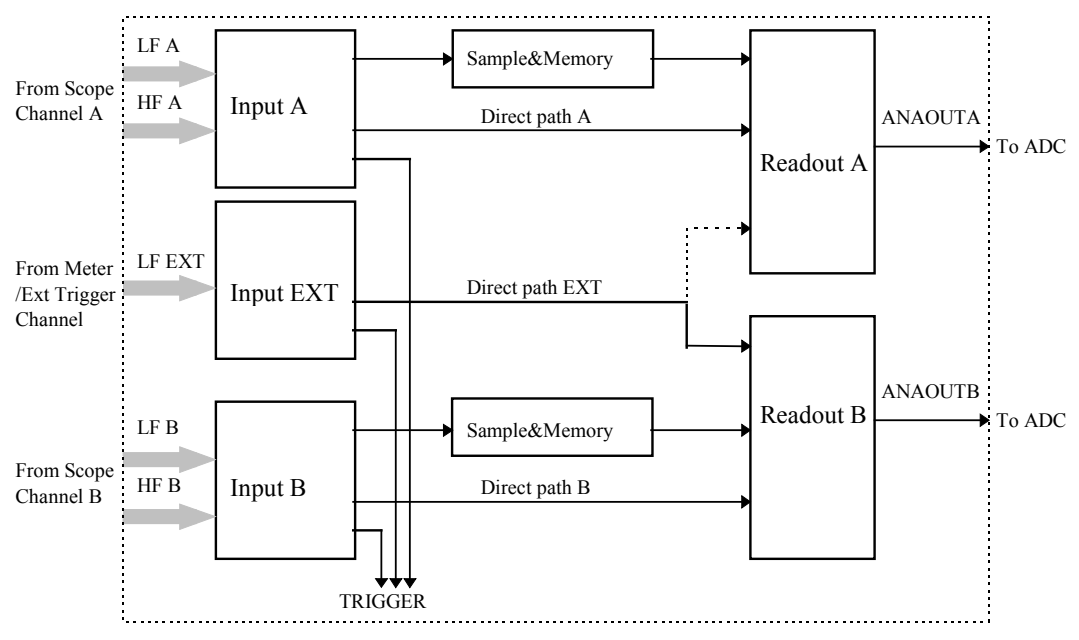

Figure 3-7. S-ASIC signal section block diagram

The S-ASIC has the analog input circuits:

- 1. Input A, for the Scope Channel A HF and LF signals
- 2. Input B, for the Scope Channel B HF and LF signals
- 3. Input EXT for the Meter/External Trigger Channel LF signal

The three analog input circuits are identical, except the input EXT circuit that has no HF input. These circuits convert the LF current input signal and the HF voltage input signal into one combined HF+LF signal.

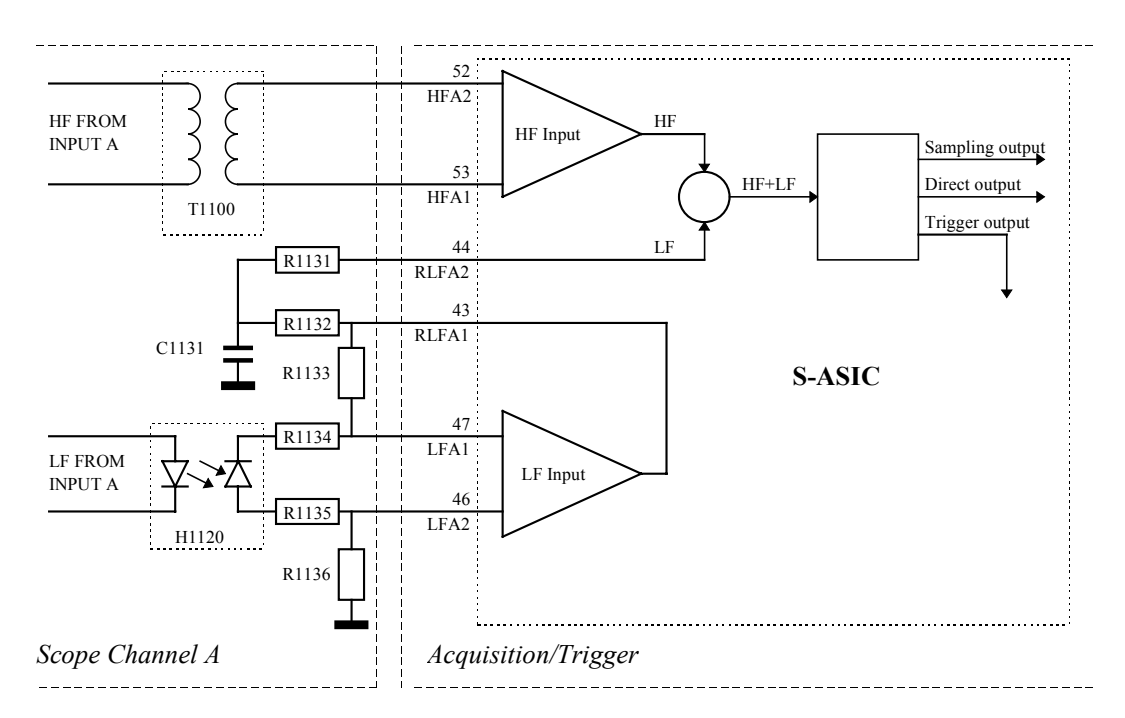

Figure 3-8. S-ASIC Input Circuit

The LF output from the Channel A circuit (see section 3.4.1) controls the current in the LED of H1120. The resulting current in the H1120 photodiode is 5  $\mu$ A/div., and is converted into a voltage by R1136 and R1133. This voltage (LFA1, LFA2) is measured by a differential amplifier in the S-ASIC. The output signal RLFA1 is supplied to the LF/HF adding point via filter R1132/C1131. For the Meter/Ext input the photodiode (H1525) current is 2.5  $\mu$ A/div.

The HF output from the input A circuit is supplied to transformer T1100. The secondary transformer voltage is 30 mV/div, and supplied to a differential voltage input of the S-ASIC (HFA1, HFA2).

The S-ASIC input circuits provide three types of output signals to other internal S-ASIC circuits:

- A current output for the Sample&Memory circuits (not for the Input EXT circuit)
- A voltage output routed directly to the Readout circuit (Direct Path)
- A voltage output for triggering (see Trigger Path below).

The S-ASIC includes a 10 kHz and a 20 MHz bandwidth limiting circuit (C2000 - C2002). For the scope inputs these circuits can be turned on/off via the Input A/B OPTIONS menu.

## Sample&Memory

The current output signal supplied to the Sample&Memory circuit represents the measurement signal. The Sample&Memory circuit can operate in two modes, the TCM (Time Conversion Mode) and the WARS (Write And Read Simultaneously) mode.

In time base settings 2  $\mu$ s/div and faster, the TCM is active. The circuit samples the Input A(B) circuit output current using a high speed current switch. The current samples are converted into voltages by loading various memory capacitors with a current sample. Up to 3000 input signal samples can be stored at a maximum sample rate of 2.5 x 10' samples per second. The sampling clock is generated in the S-ASIC PLL (Phase Locked

Loop). The PLL is synchronized with the external crystal B2000. The Readout circuit can output the memory capacitor voltages one after another at a lower speed.

In time base setting slower than 2  $\mu$ s/div the WARS mode is active. The Input A(B) circuit output signal is sampled at a speed of 20 MS/s (MegaSamples per second). The samples are directly available on the sample and memory output.

## **Direct path**

The Direct Path voltage output supplies the combined HF-LF signal directly to the Readout circuit. The Input A and Input B direct path monitors the input signal. The monitored signal is not given as a measurement result, but is used for control purposes as for example autoranging.

## **Readout circuits**

The input EXT direct path uses the Readout B circuit.

Low temperature coefficient resistors R2050 and R2034 are connected to the S-ASIC Readout stage to obtain a temperature independent current-to-voltage conversion.

The output voltages of the Readout circuits (pin 2 ANAOUTA, pin 119 ANAOUTB) are supplied to an ADC at an output rate of maximal 20 MS/s (CLKJILL to pin 133, see below CLOCK Signals).

The REFADCT reference voltage is supplied to the top of the ADC resistor ladders. To improve the METER accuracy in the WARS mode, a generator in the S-ASIC adds a dither voltage to the measurement signal. Control signals for the generator are RAMPCLK (pin 131) and RSTRAMP (pin 129).

The METER/EXT channel uses the same ADC as the Scope Channel B.

## **Trigger Path**

See Figure 3-9. Trigger Circuit for the functional block diagram of the trigger circuit.

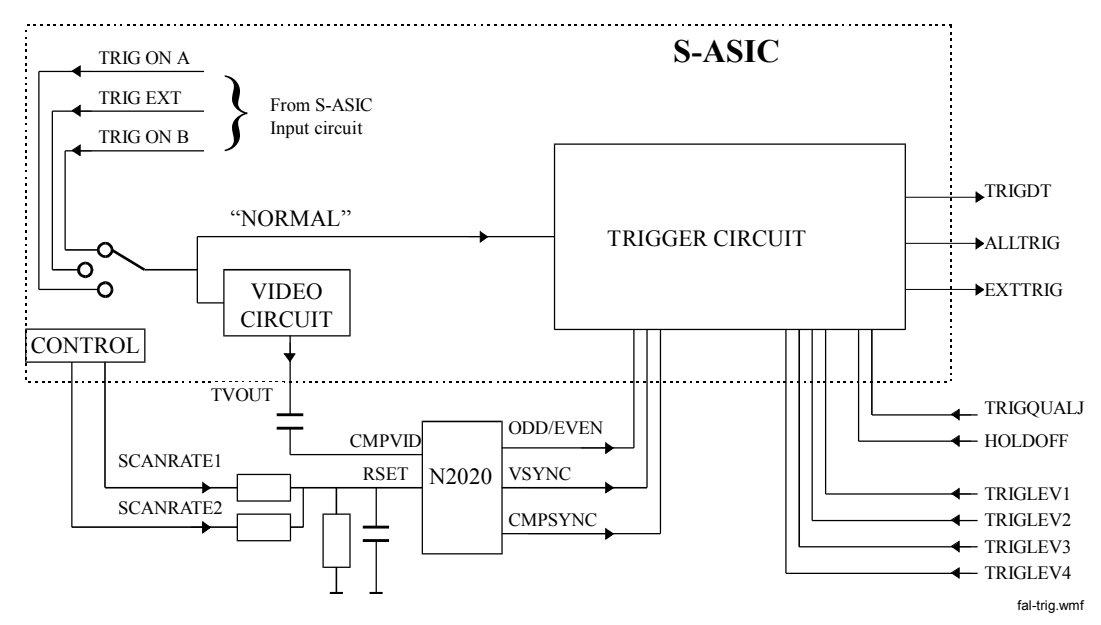

Figure 3-9. Trigger Circuit

Depending on the test tool trigger source setting, one of the S-ASIC Input Circuit trigger output signals TRIGEXT, TRIGONB or TRIGONA is supplied to the S-ASIC trigger circuit.

For VIDEO triggering, the trigger signal (composite video) is supplied to the VIDEO CIRCUIT that removes chroma and video information. The output is supplied to the Video Sync separator IC N2020. This IC extracts timing information from the composite sync signal. Used output signals are Odd/Even field, Composite Sync, and Vertical Sync. By changing the current level at the RSET input, the N2020 can be adjusted for video signals with line scan frequencies from 15.625 Hz to 15.750 kHz. For this purpose, the lines SCANRATE1 and SCANRATE2 can be floating or be connected to ground by the CONTROL circuit. The output signals are supplied to the S-ASIC trigger circuit. Only Input A provides Video triggering.

For "NORMAL" triggering, one of the signals TRIGEXT, TRIGONB or TRIGONA is directly supplied to the trigger circuit.

The trigger circuit has two trigger input circuits (TRIGLEVA and TRIGLEVB) that each can compare the input signal to the set trigger levels (TRIGLEV1A-TRIGLEV2A, and TRIGLEV1B-TRIGLEV2B). The analog trigger level voltages are supplied by the D-ASIC by means of filtered PWM (Pulse Width Modulated) signals. Each trigger input circuit generates a trigger signal if the input signal crosses the trigger levels. To prevent triggering on noisy signals a large trigger gap can be created by setting the two trigger levels of each trigger input circuit.

The trigger circuit provides three output signals:

- ALLTRIG includes all triggers (all trigger level crossings).
- TRIGDT gives the final acquisition trigger for the D-ASIC in WARS mode, and is not used in TCM mode.
   TRIGDT can be a qualified trigger, for example at Scope Pulse Triggering with trigger condition >T (e.g. > 10 ms), TRIGDT gives a trigger pulse if the input pulse meets the condition > 10 ms; TRIGDT can also be equal to the ALLTRIG signal.
- EXTTRIG is used to supply an odd/even field indication for video triggering to the D-ASIC. In normal trigger mode EXTTRIG can be used for triggering on a time slot.

Control signals for the trigger circuit are:

- HOLDOFF releases the trigger system. It goes low if the acquisition system is able to validate new triggers. HOLDOFF is supplied by the D-ASIC (pin B17).
- TRIGQUAL (or TRIGQUALJ in the old Main PCA) qualifies (conditions) the trigger to be supplied to the TRIGDT output. For example at video triggering on line n, the ALLTRIG triggers are counted down and only trigger n is passed to the TRIGDT output.

In the **OLD Main PCA** version, the TRIGQUALJ signal is supplied by the trigger qualifier extender circuit D3202-D3203, see circuit diagram Figure 9-5. The circuit qualifies triggers in the Trigger on Pulse Width mode for short pulses (< 300 ns). Without this circuit the system is unable to qualify short pulses due to (software) processing time.

If the ENSHPULS line is low, the TRIGQUAL signal is directly routed to the TRIGQUALJ output. If the ENSHPULS line is high, the circuit generates a new trigger qualifier signal TRIGQUALJ.

In the **NEW Main PCA** version the TRIGQUAL signal is directly supplied by the D-ASIC.

## RAMP

The RSTRAMP and RAMPCLK control a dither signal generator. The output signal of this generator is used to improve the measuring accuracy.

## **Control (data/address buffer)**

Via the buffered address/data bus (D2001, D2002) the D-ASIC can program the S-ASIC as required by the firmware.

The Read and Write control signals are derived from the ROMRD# and ROMWR# signals supplied by the D-ASIC.

## **CLOCK Signals**

Crystal B2000 provides the synchronization clock signal for the TCM mode PLL oscillator (high sample rate).

The 20 MHz CLKJILL clock signal (pin 133) is used for readout of the samples, and is supplied by the D-ASIC (pin B18). During a high sample rate acquisition in the S-ASIC TCM mode, the INTRP line (S-ASIC pin 8 to D-ASIC pin A18) tells the D-ASIC to turn this clock off. This prevents the input signal samples from being influenced by the CLKJILL signal.

## **C-ASIC Control Linearization.**

The C-ASIC Control Linearization circuit is used for control of the input circuits (see section 3.4.1) and the linearization of the Meter channel (see section 3.4.2).

## 3.4.4 S-ASIC supply

See circuit diagram Figure 9-5.

The S-ASIC supply section provides mutually decoupled supply voltages for the various circuits in the S-ASIC.

The supply voltages V1P5TOA (S-ASIC pin 17) and V1P5TOB (S-ASIC pin 95) control the offset voltage of the S-ASIC output signal in TCM mode (time base 2 µs or faster, see preceding section "Sample&Memory"). They are derived from the REFADCT voltage, and from PWM controlled voltages supplied by the D-ASIC (pins C13 and D12). The voltages are set to such a value that the offset difference between TCM mode and WARS mode is zero. If the offset difference is not eliminated, AUTORANGE and OL (OverLoad) indication will not function correctly.

For the QUALIFIER EXTENDER circuit (D3202, D3203) see section 3.4.3, sub section "Trigger Path".

## 3.4.5 ADC's

See circuit diagram Figure 9-6.

The S-ASIC output voltages are supplied to ADC Channel A and ADC Channel B. The Meter/External Trigger channel uses the ADC Channel B. The ADC's sample the analog voltages, and convert them into 8-bit data bytes (D0-D7). The sample rate is 20 MHz. The sample clock SMPCLK is provided to pin 15 (new) or 24 (old). The output data are read and processed by the D-ASIC on the Digital Control section..

The reference voltage REFADCT (from S-ASIC pin 157) determines the input voltage swing that corresponds to an output data swing of 00000000 to 11111111 (D0-D7).

## 3.4.6 Digital Control

See circuit diagram Figure 9-7.

The Digital circuit is built up around the D-ASIC D3500. It provides the following functions:

- ADC data acquisition and processing for traces and numerical readings
- Trigger processing
- Microprocessor, Flash EPROM and RAM control
- Display control
- Keyboard control, ON/OFF control
- Miscellaneous functions, as PWM signal generation, SDA-SCL serial data control, probe detection, Slow ADC control, serial RS232 interface control, buzzer control, etc.

## **D-ASIC, RAM, ROM Supply**

The D-ASIC is permanently powered by the +3V3GAR voltage supplied by the Power Circuit if at least the battery pack is present (+VD after filtering). The P-ASIC indicates the status of the +3V3GAR voltage via the VDDVAL line connected to D-ASIC pin N2. If +3V3GAR is >3V, VDDVAL is high, and the D-ASIC will start-up. As a result D-ASIC functions are operative regardless of the test tool ON/OFF status.

The RAM supply voltage +VDR2 and FlashROM supply voltage +VF are also derived from +3V3GAR.

#### **Controlled switch off**

The programmable logic device D3550 provides a controlled power down of the D-ASIC. In case of a non-controlled power down, a 6 mA D-ASIC supply current can flow after switching the test tool off. The normal D-ASIC supply current at power of is about 140  $\mu$ A.

## Watchdog

In case a software hang-up arises, the watchdog circuit D3507 will reset the D-ASIC to re-start the software.

## ADC data acquisition

The test tool software starts an acquisition cycle. The D-ASIC acquires the sample data from the ADC, and stores them internally in a Fast Acquisition Memory (FAM). A separate MIN/MAX FAM stores the samples with the highest and lowest value. From the FAMs the required ADC data are processed and output as LCD control data. Data can also be output via the UART to the optical RS232 interface.

#### Triggering

The D-ASIC controls an processes the trigger control signals HOLDOFF, TRIGDT, ALLTRIG, EXTTRIG and TRIGQUAL. See 3.4.4 sub section Trigger Path for a description of these signals.

#### Microprocessor, ROM and RAM control, mask ROM

For control purposes the D-ASIC includes a microprocessor.

The instrument software is loaded in Flash ROM located on the Flash/SRAM module A1 that is inserted into X3501.

The Flash/SRAM module also has RAM for temporary data storage.

The Flash/SRAM module for the OLD and the NEW Main PCA units are NOT equal.

Additional RAM is provided by D3502 and D3503 (D3503 for OLD Main PCA only). This RAM is used for, amongst others, the video information.

The D-ASIC has on-chip mask boot ROM. If no valid Flash ROM software is present when the test tool is turned on, the mask ROM software will become active. The test tool can be forced to stay in the mask ROM software by pressing and holding the  $^{\circ}$  and  $^{>}$  key, and then turning the test tool on. When active, the mask ROM software generates a HF triangular wave on measurement spot MS3603 (pinC5 of the D-ASIC, Row 1).

## **Display Control**

The displayed screen consists of:

- information that is captured by the acquisition system, and is then processed and displayed (e.g. traces and numerical readings). This information is stored in RAM.
- information that is permanently stored in the test tool FlashROM memory, so called bitplanes (e.g. grids).

The D-ASIC supplies the LCD data and control signals to the LCD control circuit (section 3.4.7).

## Keyboard Control, ON/OFF Control

The keys are arranged in a 6 rows x 6 columns matrix. The D-ASIC drives the rows, and senses the columns, see Figure 3-10. Initially the ROW lines are low, the column lines are high via a pull-up resistance in the D-ASIC. If a key is pressed a column line goes low, and causes an interrupt. Then the D-ASIC supplies pulses to the sequential ROW lines, and senses the column lines to detect which key is pressed.

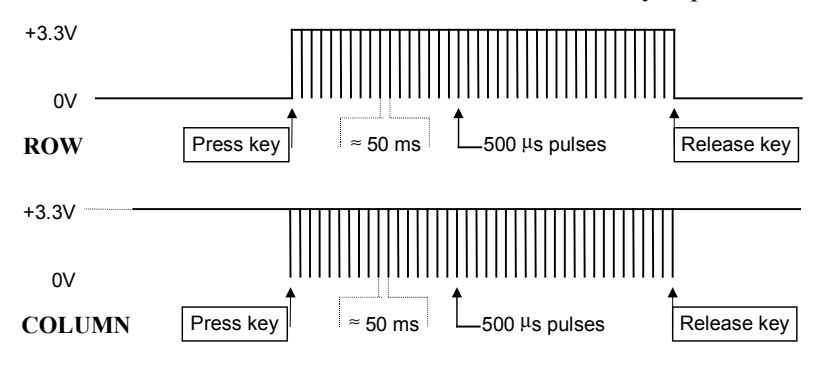

Figure 3-10. Keyboard Control Signals

The ON/OFF key is not included in the matrix. This key toggles a flip-flop in the D-ASIC via the ONKEY line (D-ASIC pin F4). As the D-ASIC is permanently powered by +3V3VGAR, the flip-flop can signal the test tool on/off status.

## **PWM Signals**

The D-ASIC generates various pulse signals, by alternately connecting an output port to a reference voltage (REFPWM1 or REFPWM2) and ground(PWMA, PWMB pins 26-40). The duty cycle of the pulses is controlled by the software. By filtering the pulses in low pass filters (RC), software controlled DC voltages are generated. The voltages are used for various control purposes, see Table 3-3.

| PWM signal                                 | Function                      | Destination          | Reference |  |
|--------------------------------------------|-------------------------------|----------------------|-----------|--|
| TRGLV1AD, TRIGLV2AD<br>TRGLV1BD, TRIGLV2BD | Trigger level control         | S-ASIC               | REFPWM1   |  |
| OFFSETAD                                   | Meter/Ext linearization       | D2000                | REFPWM1   |  |
| BACKBRIG                                   | Back light brightness control | Back light converter | REFPWM1   |  |
| CONTR-D                                    | Display contrast control      | LCD unit             | REFPWM1   |  |
| DDTOFSA, DDTOFSB                           | S-ASIC offset control         | S-ASIC               | REFPWM1   |  |
| SADCLEVD Slow ADC comparator voltage       |                               | SLOW ADC             | REFPWM2   |  |
| CHARCURD Battery charge current control    |                               | P-ASIC               | REFPWM2   |  |

## Table 3-3. D-ASIC PWM Signals

## Serial Bus SDAT/SCLK - SDATEXT/SCLKEXT

The D-ASIC SDAT line (pin A2) is used to send control data to the C-ASIC's via the D2000 on the C-ASIC CONTROL LINEARIZATION circuit (Fig.9-4). The LINTAB signal (pin R5) controls D2000. The SCLK line (pin A3) transmits the 1.25 MHz synchronization clock .

The SDATEXT line pin P2 used to send control data to the Meter/External Trigger channel. The SCLKEXT line pin P1 transmits the synchronization clock.

## **D-ASIC Clocks**

A 32 kHz oscillator runs if the 3V3GAR supply voltage is present, so if any power source is present (crystal B3501). The clock activates Power On/Off control circuit, and the real time clock (time and date).

A 40 MHz oscillator runs if the test tool is ON, and/or if the power adapter voltage is present (crystal B3502).

A 3.6864 MHz UART oscillator for the Serial RS232 communication runs if the 40 MHz oscillator runs (crystal B3500).

## Buzzer

The buzzer is directly driven by a 4 kHz square wave from the D-ASIC (pin T4) via FET V4211. If the test tool is on, the +30VD supply from the Fly Back converter is present, and the buzzer sounds loudly. If the +30VD is not present, e.g. when the Mask (boot) software runs, the buzzer sounds weak.

## 3.4.7 LCD Control

See circuit diagram Figure 9-8.

The Liquid Crystal Display is built up of 320 columns of 240 pixels each. It is located on the LCD unit, which also includes the LCD drivers and the fluorescent back light lamp. The unit is connected to the main board via connector X3601.

The D-ASIC (Fig. 9-7) provides the LCD control signals to D3601 and D3602:

• LCDDATA0...7 + DATACLK: display data for the display column drivers On the NEW Main PCA D3700 is installed to change the LCDDATA0-4 signal order. This order is different for a color LCD and b/w LCD.

- FRAME: during a frame pulse the LCD picture is refreshed
- LINECLCK: sequentially transfers the data to the column driver outputs.
- DISPON: turns the display on or off
- M ENAB: back plane modulation signal, see below.

The LCD supply circuit generates various voltage levels V0...V4 for the LCD. The various levels are supplied to the driver outputs, depending on the supplied data and the M(ultiplex) signal. The M signal (back plane modulation) is used by the LCD drivers to supply the various DC voltages in such an order, that the average voltage does not contain a DC component. A DC component in the LCD drive voltage may cause memory effects in the LCD.

The CONTRAST voltage controls the LCD contrast by changing the LCD Supply voltages. Is controlled by a D-ASIC PWM signal (pin A10, CONTR-D) to PWM filter R3311/C3310. The voltage REFPWM1 is used as bias voltage for the contrast adjustment amplifier N3600.

## 3.4.8 Power

See circuit diagram Figure 9-9.

#### **Power Sources**, Operating Modes

Figure 3-11 shows a simplified diagram of the power supply and battery charger circuit.

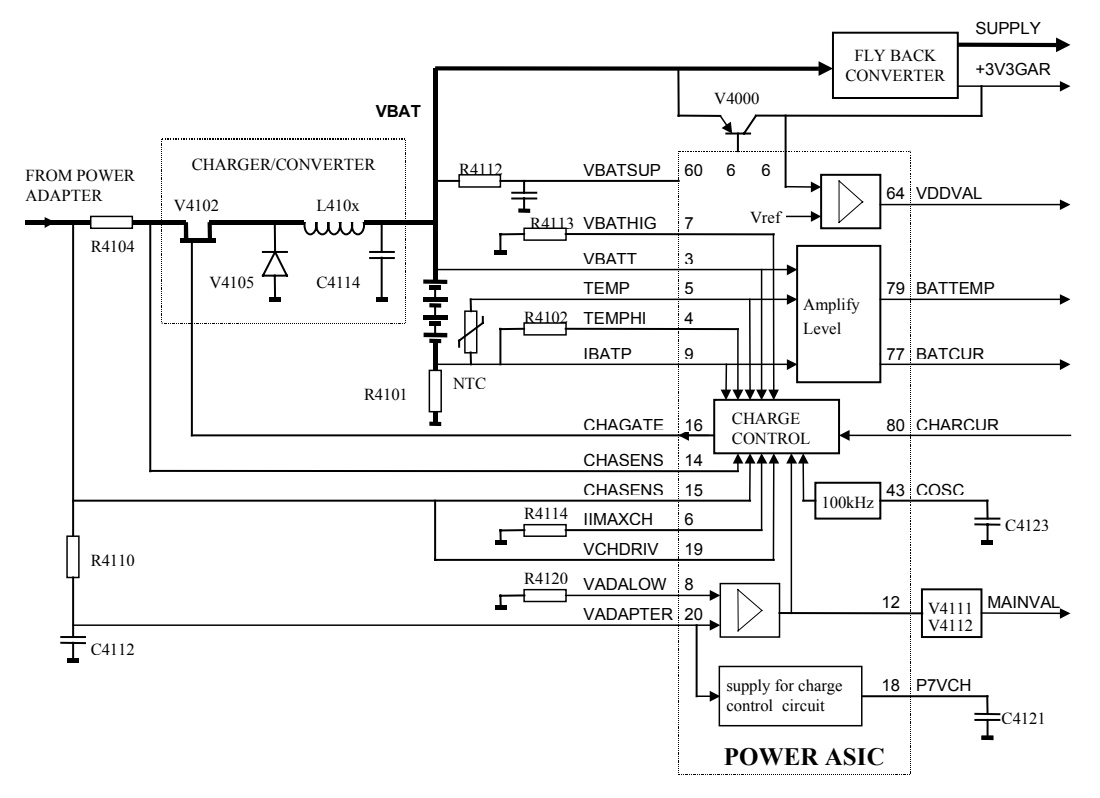

Figure 3-11. Power Supply Block Diagram

As described in Section 3.3 the test tool operating mode depends on the connected power source.

The voltage VBAT is supplied either by the power adapter via V4102/L410x, or by the battery pack. It powers a part of the P-ASIC via R4112 to pin 60 (VBATSUP). If the test tool is off, the Fly Back Converter is off, and VBAT powers the D-ASIC via transistor V4000 (+3V3GAR). This +3V3GAR voltage is controlled and sensed by the P-ASIC. If it is NOT OK (<3.05V), the output VDDVAL (pin 64) is low. The VDDVAL line is connected to the D-ASIC, and if the line is low, the D-ASIC is inactive: the test tool is in the **Idle mode**. A low VDDVAL line operates as a reset for the D-ASIC.

If VDDVAL is high (+3V3GAR > 3.05V), the D-ASIC becomes active, and the **Off mode** is entered. The D-ASIC monitors the P-ASIC output pin 12 via V4111-V4112 (MAINVAL), which indicates the presence of the power adapter voltage (high = present). The D-ASIC also monitors the test tool ON/OFF status (by pressing the ON/OFF key, a bit in the D-ASIC, indicating the test tool ON/OFF status is toggled). If neither a correct power adapter voltage is supplied (MAINVAL is low), nor the test tool is turned on, the **Off mode** will be maintained.

If a correct power adapter voltage is supplied (MAINVAL high), or if the test tool is turned on, the mask software starts up. The mask software checks if valid instrument software is present. If not, e.g. no instrument firmware is loaded, the mask software will keep running, and the test tool is not operative: the test tool is in the **Mask active** state. For test purposes the mask active mode can also be entered by pressing the  $^{a}$  and  $^{b}$  key when the test tool is turned on.

If valid software is present, one of the three modes **Operational**, **Operational & Charge** or **Charge** will become active. The Charger/Converter circuit is active in the Operational & Charge and in the Charge mode. The Fly back converter is active in the Operational and in the Operational & Charge mode.

## Charger/Converter (See Figure 3-11.)

The power adapter powers the Charge Control circuit in the P-ASIC via an internal linear regulator. The power adapter voltage is applied to R4104. The Charger/Converter circuit controls the battery charge current. If a charged battery pack is installed, the nominal VBAT is 7.2 V (up to 9 V). If no battery pack is installed, VBAT is about 11 V. The voltage VBAT is supplied to the battery pack, to the P-ASIC, to the Fly Back Converter, and to transistor V4000. The FET control signal CHAGATE is a 100 kHz square wave voltage with a variable duty cycle , supplied by the P-ASIC Control circuit. The duty cycle determines the amount of energy loaded into L410x/C4114. By controlling the voltage VBAT, the battery charge current can be controlled. The various test tool circuits are supplied by the Fly Back Converter, and/or V4000.

## Required power adapter voltage

The P-ASIC supplies a current to reference resistor R4120 (VADALOW pin 8). It compares the voltage on R4120 to the power adapter voltage VADAPTER on pin 20 (supplied via R4110, and attenuated in the P-ASIC). If the power adapter voltage is below 14 V, the P-ASIC output pin 12, and the line MAINVAL, are low. This signal on pin 12 is also supplied to the P-ASIC internal control circuit, which then makes the CHAGATE signal high. As a result FET V4102 becomes non-conductive, and the Charger/Converter is off.

## **Battery charge current**

The actual charge current is sensed via resistor R4101, and filter R4103-C4102, on pin 9 of the P-ASIC (IBATP). The sense voltage is supplied to the control circuit in the P-ASIC. The required charge current information is supplied by the D-ASIC via the

CHARCUR line and filter R4121-C4122 to pin 80. A control loop in the control circuit adjusts the actual charge current to the required value.

Depending on the required charge current the filtered CHARCUR voltage range on pin 80 is:

- 0 V for a 1 A charge current.
- 1.75 V for a 0.35 A charge current
- 2.5 V for a 0.09 A charge current
- 2.6 V for a 0.06 A charge current
- 2.7 V for no charge current (0 A), for example if the battery temperature limit is exceeded (>50 °C)
- > 3 Volt if the charger converter is off (V4102 permanently non-conductive). This happens for example if no BC190 is connected

The D-ASIC derives the required charge current value from the battery voltage VBAT. The D-ASIC measures this voltage via the Slow ADC (see 3.4.9. Slow ADC). The momentary value, and the temperate change as a function of time (-dT/dt), are used as control parameters. If the dT/dt exceeds 0.75 °C per minute the battery is full.

#### **Battery low indication**

The battery empty indication on the LCD is given for a battery voltage < 6.9 V. If the voltage drops below 6.0 V, the test tool turns off.

#### Charging the battery

#### Battery Refresh

If a battery refresh is started the following actions are performed:

- the 1 A charge current is applied to the battery until it is full
- the charger is turned off, and as much as possible circuits are activated in order to discharge the battery in the shortest time. The initial discharge current is about 1 A.
- when the battery is discharged (battery voltage < 6.4V) the 1 A charge current is applied until the battery is full; then the 90 mA charge current is applied continuosly.

Battery Charger BC190 connected, test tool off, battery completely discharged

- the 1 A charge current is applied until the battery is full (takes about 3.5 hrs)
- the 0.35 A charge current is applied for 2 hrs.
- the 90 mA charge current is applied continuosly.

Battery Charger BC190 connected, test tool on

• the 60 mA charge current is applied continuosly.

## **Battery temperature monitoring**

The P-ASIC supplies a current to a NTC resistor in the battery pack (TEMP pin 5, battery connector pin 3). The P-ASIC conditions the voltage on pin 5 and supplies it to output pin 79 BATTEMP. The D-ASIC measures this voltage via the slow ADC. It uses the BATTEMP voltage for control purposes (set charge current).

Additionally the temperature is monitored by the P-ASIC. The P-ASIC supplies a current to reference resistor R4102 (TEMPHI pin 4), and compares the resulting TEMPHI voltage to the voltage on pin 5 (TEMP). If the battery temperature is too high,

the P-ASIC Control circuit will set the charge current to zero, in case the D-ASIC fails to do this.

During charging, the measured temperate change as a function of time (-dT/dt) is used to see if the battery is completely charged.

If the battery temperature monitoring system fails, a temperature switch in the battery pack interrupts the battery current if the temperature becomes higher then 70  $^{\circ}$ C

#### **Maximum VBAT**

The P-ASIC supplies a current to reference resistor R4113 (VBATHIGH pin 7). It compares the voltage on R4113 to the battery voltage VBAT on pin 3 (after being attenuated in the P-ASIC). The P-ASIC limits the voltage VBAT to 11 V via its internal Control circuit. This situation arises in case no battery or a defective battery (open) is present.

#### **Battery Identity**

The BATTIDENT line (pin 90) is connected to R4100 on the Power Circuit, and to a resistor in the battery pack. The voltage level indicates the installed battery type. If the battery is removed, the BATTIDENT line goes high.

#### Charger/Converter input current

The input current is sensed by R4104. The P-ASIC supplies a reference current to R4114. The P-ASIC compares the voltage drop on R4104 (CHASENSP-CHASENSN pin 14 and 15) to the voltage on R4114 (IMAXCHA pin 6). It limits the input current (e.g. when loading C4114 and C4000/C4001 just after connecting the power adapter) via its internal Control circuit.

#### **CHAGATE** control signal

The CHARGE CONTROL circuit in the P-ASIC supplies the CHAGATE control signal. The control circuit end stage supply voltage is VCHDRIVE. The CHAGATE high level makes V4102 non-conductive ("OFF", Vgs > 0). The CHAGATE low level is limited to VCHDRIVE minus 13V, and makes V4102 conductive ("ON", Vgs negative).

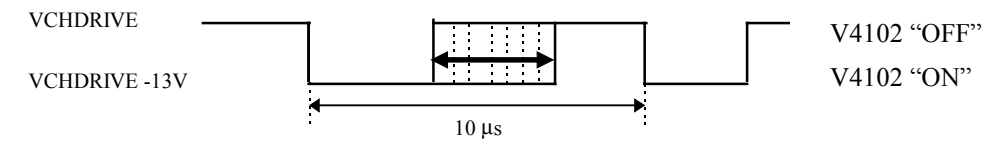

Figure 3-12. CHAGATE Control Voltage

#### +3V3GAR Voltage

When the test tool is not turned on, the Fly Back Converter does not run. In this situation, the +3V3GAR voltage for the D-ASIC, the FlashROM, and the RAM is supplied via transistor V4000. The voltage is controlled by the VGARDRV signal supplied by the P-ASIC (pin 69). The current sense voltage across R4000 is supplied to pin 70 (VGARCURR). The voltage +3V3GAR is sensed on pin 66 for regulation. The internal regulator in the P-ASIC regulates the +3V3GAR voltage, and limits the current.

## **Reference voltage REFPWM2**

The +3.3 V voltage REFPWM2 is used as reference voltage for one of the PWM circuits in the D-ASIC. It is derived from reference diode V4114, as shown in Figure 3-13. REFPWM2 circuit.

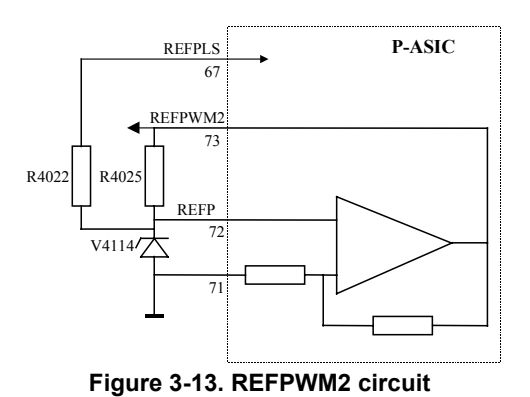

Fly Back Converter

When the test tool is turned on, the D-ASIC makes the PWRON line (P-ASIC pin 62) high. Then the self oscillating Fly Back Converter becomes active. It is started up by the internal 100 kHz oscillator that is also used for the Charger/Converter circuit. First the FLYGATE signal (pin 49) turns FET V4001 on (see Figure 3-14), and an increasing current flows in the primary transformer winding to ground, via sense resistor R4003. If the voltage FLYSENSP across this resistor exceeds a certain value, the P-ASIC turns FET V4001 off. Then a decreasing current flows in the secondary windings to ground. If the windings are "empty" (all energy transferred), the voltage VCOIL sensed by the P-ASIC (pin 52) via R4001 is zero, and the FLYGATE signal will turn FET V4001 on again.

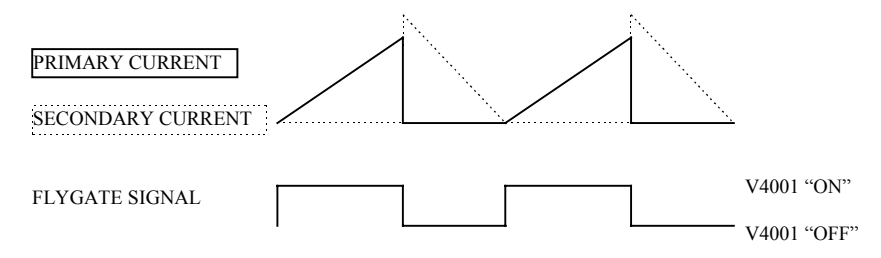

Figure 3-14. Fly-Back Converter Current and Control Voltage

The output voltage is regulated by feeding back a part of the +3V45 output voltage via attenuator R4011-R4012-R4013 to pin 54 (VSENS). This voltage is compared in the P-ASIC to a 1.23V reference voltage. Any deviation of the +3V45 voltage from the required 3.45V changes the current level at which current FET V4001 will be switched off. If the output voltage increases, the current level at which V4001 is switched off will become lower, and less energy is transferred to the secondary winding. As a result the output voltage will become lower.

An current source in the P-ASIC supplies a current to R4020. The resulting voltage is a reference for the maximum allowable primary current (IMAXFLY). The voltage across the sense resistor (FLYSENSP) is compared in the P-ASIC to the IMAXFLY voltage. If the current exceeds the set limit, FET V4001 will be turned off.

Another internal current source supplies a current to R4014. This resulting voltage is a reference for the maximum allowable output voltage (VOUTHI). The secondary output voltage -1V8 is supplied to the P-ASIC, and then compared to the VOUTHI voltage. If the voltage -1V8 exceeds the set limit, FET V4001 will be turned off.

The FREQPS signal drives the P-ASIC output stage that supplies the FET drive FLYGATE signal. It is also supplied to the D-ASIC, in order to detect if the Fly Back converter is running within specified frequency limits (used in factory test only).

## 3.4.9 Slow ADC, RS232 Serial Interface, LCD Backlight

See circuit diagram Figure 9-10.

## Slow ADC

With the Slow ADC the D-ASIC can measure various signals for control and test puposes:

D4300 pin 12-15: battery current (BATCUR), battery voltage (BATVOLT), battery temperature (BATTEMP), battery identity (BATIDENT).

D4300 pin 1: REFADCT can be measured for calibration and test purposes.

D4300 pin 5 : the internal test tool temperature is monitored by measuring the voltage on the PTC silicon sensor V4205. The result is used for control purposes, for example to control the LCD contrast.

D4300 pin 4 : sense the MAIN PCA version, depending on values of R4304 and 4305

D4300 pin 2 : backlight lamp current.

De-multiplexer D4300 supplies one of its input signals to comparator N4300 (pin 4). The D-ASIC supplies the D4300 control signals SELMUX0-2. The Slow ADC works according to the successive approximation principle. The D-ASIC changes the voltage level on pin 3 of the comparator (SADCLEV) step wise, by changing the duty cycle of the PWM signal SADCLEVD. The comparator output SLOWADC is monitored by the D-ASIC, in order to detect if the previous input voltage step caused the comparator output to switch. By decreasing the voltage steps, the voltage level can be approximated within the smallest possible step of the SADCLEV voltage. From its set SADCLEVD duty cycle, the D-ASIC determines the voltage level of the selected input.

#### **Optical RS232 interface**

Transmit, TXD1

The optical interface output LED H3400 is directly connected to the TXD1 line controlled by the D-ASIC (pin L1).

Receive, RXD1

The RXD1 line is sensed by the D-ASIC (pin L2)

If no light is received light sensitive diode H3401 does not conduct. Opamp N3401B pin 2 is at ground level, pin 3 is approximately +0.25V, so the RXD1 line is high.

If light is received H3401will conduct. The voltage at the cathode of the upper diode in V3401 is directly supplied to opamp N3401B pin 2. The voltage at the lower diode in V3401 is divided by R3403/R3404 and then supplied to N3401B pin 3. As as result the RXD1 line is low.

The +3V3SADC supply voltage is present if the test tool is turned on, or if the Power Adapter is connected (or both). So if the Power Adapter is present limited serial communication is possible, even when the test tool is off. In this way the test tool can be turned on by means of a command sent via the serial interface.

#### **Backlight Converter**

The LCD back light is provided by a  $\emptyset$ 2.4 mm fluorescent lamp in LCD unit. The back light converter generates the 300-400 Vpp ! supply voltage. The circuit consist of:

• A pulse width modulated (PWM) buck regulator to generate a variable, regulated voltage (V4200, V4202, L4200, C4210).

• A zero voltage switched (ZVS) resonant push-pull converter to transform the variable, regulated voltage into a high voltage AC output (V4201, T4200).

The PWM buck regulator consists of FET V4200, V4202, L4200, C4202, and a control circuit in N4200. FET V4200 is turned on and off by a square wave voltage on the COUT output of N4200 (pin 14). By changing the duty cycle of this signal, the output on C4210 provides a variable, regulated voltage. The turn on edge of the COUT signal is synchronized with each zero detect.

Outputs AOUT and BOUT of N4200 provide complementary drive signals for the pushpull dual FET V4201. If V4201B conducts, the circuit consisting of the primary winding of transformer T4200 and C4211, will start oscillating at its resonance frequency. After half a cycle, a zero voltage is detected on pin 9 (ZO) of N4200, V4201B will be turned off, and V4201B is turned on. This process goes on each time a zero is detected. The secondary transformer current is sensed by R4201, and fed back to N4200 pin 7 and pin 4 for regulation of the PWM buck regulator output voltage.

If the TLON signal, controlled by the D-ASIC, goes high the backlight is turned on (N4200 pin 13 ENABLE is high).

Feedback of the lamp current is established by sensing the voltage across R4202 on N4200 pin 7. If the voltage drops below approximately 1.5V an "open lamp" is detected and the converter is turned off. Soft start input N4200 pin 5 and R4207/C4201 allow time for the lamp to strike and conduct the programmed level of current before enabling the "open lamp" detection.

The BACKBRIG signal supplied by the D-ASIC provides a pulse width modulated (variable duty cycle) square wave. By changing the duty cycle of this signal, the average on-resistance of V4210 can be changed. This will change the secondary current, and thus the back light intensity. The voltage on the "cold" side of the lamp is limited by V4204 and V4203. This limits the emission of electrical interference.

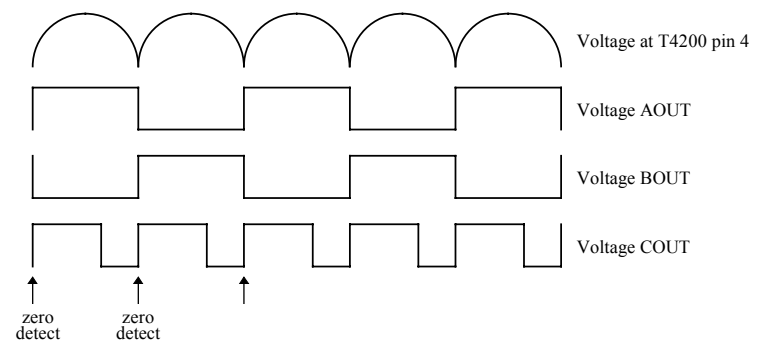

Figure 3-15. Back Light Converter Voltages

# Chapter 4 Performance Verification

## Title

# Page

| 4.1 Introduction                                          | 4-3        |  |  |  |  |
|-----------------------------------------------------------|------------|--|--|--|--|
| 4.7 Fauinment Required For Verification                   |            |  |  |  |  |
| 4.3 General Instructions                                  |            |  |  |  |  |
| A A Operating Instructions                                |            |  |  |  |  |
| 4.4 Depending instructions                                | т-т<br>Л Л |  |  |  |  |
| 4.4.1 Resetting the test tool                             | 4-4<br>1 1 |  |  |  |  |
| 4.4.2 Travigating unough menu S                           | 4-4        |  |  |  |  |
| 4.4.5 Creating Test 1001 Setup1                           | 4-5        |  |  |  |  |
| 4.5 Display and Backlight Test                            | 4-5        |  |  |  |  |
| 4.6 Scope Input A&B Tests                                 | 4-/        |  |  |  |  |
| 4.6.1 Input A&B Vertical Accuracy Test                    | 4-/        |  |  |  |  |
| 4.6.2 Input A&B DC Voltage Accuracy Test                  | 4-9        |  |  |  |  |
| 4.6.3 Input A&B AC Voltage Accuracy Test (LF)             | 4-11       |  |  |  |  |
| 4.6.4 Input A & B AC Coupled Lower Frequency Test         | 4-12       |  |  |  |  |
| 4.6.5 Input A and B Peak Measurements Test                | 4-13       |  |  |  |  |
| 4.6.6 Input A&B Frequency Measurement Accuracy Test       | 4-14       |  |  |  |  |
| 4.6.7 Input A&B Phase Measurements Test                   | 4-15       |  |  |  |  |
| 4.6.8 Time Base Test                                      |            |  |  |  |  |
| 4.6.9 Input A Trigger Sensitivity Test                    | 4-17       |  |  |  |  |
| 4.6.10 Input A AC Voltage Accuracy (HF) & Bandwidth Test  |            |  |  |  |  |
| 4.6.11 Input B Trigger Sensitivity Test                   | 4-20       |  |  |  |  |
| 4.6.12 Input B AC Voltage Accuracy (HF) & Bandwidth Test  | 4-21       |  |  |  |  |
| 4.6.13 Video test using the Video Pattern Generator       | 4-22       |  |  |  |  |
| 4.6.14 Video test using SC600 Scope Calibration Option    | 4-24       |  |  |  |  |
| 4 7 External Trigger Level Test                           |            |  |  |  |  |
| 4.8 Meter (DMM) Tests                                     | 4-28       |  |  |  |  |
| 4.8.1 Meter DC Voltage Accuracy Test                      | 4-28       |  |  |  |  |
| 4.8.2 Meter AC Voltage Accuracy & Frequency Response Test | 4_20       |  |  |  |  |
| A 8 3 Continuity Function Test                            | 1_2        |  |  |  |  |
| 4.8.5 Continuity Function Test                            |            |  |  |  |  |
| 4.8.5 Ohma Maaguramenta Tast                              | 1 20       |  |  |  |  |
| 4.0.5 Olillis ivitabultilitilits 1681                     | 4-30       |  |  |  |  |
| 4.9 Prove Canoration Generator Test                       | 4-32       |  |  |  |  |

# 4.1 Introduction

## Warning

# Procedures in this chapter should be performed by qualified service personnel only. To avoid electrical shock, do not perform any servicing unless you are qualified to do so.

The Fluke 192B/196B-C/199B-C ScopeMeter® test tool (referred to as test tool) should be calibrated and in operating condition when you receive it.

The following performance tests are provided to ensure that the test tool is in a proper operating condition. If the test tool fails any of the performance tests, calibration adjustment (see Chapter 5) and/or repair (see Chapter 7) is necessary.

The Performance Verification Procedure is based on the specifications, listed in Chapter 2 of this Service Manual. The values given here are valid for ambient temperatures between 18 °C and 28 °C.

The Performance Verification Procedure is a quick way to check most of the test tool's specifications. Because of the highly integrated design of the test tool, it is not always necessary to check all features separately.

# 4.2 Equipment Required For Verification

The primary source instrument used in the verification procedures is the Fluke 5500A. If a 5500A is not available, you can substitute another calibrator as long as it meets the minimum test requirements.

- Fluke 5500A Multi Product Calibrator, including SC300 or SC600 Oscilloscope Calibration Option.
- Stackable Test Leads (4x), supplied with the 5500A.
- 50Ω Coax Cables (2x), Fluke PM9091 (1.5m) or PM9092 (0.5m).
- Male BNC to Dual Female BNC adapter (1x), Fluke PM9093/001
- $50\Omega$  feed through termination, Fluke PM9585.
- Dual Banana Plug to Female BNC Adapter (1x), Fluke PM9081/001.
- Dual Banana Jack to Male BNC Adapter (1x), Fluke PM9082/001.
- TV Signal Generator, Philips PM5418, NOT required if SC600 Oscilloscope Calibration Option is used.
- $75\Omega$  Coax cable (1x), Fluke PM9075.
- $75\Omega$  Feed through termination (1x), ITT-Pomona model 4119-75.

# 4.3 General Instructions

Follow these general instructions for all tests:

- For all tests, power the test tool with the BC190 power adapter/battery charger. The battery pack must be installed.
- Allow the 5500A to satisfy its specified warm-up period.
- For each test point , wait for the 5500A to settle.
- Allow the test tool a minimum of 30 minutes to warm up.
- One division on the LCD consists of 25 pixels (1 pixel = 0.04 division).

# 4.4 Operating Instructions

## 4.4.1 Resetting the test tool

Proceed as follows to reset the test tool:

- Press ① to turn the test tool off.
- Press and hold USER.
- Press and release 🔘 to turn the test tool on.
- Wait until the test tool has **beeped twice**, and then release . When the test tool has beeped twice, the RESET was successful.

## 4.4.2 Navigating through menu's

During verification you must open menus, and to choose items from the menu.

Proceed as follows to make choices in a menu :

- Reset the test tool
- Open a menu, for example press scope , then press (READING 1). The menu as showed in Figure 4-1 will be opened. Active functions are marked by , inactive functions by .
   If more than one menu groups are available, they will be separated by a vertical line. The menu you opened indicates that READING 1 (that is the upper left reading) shows the result of a V ac+dc measurement (■ V ac+dc ) on Input A (■ on A).
- Press 🖤 or 🛆 🗢 to highlight the function to be selected.
- Press (ENTER) to confirm the selection.

The active function in the next menu group will be highlighted now. If the confirmation was made in the last (most right) menu group, the menu will be closed.

|       | A      | 5     | <sup>nams</sup><br>mV≂ |     |      |      |              |       |             | AU     | <b>10</b> _ | φ |
|-------|--------|-------|------------------------|-----|------|------|--------------|-------|-------------|--------|-------------|---|
|       | :      | -     |                        |     |      |      |              |       |             |        |             |   |
| <br>: |        | <br>  |                        |     |      |      |              | <br>  |             |        | •••••••     |   |
|       | ÷      | -     | <u>.</u>               |     |      |      | :            | :     | -           | ÷      |             | _ |
|       | :<br>: |       |                        |     |      |      |              | :<br> | ÷           |        |             |   |
| :     | :      | -     | : :                    |     |      |      | -            | -     | :           | -      | ÷           |   |
|       |        |       |                        | R   | eadi | ng 1 |              |       |             |        |             | ¢ |
| = or  | A      | ⊡ V a | ac                     | o e | ac   |      | o Ha         | z     |             | o Te   | emp         |   |
|       | n B    |       | ic<br>ac+de            |     | dc   | de   | □ Ri<br>□ Ea | ise t | time<br>imo | e o di | в           |   |
| 0 Of  | f      | • Pe  | ak                     |     | owe  | P    | - Pi         | ulse  |             |        |             |   |
|       |        |       | pwm                    |     | hase | 2    | D Di         | uty.  |             |        |             | _ |
|       |        |       |                        |     |      |      |              |       |             | ENT    | ER          |   |

Figure 4-1. Menu item selection

ws-read1.bmp

## 4.4.3 Creating Test Tool Setup1

Before starting the verification procedure you must define a standard test tool setup, called SETUP 1. During verification you will be asked to recall this setup. This defines the initial test tool setup for each verification.

Proceed as follows to create SETUP1:

- 1. Reset the test tool. Input A is ON, Input B is OFF now.
- 2. Press B. The inverse text indicates the actual settings.
- 3. Press (toggle key) to select INPUT B ON. The Input B trace will become visible.
- 4. Press **F**<sup>3</sup> to change the **PROBE B** setting.
- 5. Select Probe Type: Voltage | Attenuation: 1:1.
- 6. Press A. The inverse text indicates the actual settings.
- 7. Press **F**<sup>3</sup> to change the **PROBE A** setting.
- 8. Select Probe Type: Voltage | Attenuation: 1:1.
- 9. Press SCOPE
- 10. Press **F** to select **READINGS ON**
- 11. Press **F2 READING 1**, and select **I** on **A** | **V** dc
- 12. Press **READING 2**, and select **\blacksquare on B** |  $\blacksquare$  V dc
- 14. Press *MANUAL* ranging (**MANUAL** in upper left of screen)
- 15. Press
- 16. Press **F1 SAVE...**
- 17. Using D and O select SCREEN+SETUP  $\Box$  1 (or  $\blacksquare$  1).
- 18. Press **SAVE** to save the actual test tool settings in setup memory 1.
- 19. Press HOLD to leave the HOLD mode.

## 4.5 Display and Backlight Test

Proceed as follows to test the display and the backlight:

- 1. Press 🕕 to turn the test tool on.
- 2. Remove the BC190 adapter power, and verify that the backlight is dimmed.
- 3. Apply the BC190 adapter power and verify that the backlight brightness increases.
- 4. Press and hold (USER), then press and release (CLEAR MENU)

The test tool shows the calibration menu in the bottom of the display.

- Do not press [13] now! If you did, turn the test tool off and on, and start at 4.
- Pressing will toggle the menu on-off.
- 5. Press **PREVIOUS** three times. The test tool shows **Contrast (CL 0100)**:
- 6. Press **CALIBRATE**.

The test tool shows a dark display; the test pattern as shown in Figure 4-2 may be not visible or hardly visible.

Observe the display closely, and verify that the display shows no abnormalities, as for example very light pixels or lines.

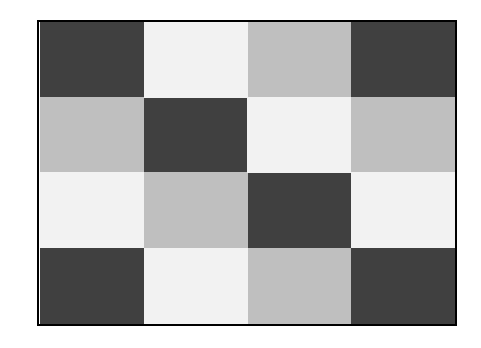

Figure 4-2. Display Pixel Test Pattern

- Press F2.
  The test pattern is removed; the test tool shows Contrast (CL 0100):
- 8. Press **2** again to do the next step **Contrast (CL 0110)**:
- 9. Press **CALIBRATE**

The test tool shows the display test pattern shown in Figure 4-2, at default contrast. Observe the display closely, and verify that the display shows no abnormalities. Also verify that the contrast of the upper left and upper right square of the test pattern is equal.

- 10. Press **F2**. The test pattern is removed; the test tool shows **Contrast (CL 0110)**:
- 11. Press **[12]** again to do the next step **Contrast (CL 0120)**:
- 12. Press **CALIBRATE**

The test tool shows a light display; the test pattern as shown in Figure 4-2 may not be visible or hardly visible.

Observe the display closely, and verify that the display shows no abnormalities.

13. Turn the test tool OFF and ON to exit the calibration menu and to return to the normal operating mode.

If the maximum, minimum, or default display contrast is not OK, then you can set these items without performing a complete calibration adjustment; refer to Section 5 for detailed information.

# 4.6 Scope Input A&B Tests

## 4.6.1 Input A&B Vertical Accuracy Test

## WARNING

Dangerous voltages will be present on the calibration source and connecting cables during the following steps. Ensure that the calibrator is in standby mode before making any connection between the calibrator and the test tool.

Proceed as follows:

1. Connect the test tool to the 5500A as shown in Figure 4-3.

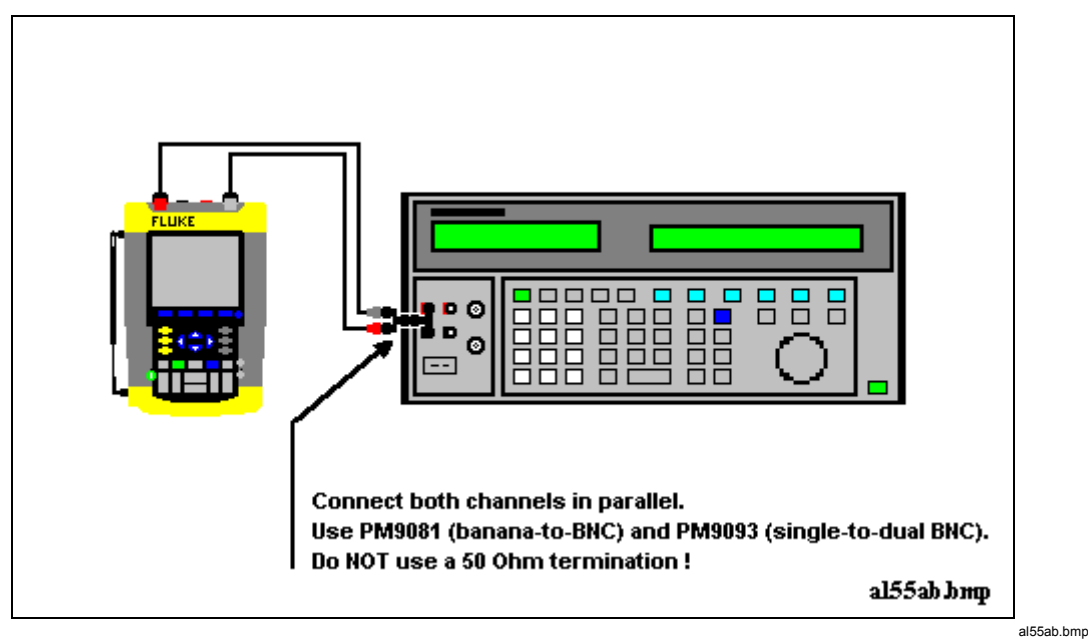

Figure 4-3. Test Tool Input A&B to 5500 Normal Output

- 2. Select the following test tool setup:
  - Recall the created SETUP 1 (see section 4.4.3): press , F2 RECALL , select SCREEN+SETUP 1 , press F2 RECALL SETUP .
  - Press A, press INPUT A OPTIONS..., and select Polarity Normal | Bandwidth: 10 kHz (HF reject)
  - Press B, press INPUT B OPTIONS..., and select Polarity Normal | Bandwidth: 10 kHz (HF reject)
  - Press to clear the softkey menu, and to see the full screen.

Note:

The 10 kHz bandwidth limiter rejects calibrator noise. It does not affect the gain accuracy at a 50 Hz input signal

- 3. Using stime ns change the time base to select manual time base ranging, and lock the time base on 10 ms/div.
- 4. Using and where move the Input A ground level (indicated by the zero icon in the left margin) to the center grid line.
- 5. Using and move the Input B ground level (indicated by the zero icon in the left margin) to the grid line one division below the center grid line.
- 6. Using we and set the Input A and B sensitivity range to the first test point in Table 4-1.
- 7. Set the 5500A to source the appropriate initial ac voltage.
- 8. Adjust the 5500A output voltage until the displayed Input A trace amplitude is 6 divisions.
- 9. Observe the 5500A output voltage and check to see if it is within the range shown under the appropriate column.
- 10. Adjust the 5500A output voltage until the displayed Input B trace amplitude is 6 divisions.
- 11. Observe the 5500A output voltage and check to see if it is within the range shown under the appropriate column.
- 12. Continue through the test points.
- 13. When you are finished, set the 5500A to 0 (zero) Volt, and to Standby.

| Range                  | Initial 5500A Setting,<br>V ac, sine, 50 Hz | Allowable 5500A output for trace amplitude of<br>6 divisions |
|------------------------|---------------------------------------------|--------------------------------------------------------------|
| 2 mV/div <sup>1)</sup> | 4.243 mV                                    | 4.081 to 4.405                                               |
| 5 mV/div               | 10.606 mV                                   | 10.247 to 10.966                                             |
| 10 mV/div              | 21.213 mV                                   | 20.495 to 21.932                                             |
| 20 mV/div              | 42.426 mV                                   | 40.990 to 43.862                                             |
| 50 mV/div              | 106.06 mV                                   | 102.475 to 109.657                                           |
| 100 mV/div             | 212.13 mV                                   | 204.950 to 219.314                                           |
| 200 mV/div             | 424.26 mV                                   | 409.90 to 438.62                                             |
| 500 mV/div             | 1.0607 V                                    | 1.02475 to 1.09657                                           |
| 1 V/div                | 2.1213 V                                    | 2.04950 to 2.19314                                           |
| 2 V/div                | 4.2426 V                                    | 4.0990 to 4.3862                                             |
| 5 V/div                | 10.606 V                                    | 10.2475 to 10.9657                                           |
| 10 V/div               | 21.213 V                                    | 20.4950 to 21.9314                                           |
| 20 V/div               | 42.426 V                                    | 40.990 to 43.862                                             |
| 50 V/div               | 106.06 V                                    | 102.47 to 109.65                                             |
| 100 V/div              | 212.13 V                                    | 204.95 to 219.31                                             |

**Table 4-1. Vertical Accuracy Verification Points** 

<sup>1)</sup> C versions only
Note

The vertical accuracy test can also be done with dc voltage. This method is advised for automatic verification using the Fluke Met/Cal Metrology Software. For each sensitivity range you must proceed as follows:

- 1. Apply a +3 divisions voltage, and adjust the voltage until the trace is at +3 divisions. Write down the applied voltage V1
- 2. Apply a -3 divisions voltage, and adjust the voltage until the trace is at -3 divisions. Write down the applied voltage V2
- 3. Verify that V1-V2 = 6 x range ± (1.5% + 0.04 x range).: Example for range 10 mV/div.: The allowed V1 - V2 = 60 mV ±(0.015 x 60 + 0.04 x 10) = 60 mV ±(0.9 + 0.4) = 60 mV ± 1.3 mV

## 4.6.2 Input A&B DC Voltage Accuracy Test

## WARNING

Dangerous voltages will be present on the calibration source and connecting cables during the following steps. Ensure that the calibrator is in standby mode before making any connection between the calibrator and the test tool.

Proceed as follows to verify the automatic dc voltage scope measurement:

- 1. Connect the test tool to the 5500A as for the previous test (see Figure 4-3).
- 2. Select the following test tool setup:
  - Recall the created SETUP 1 (see section 4.4.3): press , F2 RECALL , select SCREEN+SETUP 1 , press F2 RECALL SETUP .
  - Press A, then press INPUT A OPTIONS ...
  - Select Polarity: Normal | Bandwidth: 10 kHz (HF Reject)
  - Press B, then press F4 INPUT B OPTIONS ...
  - Select Polarity: Normal | Bandwidth: 10 kHz (HF Reject)
  - Press to clear the softkey menu, and to see the full 8 divisions screen.
- 3. Using stress change the time base to select manual time base ranging, and lock the time base on 10 ms/div.
- 4. Using and move the Input A and B ground level (zero icon in the left margin) approximately to the center grid line.
- Using and set the Input A and B sensitivity range to the first test point in Table 4-2.
   The sensitivity ranges are indicated in the left and right lower display edge.
- 6. Set the 5500A to source the appropriate dc voltage.
- Observe the readings (1.A and 2.B) and check to see if it is within the range shown under the appropriate column. Due to calibrator noise, occasionally OL (overload) can be shown.
- 8. Continue through the test points.
- 9. When you are finished, set the 5500A to 0 (zero) Volt, and to Standby.

| Range                  | 5500A output V dc | Input A&B Reading |
|------------------------|-------------------|-------------------|
| 2 mV/div <sup>1)</sup> | +6.0 mV           | +4.9 to +7.1      |
|                        | -6.0 mV           | -4.9 to -7.1      |
| 5 mV/div               | +15.0 mV          | +14.3 to +15.7    |
|                        | -15.0 mV          | -14.3 to -15.7    |
| 10 mV/div              | +30.0 mV          | +29.1 to +30.9    |
|                        | -30.0 mV          | -29.1 to -30.9    |
| 20 mV/div              | +60.0 mV          | +58.6 to +61.4    |
|                        | -60.0 mV          | -58.6 to -61.4    |
| 50 mV/div              | +150 mV           | +143 to +157      |
|                        | -150 mV           | -143 to -157      |
| 100 mV/div             | +300 mV           | +291 to +309      |
|                        | -300 mV           | -291 to -309      |
| 200 mV/div             | +600 mV           | +586 to +614      |
|                        | -600 mV           | -586 to -614      |
| 500 mV/div             | +1.50 V           | +1.43 to +1.57    |
|                        | -1.50 V           | -1.43 to -1.57    |
| 1 V/div                | +3.00 V           | +2.91 to +3.09    |
|                        | -3.00 V           | -2.91 to -3.09    |
| 2 V/div                | +6.00 V           | +5.86 to +6.14    |
|                        | -6.00 V           | -5.86 to -6.14    |
| 5 V/div                | +15.0 V           | +14.3 to +15.7    |
|                        | -15.0 V           | -14.3 to -15.7    |
| 10 V/div               | +30.0 V           | +29.1 to +30.9    |
|                        | -30.0 V           | -29.1 to -30.9    |
| 20 V/div               | +60.0 V           | +58.6 to +61.4    |
|                        | -60.0 V           | -58.6 to -61.4    |
| 50 V/div               | +150 V            | +143 to +157      |
|                        | -150 V            | -143 to -157      |
| 100 V/div              | +300 V            | +291 to +309      |
|                        | -300 V            | -291 to -309      |

| Table 4-2. Volts DC | Measurement | Verification | Points |
|---------------------|-------------|--------------|--------|
|---------------------|-------------|--------------|--------|

<sup>1)</sup> C versions only.

## 4.6.3 Input A&B AC Voltage Accuracy Test (LF)

This procedure tests the Volts ac accuracy with dc coupled inputs up to 50 kHz. The high frequencies are tested in sections 4.6.10 and 4.6.12.

#### Warning

Dangerous voltages will be present on the calibration source and connecting cables during the following steps. Ensure that the calibrator is in standby mode before making any connection between the calibrator and the test tool.

Proceed as follows to test the Input A and B automatic scope ac Voltage measurement accuracy:

- 1. Connect the test tool to the 5500A as for the previous test (see Figure 4-3).
- 2. Select the following test tool setup:
  - Recall the created SETUP 1 (see section 4.4.3): press , F2 RECALL , select SCREEN+SETUP 1 , press F2 RECALL SETUP .
  - Press A , then press INPUT A OPTIONS ...
  - Select Polarity: Normal | Bandwidth: 20 MHz
  - Press **B**, then press **F**<sup>4</sup> **INPUT B OPTIONS** ...
  - Select Polarity: Normal | Bandwidth: 20 MHz
  - Press SCOPE
  - Press **■ READING 1**, and select **■** on **A** | **■ V** ac.
  - Press **■ READING 2**, and select **■** on **B** | **■** V ac.
  - Press to clear the softkey menu, and to see the full screen.
- 3. Using change the time base to select manual time base ranging. Lock the time base on 20 µs/div for the 20 kHz signals, and on 10 ms/div for the 60 Hz signal.
- 4. Using some and move the Input A and B ground level (indicated by the zero icon in the left margin) to the center grid line.
- Using w and select manual vertical ranging, and set the Input A and B sensitivity range to the first test point in Table 4-3. The sensitivity ranges are indicated in the left and right lower display edge in gray.
- 6. Set the 5500A to source the appropriate ac voltage.
- 7. Observe the readings (**1.A** and **2.B**) and check to see if it is within the range shown under the appropriate column.
- 8. Continue through the test points.
- 9. When you are finished, set the 5500A to 0 (zero) Volt, and to Standby.

| Range                                                                                                    | 5500A output |           | Input A&B Reading   |
|----------------------------------------------------------------------------------------------------|--------------|-----------|---------------------|
|                                                                                                    | V ac         | Frequency |                     |
| 2 mV/div <sup>1)</sup> (Select 10 ms/div)<br>Set input A&B Bandwidth 10 kHz<br>to prevent OL due to calibrator<br>noise: see step 2. | 4 mV         | 60 Hz     | 3.0 mV to 5.0 mV    |
| 5 mV/div (Select 20 μs/div).<br>Set input A&B Bandwidth 20 MHz                                                                       | 10 mV        | 20 kHz    | 8.3 mV to 11.7 mV   |
| 10 mV/div                                                                                                    | 20 mV        | 20 kHz    | 18.0 mV to 22.0 mV  |
| 20 mV/div                                                                                                    | 40 mV        | 20 kHz    | 37.5 mV to 42.5 mV  |
| 50 mV/div                                                                                                    | 100 mV       | 20 kHz    | 96.0 mV to 104.0 mV |
| 100 mV/div                                                                                                    | 200 mV       | 20 kHz    | 180 mV to 220 mV    |
| 200 mV/div                                                                                                    | 400 mV       | 20 kHz    | 375 mV to 425 mV    |
| 500 mV/div (Select 10 ms/div)                                                                                                    | 900 mV       | 60 Hz     | 877 mV to 923 mV    |
| 500 mV/div <b>(Select 20 μs/div)</b>                                                                                                 | 900 mV       | 20 kHz    | 863 mV to 937 mV    |
| 1 V/div                                                                                                    | 2 V          | 20 kHz    | 1.80 V to 2.20 V    |
| 2 V/div                                                                                                    | 4 V          | 20 kHz    | 3.75 V to 4.25 V    |
| 5 V/div                                                                                                    | 9 V          | 20 kHz    | 8.63 V to 9.37 V    |
| 10 V/div                                                                                                    | 20 V         | 20 kHz    | 18.0 V to 22.0 V    |
| 20 V/div                                                                                                    | 40 V         | 20 kHz    | 37.5 V to 42.5 V    |
| 50 V/div                                                                                                    | 90 V         | 20 kHz    | 86.3 V to 93.7 V    |
| 100 V/div                                                                                                    | 200 V        | 20 kHz    | 180 V to 220 V      |

#### Table 4-3. Volts AC Measurement Verification Points

<sup>1)</sup> C versions only

## 4.6.4 Input A & B AC Coupled Lower Frequency Test

Proceed as follows to test the ac coupled input low frequency accuracy:

- 1. Connect the test tool to the 5500A as for the previous test (see Figure 4-3).
- 2. Select the following test tool setup:
  - Recall the created SETUP 1 (see section 4.4.3): press , F2 RECALL , select SCREEN+SETUP 1 , press F2 RECALL SETUP .
  - Press SCOPE
  - Press **READING 1**, and select **I** on **A** | **I V** ac.
  - Press **F** READING 2, and select **S** on **B** | **V** ac.
  - Press A , then using F2 select COUPLING AC
  - Press B, then using F2 select COUPLING AC

- Press (LEAD) to clear the softkey menu, and to see the full screen.
- 3. Using stime is change the time base to select manual time base ranging, and lock the time base on 50 ms/div.
- 4. Using and move the Input A and B ground level (indicated by the zero icon in the left margin) to the center grid line.
- 5. Using we and we select manual vertical ranging, and set the Input A and B sensitivity range to 500 mV.
- 6. Set the 5500A to source the appropriate ac voltage and frequency, according to Table 4-4.
- 7. Observe the readings (**1.A** and **2.B**) and check to see if it is within the range shown under the appropriate column.
- 8. Continue through the test points.
- 9. When you are finished, set the 5500A to 0 (zero) Volt, and to Standby.

#### Table 4-4. Input A&B AC Input Coupling Verification Points

| 5500A output, V rms | 5500A Frequency | Reading 1.A and 1.B |
|---------------------|-----------------|---------------------|
| 900 mV              | 60 Hz           | 873 mV to 927 mV    |
| 900 mV              | 5 Hz            | >630 mV             |

#### 4.6.5 Input A and B Peak Measurements Test

#### WARNING

#### Dangerous voltages will be present on the calibration source and connecting cables during the following steps. Ensure that the calibrator is in standby mode before making any connection between the calibrator and the test tool.

Proceed as follows to test the Peak measurement accuracy:

- 1. Connect the test tool to the 5500A as for the previous test (see Figure 4-3).
- 2. Select the following test tool setup:
  - Recall the created SETUP 1 (see section 4.4.3): press , F2 RECALL , select SCREEN+SETUP 1 , press F2 RECALL SETUP .
  - Press SCOPE
  - Press **F2 READING 1**, and select **I** on **A** | **I Peak**.
     Select **I Peak-Peak** from the **Peak** menu.
  - Press **F**<sup>3</sup> **READING 2**, and select **I** on **B** | **I Peak**.
     Select **I Peak-Peak** from the **Peak** menu.
  - Press (very to clear the softkey menu, and to see the full screen.
- 3. Using street change the time base to select manual time base ranging, and lock the time base on 1 ms/div.

- 4. Using work and work move the Input A and B ground level (indicated by the zero icon in the left margin) to the center grid line.
- 5. Using and select manual vertical ranging, and set the Input A and B sensitivity range to 100 mV.
- 6. Set the 5500A to source the appropriate ac voltage and frequency, according to Table 4-5.
- 7. Observe the readings (**1.A** and **2.B**) and check to see if it is within the range shown under the appropriate column.
- 8. Continue through the test points.
- 9. When you are finished, set the 5500A to 0 (zero) Volt, and to Standby.

#### Table 4-5. Volts Peak Measurement Verification Points

| 5500A output, Vrms (sine) | 5500A Frequency | Reading A-B  |
|---------------------------|-----------------|--------------|
| 212.13 mV (0.6 V pp)      | 1 kHz           | 0.56 to 0.64 |

#### 4.6.6 Input A&B Frequency Measurement Accuracy Test

Proceed as follows to test the frequency measurement accuracy:

1. Connect the test tool to the 5500A as shown in Figure 4-4. Do NOT use 50  $\Omega$  terminations!

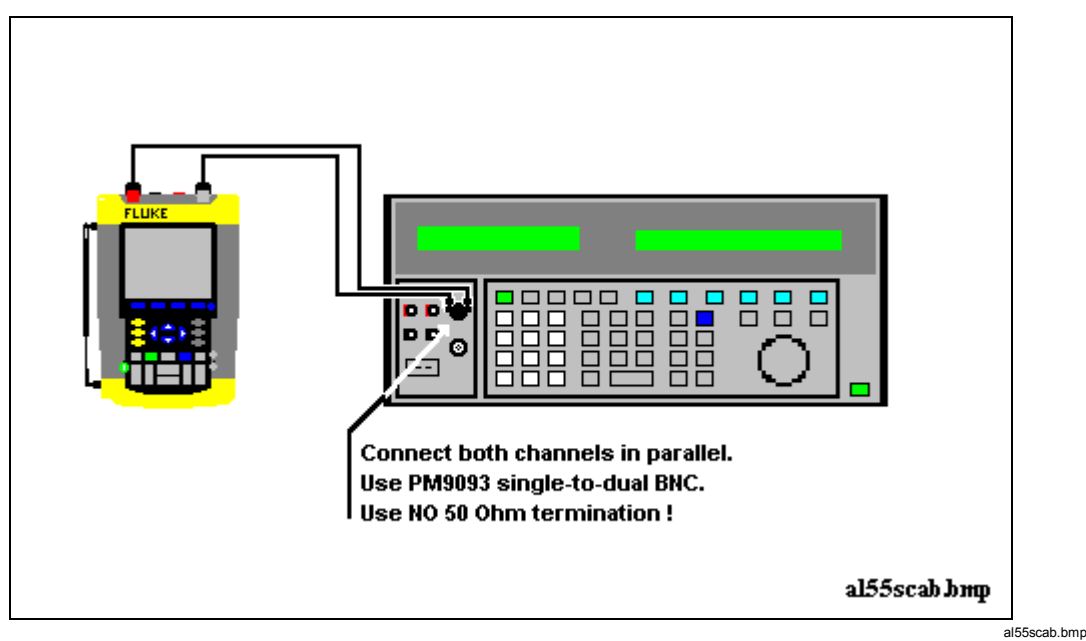

Figure 4-4. 5500 Scope Output to Test Tool Input A&B

- 2. Select the following test tool setup:
  - Recall the created SETUP 1 (see section 4.4.3): press →, F2 RECALL, select SCREEN+SETUP 1, press F2 RECALL SETUP.
  - Press SCOPE

- Press **Press READING 1**, and select  **on A** |  **Hz**.
- Press **■ READING 2**, and select **■** on **B** | **■** Hz.
- 3. Using  $\bigvee$  and  $\bigcap$  select range 100 mV/div for A and B.
- 4. Using streets select the required time base setting.
- 5. Set the 5500A to source a sine wave according to the first test point in Table 4-6. As no  $50\Omega$  termination is applied, the 5500 leveled sine wave output amplitude will be twice the set value.
- 6. Observe the readings (**1.A** and **2.B**) and check to see if it is within the range shown under the appropriate column.
- 7. Continue through the test points.
- 8. When you are finished, set the 5500A to 0 (zero) Volt, and to Standby.

| Model  | Time base | 5500A-SC MODE | Voltage  | Frequency | Input A&B Reading |
|--------|-----------|---------------|----------|-----------|-------------------|
| all    | 20 ms/div | wavegen, sine | 600 mVpp | 16 Hz     | 15.90 to 16.10    |
| 192B   | 20 ns/div | levsine       | 300 mVpp | 60 MHz    | 59.68 to 60.32    |
| 196B-C | 20 ns/div | levsine       | 300 mVpp | 100 MHz   | 99.3 to 100.7     |
| 199B-C | 20 ns/div | levsine       | 300 mVpp | 200 MHz   | 198.8 to 201.2    |

Table 4-6. Input A&B Frequency Measurement Accuracy Test

Note

Duty Cycle and Pulse Width measurements are based on the same principles as Frequency measurements. Therefore the Duty Cycle and Pulse Width measurement function will not be verified separately.

#### 4.6.7 Input A&B Phase Measurements Test

Proceed as follows to test the phase measurement accuracy:

- 1. Connect the test tool to the 5500A as for the previous test (see Figure 4-4).
- 2. Select the following test tool setup:
  - Recall the created SETUP 1 (see section 4.4.3): press , F2 RECALL , select SCREEN+SETUP 1 , press F2 RECALL SETUP .
  - Press SCOPE
  - Press **F**<sup>2</sup> **READING 1**, and select  **on A | Phase**.
  - Press **F**<sup>3</sup> **READING 2**, and select  **on B** |  **Phase**.
- 3. Using  $\underbrace{\mathsf{W}}_{\mathsf{Made}}$  and  $\underbrace{\mathsf{m}}_{\mathsf{Made}}$  select range 100 mV/div for A and B.
- 4. Using street is select the required time base setting.
- 5. Set the 5500A to source a sine wave according to the first test point in Table 4-6. As no  $50\Omega$  termination is applied, the 5500 leveled sine wave output amplitude will be twice the set value.

- 6. Observe the reading **1.A** and **2.B** and check to see if they are not outside the range shown under the appropriate column.
- 7. Continue through the test points.
- 8. When you are finished, set the 5500A to 0 (zero) Volt, and to Standby.

| Time base  | 5500A-SC MODE               | Frequency | Voltage  | Input A&B ReadingDeg |
|------------|-----------------------------|-----------|----------|----------------------|
| 20 ms/div  | wavegen, sine, 1 M $\Omega$ | 10 Hz     | 600 mVpp | -2 to +2             |
| 200 ns/div | levsine                     | 1 MHz     | 300 mVpp | -2 to +2             |
| 20 ns/div  | levsine                     | 10 MHz    | 300 mVpp | -3 to +3             |

#### Table 4-7. Phase Measurement Verification Points

#### 4.6.8 Time Base Test

Proceed as follows to test the time base accuracy:

1. Connect the test tool to the 5500A as shown in Figure 4-5.

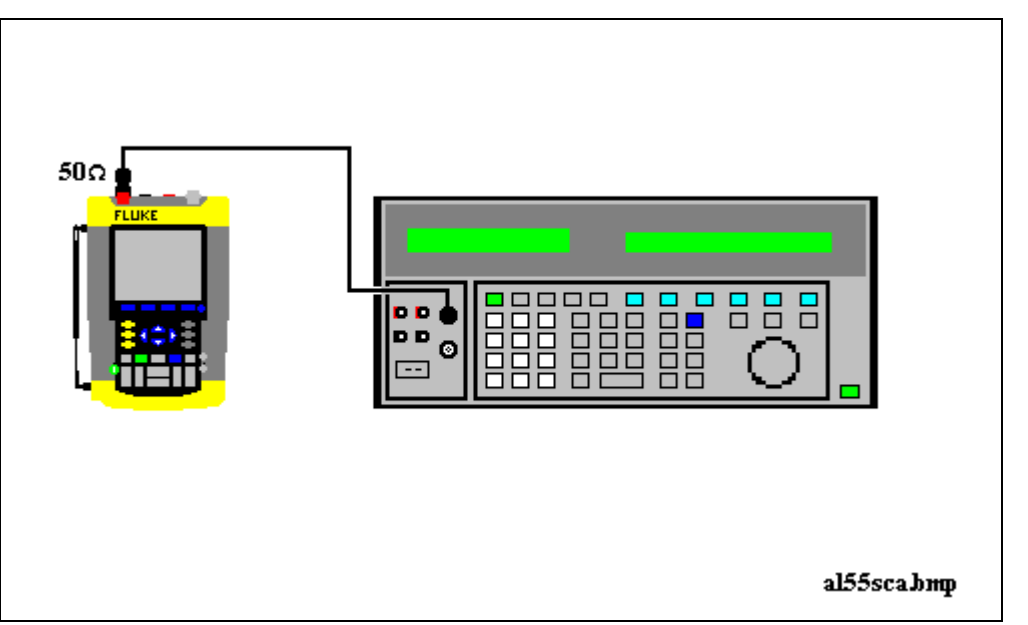

Figure 4-5. 5500A Scope Output to Test Tool Input A

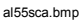

- 2. Set the 5500A to source a 8 ms time marker (MODE marker).
- 3. Select the following test tool setup:
  - Reset the test tool
  - Using and select manual vertical ranging, and set the Input A sensitivity range to 5V (probe A is 10:1, so input sensitivity is 500 mV/div).
  - Using change the time base to select manual time base ranging, and lock the time base on 10 ms/div).
  - Using <u>wove</u> move the trace to the left. After moving the trace 2 divisions, the trigger delay time with respect to the first vertical grid line will be indicated

in the center of the display bottom. Adjust the trigger delay time to 8.000 ms ( $A \int \rightarrow | 8.00 \text{ ms}$ )

- Using s TIME ns set the time base on 10  $\mu$ s/div.
- 4. Using MOVE move the trace to the right until the indicated trigger delay is 7.990 ms.
- 5. Examine the rising edge of the time marker pulse at the height of the trigger level indicator top. Verify that the rising edge is at the second grid line from the left. The allowed deviation is  $\pm 3$  pixels, see Figure 4-6.
- 6. Select the following test tool setup:
  - Using strue ns change the time base to select manual time base ranging, and lock the time base on 10 ms/div).
  - Using <a>MOVE</a> move the trace to adjust the trigger delay time to 800.0 µs (A J 800.0 µs).
  - Using s the time base on 1  $\mu$ s/div.
- 7. Set the 5500A to source a 0.8 ms time marker (MODE marker).
- 8. Using  $\triangleleft \text{ move } \triangleright$  move the trace to the right until the indicated trigger delay is 799.0 µs.
- 9. Examine the rising edge of the time marker pulse at the vertical height of the trigger level indicator top. Verify that the rising edge is at the second grid line from the left. The allowed deviation is ±3 pixels, see Figure 4-6.

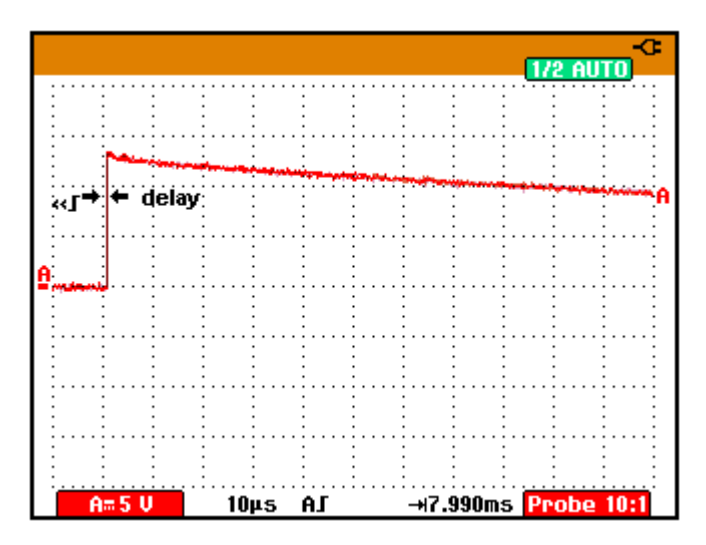

Figure 4-6. Time Base Verification

190c-tb1.bmp

## 4.6.9 Input A Trigger Sensitivity Test

Proceed as follows to test the Input A trigger sensitivity:

- 1. Connect the test tool to the 5500A as for the previous test (see Figure 4-5).
- 2. Select the following test tool setup:
  - Reset the test tool

- Using we and we change the sensitivity range to select manual sensitivity ranging, and lock the Input A sensitivity range on 2 V/div.
- 3. Using street rest select the time base indicated under the second column of Table 4-8.
- 4. Set the 5500A to source the leveled sine wave for the appropriate test tool model.
- 5. Adjust the 5500A output voltage until the displayed trace has the trigger amplitude indicated under the last column of Table 4-8.
- Verify that the signal is well triggered.
   If it is not, press (TRIGGER), then using (F3) enable the up/down arrow keys for manual Trigger Level adjustment. Adjust the trigger level and verify that the signal will be triggered now. The trigger level is indicated by the trigger icon (**J**).
- 7. Continue through the test points.
- 8. When you are finished, set the 5500A to Standby.

| UUT    | UUT        | 5500A SC              | MODE levsin | UUT               |
|--------|------------|-----------------------|-------------|-------------------|
| Model  | Time base  | Initial Input Voltage | Frequency   | Trigger Amplitude |
| ALL    | 200 ns/div | 100 mV pp             | 5 MHz       | 0.5 div           |
| 192B   | 10 ns/div  | 400 mV pp             | 60 MHz      | 1 div             |
|        | 10 ns/div  | 800 mV pp             | 100 MHz     | 2 div             |
| 196B-C | 10 ns/div  | 400 mV pp             | 100 MHz     | 1 div             |
|        | 10 ns/div  | 800 mV pp             | 150 MHz     | 2 div             |
| 199B-C | 10 ns/div  | 400 mV pp             | 200 MHz     | 1 div             |
|        | 10 ns/div  | 800 mV pp             | 250 MHz     | 2 div             |

#### Table 4-8. Input A Trigger Sensitivity Test Points

## 4.6.10 Input A AC Voltage Accuracy (HF) & Bandwidth Test

Proceed as follows to test the Input A high frequency automatic scope ac voltage measurement accuracy, and the bandwidth:

- 1. Connect the test tool to the 5500A as for the previous test (see Figure 4-5).
- 2. Select the following test tool setup:
  - Recall the created SETUP 1 (see section 4.4.3): press , F2 RECALL , select SCREEN+SETUP 1 , press F2 RECALL SETUP .
  - Press (SCOPE), then press (F2) READING 1, and select  $\blacksquare$  on A |  $\blacksquare$  V ac.
  - Press *Mute* to select autoranging (**AUTO** in upper right LCD edge)
  - Using v and v change the sensitivity range to select manual sensitivity ranging, and lock the Input A sensitivity range on 500 mV/div. (AUTO in upper right LCD edge disappears)
- 3. Set the 5500A to source a sine wave, to the first test point in Table 4-9.
- 4. Observe the Input A reading and check to see if it is within the range shown under the appropriate column.
- 5. Continue through the test points.
- 6. When you are finished, set the 5500A to Standby.

Table 4-9. HF AC Voltage Verification Points

| UUT    | 5500A SC MODE levsin |           | UUT               |
|--------|----------------------|-----------|-------------------|
| Model  | Voltage              | Frequency | Reading A         |
| all    | 2.545 Vpp            | 1 MHz     | 835 mV to 965 mV  |
| all    | 2.545 Vpp            | 25 MHz    | 790 mV to 1.010 V |
| 192B   | 2.545 Vpp            | 60 MHz    | >630 mV           |
| 196B-C | 2.545 Vpp            | 100 MHz   | >630 mV           |
| 199B-C | 2.545 Vpp            | 200 MHz   | >630 mV           |

## 4.6.11 Input B Trigger Sensitivity Test

Proceed as follows to test the Input B trigger sensitivity:

1. Connect the test tool to the 5500A as shown in Figure 4-7.

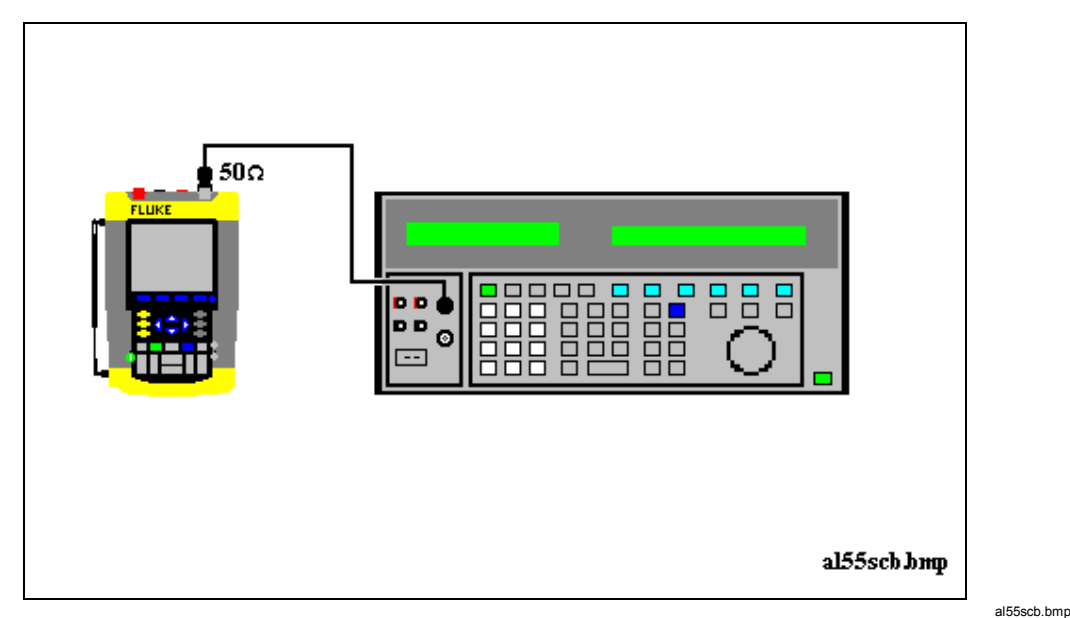

Figure 4-7. 5500A Scope Output to Test Tool Input B

- 2. Select the following test tool setup:
  - Reset the test tool
  - Press B and use F1 to turn Input B on.
  - Press A and use F1 to turn Input A off.
  - Using move the Input B trace zero to the center grid line.
  - Press IRIGGER and use If to select Input B as trigger source.
  - Using and and change the sensitivity range to select manual sensitivity ranging, and lock the Input B sensitivity range on 2 V/div.
- 3. Using stime ns select the time base indicated under the first column of Table 4-10.
- 4. Set the 5500A to source the leveled sine wave given in the first row of Table 4-10.
- 5. Adjust the 5500A output voltage until the displayed trace has the amplitude indicated under the appropriate column of Table 4-10.
- 6. Verify that the signal is well triggered.
   If it is not, press IRIGGER, then using IS enable the up/down arrow keys for manual Trigger Level adjustment. Adjust the trigger level and verify that the signal will be triggered now. The trigger level is indicated by the trigger icon (**J**).
- 7. Continue through the test points.
- 8. When you are finished, set the 5500A to Standby.

| UUT    | UUT        | 5500A SC              | MODE levsin | UUT               |
|--------|------------|-----------------------|-------------|-------------------|
| Model  | Time base  | Initial Input Voltage | Frequency   | Trigger Amplitude |
| ALL    | 200 ns/div | 100 mV pp             | 5 MHz       | 0.5 div           |
| 192B   | 10 ns/div  | 400 mV pp             | 60 MHz      | 1 div             |
|        | 10 ns/div  | 800 mV pp             | 100 MHz     | 2 div             |
| 196B-C | 10 ns/div  | 400 mV pp             | 100 MHz     | 1 div             |
|        | 10 ns/div  | 800 mV pp             | 150 MHz     | 2 div             |
| 199B-C | 10 ns/div  | 400 mV pp             | 200 MHz     | 1 div             |
|        | 10 ns/div  | 800 mV pp             | 250 MHz     | 2 div             |

#### Table 4-10. Input B Trigger Sensitivity Test Points

## 4.6.12 Input B AC Voltage Accuracy (HF) & Bandwidth Test

Proceed as follows to test the Input B high frequency automatic scope ac voltage measurement accuracy, and the bandwidth:

- 1. Connect the test tool to the 5500A as for the previous test (see Figure 4-7).
- 2. Select the following test tool setup:
  - Recall the created SETUP 1 (see section 4.4.3): press , F2 RECALL , select SCREEN+SETUP 1 , press F3 RECALL SETUP .
  - Press SCOPE, then press F3 READING 2, and select on B | V ac.
  - Press AUTO to select autoranging (AUTO in upper right LCD edge)
  - Using w and w change the sensitivity range to select manual sensitivity ranging, and lock the Input B sensitivity range on 500 mV/div.
- 3. Set the 5500A to source a sine wave, to the first test point in Table 4-11.
- 4. Observe the Input B reading and check to see if it is within the range shown under the appropriate column of table 4-11.
- 5. Continue through the test points.
- 6. When you are finished, set the 5500A to Standby.

| UUT    | 5500A SC  | MODE levsin | UUT               |
|--------|-----------|-------------|-------------------|
| Model  | Voltage   | Frequency   | Reading B         |
| all    | 2.545 Vpp | 1 MHz       | 835 mV to 965 mV  |
| all    | 2.545 Vpp | 25 MHz      | 790 mV to 1.010 V |
| 192B   | 2.545 Vpp | 60 MHz      | >630 mV           |
| 196B-C | 2.545 Vpp | 100 MHz     | >630 mV           |
| 199B-C | 2.545 Vpp | 200 MHz     | >630 mV           |

| Table 4-11. HF | AC Voltage | <b>Verification Points</b> |
|----------------|------------|----------------------------|
|----------------|------------|----------------------------|

## 4.6.13 Video test using the Video Pattern Generator

You can skip this test if you do the test **4.6.14 Video test using the SC600 Scope** Calibration option

Only one of the systems NTSC, PAL, PALplus, or SECAM has to be verified. Proceed as follows:

1. Connect the test tool to the TV Signal Generator as shown in Figure 4-8.

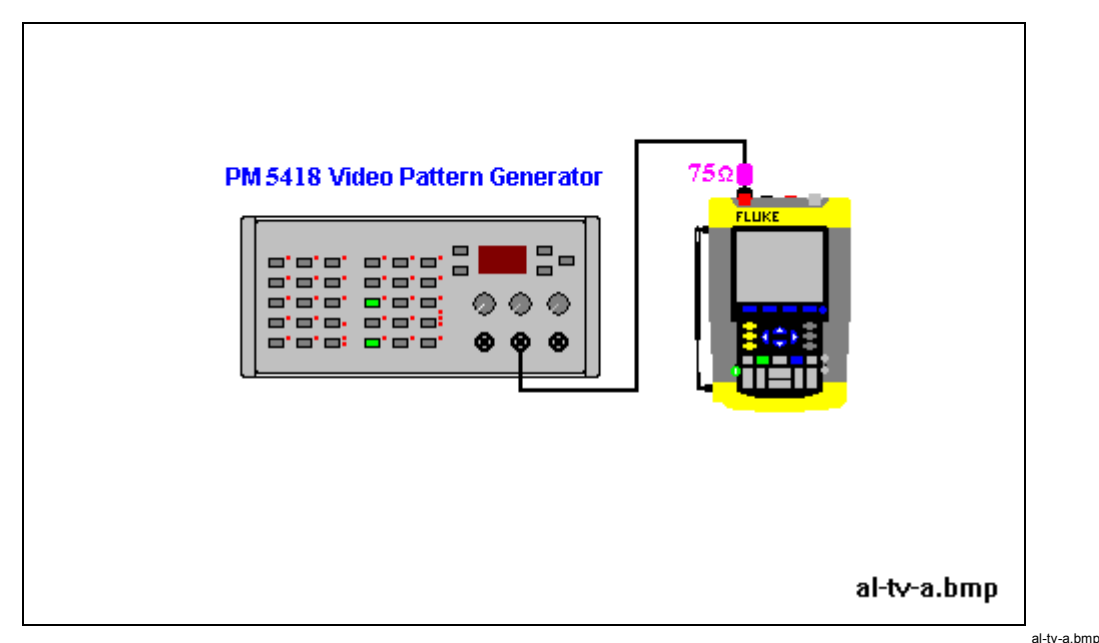

Figure 4-8. Test Tool Input A to TV Signal Generator

- 2. Select the following test tool setup:
  - Reset the test tool
  - Press TRIGGER, then press F4 to open the Trigger Options menu.
  - Choose VIDEO on A..., then from the shown opened menu choose
     Polarity: POSITIVE | PAL ( or NTSC PALplus SECAM )
  - Press **F**<sup>2</sup> to select **ALL LINES**
  - Press **Press** to enable the arrow keys for selecting the video line number.
  - Using 🛆 🗢 select line number:

622 for PAL, PALplus, or SECAM

525 for NTSC.

- Using v and v set the Input A sensitivity to 2 V/div (the actual probe setting is 10:1).
- Using s THE ns select the time base to 20  $\mu$ s/div.
- 3. Set the TV Signal Generator to source a signal with the following properties:
  - the system selected in step 2
  - gray scale

- sync pulse amplitude > 0.7 div.
- chroma amplitude zero.
- 4. Observe the trace, and check to see if the test tool triggers on line number:

```
622 for PAL or SECAM, see Figure 4-9
```

525 for NTSC, see Figure 4-10.

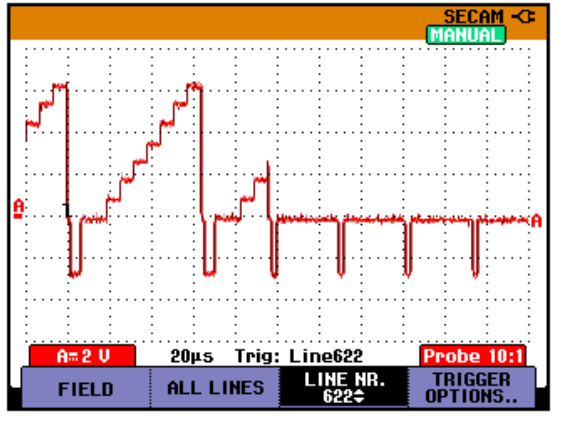

Figure 4-9. Trace for PAL/SECAM line 622

5. Using  $\bigcirc \bigtriangledown$  select line number:

310 for PAL or SECAM 262 for NTSC

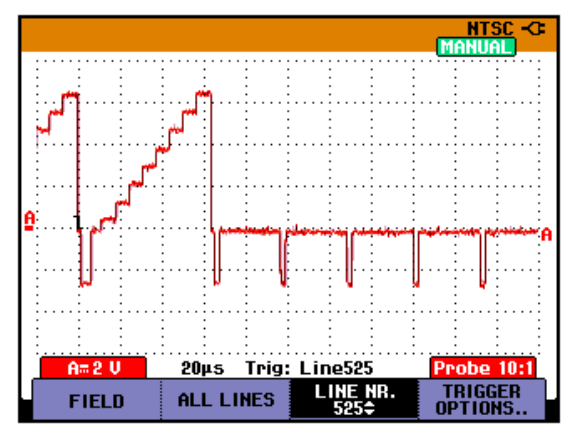

Figure 4-10. Trace for NTSC line 525

6. Observe the trace, and check to see if the test tool triggers on:

line number 310 for PAL or SECAM, see Figure 4-11.

line number 262 for NTSC, see Figure 4-12.

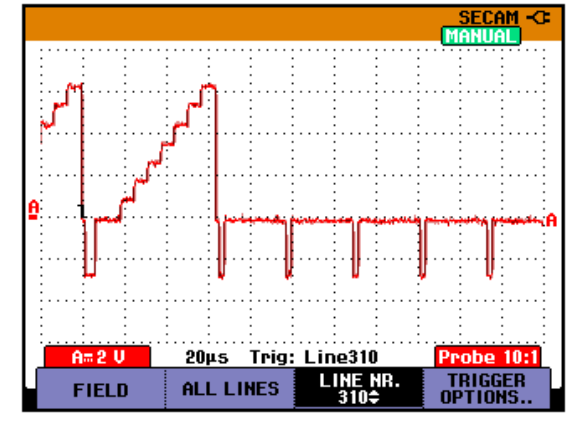

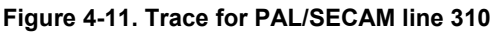

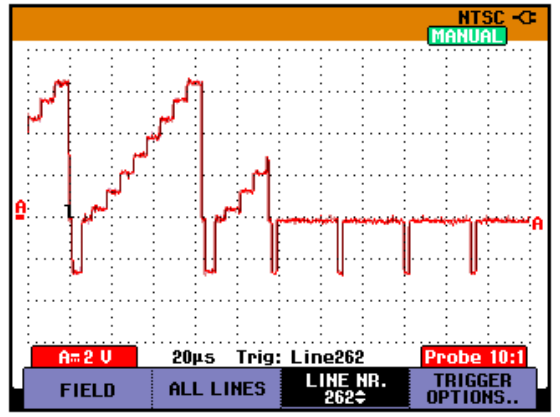

Figure 4-12. Trace for NTSC line 262

 Apply the inverted TV Signal Generator signal to the test tool. Invert the signal by using a Banana Plug to BNC adapter (Fluke PM9081/001) and a Banana Jack to BNC adapter (Fluke PM9082/001), as shown in Figure 4-13.

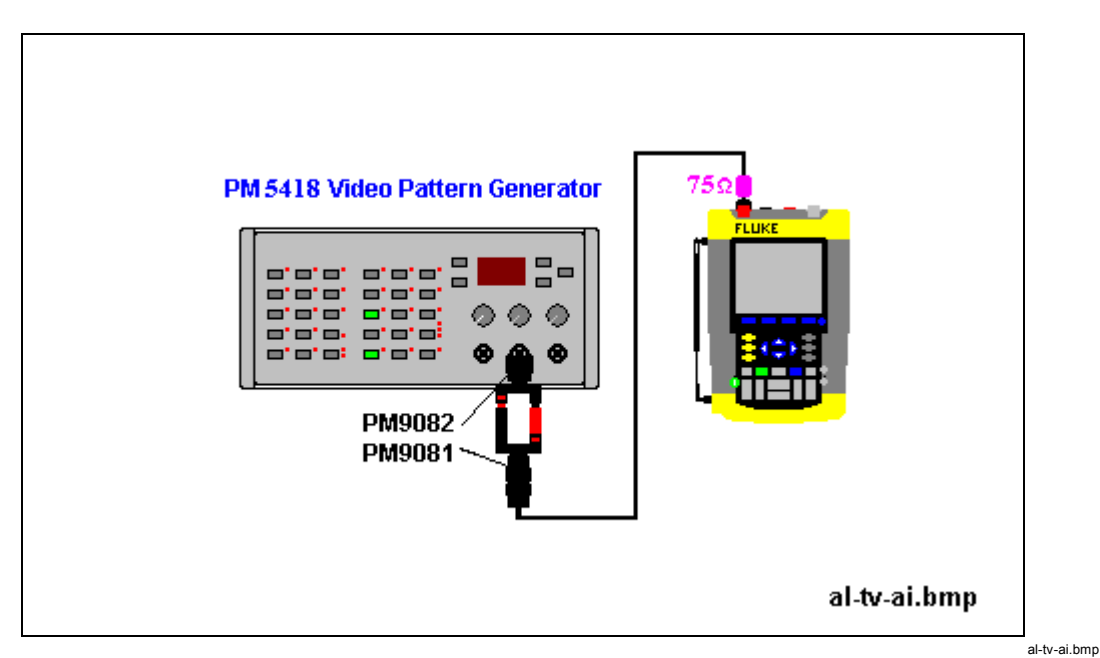

Figure 4-13. Test Tool Input A to TV Signal Generator Inverted

- 8. Select the following test tool setup:
  - Press **F**<sup>4</sup> to open the Trigger Options menu.
  - Choose VIDEO on A..., then from the shown opened menu choose
     Polarity: NEGATIVE | PAL ( or NTSC PALplus SECAM )
- 9. Using O select line number 310 (PAL or SECAM) or 262 (NTSC)
- 10. Observe the trace, and check to see if the test tool triggers on line number 310 (PAL or SECAM, see Figure 4-14), or line number 262 (NTSC, see Figure 4-15).

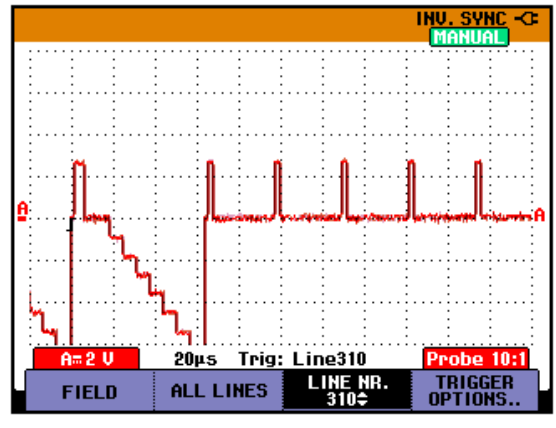

Figure 4-14. Trace for PAL/SECAM line 310 Negative Video

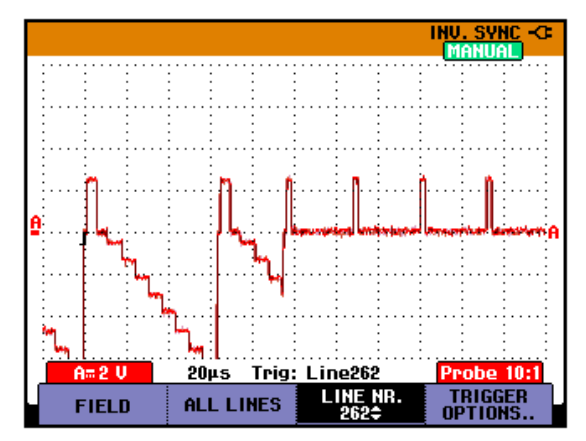

Figure 4-15. Trace for NTSC line 262 Negative Video

## 4.6.14 Video test using SC600 Scope Calibration Option

# You can skip this test if you did test **4.6.13 Video test using the Video Pattern** Generator.

Only one of the systems NTSC, PAL, PALplus, or SECAM has to be verified.

Proceed as follows:

1. Connect the test tool to the calibrator as shown in Figure 4-16.

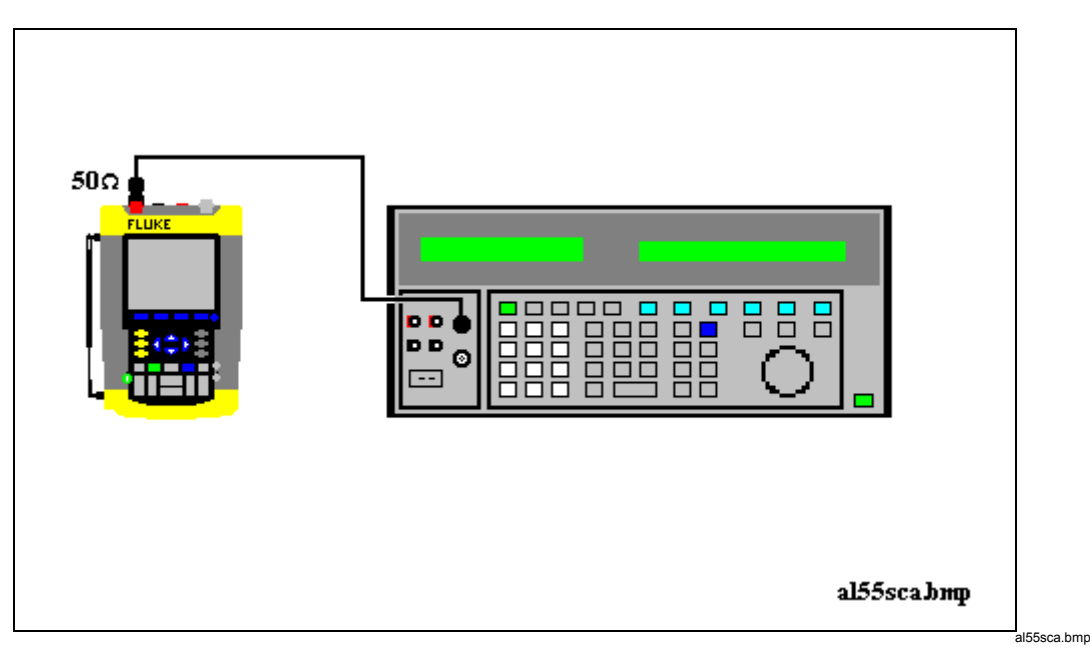

#### Figure 4-16. Test Tool Input A to TV Signal Generator

- 2. Select the following test tool setup:
  - Reset the test tool
  - Press TRIGGER, then press F4 to open the Trigger Options menu.
  - Choose **VIDEO on A...**, then from the shown opened menu choose

## Polarity: POSITIVE | PAL ( or NTSC PALplus SECAM )

- Press **F**<sup>2</sup> to select **ALL LINES**
- Press to enable the arrow keys for selecting the video line number.
- Using 🛆 🗔 select line number:

622 for PAL, PALplus, or SECAM

525 for NTSC.

- Using w and w set the Input A sensitivity to 2 V/div (the actual probe setting is 10:1).
- Using s TME ns select the time base to 20  $\mu$ s/div.
- 3. Set the calibrator to mode video with amplitude +100%. Set format and marker line number to :

PAL 622 (even), for PAL and PALplus SECAM 622 (even), for SECAM

NTSC 262 even, for NTSC.

4. Observe the trace, and check to see if the test tool triggers on the negative pulse before the marker pulse (see Figure 17).

5. Using  $\bigcirc \bigcirc$  select test tool line number:

```
310 for PAL, PALplus or SECAM
262 for NTSC
```

6. Set the calibrator format and marker line number to :

PAL 310 (odd), for PAL and PALplus SECAM 310 (odd), for SECAM NTSC 262 odd, for NTSC.

- 7. Observe the trace, and check to see if the test tool triggers on the negative pulse before the marker.
- 8. Select the following test tool setup:
  - Press **F**<sup>4</sup> to open the Trigger Options menu.
  - Choose VIDEO on A..., then from the shown opened menu choose Polarity: ■ NEGATIVE | ■ PAL ( or ■ NTSC ■ PALplus ■ SECAM )
- 9. Set the calibrator video trigger output signal to -100%
- 10. Using Select line number 310 (PAL, PALplus or SECAM) or 262 (NTSC)
- 11. Set the calibrator format and marker line number to :

PAL 310 (odd), for PAL and PALplus SECAM 310 (odd), for SECAM

NTSC 262 odd, for NTSC.

12. Observe the trace, and check to see if the test tool triggers on the positive pulse before the marker.

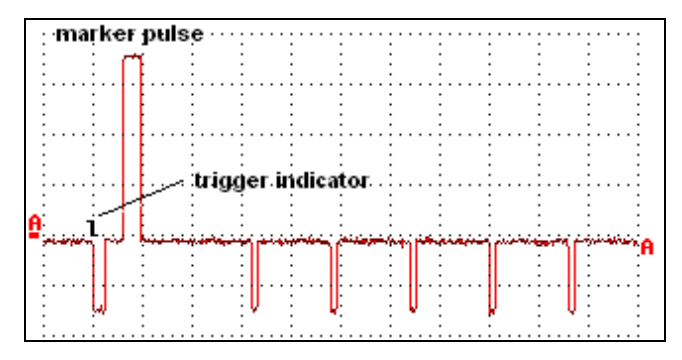

Figure 4-17. SC600 Marker Pulse

video-sc600.bmp

# 4.7 External Trigger Level Test

Proceed as follows:

1. Connect the test tool to the 5500A as shown in Figure 4-18.

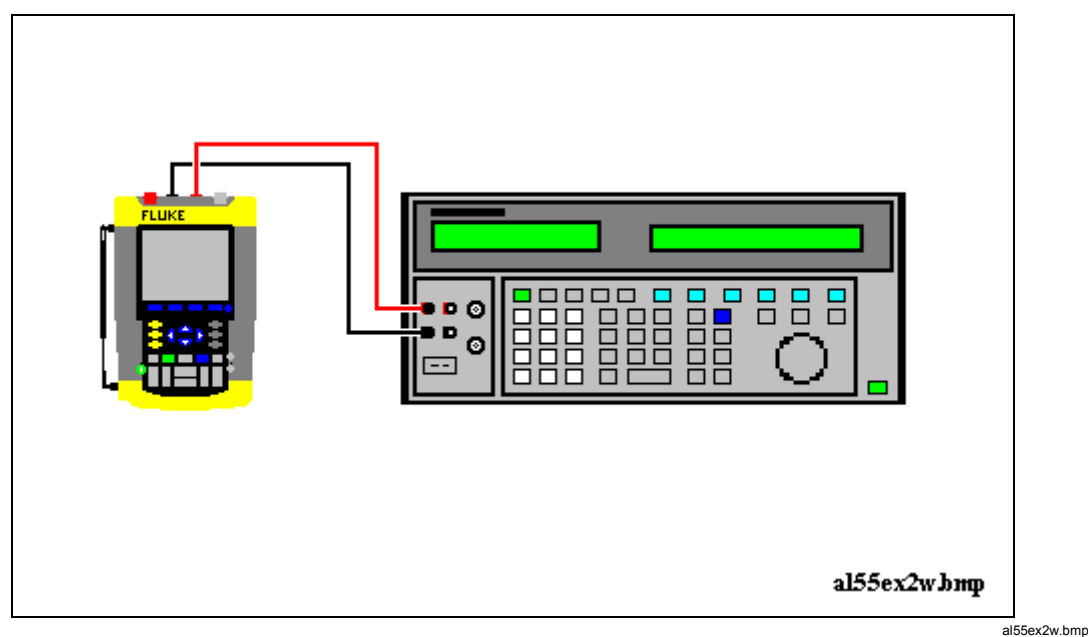

Figure 4-18. Test Tool Meter/Ext Input to 5500A Normal Output

- 2. Select the following test tool setup:
  - Reset the test tool
  - Press TRIGGER
  - Using F<sup>2</sup> select the TRIGGER OPTIONS... menu
     Select On Edges... from the TRIGGER OPTIONS menu
     Select Update: Single Shot | Noise reject Filter: On
  - Using EDGE TRIG select Ext.
  - Using  $\square$  SLOPE select positive slope triggering (trigger icon  $\square$ ).
  - Using Ext LEVEL select 1.2 V
- 3. Set the 5500A to source 0.4V dc.
- Verify that no trace is shown on the test tool display, and that the status line at the display top shows SINGLE MANUAL or SINGLE WAITING. If the display shows the trace, and status SINGLE HOLD then press HOLD to re-arm the test tool for a trigger.
- 5. Set the 5500A to source 1.7 V
- 6. Verify that the test tool is triggered by checking that the trace becomes visible. To repeat the test, start at step 3.
- 7. Set the 5500A to Standby.

# 4.8 Meter (DMM) Tests

## 4.8.1 Meter DC Voltage Accuracy Test

#### WARNING

Dangerous voltages will be present on the calibration source and connecting cables during the following steps. Ensure that the calibrator is in standby mode before making any connection between the calibrator and the test tool.

Proceed as follows to test the meter dc voltage measurement accuracy:

- 1. Connect the test tool to the 5500A as for the previous test (see Figure 4-18).
- 2. Select the following test tool setup:
  - Press (this key will toggle the menu bar on and off if the test tool is already in the meter mode)
  - Press [1] to open the Measurement menu, and select **V dc**
  - Press  $\frown$  to select MANUAL ranging; use  $\bigcirc$   $\bigtriangledown$  to select the ranges.
- 3. Set the range to the first test point in Table 4-12.
- 4. Set the 5500A to source the appropriate dc voltage.
- 5. Observe the reading and check to see if it is within the range shown under the appropriate column.
- 6. Continue through the test points.
- 7. When you are finished, set the 5500A to 0 (zero) Volt, and to Standby.

| Range    | 5500A output V dc Meter Reading |                  |
|----------|---------------------------------|------------------|
| 500.0 mV | + 500 mV                        | 497.0 to 503.0   |
|          | - 500 mV                        | -497.0 to -503.0 |
|          | 0 mV                            | -0.5 to +0.5     |
| 5.000 V  | + 5.000 V                       | 4.970 to 5.030   |
|          | - 5.000 V                       | -4.970 to -5.030 |
| 50.00 V  | + 50.00 V                       | 49.70 to 50.30   |
|          | - 50.00 V                       | -49.70 to -50.30 |
| 500.0 V  | + 500.0 V                       | 497.0 to 503.0   |
|          | - 500.0 V                       | -497.0 to -503.0 |
| 1100 V   | + 1000 V                        | 0.990 to 1.010   |
|          | - 1000 V                        | -0.990 to -1.010 |

#### Table 4-12. Meter Volts dc Measurement Verification Points

## 4.8.2 Meter AC Voltage Accuracy & Frequency Response Test

#### Warning

Dangerous voltages will be present on the calibration source and connecting cables during the following steps. Ensure that the calibrator is in standby mode before making any connection between the calibrator and the test tool.

Proceed as follows to test the ac voltage measurement accuracy:

- 1. Connect the test tool to the 5500A as for the previous test (see Figure 4-18).
- 2. Select the following test tool setup:
  - Press METER
  - Press F1 to open the Measurement menu, and select **V ac**
  - Press  $f^4$  to select MANUAL ranging; use  $\bigcirc \bigcirc$  to select the ranges
- 3. Set the range to the first test point in Table 4-13.
- 4. Set the 5500A to source the appropriate ac voltage.
- 5. Observe the reading and check to see if it is within the range shown under the appropriate column.
- 6. Continue through the test points.
- 7. When you are finished, set the 5500A to 0 (zero) Volt, and to Standby.

| Range           | 5500A output V ac | Frequency | Meter Reading  |
|-----------------|-------------------|-----------|----------------|
| 500.0 mV        | 500.0 mV          | 60 Hz     | 494.0 to 506.0 |
|                 |                   | 1 kHz     | 486.0 to 514.0 |
|                 |                   | 10 kHz    | >350.0         |
| 5.000 V         | 5.000 V           | 60 Hz     | 4.940 to 5.060 |
|                 |                   | 1 kHz     | 4.860 to 5.140 |
|                 |                   | 10 kHz    | >3.500         |
| 50.00 V         | 50.00 V           | 60 Hz     | 49.40 to 50.60 |
|                 |                   | 1 kHz     | 48.60 to 51.40 |
|                 |                   | 10 kHz    | >35.00         |
| 500.0 V         | 500.0 V           | 60 Hz     | 494.0 to 506.0 |
|                 |                   | 1 kHz     | 486.0 to 514.0 |
|                 |                   | 10 kHz    | >350.0         |
| 1100 V (1.1 kV) | 1000 V            | 60 Hz     | 0.980 to 1.020 |
|                 |                   | 1 kHz     | 0.960 to 1.040 |
|                 |                   | 10 kHz    | > 0.700        |

#### Table 4-13. Meter Volts AC Measurement Verification Points

## 4.8.3 Continuity Function Test

Proceed as follows:

- 1. Select the following test tool setup:
  - Press METER
  - Press [1] to open the Measurement menu, and select **Continuity**
- 2. Connect the test tool to the 5500A as for the previous test (see Figure 4-18).
- 3. Set the 5500A to 20  $\Omega$ . Use the 5500A "COMP 2 wire" mode.
- 4. Listen to hear that the beeper is on.
- 5. Set the 5500A to 80  $\Omega$ .
- 6. Listen to hear that the beeper is off.
- 7. When you are finished, set the 5500A to Standby.

## 4.8.4 Diode Test Function Test

Proceed as follows to test the Diode Test function :

- 1. Select the following test tool setup:
  - Press METER
  - Press F1 to open the Measurement menu, and select Diode
- 2. Connect the test tool to the 5500A as for the previous test (see Figure 4-18).
- 3. Set the 5500A to 1 k $\Omega$ . Use the 5500A "COMP 2 wire" mode.
- 4. Observe the main reading and check to see if it is within 0.4 V and 0.6 V.
- 5. Set the 5500A to **1 V dc.**
- 6. Observe the main reading and check to see if it is within 0.975 V and 1.025 V.
- 7. When you are finished, set the 5500A to Standby.

#### 4.8.5 Ohms Measurements Test

Proceed as follows to test the Ohms measurement accuracy:

1. Connect the test tool to the 5500A as shown in Figure 4-19.

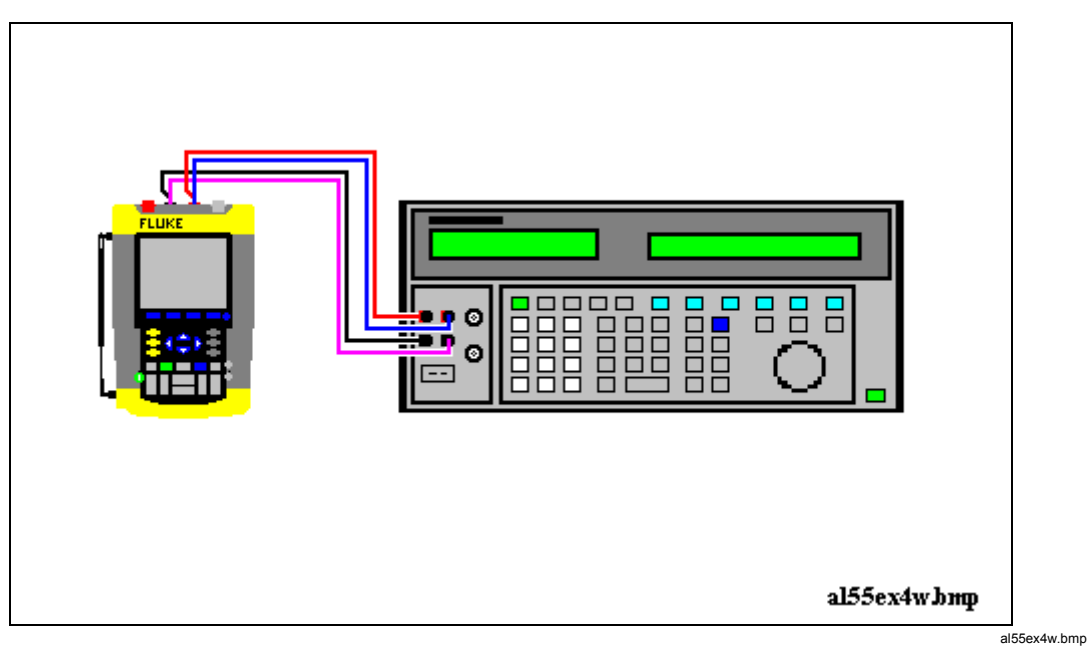

Figure 4-19. Test Meter Tool Input to 5500A Normal Output 4-Wire

- 2. Select the following test tool setup:
  - Press METER
  - Press for the Measurement menu, and select **Ohms**
  - Press F<sup>3</sup> to select AUTO ranging.
- Set the 5500A to source the appropriate resistance value for the first test point in Table 4-14.
   Use the 5500A "COMP 2 wire" mode for the verifications up to and including 50 kΩ. For the higher values, the 5500A will turn off the "COMP 2 wire" mode.
- 4. Observe the reading and check to see if it is within the range shown under the appropriate column.
- 5. Continue through the test points.
- 6. When you are finished, set the 5500A to Standby.

| Table 4-14. Resistance Measurement Verification Points |  |  |
|--------------------------------------------------------|--|--|
| 5500A output Meter Reading                             |  |  |

| 5500A output | Meter Reading  |
|--------------|----------------|
| 0Ω           | 0.0 to 0.5     |
| 400Ω         | 397.1 to 402.9 |
| 4 kΩ         | 3.971 to 4.029 |
| 40 kΩ        | 39.71 to 40.29 |
| 400 kΩ       | 397.1 to 402.9 |
| 4 ΜΩ         | 3.971 to 4.029 |
| 30 MΩ        | 29.77 to 30.23 |

# 4.9 Probe Calibration Generator Test

To verify the internal probe calibration square wave generator, you can do a Probe Calibration as described in section 5.8. If no square wave appears on the screen, either

• the probe is defective: try another probe, check the probe with an external voltage in a scope application,

or

• the internal square wave generator is defective.

This is the end of the Performance Verification Procedure.

# Chapter 5 Calibration Adjustment

## Title

# Page

| 5.1 General                              | 5-3  |
|------------------------------------------|------|
| 5.1.1 Introduction                       | 5-3  |
| 5.1.2 Calibration number and date        | 5-3  |
| 5.1.3 General Instructions               | 5-3  |
| 5.1.4 Equipment Required For Calibration | 5-4  |
| 5.2 Calibration Procedure Steps          | 5-4  |
| 5.3 Starting the Calibration             | 5-4  |
| 5.4 Contrast Calibration Adjustment      | 5-6  |
| 5.5 Warming Up & Pre-Calibration         | 5-7  |
| 5.6 Final Calibration                    | 5-8  |
| 5.6.1 Input A LF-HF Gain                 | 5-8  |
| 5.6.2 Input B LF-HF Gain                 | 5-9  |
| 5.6.3 Input A&B LF-HF Gain               | 5-11 |
| 5.6.4 Input A&B Position                 | 5-12 |
| 5.6.5 Input A&B Volt Gain                | 5-13 |
| 5.6.6 DMM Volt Gain                      | 5-14 |
| 5.6.7 Input A& B, and DMM Zero           | 5-15 |
| 5.6.8 DMM Ohm Gain                       | 5-16 |
| 5.6.9 Calculate Gain                     | 5-17 |
| 5.7 Save Calibration Data and Exit       | 5-17 |
| 5.8 Probe Calibration                    | 5-19 |

wm-verscal.bmp

# 5.1 General

## 5.1.1 Introduction

The following information, provides the complete Calibration Adjustment procedure for the Fluke 192B/196B-C/199B-C ScopeMeter test tool (referred to as test tool). The test tool allows closed-case calibration using known reference sources. It measures the reference signals, calculates the correction factors, and stores the correction factors in RAM. After completing the calibration, the correction factors can be stored in FlashROM.

The test tool should be calibrated after repair, or if it fails the performance test. The test tool has a normal calibration cycle of one year.

## 5.1.2 Calibration number and date

When storing valid calibration data in FlashROM after performing the calibration adjustment procedure, the calibration date is set to the actual test tool date, and calibration number is raised by one. To display the calibration date and - number:

- 1. Press (1), then press (1) to see the Version & Calibration data (see Figure 5.1).
- 2. Press **F**<sup>4</sup> to return to exit the Version & Calibration screen.

| Version & Calibration |            |  |
|-----------------------|------------|--|
| Model Number :        | 199C       |  |
| Software Version:     | V05.00     |  |
| Calibration Number:   | #1         |  |
| Calibration Date:     | 01/01/2002 |  |
| Battery Refresh Date: | 01/01/2002 |  |

Figure 5-1. Version & Calibration Data

Note:

*The calibration date and calibration number will not be changed if only the Contrast Calibration Adjustment and /or the Probe Calibration is done* 

## 5.1.3 General Instructions

Follow these general instructions for all-calibration steps:

- Allow the 5500A to satisfy its specified warm-up period. For each calibration point, wait for the 5500A to settle.
- The required warm up period for the test tool is included in the WarmingUp & PreCal calibration step.
- Ensure that the test tool battery is charged sufficiently.
- Power the test tool via the BC190 Battery Charger/Power Adapter

## 5.1.4 Equipment Required For Calibration

The primary source instrument used in the calibration procedures is the Fluke 5500A. If a 5500A is not available, you can substitute another calibrator as long as it meets the minimum test requirements.

- Fluke 5500A Multi Product Calibrator, including SC300 or SC600 Oscilloscope Calibration Option.
- Stackable Test Leads (4x), supplied with the 5500A.
- 50Ω Coax Cable (2x), for example Fluke PM9091 (1.5m) or PM9092 (0.5m).
- $50\Omega$  feed through termination, Fluke PM9585.
- Male BNC to Dual Female BNC Adapter (1x), Fluke PM9093/001.
- Dual Banana Plug to Female BNC Adapter (1x), Fluke PM9081/001.

## 5.2 Calibration Procedure Steps

To do a **complete** calibration adjustment you must do all following steps:

- 1. Select the Calibration Mode, section 5.3
- 2. Do the Contrast Calibration Adjustment, section 5.4
- 3. Do the WarmingUp & PreCalibration, section 5.5
- 4. Do the Final Calibration, section 5.6
- 5. Save the Calibration Data and Exit the calibration mode, section 5.7
- 6. Do the probe Calibration, section 5.8

The following partial calibrations are allowed:

- Contrast calibration, do the above-mentioned steps 1, 2, and 5. If during normal operation the display cannot be made dark or light enough, or if the display after a test tool reset is too light or too dark, you can do this calibration.
- Probe calibration, do the above-mentioned step 6. The probe calibration matches the probe to the used input channel.

## 5.3 Starting the Calibration

Follow the steps below to start the calibration:

- 1. Power the test tool via the power adapter input using the BC190 power adapter.
- 2. Check the actual test tool date, and adjust the date if necessary (the calibration date will become the test tool date when saving the calibration data):
  - Press (toggles the menu bar on-off)
  - press **F**<sup>1</sup> to open the **OPTIONS** menu
  - using 🛆 🗔 select DATE ADJUST...
  - press **1** to open the **DATE ADJUST** menu
  - adjust the date if necessary.

3. Select the calibration mode.

The Calibration Adjustment Procedure uses built-in calibration setups, that can be accessed in the calibration mode.

To enter the calibration mode proceed as follows:

Press and hold (USER), press and release (USER), release (USER) •

The display shows the CAL MODE (Calibration Adjustment) screen.

The display shows the calibration step Warming Up (CL 0200), the calibration status :IDLE (valid) or :IDLE (invalid), and the softkey menu.

Continue as indicated in section 5.2.

You can leave the calibration mode without changing the calibration data by turning the test tool off.

#### Explanation of screen messages and key functions.

When the test tool is in the calibration Mode, only the 1 to 1 to 1 soft keys, the 1

key, and the key can be operated, unless otherwise stated.

The calibration adjustment screen shows the actual calibration step (name and number) and its status: Cal Name (CL nnnn) :Status (...)

| Cal Name          | Name of the selected calibration step, e.g. WarmingUp                                                                                                    |  |
|-------------------|----------------------------------------------------------------------------------------------------|--|
| (CL nnnn)         | Number of the calibration step                                                                                                    |  |
| Status () can be: |                                                                                                    |  |
| IDLE (valid)      | After (re)entering this step, the calibration process is not started.<br>The calibration data of this step are valid. This means that the<br>last time this step was done, the calibration was successful. It<br>does not necessarily mean that the unit meets the specifications<br>related to this step!  |  |
| IDLE (invalid)    | After (re)entering this step, the calibration process is not started.<br>The calibration data are invalid. This means that the last time this<br>step was done, the calibration was not successful. Most probably<br>the unit will not meet the specifications if the actual calibration<br>data are saved. |  |
| BUSY aaa% bbb%    | Calibration adjustment step in progress; progress % for Input A and Input B. During WarmingUp the elapsed time is shown.                                                                                                    |  |
| READY             | Calibration adjustment step finished.                                                                                                    |  |
| Error :xxxx       | Calibration adjustment failed, due to wrong input signal(s) or<br>because the test tool is defective.<br>If the error code is $<5000$ you can repeat the failed step.<br>If the error code is $\geq5000$ you must repeat the complete final<br>calibration (start at 5.6.1).                                |  |

Functions of the keys F1-F4 are:

| <b>F1</b> | PREV | select the previous step                            |
|-----------|------|-----------------------------------------------------|
| F2        | NEXT | select the next step                                |
| F3        | CAL  | start the calibration adjustment of the actual step |
| F4        | EXIT | leave the calibration mode                          |

## 5.4 Contrast Calibration Adjustment

After entering the calibration mode the display shows:

#### WarmingUp (CL 0200):IDLE (valid)

Do not press **1** now! If you did, turn the test tool off and on, and enter the calibration mode again.

Proceed as follows to adjust the maximum display darkness (CL 0100), the default contrast (CL 0110), and the maximum display brightness (CL 0120).

- 1. Press **[1]** three times to select maximum darkness calibration **Contrast (CL 0100)**:
- 2. Press **CALIBRATE**. The display will show a dark test pattern, see Figure 5-2
- 3. Using adjust the display to the maximum darkness at which the test pattern is only just visible.
- 4. Press **F**<sup>3</sup> to return to the softkey menu.
- 5. Press **[**<sup>F2</sup>] to select default contrast calibration **Contrast (CL 0110)**:
- 6. Press CALIBRATE. The display shows the test pattern at default contrast.
- 7. Using  $\bigcirc$   $\bigtriangledown$  set the display to optimal (becomes default) contrast.
- 8. Press **F**<sup>3</sup> to return to the softkey menu.
- 9. Press **[12]** to select maximum brightness calibration **Contrast (CL 0120)**:
- 10. Press **CALIBRATE**. The display shows a bright test pattern.
- 11. Using adjust the display to the maximum brightness, at which the test pattern is only just visible.
- 12. Press **F**<sup>3</sup> to return to the softkey menu.
- 13. Now you can either
  - Exit, if only the Contrast had to be adjusted. Continue at Section 5.7.
  - or
  - Do the complete calibration. Press **F**<sup>2</sup> to select the next step (WarmingUp), and continue at Section 5.5.

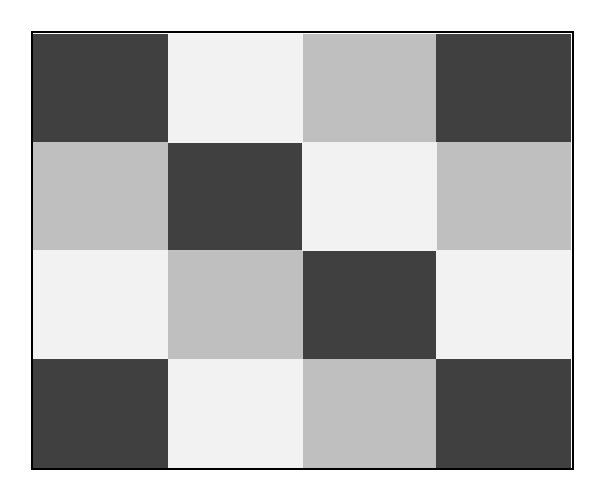

Figure 5-2. Display Test Pattern

# 5.5 Warming Up & Pre-Calibration

The WarmingUp & Pre-Calibration state will be entered after entering the calibration mode (section 5.3), or after selecting the next step if you have done the Contrast Calibration step CL 120 (section 5.4). The display will show **WarmingUp (CL 0200):IDLE (valid)** or **(invalid)**.

Unless you want to calibrate the display contrast only, you must always start the calibration adjustment at the **Warming Up (CL 0200)** step. Starting at another step will make the calibration invalid!

The WarmingUp & Pre-Calibration consists of a 30 minutes warming-up period, and several internal calibration adjustment steps that do not require input signals.

Proceed as follows to do the WarmingUp & Pre-Calibration:

- 1. Remove all input connections from the test tool.
- Press F<sup>3</sup> to start the Warming-Up & Pre-Calibration. The display shows the calibration step in progress, and its status. The first step is WarmingUp (CL 0200) :BUSY 00:29:59. The warming-up period is counted down from 00:29:59 to 00:00:00. Then the remaining pre-calibration steps are performed automatically. The entire procedure takes about 60 minutes.
- 3. Wait until the display shows End Precal: READY
  The PreCal data have now been stored in FlashROM.
  If you turn off the test tool now by accident, turn it on again immediately; now you can select the calibration mode, and continue with step 4 below (press PREXT several times, see 5.6).
  If you turn off the instrument now, and you do not turn on immediately, the test tool has cooled down, and you must repeat the WarmingUp and PreCalibration (select the calibration mode and start at CL 0200).
- 4. Press **NEXT** and continue at Section 5.6.

## Error Messages

If error message **1000** is displayed during WarmingUp or PreCalibration step CL0215, the Main PCA hardware version is not suitable for the installed software version. Other error messages during WarmingUp or PreCalibration indicate that the test tool is defective, and should be repaired.

# 5.6 Final Calibration

Before starting the final calibration you must have done the WarmingUp & PreCalibration (section 5.5)!

The final calibration requires input conditions that will be described in each step. After starting a step, several steps that require the same input conditions will be done automatically. So if you start for example calibration step CL 0915, the calibration can include also step CL 0916, and at the end the display then shows CL 0916: READY

You must always start the Final Calibration at the first step, see Section 5.6.1. Starting at another step will make the calibration invalid!

If you proceeded to calibration step N (for example step CL 0620), then return to a previous step (for example step CL 0616), and then calibrate this step, the complete final calibration becomes invalid; then you must repeat the calibration starting at 5.6.1.

It is allowed to repeat a step that shows the status :**READY** by pressing [12] again.

#### Error messages

Proceed as follows if an error message ERROR: nnnn is displayed during calibration:

- if nnnn < 5000 then check input signal and test leads, and repeat the current step by pressing <sup>F2</sup> again.
- if **nnnn** ≥ 5000 then check input signal and test leads, and repeat the final calibration starting at section 5.6.1.

If the error persists the test tool is defective.

#### 5.6.1 Input A LF-HF Gain

Proceed as follows to do the Input A LF-HF Gain calibration:

1. Connect the test tool to the 5500A as shown in Figure 5-3.

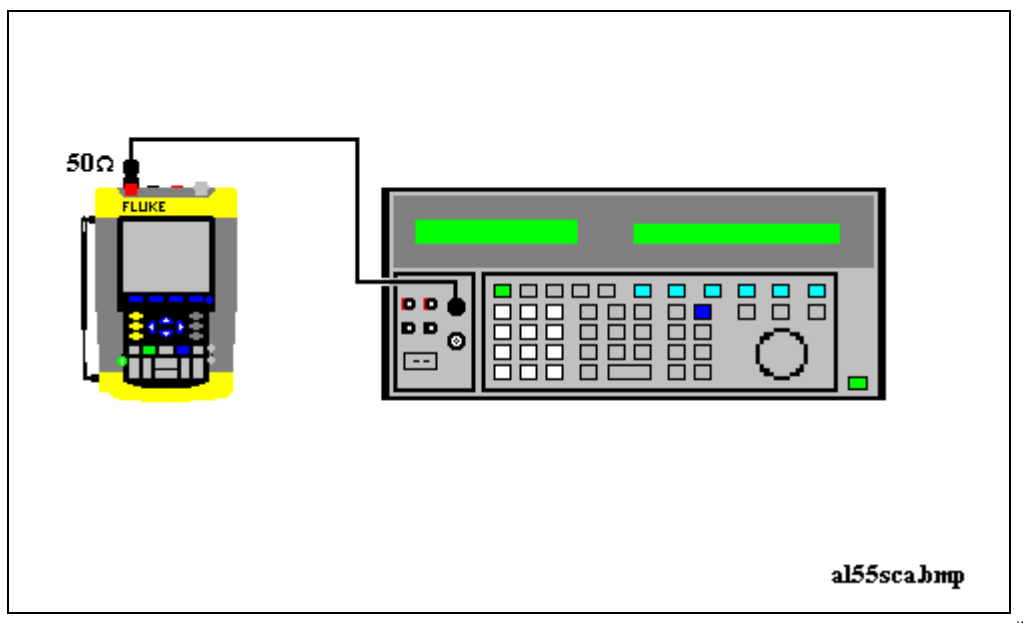

Figure 5-3. 5500A SCOPE Output to Test Tool Input A

al55sca.bmp

- 2. The display must show step CL 0654. If it does not, then press **F**<sup>1</sup> or **F**<sup>2</sup> to select the first calibration step in Table 5-1.
- 3. Set the 5500A SCOPE output to source the signal required for the first calibration point in Table 5-1.
- 4. Set the 5500A in operate (OPR) or standby (STBY) as indicated.
- 5. Press **F**<sup>3</sup> to start the calibration.
- 6. Wait until the display shows calibration status :READY .
- Press F<sup>2</sup> to select the next calibration step, set the 5500A to the next calibration point signal, and start the calibration. Continue through all calibration points of Table 5-1.
- 8. When you are finished, set the 5500A to Standby.
- 9. Continue at Section 5.6.2.

| Cal step | UUT input signal                                                                                           | 5500A Setting                  |
|----------|----------------------------------------------------------------------------------------------------|--------------------------------|
| CL 0654  | none                                                                                                    | STANDBY                        |
| CL 0400  | 0.5 Vpp square wave, 1 kHz                                                                                 | SCOPE edge, 0.5 Vpp, 1 kHz     |
| CL 0704  | none                                                                                                    | STANDBY                        |
| CL 0420  | 0.5 Vpp square wave, 1 kHz                                                                                 | SCOPE edge, 0.5 Vpp, 1 kHz     |
| CL 0480  | 0.5 Vpp sine wave, 50 kHz                                                                                  | SCOPE levsine, 0.5 Vpp, 50 kHz |
| CL 0481  | 0.5 Vpp sine wave                                                                                          | SCOPE levsine, 0.5 Vpp,        |
|          | Fluke 199B-C:         221 MHz           Fluke 196B-C:         141 MHz           Fluke 192B:         91 MHz | 221 MHz<br>141 MHz<br>91 MHz   |

#### Table 5-1. Input A LF-HF Gain Calibration Points

#### 5.6.2 Input B LF-HF Gain

Proceed as follows to do the Input B LF-HF Gain calibration:

- 1. Press **F**<sup>2</sup> to select the first calibration step in Table 5-2.
- 2. Connect the test tool to the 5500A as shown in Figure 5-4.

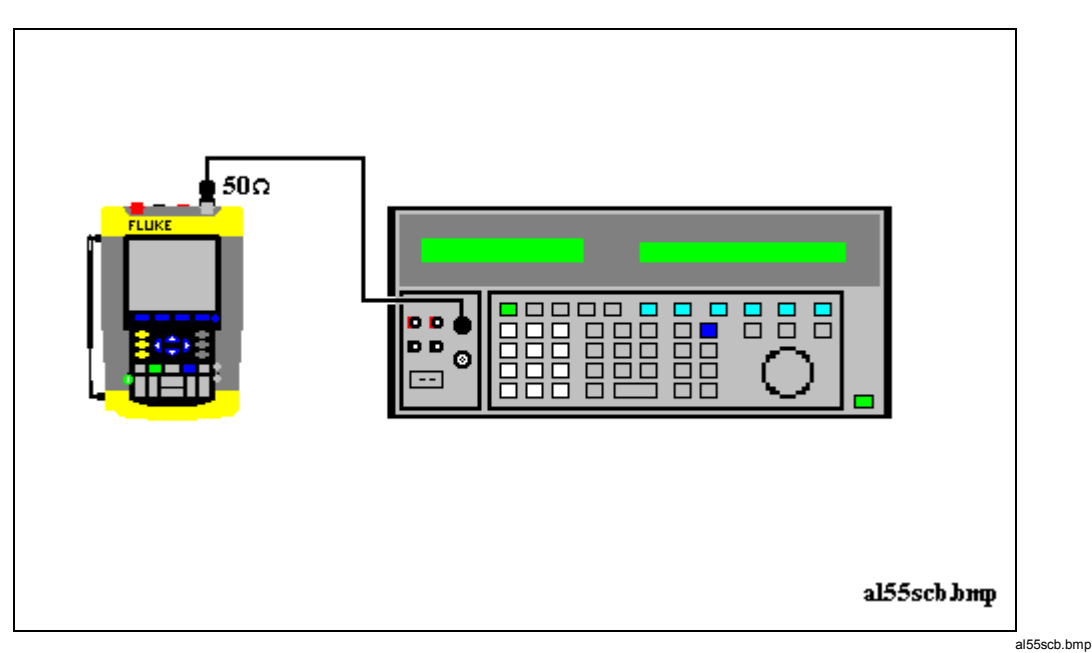

Figure 5-4. 5500A SCOPE Output to Test Tool Input B

- 3. Set the 5500A SCOPE output to source the signal required for the first calibration point in Table 5-2.
- 4. Set the 5500A in operate (OPR) or standby (STBY) as indicated.
- 5. Press **F**<sup>3</sup> to start the calibration.
- 6. Wait until the display shows calibration status :READY .
- Press F<sup>2</sup> to select the next calibration step, set the 5500A to the next calibration point signal, and start the calibration. Continue through all calibration points of Table 5-2.
- 8. When you are finished, set the 5500A to Standby.
- 9. Continue at Section 5.6.3.

| Cal step | UUT input signal                                                     | 5500A Setting                  |
|----------|----------------------------------------------------------------------|--------------------------------|
| CL 0674  | none                                                                 | STANDBY                        |
| CL 0410  | 0.5 Vpp square wave, 1 kHz                                           | SCOPE edge, 0.5 Vpp, 1 kHz     |
| CL 0724  | none                                                                 | STANDBY                        |
| CL 0421  | 0.5 Vpp square wave, 1 kHz                                           | SCOPE edge, 0.5 Vpp, 1 kHz     |
| CL 0482  | 0.5 Vpp sine wave, 50 kHz                                            | SCOPE levsine, 0.5 Vpp, 50 kHz |
| CL 0483  | 0.5 Vpp sine wave                                                    | SCOPE levsine, 0.5 Vpp,        |
|          | Fluke 199B-C: 221 MHz<br>Fluke 196B-C: 141 MHz<br>Fluke 192B: 91 MHz | 221 MHz<br>141 MHz<br>91 MHz   |

#### Table 5-2. Input B LF-HF Gain Calibration Points

## 5.6.3 Input A&B LF-HF Gain

Proceed as follows to do the Input A&B LF-HF Gain calibration.

- 1. Press **E**<sup>2</sup> to select the first calibration step in Table 5-3.
- 2. Connect the test tool to the 5500A as shown in Figure 5-5.

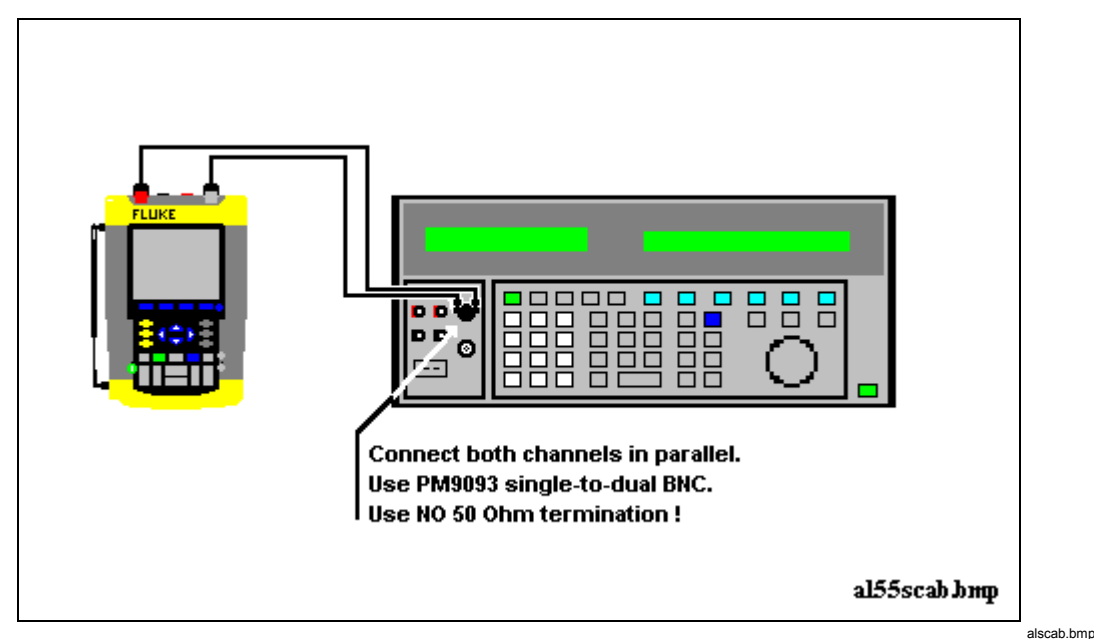

Figure 5-5. Test tool Input A&B to 5500 Scope Output

3. Set the 5500A to supply a 1 kHz square wave (SCOPE, MODE volt, SCOPE Z 1 M $\Omega$ ), to the first calibration point in Table 5-3.

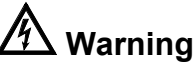

Dangerous voltages will be present on the calibration source and connection cables during the following steps. Ensure that the calibrator is in standby mode before making any connection between the calibrator and the test tool.

- 4. Set the 5500A to operate (OPR).
- 5. Press **F**<sup>3</sup> to start the calibration.
- 6. Wait until the display shows calibration status :READY.
- 7. Press **F**<sup>2</sup> to select the next calibration step, set the 5500A to the next calibration point, and start the calibration. Continue through all calibration points of Table 5-3.
- 8. Set the 5500A to Standby, and continue at Section 5.6.4.

| Cal step                                       | UUT input value (5500A SCOPE, MODE volt, SCOPE Z 1 M $\Omega$ , 1 kHz) |                     |
|------------------------------------------------|------------------------------------------------------------------------|---------------------|
| CL 0660                                        | 300 mV                                                                 |                     |
| CL 0604                                        | 500 mV                                                                 |                     |
| CL 0637                                        | none                                                                   | (5500 standby)      |
| CL 0504                                        | 500 mV                                                                 |                     |
| CL 0624                                        | none                                                                   | (5500 standby)      |
| CL 0599                                        | 10 mV                                                                  |                     |
| Not for software versions<br>V05.01 and V05.02 |                                                                        |                     |
| CL 0600                                        | 25 mV                                                                  |                     |
| CL 0601                                        | 50 mV                                                                  |                     |
| CL 0602                                        | 100 mV                                                                 |                     |
| CL 0603                                        | 250 mV                                                                 |                     |
| CL0662                                         | 2 V                                                                    |                     |
| CL 0605                                        | 1 V                                                                    |                     |
| CL 0606                                        | 2.5 V                                                                  |                     |
| CL 0607                                        | 5 V                                                                    |                     |
| CL0664                                         | 20 V                                                                   |                     |
| CL 0608                                        | 10 V                                                                   |                     |
| CL 0609                                        | 25 V                                                                   |                     |
| CL 0610                                        | 50 V                                                                   | (set 5500A to OPR!) |

#### Table 5-3. Input A&B Gain Calibration Points

## 5.6.4 Input A&B Position

Proceed as follows to do the Input A&B Position calibration:

- 1. Press **E** to select calibration adjustment step **CL 0620** (software versions V05.01 and V05.02), or **CL 0619** (software versions V05.03 and newer).
- 2. Remove all Input A and Input B connections (open inputs).
- 3. Press **F**<sup>3</sup> to start the calibration
- 4. Wait until the display shows calibration status :**READY**.
- 5. Continue at Section 5.6.5
#### 5.6.5 Input A&B Volt Gain

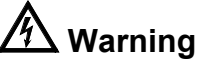

Dangerous voltages will be present on the calibration source and connection cables during the following steps. Ensure that the calibrator is in standby mode before making any connection between the calibrator and the test tool.

Proceed as follows to do the Input A&B Volt Gain calibration.

- 1. Press **E** to select the first calibration step in Table 5-4.
- 2. Connect the test tool to the 5500A as shown in Figure 5-6.

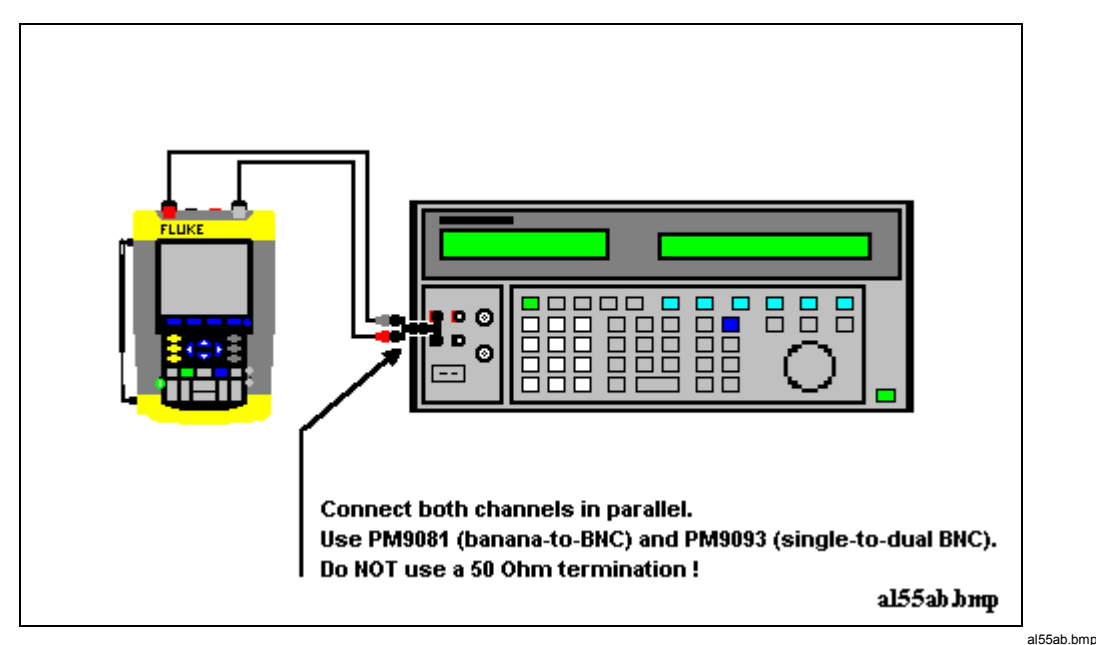

Figure 5-6. Test tool Input A&B to 5500 Normal Output

- 3. Set the 5500A to supply a DC voltage (NORMAL output), to the first calibration point in Table 5-4.
- 4. Set the 5500A to operate (OPR).
- 5. Press <sup>53</sup> to start the calibration.</sup>
- 6. Wait until the display shows calibration status :READY.
- 7. Press **F**<sup>2</sup> to select the next calibration step, set the 5500A to the next calibration point, and start the calibration. Continue through all calibration points of Table 5-4.
- 8. Set the 5500A to Standby, and continue at Section 5.6.6.

| Cal step                                    | UUT input value (5500A NORMAL) |
|---------------------------------------------|--------------------------------|
| CL 0824                                     | 250 mV                         |
| CL 0799                                     | 5 mV                           |
| Not for software versions V05.01 and V05.02 |                                |
| CL 0800                                     | 12.5 mV                        |
| CL 0801                                     | 25 mV                          |
| CL 0802                                     | 50 mV                          |
| CL 0803                                     | 125 mV                         |
| CL 0805                                     | 500 mV                         |
| CL 0806                                     | 1.25 V                         |
| CL 0807                                     | 2.5 V                          |
| CL 0808                                     | 5 V                            |
| CL 0809                                     | 12.5 V                         |
| CL 0810                                     | 25 V                           |
| CL 0811                                     | 50 V (set 5500A to OPR!)       |
| CL 0812                                     | 125 V                          |
| CL 0813                                     | 250 V                          |

#### Table 5-4. Input A&B Gain Calibration Points

#### 5.6.6 DMM Volt Gain

### A Warning

Dangerous voltages will be present on the calibration source and connection cables during the following steps. Ensure that the calibrator is in standby mode before making any connection between the calibrator and the test tool.

Proceed as follows to do the DMM Volt Gain calibration.

- 1. Press **E** to select the first calibration step in Table 5-5.
- 2. Connect the test tool to the 5500A as shown in Figure 5-7.

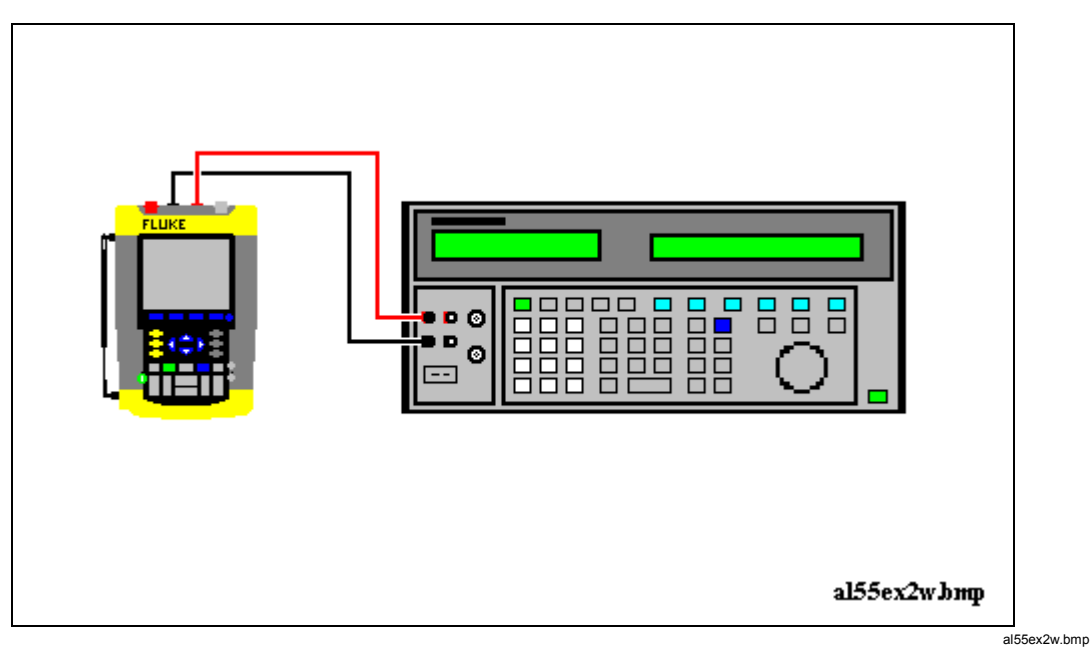

Figure 5-7. 5500A NORMAL Output to Test Tool Banana Input

- 3. Set the 5500A to supply a DC voltage, to the first calibration point in Table 5-5.
- 4. Set the 5500A to operate (OPR).
- 5. Press **F**<sup>3</sup> to start the calibration.
- 6. Wait until the display shows calibration status :**READY**.
- 7. Press **F**<sup>2</sup> to select the next calibration step, set the 5500A to the next calibration point, and start the calibration. Continue through all calibration points of Table 5-4
- 8. Set the 5500A to Standby, and continue at Section 5.6.7.

| Cal step | UUT input value (5500A NORMAL) |
|----------|--------------------------------|
| CL 0840  | 500 mV                         |
| CL 0849  | 2.5 V                          |
| CL 0841  | 5 V                            |
| CL 0842  | 50 V (set 5500A to OPR!)       |
| CL 0843  | 500 V                          |
| CL 0844  | 1000 V                         |
|          |                                |

#### Table 5-5. DMM Gain Calibration Points

#### 5.6.7 Input A& B, and DMM Zero

Proceed as follows to do the Input A&B, and the DMM Zero calibration:

- 1. Press F2 to select calibration adjustment step CL0852
- 2. Short circuit Input A and Input B.

- 3. Short circuit the banana jack Meter inputs properly (calibration includes Ohms zero!).
- 4. Press **F**<sup>3</sup> to start the zero calibration
- 5. Wait until the display shows the status :READY.
- 6. Remove the input terminations.
- 7. Continue at Section 5.6.8.

#### 5.6.8 DMM Ohm Gain

Proceed as follows to do the DMM Ohm Gain calibration:

- 1. Press [12] to select first calibration adjustment step in Table 5-6.
- 2. Connect the test tool to the 5500A as shown in Figure 5-8. Notice that the sense leads must be connected directly to the test tool.

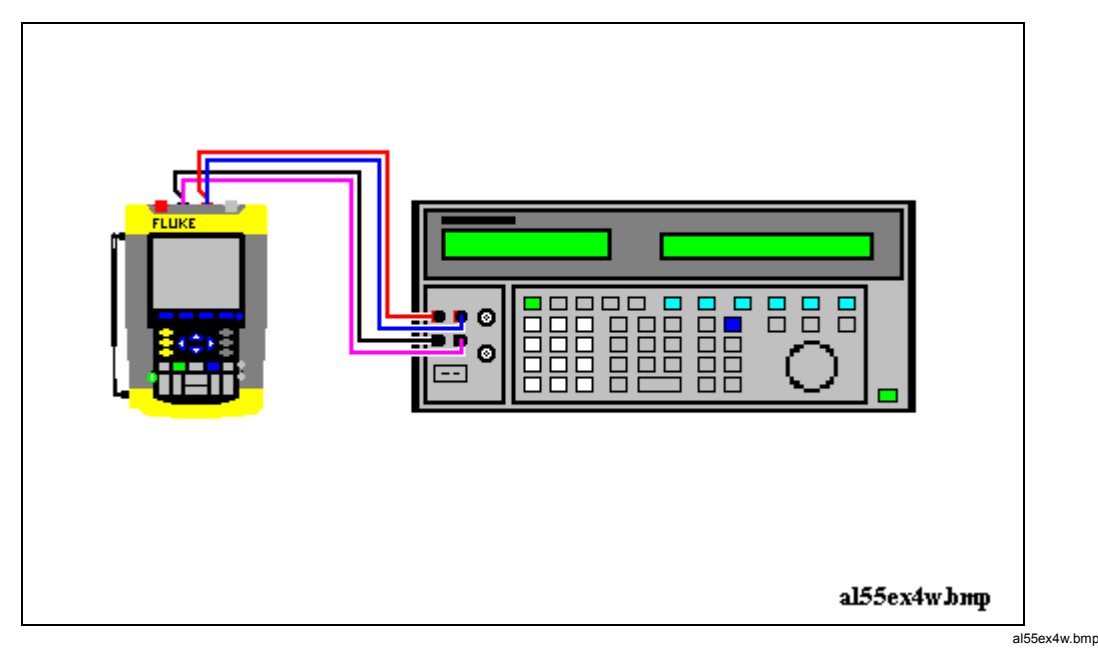

Figure 5-8. Four-wire Ohms calibration connections

- 3. Set the 5500A to the first test point in Table 5-6. Use the 5500A "COMP 2 wire" mode for the calibration adjustments up to and including 100 k $\Omega$ . For the higher values, the 5500A will turn off the "COMP 2 wire" mode.
- 4. Set the 5500A to operate (OPR).
- 5. Press **F**<sup>3</sup> to start the calibration.
- 6. Wait until the display shows the calibration status :READY.
- 7. Press **F**<sup>2</sup> to select the next calibration step, set the 5500A to the next calibration point, and start the calibration. Continue through all calibration points.
- 8. When you are finished, set the 5500A to Standby.
- 9. Continue at Section 5.6.9.

| Cal Step | UUT input Value (5500 NORMAL) |
|----------|-------------------------------|
| CL 0910  | 100 Ω                         |
| CL 0911  | 1 kΩ                          |
| CL 0912  | 10 kΩ                         |
| CL 0913  | 100 kΩ                        |
| CL 0914  | 1 MΩ                          |
| CL 0915  | 10 MΩ                         |

#### Table 5-6. Ohm Gain Calibration Points

#### 5.6.9 Calculate Gain

- 1. Remove all test leads from the test tool inputs.
- 2. Press **E** to select calibration adjustment step CL 0920.
- 3. Press **F**<sup>3</sup> to start the calibration.
- 4. Wait until the display shows the calibration status :READY.
- 5. Continue at section 5.7

#### 5.7 Save Calibration Data and Exit

Proceed as follows to save the calibration data, and to exit the Maintenance mode:

- 1. Remove all test leads from the test tool inputs.
- 2. Press **EXIT**. The test tool will display:

#### Calibration data valid. Save data and exit maintenance mode?

Note

Calibration data valid indicates that the calibration adjustment procedure is performed correctly. It does not necessarily mean that the test tool meets the characteristics listed in Chapter 2.

3. Press **F**<sup>4</sup> **YES** to save and exit.

#### Note 1

After saving the calibration data, the calibration number and - date will be updated if the calibration data have been changed and the data are valid. The calibration number and - date will not change if: - the calibration mode is entered and left without doing a calibration adjustment. - only the contrast calibration adjustment (5.4) and/or the probe calibration is done.

Note 2

If you press **F**<sup>3</sup> **NO**, the test tool returns to the calibration mode. You can either calibrate the test tool again, or press **F**<sup>4</sup> **EXIT**, **F**<sup>4</sup> **YES** to save and exit.

Possible error messages.

The following messages can be shown on the test tool display:

WARNING: Calibration data not valid. Save data and exit maintenance mode?

Proceed as follows:

• If you did the WarmingUp and Pre-Calibration successfully (section 5.5), and you want to store the Pre-Calibration data before continuing with the Final Calibration:

Press **F**<sup>4</sup> **YES**.

When turning the test tool off and on again, it will show the message:

#### The instrument needs calibration. Please contact your service center.

The calibration date and number will not be updated. You must continue with the Final Calibration!

• To return to the Maintenance mode, if you want to repeat the complete calibration:

Press **F**<sup>3</sup> NO.

Now press until the display shows **WarmingUp** (CL 0200):IDLE, and calibrate the test tool, starting at section 5.5.

• If you want to exit and maintain the old calibration data:

Turn the test tool off.

#### 5.8 Probe Calibration

To meet full user specifications, you need to adjust the supplied red and gray VPS200 voltage probes for optimal response.

To adjust the VPS200 probes, do the following:

1. Connect the red probe from the red Input A BNC to the banana jacks. See figure 5-9

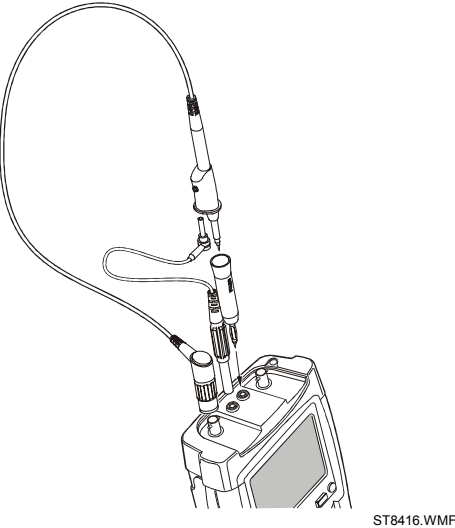

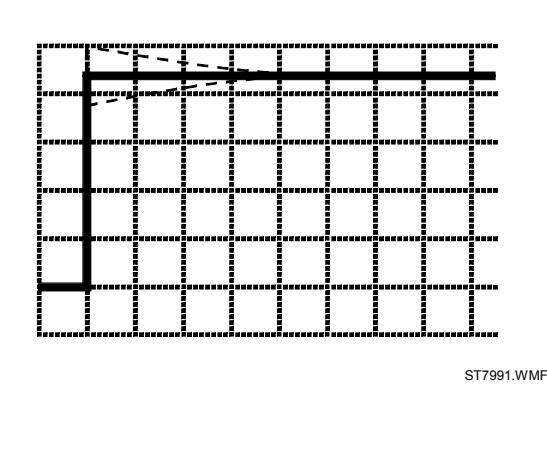

Figure 5-9. 10:1 Probe Calibration Connection

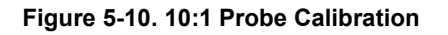

- 2. Press A, and then **B** to open the **Probe on A** menu
- 3. Select Probe Type: Voltage | Attenuation: 10:1 , Probe Cal...
- 4. Press **F**4 to start the probe calibration. A square wave appears on the screen. See Figure 5-10 (the lower half of the screen is covered with operating instructions).
- 5. Adjust the trimmer screw in the probe housing until a pure square wave is displayed.
- Press F<sup>4</sup> to continue with automatic dc calibration. The test tool automatically calibrates itself to the probe. A message indicates that he dc calibration has been completed successfully.
- 7. Repeat the procedure for the gray VPS200 probe, connected from the gray Input B BNC to the banana jacks.

## Chapter 6 Disassembling the Test Tool

#### Title

#### Page

| 6.1. Introduction                                                | 6-3 |
|------------------------------------------------------------------|-----|
| 6.2. Disassembly & Reassembly Procedures                         | 6-3 |
| 6.2.1 Required Tools                                             | 6-3 |
| 6.2.2 Removing the Tilt Stand & Hang Strap                       | 6-3 |
| 6.2.3 Replacing the Side-Strap, Changing the Side-Strap Position | 6-3 |
| 6.2.4 Opening the Test Tool, Removing the Battery                | 6-3 |
| 6.2.5 Removing the Main PCA Unit and the Fan                     | 6-5 |
| 6.2.6 Removing the Display Assembly                              | 6-6 |
| 6.2.7 Replacing the LCD Window/Decal                             | 6-7 |
| 6.2.8 Removing the Keypad and Keypad Foil                        | 6-7 |
| 6.2.9 Disassembling the Main PCA Unit                            | 6-7 |
| 6.2.10 Reassembling the Main PCA Unit                            | 6-8 |
| 6.2.11 Reassembling the Test Tool                                | 6-9 |

#### 6.1. Introduction

This section provides the required disassembling procedures. The printed circuit assembly removed from the test tool must be adequately protected against damage.

#### Warning

To avoid electric shock, disconnect test leads, probes and power supply from any live source and from the test tool itself. Always remove the battery pack before completely disassembling the test tool. Only qualified personnel using customary precautions against electric shock should work on a disassembled unit with power on

#### 6.2. Disassembly & Reassembly Procedures

#### 6.2.1 Required Tools

To access all the assemblies, you need the following:

- Static-free work surface, and anti-static wrist wrap.
- #10 Torx screwdriver.
- Cotton gloves (to avoid contaminating the lens, and the PCA).

#### 6.2.2 Removing the Tilt Stand & Hang Strap

Use the following procedure to remove the tilt stand and hang strap (Figure 6-5, item 15 and item 10).

- 1. Set the tilt stand to a 45-degree position respective to the test tool bottom.
- 2. The hinge consists of a circular raised rim in the tilt stand that is located over a circular lowering in the bottom case. Pull sideward on the front edge of the tilt stand until the hinge releases. Then rotate the stand to the rear to remove it. You can remove the hangstrap now.

#### 6.2.3 Replacing the Side-Strap, Changing the Side-Strap Position

The side-strap (figure 6-5, item 15) can be attached at the right or left side of the test tool. Use the following procedure to replace the strap, or to change the strap position.

- 1. To remove the strap, unfold the strap ends (provided with Velcro tape), and pull the ends out of the strap holders (item 16).
- 2. To change the strap position open the test tool (see Section 6.2.4), remove the strap with the strap holders, attach them to the other side, and reassemble the test tool.

#### 6.2.4 Opening the Test Tool, Removing the Battery

Use the following procedure to open the test tool, and to remove the battery:

- 1. Loosen the two M3 Torx screws that secure the input cover (Figure 6-1).
- 2. Loosen the two M3 Torx screws that secure the bottom holster (Figure 6-2).
- 3. Pull off the input cover and the bottom holster (Figure 6-3).

- 4. Unscrew the two screws that lock the bottom case.
- 5. Lift the bottom case at the lower side to remove it.
- 6. Lift out the battery pack (Figure 6-4).
- 7. Unplug the cable leading to the Main PCA (pull the cable gently backwards).

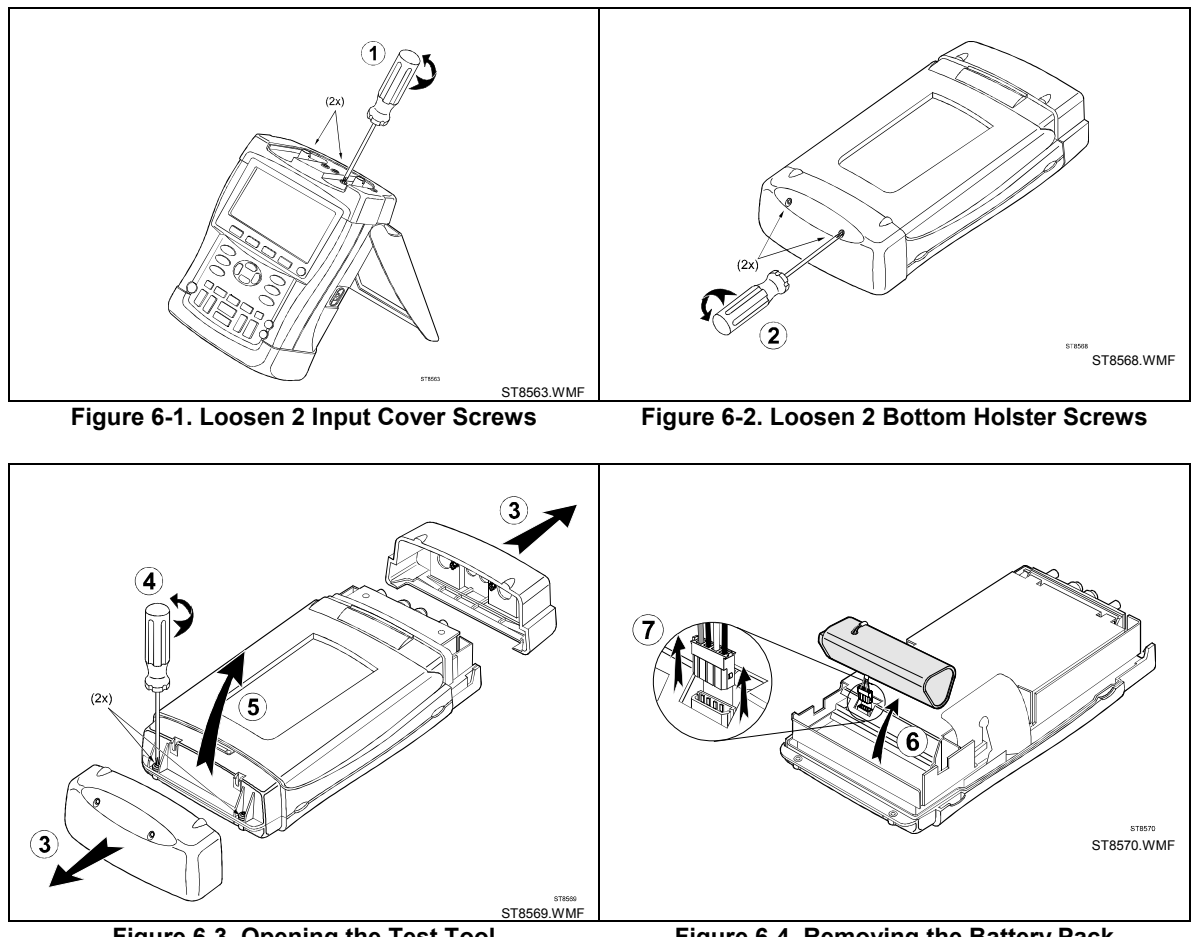

Figure 6-3. Opening the Test Tool

Figure 6-4. Removing the Battery Pack

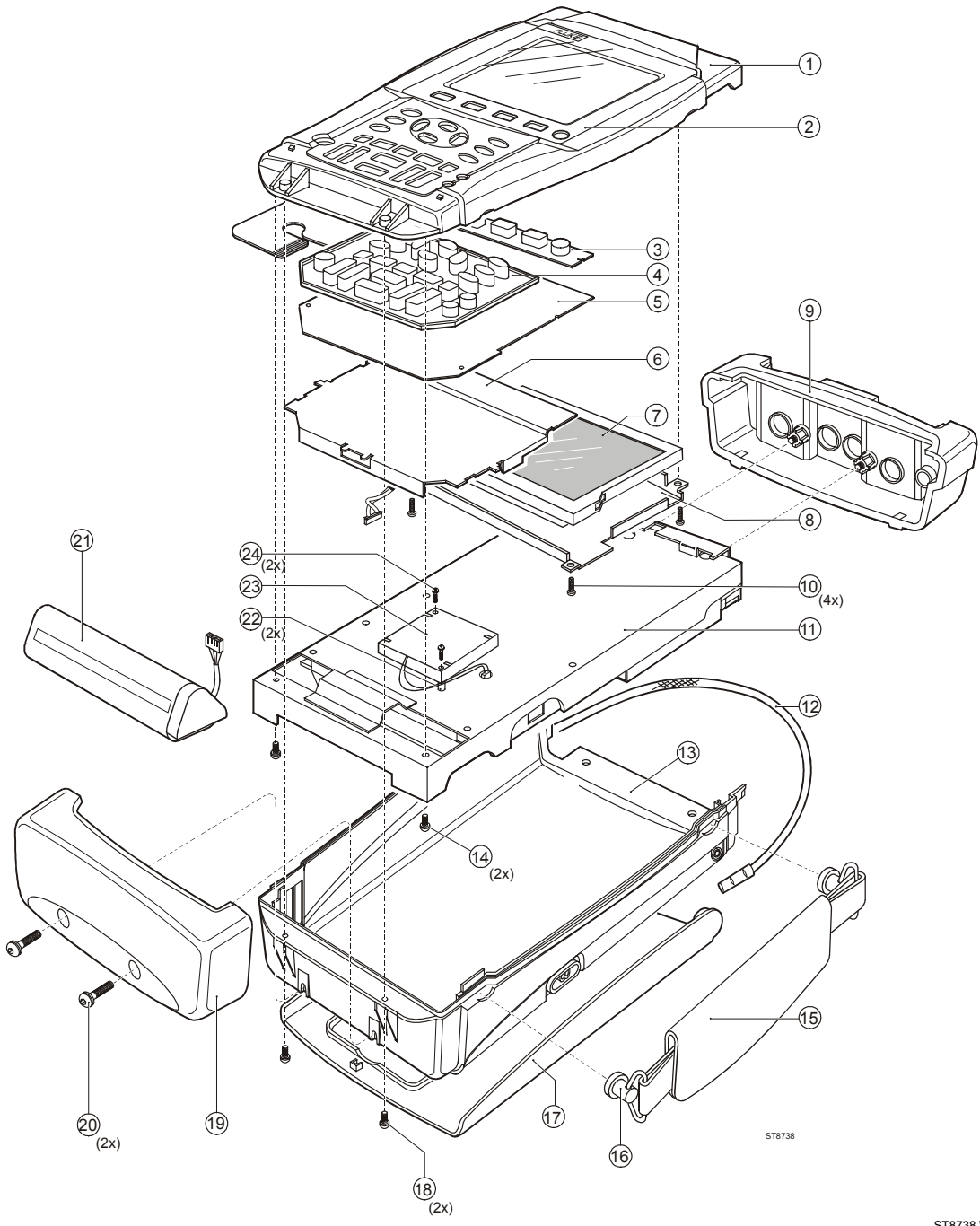

Figure 6-5. Final Assembly Details

ST8738.WMF

#### 6.2.5 Removing the Main PCA Unit and the Fan

#### Caution

To avoid contaminating the flex cable contacts with oil from your fingers, do not touch the contacts (or wear gloves). Contaminated contacts may not cause immediate instrument failure in controlled environments. Failures typically show up when contaminated units are operated in humid areas. Referring to Figure 6-5, use the following procedure to remove the main PCA unit.

- 1. Open the test tool (see Section 6.2.4).
- 2. Disconnect the blue keypad foil (item 5) flat cable, and the white LCD (item 7) flex cable. Unlock each cable by lifting the connector latch at the left and right edge using a small screw-driver, see Figure 6-6. The latch remains attached to the connector body.

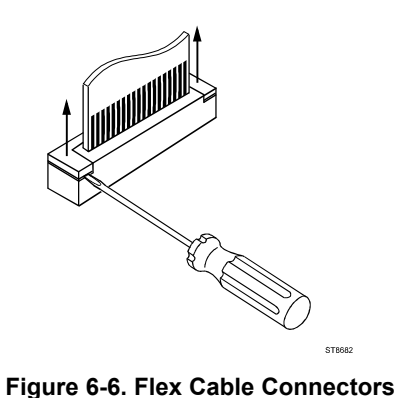

ST8682.WMF

3. Unplug the two-wire backlight cable.

#### Warning

# If the battery pack or the power adapter is connected, the LCD backlight voltage on the wire cable is 400V ! (when the test tool is on).

- 4. Remove the two screws (item 14) that secure the Main PCA unit to the top case.
- 5. Slide the Main PCA unit in the input cover direction to remove it.
- 6. To remove the fan from the main PCA unit, unplug the fan connector and unscrew the screws item 24.

#### 6.2.6 Removing the Display Assembly

There are no serviceable parts in the display assembly. Referring to Figure 6-5, use the following procedure to remove the display assembly.

- 1. Remove the main PCA unit (see Section 6.2.5).
- 2. Unscrew the four screws item 10.
- 3. Remove the display assembly (item 7) with the mounting frame (item 8). To prevent finger contamination, wear cotton gloves, or handle the display assembly by its edges.
- 4. Remove the display from the mounting frame.

#### 6.2.7 Replacing the LCD Window/Decal

The LCD window/decal (Figure 6-5, item 2) is glued on the top cover. To replace it do the following:

- 1. From the inside of the top cover push the window outwards until it comes of.
- 2. Carefully remove remains of glue from the top cover . The bulk of the glue can be removed with sticky tape. This action must be completed by cleaning the surface with alcohol.
- 3. Remove the protection foil from the new window
- 4. Firmly press the new window on the top cover.

#### 6.2.8 Removing the Keypad and Keypad Foil

#### Caution

To avoid contaminating the keypad contacts, and the keypad foil contacts with oil from your fingers, do not touch the contacts (or wear gloves). Contaminated contacts may not cause immediate instrument failure in controlled environments. Failures typically show up when contaminated units are operated in humid areas.

Referring to Figure 6-5, use the following procedure to remove the keypad and the keypad foil.

- 1. Remove the display assembly (see Section 6.2.6).
- 2. Remove the keypad support plate item 6.
- 3. Remove the keypad foil item 5. Notice the keypad foil positioning pins in the top case for reassembly.
- 4. Remove the keypads item 3 and item 4.

#### 6.2.9 Disassembling the Main PCA Unit

#### Caution

To avoid contaminating the main PCA with oil from your fingers, do not touch the contacts (or wear gloves). A contaminated PCA may not cause immediate instrument failure in controlled environments. Failures typically show up when contaminated units are operated in humid areas.

Referring to Figure 6-7, use the following procedure disassemble the main PCA unit.

- 1. Unscrew the four M3x10 Torx screws (items 9) that secure the shielding cover (item 8), and remove the shielding cover.
- 2. Unscrew the M3x15 standoffs (item 10) that secure the PCA to the shielding box item 1.
- 3. Remove the PCA from the shielding box.
- 4. To remove the isolation strip pull one end out of the sleeves in the PCA (pull at points A). Then pull out the other end (pull at points B).

5. To get access to the input circuits on the PCA, unscrew the Torx screws item 7 and remove the metal input circuit shielding boxes.

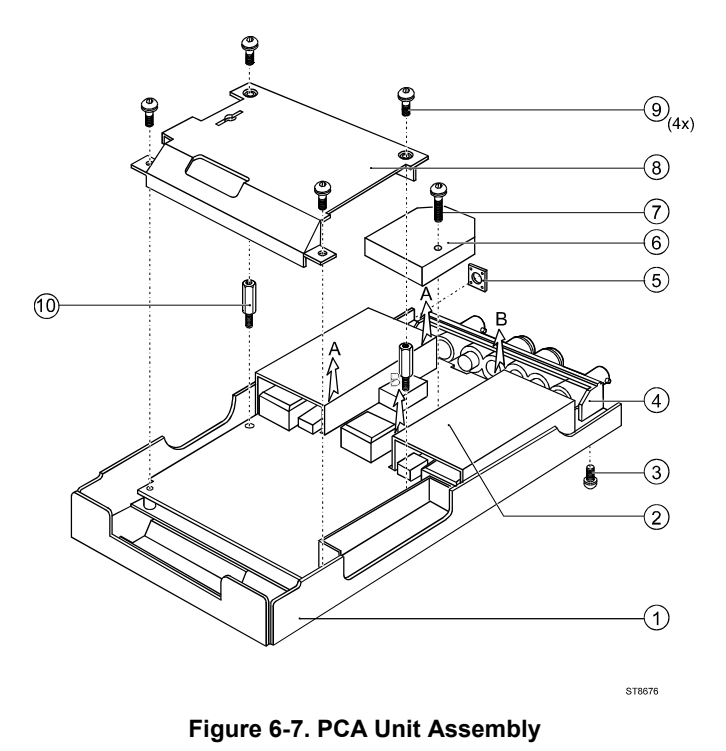

ST8676.WMF

#### 6.2.10 Reassembling the Main PCA Unit

Reassembling the main PCA unit is the reverse of disassembly (see figure 6.7). However you must follow special precautions when reassembling the main PCA unit.

1. Install the metal input circuit shielding boxes (items 6) carefully. Take care that the notches at the edges of the boxes match the holes in the PCA. The plate spring in the Input A and Input B box must touch the C-ASIC N1000 (Input A) or N1200 (Input B) for cooling. Do not bend the springs!

#### Caution

A good thermal coupling between the C-ASIC's (N1000, N1200) and the input boxes is achieved by self adhesive thermal conductive pads. These pads can either be stuck on the spring in the box, or on the C-ASIC. If stuck on the C-ASIC, you can re-use the pad when replacing the C-ASIC.

- 2. Attach the isolation strip carefully! Insert the ends of the strip into the slots in the PCA, and push firmly until the strip is in its original position.
- 3. Put the PCA in the shielding box, and fasten the 2 hexagonal standoffs (item 10).
- 4. Attach the shielding cover (item 8). Ensure that the small optical gate PCA mounted on the main PCA sticks through the slot in the shielding cover.
- 5. Ensure that the rubber sealing ring (item 5) for the power connector is present

#### 6.2.11 Reassembling the Test Tool

Reassembling the test tool is the reverse of disassembly. However you must follow special precautions when reassembling the test tool. Refer to figure 6-5.

Reassembling procedure for a completely disassembled unit:

- 1. Clean the inside of the lens with a moist soft cloth if necessary. Keep the lens free of dust and grease.
- 2. Install the keypads item 3 and item 4. Press the edges of the keypads into the sealing groove of the top case. Ensure that the keypads lay flat in the top case, and that all keys are correctly seated.
- 3. Install the keypad foil item 5. Align the positioning holes in the keypad foil to the positioning pins in the top case.
- 4. Install the keypad support plate item 6.
- 5. Clean the display glass with a moist soft cloth if necessary. Install the display assembly and its mounting frame, and fasten the 4 screws (item 10).
- 6. Verify that the fan cable connector is plugged into the Main PCA fan connector.
- 7. Slide the Main PCA unit into the Top Case from the display end. Make sure that the tabs on the Shielding Box go into the slots in the top of the Top Case. Fasten with the 2 screws (item 14).
- 8. Verify that the backlight wires are twisted to minimize interference voltages. Reattach the backlight cable. Reattach the LCD flex cable, secure that cable in the connector with the connector latch.
- 9. The keypad foil is provided with a grounded shielding flap that covers the backlight cable. This decreases the electromagnetic emission. The flap should cover the cable connection area and lay over the PCA shield. Reattach the keypad flex cable, secure the flat cable in the connector with the connector latch.
- 10. Install the battery pack, and re-attach the cable.
- 11. Install the bottom case with the strap holders and strap, and fasten the 2 screws item 18.
- 12. With the bottom cover up, start the screws (item 20) into the square nuts, then press in on the bottom holster to latch the tabs on the top case. Finish tightening the 2 screws.
- 13. Slide the input cover on and fasten with the 2 M3 Torx screws.
- 14. Calibrate the display contrast (see section 5.4) if you replaced the display.

# Chapter 7 **Corrective Maintenance**

#### Title

#### Page

| 7.1 Introduction                             | 7-3  |
|----------------------------------------------|------|
| 7.2 Starting Fault Finding.                  | 7-4  |
| 7.3 Charger Circuit                          | 7-5  |
| 7.4 Starting with a Dead Test Tool           | 7-7  |
| 7.4.1 Test Tool Completely Dead              | 7-7  |
| 7.4.2 Test Tool Software Does not Run.       | 7-8  |
| 7.4.3 Software Runs, Test Tool not Operative | 7-8  |
| 7.5 Miscellaneous Functions                  | 7-8  |
| 7.5.1 Display and Back Light                 | 7-8  |
| 7.5.2 Fly Back Converter                     | 7-10 |
| 7.5.3 Slow ADC, +3V3SADC                     | 7-11 |
| 7.5.4 Keyboard                               | 7-12 |
| 7.5.5 Optical Port (Serial RS232 Interface)  | 7-13 |
| 7.5.6 Channel A, Channel B Measurements      | 7-13 |
| 7.5.7 Meter Channel (Ext Trigger, Probe Cal) | 7-15 |
| 7.5.8 Input Signal Acquisition               | 7-17 |
| 7.5.9 ADC's                                  | 7-19 |
| 7.5.10 Digital Control & Memory              | 7-20 |
| 7.5.11 Buzzer Circuit                        | 7-20 |
| 7.5.12 RAM Test                              | 7-21 |
| 7.5.13 Power ON/OFF                          | 7-22 |
| 7.5.14 Battery                               | 7-22 |
| 7.6 Loading Software                         | 7-23 |

#### 7.1 Introduction

This chapter describes troubleshooting procedures that can be used to isolate problems with the test tool.

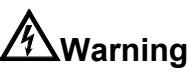

Opening the case may expose hazardous voltages. For example, the voltage for the LCD back light fluorescent lamp is >400V! Always disconnect the test tool from all voltage sources and remove the batteries before opening the case. If repair of the disassembled test tool under voltage is required, it shall be carried out only by qualified personnel using customary precautions against electric shock.

- If the test tool fails, first verify that you are operating it correctly by reviewing the operating instructions in the Users Manual.
- Use the following ground when making measurements for fault finding:

Input A input circuit, floating part (circuit diagram Figure 9-1): Red BNC common to PCA wire

Input B input circuit, floating part (circuit diagram Figure 9-2): Gray BNC common to PCA wire

Meter input circuit, floating part (circuit diagram Figure 9-3): Black banana to PCA wire

All other circuits (non floating): metal shield near the connectors, or the metal around the holes for the fastening screws

- To access the Main PCA for measurements, proceed as follows:
  - 1. Remove and disassemble the Main PCA unit, see Section 6.
  - 2. Connect the Display Assembly flat cable, the Backlight cable, and the Keypad Foil flex cable to the Main PCA unit. The test tool without the case is operative now. Figure 7-1 shows the operative opened test tool with removed metal shielding of the Channel B and of the Meter input circuit.
  - 3. Power the PCA via the Power Adapter and/or battery pack. Watch out for shortcircuiting due to metal parts on your desk!

#### Caution

Do not power the unit when the LCD backlight cable is disconnected. The output voltage of the backlight voltage converter possibly can cause damage to the Main PCA when no load is connected for more than some minutes.

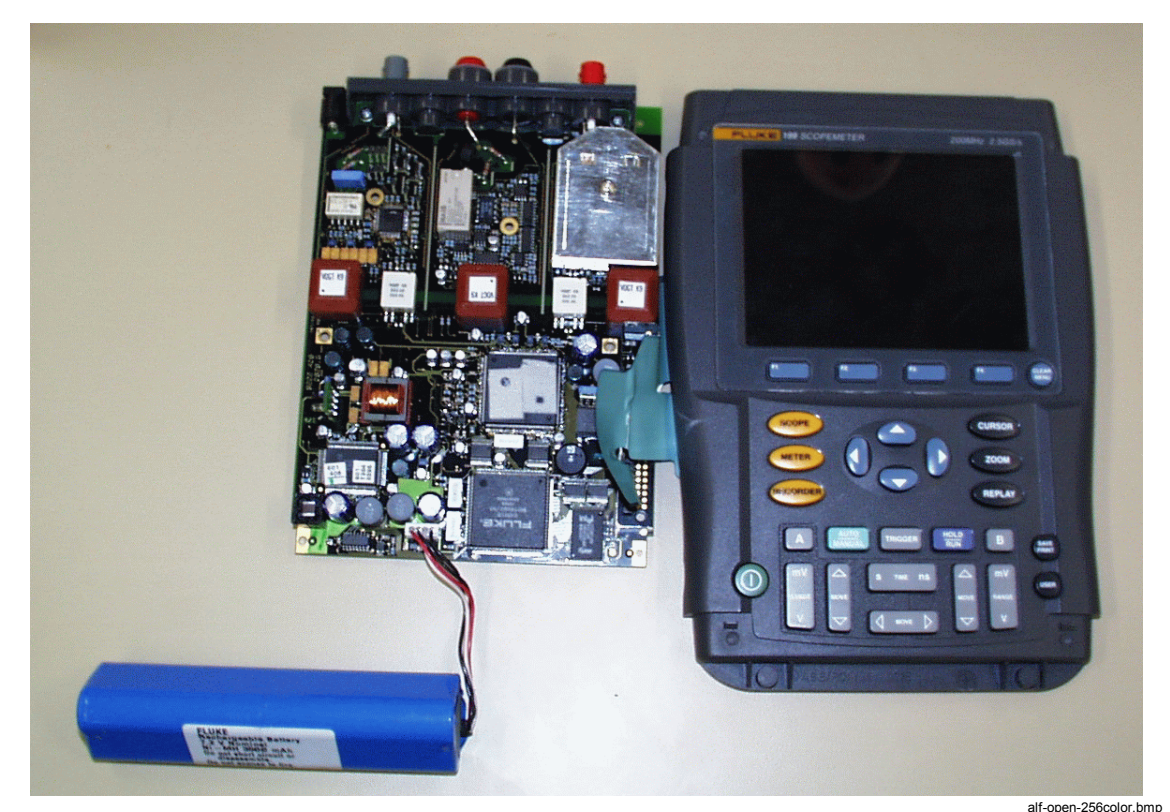

Figure 7-1. Operative Test Tool without Case

#### 7.2 Starting Fault Finding.

After each step, continue with the next step, unless stated otherwise.

Power the test tool by the battery pack only, then by the power adapter only.

- 1. The test tool operates with the power adapter, but not with the battery only: install a charged battery (VBAT = 7.2 V nominal), and check the connections between the battery and the test tool (X4100, R4101).
- 2. The test tool operates with the battery pack, but not with the power adapter only, and the battery pack is not charged by the test tool: continue at 7.3 Charger Circuit.
- 3. The test tool operates neither with the battery pack, nor with the power adapter: continue at 7.4 Starting with a Dead Test Tool.
- 4. Particular functions are wrong: continue at 7.5 Miscellaneous Functions.

|   | Power adapter | Battery Pack | Check                                          |
|---|---------------|--------------|------------------------------------------------|
| 1 | ОК            | NOT OK       | Battery pack, connector, sense resistor        |
| 2 | NOT OK        | ОК           | See Section 7.3 Charger Circuit                |
| 3 | NOT OK        | NOT OK       | See Section 7.4 Starting with a Dead Test Tool |
| 4 | Partly OK     | Partly OK    | See Section 7.5 Miscellaneous Functions        |

Table 7-1. Starting Fault Finding

#### 7.3 Charger Circuit

See circuit diagram Figure 9-9.

- 1. Power the test tool by the power adapter only. Do not switch on.
- 2. Check M4106 for 15...23 V; if wrong, check the power adapter input circuit.
- Check VBAT (X4100:1) for about 11 V; if correct go to 4. Check P-ASIC N4000:16 for a 13 Vpp (about 20 to 7 V) pulse signal (period 10...20 μs, some missing pulses allowed). If wrong, check the charger circuit parts, and the connections to the P-ASIC N4000; replace N4000.
- 4. Connect a charged battery. VBAT (X4100: 1) must be now about 8 V.
- Check P-ASIC N4000: 18 (P7VCHA) for ≅7V. If wrong, check N4000:20 for ≅19V (supplied via R4110). If 19V on pin 20 is not correct, check C4112, replace N4000.

*P7VCHA is the supply voltage for the charger control circuit in N4000. It is derived from VADAPTER (pin 20), by an internal linear supply in P-ASIC N4000.* 

6. Check N4000:12 (NETVALD) for +2.7V, and M4101 (MAINVAL) for about +3V.

The MAINVAL signal indicates to the D-ASIC that a correct power adapter voltage is connected. The NETVALD and MAINVAL signal enable control of the P-ASIC CHARGE circuit (controls V4102 by 100 kHz, 13 Vpp square wave).

If correct continue at step 7.

If wrong, then:

- a. Check +3V3GAR (P-ASIC N4000:66) for +3.3 V. If wrong, possibly caused by V4000, R4000, short to ground, loose pins of N4000, N4000 defective.
- b. Check N4000:8 (VADALOW) for  $\cong$  1.6 V If wrong:
  - 1. Check R4120 and connections.

*The P-ASIC supplies a current to R4120. The current source uses REFPWM2 and IREF, see 2 and 3 below.* 

- 2. Check N4000:73 (REFPWM2, supplied by N4000) for +3V3. Check N4000:72 (REFP) for 1.2 V, check V4114 and connected parts.
- Check N4000:74 (IREF) for 1.6V. If wrong, possibly caused by R4021, loose pin 74, or N4000 defective.
- c. Check +3V3SADC on N4000:65 for about +3V. If not OK see section 7.5.3 +3V3SADC.
- 7. Check N4000:80 (CHARCURR):

The CHARCURR signal controls the battery charge current.

If < 2.7V continue at step 7a.

If > 2.7V continue at step 7b.

- a. Check if charger FET V4102 is controlled by a ≅100 kHz, 13 Vpp square wave (20 to 7 V) from P-ASIC N4000:16 (CHAGATE). If correct check V4102. If wrong, check:
  - 1. the voltage between N4000:4 and 9 for  $\cong$  140 mV. If wrong, check R4102, R4103 and connections.
  - 2. the voltage between N4000:5 and 9 for  $\cong$  400...500 mV for a battery temperature of about 20 °C. The voltage increases when the temperature rises. If wrong check the NTC in the battery pack for  $\cong$ 10 k $\Omega$  at 20 °C (X4100 pins 3 and 2); check connections to N4000.
  - 3. N4000:6 (IMAXCHA) for  $\approx$  400 mV. If wrong check R4114, and connections to N4000.
  - 4. N4000:7 (VBATHIGH) for  $\cong$  1.8 V. If wrong check R4113, and connections to N4000.

Steps 1 to 4 verify that N4000 supplies a 47  $\mu$ A current to each of the resistors R4102, battery NTC, R4113, R4114, and R4120.

- 5. Check N4000:9 for the same voltage as on M4105 (sense resistor R4101).
- 6. If 1 to 5 above correct, then most probably N4000 is defective.
- b. Connect N4000:80 for a short time (max. 1 minute) to ground, and see if N4000:16 then shows a 100 kHz pulse signal.
  If it does not, continue at step 7d.
  If it does, the CHARCURR control signal is wrong, continue at step 7c.
- c. Check the CHARCURR control signal:

The CHARCURR voltage on N4000:80 is controlled by a pulse width modulated voltage (CHARCUR) from the D-ASIC D3500 (pin 40). The D-ASIC measures the required signals needed for control, via the Slow ADC (see circuit diagram Figure 9-10).

- 1. Check the SLOW ADC, see Section 7.5.3.
- 2. Check VGARVAL (N4000:64), for +3.3V. If wrong, check if the line is shorted to ground. If it is not, then replace N4000.
- 3. Trace the CHARCURR signal path to R4121, R3313 and D3500 (D-ASIC) output pin 40. Check the PWM output for 3.3 V pulses, see also 7.5.10.
- d. Check the following:
  - 1. Parts and connections to N4000:10 and :11
  - 2. Connections between V4102 and N4000:16 (CHAGATE).
  - 3. The voltage at N4000:19, VCHDRIVE for  $\approx 15...20$  V.
  - 4. The voltage at N4000:43 for a triangle wave form, 80...100 kHz, +1.6 V to +3.2 V.
  - 5. If 1 to 4 correct, then replace N4000.

#### 7.4 Starting with a Dead Test Tool

If the test tool cannot be turned on, when powered by a charged battery pack, or by the power adapter, follow the steps below to locate the fault.

- 1. Connect a power adapter and a charged battery pack.
- 2. Turn the test tool on and listen if you hear a beep.
  - a. If you hear no beep, continue at 7.4.1 Test Tool Completely Dead.
  - b. If you hear a weak beep, continue at 7.4.2 Test Tool Software Does not Run.
  - c. If you hear a "normal" beep, the software runs, but obviously the test tool is not operative. Continue at 7.4.3 Software Runs, Test Tool not Operative.

#### 7.4.1 Test Tool Completely Dead

- Turn the test tool off. Keep the keys and pressed, and turn the test tool on again. This will start up the mask software. If you still hear no beep, continue at step 2. If you hear a weak beep now, continue at Section 7.4.2.
- Check Keyboard ROW1 (MS3603 next to X3600) for a 3.3 V, 416.5 kHz signal. To see the signal you must load the test point with 1 MΩ, for example connect it directly to a ScopeMeter input (no 10:1 probe!) If wrong, continue at step 3.
   If correct, the mask software runs, but the buzzer circuit does not function. Check the buzzer function (Section 7.5.10), and then continue at Section 7.4.2.
- 3. Check P-ASIC N4000:60 (VBATSUP) for >4.8V. If wrong check R4112, and connections to battery pack.
- Check P-ASIC N4000:66 (+3V3GAR) for +3.3V. If wrong, this is possibly caused by V4000, R4000, short to ground, loose pins of N4000, or N4000 defective. Check the supply voltages for the D-ASIC (+VD), ROM (+VDF), and RAM (+VDR1, +VDR2), derived from the +3V3GAR supply voltage.
- 5. Check P-ASIC N4000:64 (VGARVAL) for +3.3V. If wrong:
  - a. Check if the line is shorted to ground.
  - b. Check N4000:73 (REFPWM2, supplied by N4000) for +3.3 V. If not OK check N4000:72 (REFP) for 1.2 V, check V4114 and connected parts. If no 1.2 V, and parts and connections are correct, then replace N4000.
  - c. Check N4000:12 (NETVALID) for +2.6V. If wrong, proceed as indicated in Section 7.3, step 6.
  - d. Check the Power ON/OFF function, see Section 7.5.13.
- Check X-tal signals on M3504 (32 kHz), M3506 (40 MHz), and M3505 (3.6864 MHz); if wrong check connections, replace X-tals, replace D3500. If the test tool is off AND not powered by the Battery Charger/Power Adapter, only the 32 kHz clock runs. If the 3.6864 MHz clock is present, then continue at Section 7.4.3.

#### 7.4.2 Test Tool Software Does not Run.

- 1. Turn the test tool OFF and ON again.
- Check Keyboard ROW1 (MS3603 next to X3600) for a 3.3 V, 416.5 kHz signal. To see the signal you must load the test point with 1 MΩ, for example connect it directly to a ScopeMeter input (no 10:1 probe!)
   If not present, but you heard a weak beep, the test tool software runs, but the buzzer circuit does not function correctly. Go to Section 7.5.10 to check the buzzer circuit, then continue at Section 7.4.3 to see why the test tool cannot be operated. If a 416.5 kHz signal is present, the MASK software runs. Continue at step 3.
- 3. Do the RAM test, see Section 7.5.12.
- 4. Load new software to see if the loaded software is corrupted. See Section 7.6.
- 5. Check for bad soldered address/data lines and IC pins.
- 6. Replace FlashROM/SRAM Module A1, and/or RAM D3502, D3503.

#### 7.4.3 Software Runs, Test Tool not Operative

- 1. Check the Display and Backlight function, see Section 7.5.1
- 2. Check the Fly Back Converter, see Section 7.5.2
- 3. Check the Keyboard function, see Section 7.5.4.

#### 7.5 Miscellaneous Functions

#### 7.5.1 Display and Back Light

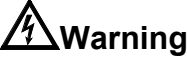

#### The voltage for the LCD back light fluorescent lamp is >250V!

See circuit diagram Figure 9-8 (LCD control) and 9-10 (Backlight control).

- 1. Connect another LCD unit to see if the problem is caused by the LCD unit. The unit is not repairable.
- 2. Check the LCD control signals on measurement spots MS3501...MS3522 (near to the LCD and keypad foil connectors). You can disconnect the backlight cable to get access to all measurement spots.

| MS3501 | +30V      | +30V (from Fly Back Converter). |
|--------|-----------|---------------------------------|
| MS3504 | REFPWM1   | +3.3 V                          |
| MS3505 | +3V45     | +3.45 V                         |
| MS3506 | +5V2      | +5.2 V                          |
| MS3508 | M_ENABL_C | pulses with 2.2 ms period       |
| MS3509 | +VD       | +3.3 V                          |
| MS3510 | FRAME_C   | 75 μs pulses, period ≅20 ms     |
| MS3511 | LINECLK_C | 10 ns pulses, period 80 μs      |
| MS3513 | LCDT0_C   | pulses                          |
| MS3514 | LCDT1_C   | pulses                          |
| MS3516 | LCDT2_C   | pulses                          |
| MS3517 | LCDT3_C   | pulses                          |
| MS3519 | DATACLK_C | pulse bursts with 80 µs period  |
|        |           |                                 |

| MS3520 | GROUND  | 0 V      |
|--------|---------|----------|
| MS3521 | LCDON C | +5 V     |
| MS3523 | LCDT4 C | pulses   |
| MS3524 | LCDT5_C | pulses   |
| MS3525 | LCDT6_C | pulses   |
| MS3526 | LCDT7_C | pulses   |
| MS3502 | REFPWM2 | +3.3 V   |
| MS3507 | P7VCHA  | ≅+7.5V   |
| MS3512 | +2V6    | 2.6 V    |
| MS3503 | V0      | +25 V *  |
| MS3528 | V1      | +23.5 V  |
| MS3529 | V2      | +22 V *  |
| MS3530 | V3      | +3.1 V * |
| MS3531 | V4      | +1.5 V * |
|        |         |          |

\* these voltages depend on the actual contrast setting. Their mutual relation should not change.

- 3. Bad contrast.
  - a. Check the voltage on R3604 (CONTRAST) for a voltage between +1 to +3.5 V, depending on the LCD contrast setting. Verify that the voltage changes if the contrast is changed.
     If wrong check PWM circuit (Section 7.5.14).
  - b. Check the supply voltages V0...V4, see step 2.
- 4. Defective backlight (TL converter), see circuit diagram Figure 9-10:

The voltage at the hot side of the lamp (X4201:1) must be 350...400 Vrms, 70 kHz.

- a. Check VBAT on the battery connector pin 1 for >7 V
- b. Turn the test tool on, and monitor the voltage on T4200:3 or 5 for a 12 Vpp, 70 kHz, half-rectified sine wave. If not present on both pin 3 and pin 5 continue, else go to step c. If a half rectified sine wave, with an increasing amplitude, is present for about 0.2 second directly after power on, then the secondary circuit is defective:
  - check the resistance between T4200:10 and 11 for  $\cong 300\Omega$
  - check V4203, V4204.
  - install a new LCD unit.
- c. Check T4200:3 and 5 for a 12 Vpp, 70 kHz, half-rectified sine wave. If it is present only on pin 3 or only on pin 5, then replace V4201.
- d. Check M4200 and M4201 for a 10 Vpp, 70 kHz, square wave. If wrong then check M4203 (TLON) for +3V3. If TLON is correct, then replace N4200.
- e. Check (replace) V4200, V4202.
- f. Required voltages on other test points: M4210 : 10 Vpp 140 kHz square wave. M4211, M4212 : +1.5 Vdc.
  M4213 : 12 Vpp rectified sine wave, 140 kHz (basic sine wave 70 kHz). M4202 : 10 Vpp 140 kHz rectangular waveform, duty cycle about 30%.

5. Backlight brightness control wrong: Check the M4203 (BACKBRIG, supplied by D-ASIC)
For low brightness: 20 kHz, 3.3 V pulses, pulse width 50 ns
For medium brightness: 20 kHz, 3.3 V pulses, pulse width 14 μs
For high brightness: 20 kHz, 3.3 V pulses, pulse width 30 μs
Check M4212: +1.5 Vdc.
Check V4210, R4203.

#### 7.5.2 Fly Back Converter

See circuit diagram Figure 9-9.

Check the fly back converter output voltages +5V2, +3V3GAR (+3.3 V), +3V45, +2V6, -1V8, -5V2 and +30V.
 Check FLTPOWIN1and FLTPOWIN2 (6.5Vrms, ≈ 70 kHz) on for example T1102 pin 3 and pin 5 See the pictures below.

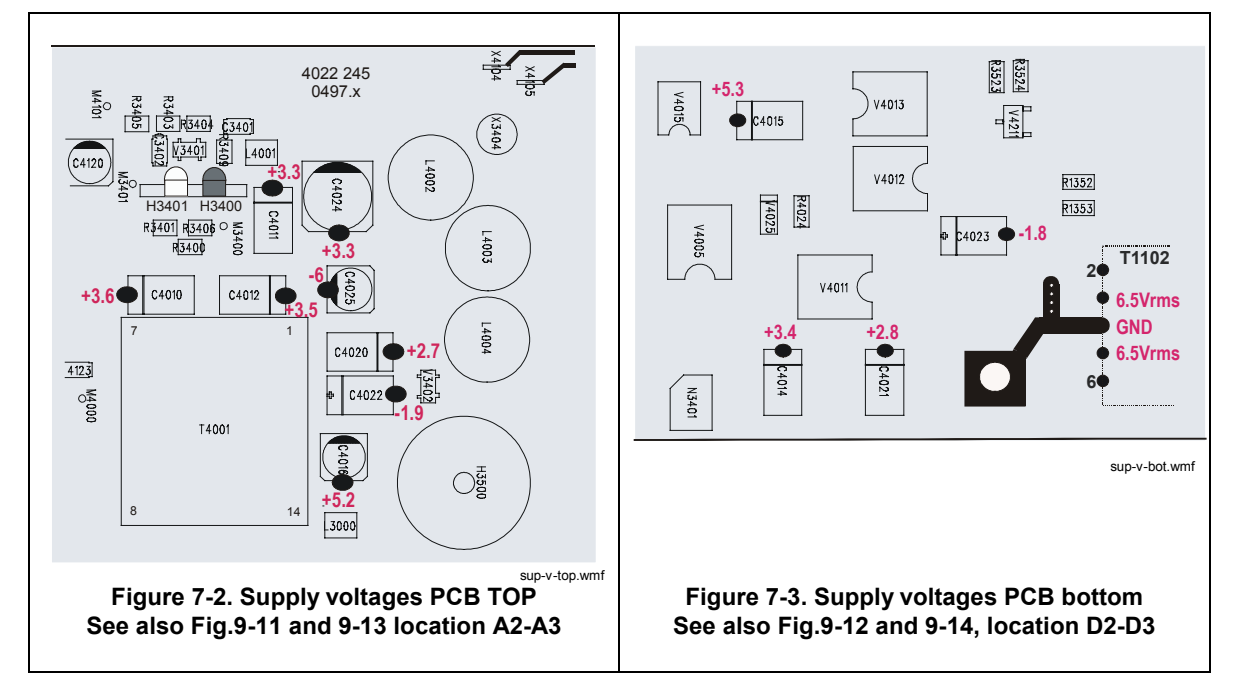

- a. If one or more voltages are correct, then check the rectifier diodes, coils, and capacitors of the incorrect voltage (s)
- b. If none of the voltages is correct, then the fly back converter does not run correctly, continue at step 2.
- 2. Check VBATT for >7 V.
- 3. Check N4000:49 (FLYGATE) for a square wave voltage of at least some volts (for a correct Fly Back Converter 50...100 kHz, ≅8 Vpp).

#### If no square wave is present on N4000:49 go to step 4

**If a square wave is present on pin 49** (maybe not the correct value), then check N4000:55 (FLYSENSP) for a saw tooth voltage of 50...100 kHz, 300 mVpp.

- a. If **no** sawtooth voltage is present on N4000:55, no current or a DC current flows in FET V4001. The primary coil of T4001 or V4001 may be defective. Check also R4101 (current sense resistor); it can be fused due to a short in FET V4001.
- b. An incorrect sawtooth on N4000:55 can be caused by:
  overloaded outputs (Frequency too low, <<50 kHz)</li>
  underloaded outputs (Frequency too high, >>100 kHz)
  bad FET V4001 (Sawtooth voltage is not linear).
- 4. Check N4000:62 (PWRONOFF) for >+3V. If wrong, see Section 7.5.13 Power ON/OFF.
- Check N4000:43 (COSC) for a triangle wave form, 50...100 kHz, +1.6 V to +3.2 V. If wrong check C4123 and connections; check IREF, see step 6. If all correct, then replace N4000.
- 6. Check N4000:74 (IREF) for 1.6 V. If wrong:
  - a. Check N4000:73 (REFPWM2) for +3V3. REFPWM2 is supplied by N4000, and derived from REFP. Check N4000:72 (REFP) for 1.22 V. If wrong, check V4114 and connected parts.
  - b. Check R4021, replace N4000.
- 7. Check N4000:51 (VOUTHI) for <2.5 V (nominal value 1.8 V). If wrong check R4014 and connections to N4000.
- 8. Check N4000:57 (IMAXFLY) for ≅570 mV. If wrong check R4020 and connections to N4000.

#### 7.5.3 Slow ADC, +3V3SADC

See circuit diagram Figure 9-10.

Check the following signals:

- 1. +3V3SADC (supplied by P-ASIC N4000:65) must be +3.3V. If the unit can be turned on and +3V3SADC is not OK, the line is shorted to ground or N4000 is defective.
- BATCUR (D4300:12 from P-ASIC N4000:77), must be about {1.6+(6.7 x IBATP)} Volt. IBATP (N4000:9) senses the battery current. If wrong, replace N4000.
- 3. BATVOLT (D4300:14), must be (**0.3 x VBAT**) Volt. VBAT is the voltage on the battery connector X4100:1.
- BATTEMP (D4300:15 from P-ASIC N4000:79), must be approximately the same as the voltage between battery connector X4100 pins 3 and 2, that is the voltage over the battery NTC. The voltage is about 350 mV at room temperature with opened ScopeMeter.
   N4000:5 sources 50 µA into NTC in battery pack. If the NTC voltage is ok, and BATTEMP is wrong, then replace N4000.
- 5. LCDCONTROL (D4300:5 from PTC V4205, must be about 1.8V at room temperature.
- 6. BATIDENT (D4300:13) senses an battery type identification resistor in the battery pack. Must be about 0 V.
- 7. REFADCT (D4300:1) must be 1.5 V

- 8. MBVRSIND (D4300:4) must be about 1 V. The voltage can be changed by installing different resistors R4301 and R4305 to identify a different Mainboard PCB version, see also Chapter 10 "Hardware modifications".
- Check the multiplexer control lines (from the D-ASIC) SELMUX0 (M4300): positive pulses, duty cycle 25%, period 1200 ms SELMUX1 (M4301): positive pulses, duty cycle 50%, period 600 ms SELMUX2 (M4302): positive pulses, duty cycle 25%, period 1200 ms
- 10. Check M4303. If the instrument is on, it must alternately show the voltage levels on D4300 pins 5, 12, 14, and 15; if at a fixed level, then replace D4300. When starting up, also the other inputs are sensed once.
- 11. Check M4304. In 300 ms the voltage levels successively approximate the values measured on M4303; if wrong, trace the signal to the PWM circuit on the Digital Control part (Figure 9-7).
- 12. Check M4305 for 3 V pulses with varying width; if at a fixed level then replace N4300.

#### 7.5.4 Keyboard

Proceed as follows if one or more keys cannot be operated. Table 7-2 shows how the keys are connected to the rows and columns. For the ON/OFF key see Section 7.5.13.

|      | $ROW \rightarrow$ | 0      | 1      | 2              | 3           | 4      | 5      |
|------|-------------------|--------|--------|----------------|-------------|--------|--------|
| COL↓ | test spot         | MS3602 | MS3603 | MS3604         | MS3605      | MS3606 | MS3607 |
| 0    | MS3608            |        | A      | A<br>MOVE A    | AUTO<br>MAN |        | F2     |
| 1    | MS3609            |        |        | S TIME         | TRIGGER     |        | F3     |
| 2    | MS3610            | USER   |        | TIME <b>NS</b> |             | Þ      | F4     |
| 3    | MS3611            | REPLAY | B      |                | В           | ZOOM   | CURSOR |
| 4    | MS3612            |        |        |                | SAVE        |        | CLEAR  |
| 5    | MS3613            | METER  | A      |                | RECORDER    | SCOPE  | F1     |

Table 7-2. Test Tool Key Matrix

- 1. Try a new keypad, and keypad foil to see if this cures the problem.
- 2. Press a key, and check ROW0...5 (measure spots MS3602..MS3607) for the signal shown below :

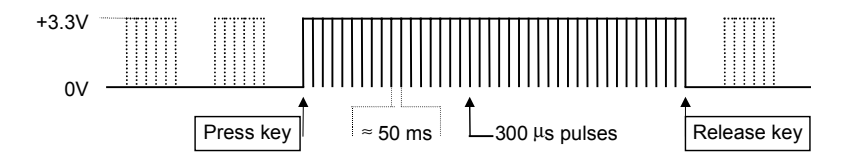

When a battery is installed, and no key is pressed the ROW lines are low. When no battery is installed and no key is pressed (mains adapter supply), the ROW lines show 300 ms pulse bursts (dotted lines in the above figure). During the time a key is pressed, the ROW lines show continuously pulses.

3. Check COL0...5 (measure spots MS3608...MS3613) for a +3.3V level. Then press and hold a key, and check the matching COL line for the signal shown below:

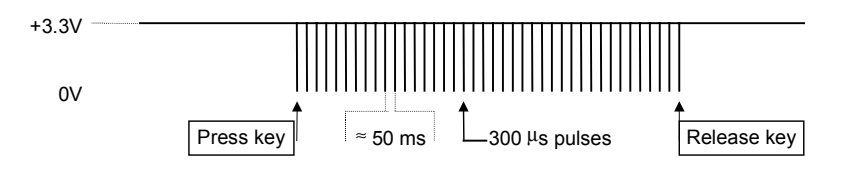

If wrong, check the connections from X3600 to D3500.

#### 7.5.5 Optical Port (Serial RS232 Interface)

See circuit diagram Figure 9-10.

#### Receive (RXD1)

- 1. Check the voltage on M3401 for about  $+_{3.2}$  V
- Check the voltage on N3401 pin 1 (measure for example on R3406): dark: +3 V light (shine with a lamp in the optical port H3401: 0 V.

#### Send (TXD1).

- 1. Check the voltage TXD on M3400 for +3.3V.
- 2. Press (RAVE), and then press (F2) PRINT to start the test tool print data output.
- 3. Check the line TXD on M3400 for a burst of pulses (pulses from +2.3 V to +3.3 V). The length of the burst and the pulses depends on the selected baud rate.

#### 7.5.6 Channel A, Channel B Measurements

See circuit diagram Figure 9-1 and 9-2.

When measuring in the input circuits of a the disassembled test tool, the backlight control voltage can cause noise on the measured signals. Do NOT power the unit when the backlight cable is disconnected!

- 1. Select SCOPE, and turn both channels on.
- 2. Apply a 200 kHz sine wave with a peak-to-peak value of 8 divisions to the inputs. For example at 1 V/div apply 8 Vpp. Select manual ranging.
- Check the S-ASIC output voltage for channel A on D3000 pin 5, and for channel B on D3100 pin 5. The voltage must be 1.2 Vpp (8 x 125 mV per division), on a +750 mV DC level. For time base settings of 2 μs/div and faster the measured frequency can alternately change from 200 kHz to 80 kHz.
- 4. Set the input signal frequency to 200 Hz (same amplitude) and repeat step 3 (check for 200 Hz). If steps 3 and 4 are OK, then check the ADC's etc., else continue with the next step.

The following tests are described for Channel A. Channel B can be tested in the same way, using similar test points.

- 1. Check the supply voltages on:
  - a. T1102:3 and 5 for a 50...100 kHz, 15 Vpp ac voltage (use the **non-floating** ground!)
  - b. T1102:9 and 5 for a 50...100 kHz, 15 Vpp ac voltage T1102:10, and 12 for a 50...100 kHz, 12 Vpp ac voltage (use the **floating** ground!)
- 2. Check the HF path:
  - a. Apply a 200 kHz sine wave with a peak-to-peak value of 8\*range to the inputs. For example at 1 V/div apply 8 Vpp.
  - b. Check the Channel A HF output voltage between T1100:6 (HFA1) and T1100:7 (HFA2), for a 300 mVpp sine wave; occasionally the sine wave can be interrupted for internal calibration measurements. The voltage on T1100:6 and 7 w.r.t. ground is 150 mVpp on a 700 mV dc level
  - c. Check the Channel A HF signal between T1100:2 and 3 (supplied by C-ASIC N1200 pins 40-41) for 300 mVpp (150 mVpp on 3 Vdc on each pin referred to input ground !).
     Check also M1021 and M1022 for the same voltage.
- 3. Check the LF path:
  - a. Apply a 200 Hz sine wave with a peak-to-peak value of 8\*range to the inputs. For example at 1 V/div apply 8 Vpp.
  - b. Check C-ASIC N1000 output pin 30 on M1027 for a 800 mVpp sine wave on a 3 V dc level.
  - c. Check the channel A LF input of the S-ASIC N2001on M1100 and on M1102 for a 200 Hz, 250 mVpp sine wave (signal has some HF noise). Use non-floating ground!
- 4. Check the control part:
  - a. M1030 (C-ASIC pin 23) and M1031 (C-ASIC pin 22) must show a 0.5 ... 5 ms pulse burst (+3.3 V to 0) when selecting another range. Periodically dynamic calibration will cause bursts to be shown if no key is pressed. Use floating input ground!
  - b. Measure on R1152 and R1153 for same pulse burst (2.4 to 0.8 V) as in a. Use the non-floating ground!
     If wrong See 7.5.8, sub section C-ASIC Control/Linearization Circuit
- 5. Check the calibration line PWM (pin 21, M1018):
  - a. after power on the line supplies a 100 ms, +1.4 V reset pulse to the C-ASIC
  - b. during the calibration adjustment pre-calibration step CL 340 it provides a repetitive ramp (25 s period, 1.5 Vpp) for linearization. If the ramp is wrong, an error message will be generated at step CL 340.
- 6. If all OK the S-ASIC control probably does not function correctly, or the S-ASIC is defective: continue at Section 7.5.8. S-ASIC Control.

#### 7.5.7 Meter Channel (Ext Trigger, Probe Cal)

See Circuit diagram Figure 9-3.

When measuring in the input circuits of a the disassembled test tool, the backlight control voltage can cause noise on the measured signals. Do NOT power the unit when the backlight cable is disconnected!

The Meter Channel and Channel B use the same S-ASIC output and ADC. If both channels fail, and Channel A is OK, then check the S-ASIC and ADC (section 7.5.9) first.

Table 7-3 shows the control line status for the various Meter Channel functions.

| MODE              |      |      |      |       |       |    |    |    |                |                |         |        |       |
|-------------------|------|------|------|-------|-------|----|----|----|----------------|----------------|---------|--------|-------|
| MODE              | ATT0 | ATT1 | ATT2 | GAIN0 | GAIN1 | 10 | 11 | 12 | REL0           | REL1           | PRCALAC | SEL0   | SEL1  |
| D1570             | 4    | 5    | 6    | 7     | 14    | 13 | 12 | 11 |                |                |         |        |       |
| D1571             | 1    |      |      |       |       |    |    |    | 4,5            | 6,7            | 14      | 13     | 12    |
| Volt 500mV        | 1    | 0    |      |       |       | 1  | 0  | 0  | 0              | 0              | 1       | លាហា   |       |
| Volt 5V           | 0    | 0    | J    |       |       | 1  | 0  | 0  | 0              | 0              | 1       | Г      | עתת   |
| Volt 50V          | 1    | 1    | J    | ЛГ    | Л_Г   | 1  | 0  | 0  | 0              | 0              | 1       | nnn    | J_L   |
| Volt 500V         | 0    | 1    | J    | ЛГ    | Л_Г   | 1  | 0  | 0  | 0              | 0              | 1       | л_Л    | Ц     |
| Volt 1000V        | 0    | 1    | J    | 1     | J_L   | 1  | 0  | 0  | 0              | 0              | 1       | l<br>L | ЛГ    |
|                   |      |      |      |       |       |    |    |    |                |                |         |        |       |
| 500 Ohm           | 0    | 1    | 0    | 1     | л_г   | 0  | 0  | 0  | 0              | 0              | 1       | ឈា     | J_L   |
| 5K Ohm            | 0    | 1    | 0    | 1     | л_г   | 1  | 0  | 0  | 0              | 0              | 1       | ឈា     | J_L   |
| 50K Ohm           | 0    | 1    | 0    | 1     | Л_Т   | 0  | 1  | 0  | 0              | 0              | 1       | ឈោ     | J_L   |
| 500K Ohm          | 0    | 1    | 0    | 1     | Л_Т   | 1  | 1  | 0  | 0              | 0              | 1       | ឈោ     | J     |
| 5M Ohm            | 0    | 1    | 0    | 1     |       | 0  | 0  | 1  | 0              | 0              | 1       | ឈោ     | 1 I   |
| 30M               | 0    | 1    | 0    | 1     |       | 0  | 0  | 1  | 0              | 0              | 1       | J_I_I  | ឈោ    |
|                   |      |      |      |       |       |    |    |    |                |                |         |        |       |
| Trig Ext 120 mV   | 1    | 0    | 1    | 0     | 1     | 1  | 0  | 0  | 0              | 0              | 1       | 0      | 0     |
| Trig Ext 1.2 V    | 0    | 0    | 1    | 0     | 1     | 1  | 0  | 0  | 0              | 0              | 1       | 1      | 0     |
|                   |      |      |      |       |       |    |    |    |                |                |         |        |       |
|                   |      |      |      |       |       |    |    |    |                |                |         |        |       |
| Probe Cal DC      | *    | *    | *    | *     | *     | *  | *  | *  | *              | *              | 1       | *      | *     |
| Probe Cal AC      | *    | *    | *    | *     | *     | *  | *  | *  | *              | *              | 0       | *      | *     |
|                   |      |      |      |       |       |    |    |    |                |                |         |        |       |
| Diode             | 0    | 1    | 0    | 1     | 1     | 0  | 0  | 0  | 0              | 0              | 1       | л Л    | າມາມາ |
|                   |      |      |      |       |       |    |    |    |                |                |         |        |       |
| K1500 set to VOLT |      |      |      |       |       |    | 1  | 1  | 0              | <b>I</b> 15 ms |         |        |       |
| K1500 set to OHM  |      |      |      |       |       |    |    |    | <b>∏</b> 15 ms | 0              |         |        |       |

Table 7-3. Meter Channel Control Line Status

#### Volts function.

- 1. Select METER ( METER ), MEASURE ( ), V ac+dc.
- 2. Select manual ranging.
- 3. Apply a positive dc voltage of 50% full scale to the input.
- 4. Check D1501:3 for a -60 mV voltage level, interrupted by reference level pulses: -+220 mV, each 2.5 seconds from D1501:13; zero, each 400 ms from D1501:12.

5. Check N1501:7 for a -120 mV voltage level (gain N1501 is x2), interrupted by reference level pulses:

- +220 mV and -240 mV, each 2.5 seconds ; zero, each 400 ms

- 6. Check N1525:5 : the voltage levels must be 0.33x the levels measured in step 5.
- 7. Check N1525:7 for a +2.6 V level with reference level pulse sequence as in step 6.
- 8. Check N1525:1 for a +300 mV level with reference level pulse sequence as in step 6.
- 9. Check the H1525 diodes, resistors R1528-R1533, and connections to S-ASIC.
- 10. If all OK the S-ASIC control probably does not function correctly, or the S-ASIC is defective: continue at Section 7.5.8. S-ASIC Control.

#### **Ohms function**

- 1. Verify the Volts function, if OK continue below, else check the Volts function first
- 2. Select the Ohm function, manual ranging.
- 3. Connect a dc ampere meter between the banana jack inputs. Check the currents  $(\pm 20 \%)$  supplied by the current source for all ranges:

| range   | 500 Ω  | 5 kΩ  | 50 kΩ | 500 kΩ | 5 MΩ  | 30 MΩ |
|---------|--------|-------|-------|--------|-------|-------|
| current | 0.5 mA | 50 µA | 5 μΑ  | 0.5 μΑ | 50 nA | 50 nA |
| 10      | 0      | 1     | 0     | 1      | 0     | 0     |
| 11      | 0      | 0     | 1     | 1      | 0     | 0     |
| 12      | 0      | 0     | 0     | 0      | 1     | 1     |

- a. If all wrong check the connection from X1000 to FET V1560, V1560, N1540 and connected parts, check N1541:1 for +3 V, check the V1536 emitter, base, and collector for the same voltage.
- b. If one or more currents OK then check D1560 and control signals I0, I1, I2.
- 4. Apply a resistor of 50% of full scale (e.g. 250  $\Omega$  in the 500  $\Omega$  range) to the input.
- 5. Check N1501:1 for about +110 mV (narrow spikes are allowed).
- 6. Check D1501:3 for 100 mV dc, interrupted by reference level pulses: -+220 mV, each 2.5 seconds ; zero, each 400 ms
- 7. Select the 30 M $\Omega$  range, remove the input resistor (open input).
- 8. Check D1501:3 for a +280 mV level (input voltage attenuated by R1547-R1548) interrupted by reference level pulses:
   +220 mV, each 2.5 seconds ; zero, each 400 ms
- 9. Check N1501:7 for a +80 mV level interrupted by reference levels:
  +220 mV, each 2.5 seconds; -250 mV, each 400 ms

#### **External trigger function**

The external trigger path uses the Volts 500 mV and 5 V range circuit.

- 1. Select SCOPE ( SCOPE ), Trigger menu ( TRIGGER ), Trig Ext ( ), Ext LEVEL 0.12 V ( ).
- 2. Apply a 100 Hz, 0 to +0.5 V square wave to the banana jack inputs.
- 3. Check D1501:3 for a 0 to -125 mV square wave.

- 4. Check N1501:7 for a 0 to -750 mV square wave. The N1501 gain is set to 6x via D1502:3 to 15, and (R1508+R1510+R1512)/R1512.
- 5. Select Ext LEVEL 1.2 V, and apply a 100 Hz, 0 to +5 V square wave to the inputs.
- 6. Do step 3 and step 4.
- 7. Remove the input signal.

#### **Probe Cal function**

- 1. Select SCOPE ( SCOPE ), Input a menu ( A ), probe A ( F3 ), Probe Cal + ENTER, Yes ( F4 )
- Check D1500:13 for a ≈500 Hz, 0 to +3 V square wave. If OK, check signal path to red banana input X1000, else continue at 3.
- 3. Check D1500:10 for a 500 Hz 0 to +5 V square wave, and D1500:9 for 0 V.
- 4. Check the 0.5 mA current source used for dc probe cal, see Ohms.
- 5. Check D1571:14 for a low level. Now press F4 Continue to start the 10:1 probe dc calibration, and verify that the PRCALAC line at V1545 pin goes high. Probe dc calibration can only be done if probe 10:1 has been selected.

#### **Control signals**

Control signals are supplied by the D-ASIC (D3500:P1 and P2) via the SCLKEXT and SDATEXT lines.

- 1. Select the Ohms or Volts function.
- 2. Check D1570:1 for 1.5 ms positive pulses
- 3. Check D1570:2 and 3 for positive pulses.
- 4. Check D1571 pin 2 for positive pulses.
- 5. Using Table 7-3 at the beginning of this section to verify the control line voltage levels for the various functions.

#### **3V Clamp, Protection**

- 1. Check N1541:1 for +3V
- 2. Select Ohms, manual ranging, 500  $\Omega$  , and check N1540 pin 1: - open input, about +3.6 V - shorted input, about +0.5 V.

#### 7.5.8 Input Signal Acquisition

See circuit diagram Figure 9-4 and 9-5.

#### Supply voltages

Check the S-ASIC supply voltages, see circuit diagram Figure 9-5.

#### **C-ASIC Control/Linearization Circuit**

If the circuit is defective, an error can occur during calibration (pre-cal linearization step CL340, 341, 345), or the input C-ASIC's cannot be controlled (e.g. no ranging).

1. Select SCOPE mode and check D2000:

- a. pin 9-10-11: LOW
- b. pin 12 (= M3502 SDAT) and pin 14: HIGH; a pulse burst (about 700  $\mu$ s) must be seen when e.g. selecting another range in SCOPE mode.
- 2. If linearization fails during calibration, then select calibration mode ( () + ()).
  - a. Press F2 (NEXT), and then F1 (PREVIOUS) a number of times until you see Lin 20 MS A (CL 0340): IDLE (valid) or (invalid).
    Press F3 CALIBRATE and check D2000:9,10,11 for a HIGH level Check D2000:13 and 14 for a 5 kHz square wave with changing duty cycle. If OK trace the signal to M1031 (pin 22 of the C-ASIC N1000).
    If still OK check M1018 (Channel A circuit) for repetitive ramp voltages.
  - b. Repeat step a. for calibration step LIN MS B (CL341), and trace same signals to the Channel B circuit.
  - c. Select calibration step Lin 20 MS E (CL 345).
     Press CALIBRATE and check D2000:9,10,11 for a HIGH level.
     Check D2000:4 for a very low frequency (period 50 s) sawtooth voltage (+1.6 V to -0.8 V).

D2000:1 and 15 must show a 5 kHz square wave with changing duty cycle.

#### **S-ASIC Control**

- 1. Check the DATA lines, ADDRESS lines, and control lines (pin 13) on D2001 and D2002 for pulses.
- 2. Check D2003 and D2004

| D2003: 1 | pulses | D2004: 1 | high                |
|----------|--------|----------|---------------------|
| 2        | pulses | 2        | pulses              |
| 3        | pulses | 3        | pulses              |
| 4        | pulses | 4        | high                |
| 5        | pulses | 5        | pulses              |
| 6        | pulses | 6        | pulses              |
| 7        | low    | 7        | low                 |
| 8        | pulses | 8        | pulses              |
| 9        | pulses | 9        | high                |
| 10       | low    | 10       | pulses              |
| 11       | pulses | 11       | high; at power off: |
| 12       | pulses | 12       | high                |
| 13       | low    | 13       | high                |
| 14       | high   | 14       | high                |

3. Check N2001:

| 8   | INTRP    | M2006 | pulses if time base 2 $\mu$ s/div or faster, else high |
|-----|----------|-------|--------------------------------------------------------|
| 84  | TRIGLEV4 | M2010 | 500 mV                                                 |
| 85  | TRIGLEV3 | M2011 | 500 mV                                                 |
| 86  | TRIGLEV2 | M2012 | 200600 mV when moving trigger level                    |
| 87  | TRIGLEV1 | M2013 | 200600 mV when moving trigger level                    |
| 109 | EXTACQHO |       | 500 mV pulses; 5 V pulses on HOLDOFF R2028             |
| 123 | TRIGDT   | M2000 | select "EDGE triggering - Wait for trigger", apply     |
|     |          |       | input signal that must cause triggering :              |
|     |          |       | 3V pulses if trace must be updated, else low           |
| 124 | ALLTRIG  | M2001 | 3V pulse each time input signal crosses trigger level  |
|     |          |       |                                                        |
| 127 | EXTTRIG<br>RSRMPCMI | M2001 | 3V pulse each time input signal crosses trigger level<br>0.5 V (on RSTRAMP 5 V) positive pulses |
|-----|---------------------|-------|-------------------------------------------------------------------------------------------------|
| 131 | RMPCLCML            |       | 0.5 V (on RAMPCLK 5 V) low pulses with noise                                                    |
| 133 | ADCCLCML            |       | Clock pulses 0.5 V (CLKJILL 5 V), in SCOPE mode 20 MHz; in METER mode 4 MHz.                    |
| 137 | XOSCBUF             | M2008 | 25 MHz 0.4 V pp (X-tal B2000) on 1.8 V dc                                                       |
| 138 | XOSCIN              |       | 25 MHz 0.4 V pp (X-tal B2000) on 1.8 V dc                                                       |
| 152 | IREF1               |       | +1.4 V                                                                                          |
| 155 | MIDADC              |       | +0.7 V (from ADC D3000)                                                                         |
| 156 | REFPWM              |       | +3.3 V                                                                                          |
| 157 | REFADCTOP           | M2053 | +1.4 V                                                                                          |

4. Check the QUALIFIER EXTENDER circuit (Figure 9-5): Select Scope, Trigger Options (press TRIGGER), Pulse Width on A, Pulses ⊥, Condition <t, Update On Trigger. Select WIDTH (softkey F1) and set to 300 ns. Apply a 5 MHz square wave to Input A (pulse width is 100 ns). Check:

| - M3201 , M3202:           | high with 1050 ns low pulses |
|----------------------------|------------------------------|
| - M2001 (ALLTRIG):         | 5 MHz "square" wave          |
| - D3203 pin 10 (ENSHPULS): | low                          |

# 5. Check VIDEO SYNC SEPARATOR N2020 signals Select Video Triggering, and apply a video signal to the Input A N2020 pin 1 +3.3 V with 250 μs low pulses (60 Hz at NTSC) 2 +3.3 V with 5 μs low pulses 1.5 Vpp (15.7 kHz at NTSC) 3 +5V with 250 μs low pulses (60 Hz at NTSC) 6 +1.2 V

7 square wave 2 Vpp (30 Hz at NTSC)

## 7.5.9 ADC's

See circuit diagram Figure 9-6.

Check the following signals on D3000 and D3001 (SCOPE, A&B on):

### OLD MAIN PCA:

| - pin 14-21    | 3 V pulses                                                   |
|----------------|--------------------------------------------------------------|
| - pin 5        | ≈125 mV per division trace amplitude; +0.7 V for zero trace. |
| - pin 6        | +3.45 V                                                      |
| - pin 7        | +1.7V                                                        |
| - pin 8        | +1.4 V                                                       |
| - pin 9        | +0.7 V (only for D3000:9)                                    |
| - pin 24 D3000 | SCOPE mode input A on: 20 MHz, 3 Vpp clock                   |
| - pin 24 D3100 | SCOPE mode input B on: 20 MHz, 3 Vpp clock                   |
|                | METER mode: 4 MHz, 3 Vpp-clock; occasionally                 |
|                | 20 MHz clock bursts.                                         |
|                |                                                              |

### NEW MAIN PCA

| - pin 5-12     | for activity (3 V pulses)                                             |
|----------------|-----------------------------------------------------------------------|
| - pin 27       | $\approx$ 125 mV per division trace amplitude; +0.7 V for zero trace. |
| - pin 2, 28    | +3V45                                                                 |
| - pin 21       | +1.4 V; check M3003 for +0.7 V                                        |
| - pin 15 D3000 | SCOPE mode input A on: 20 MHz, 3 Vpp clock                            |
| - pin 15 D3100 | SCOPE mode input B on: 20 MHz, 3 Vpp clock                            |
|                | METER mode: 4 MHz, 3 Vpp-clock; occasionally                          |
|                | 20 MHz clock bursts.                                                  |
|                |                                                                       |

## 7.5.10 Digital Control & Memory

See circuit diagram Figure 9-7.

Check the following:

- 1. +3V3GAR and derived voltages +VD, +VDF, +VDR2 for +3.3 V.
- 2. Do the RAM test, see 7.5.12
- 3. Replace FlashROM/SRAM module A1

### Check D3550:

Power the test tool by the battery only, and switch it on. Check:

D3550: 34 +3.3 V; when the test tool is switched off a 60 µs low pulse

- 35 +0.3 V; when the test tool is switched off a 60  $\mu$ s high pulse
  - 38 32 kHz , 3.3 Vclock
  - 39 + 3.3 V; when the test tool is off 0 V
  - 40 40 MHz, 3.3 V clock; when the test tool is off +2.6 V
  - 43 +3.3 V

D3550 ensures that the supply current for the D-ASIC D3500 is limited to about 0.8 mA when the test tool is off, while powered by the battery only. If D3550 is defective the current can be 8 mA, and will discharge the battery in about two weeks.

### Check D3507 (Watchdog)

- pin 1 must be + 3.3 V
- pin 4 power on/off with power adapter, or power on with battery only: 33 Hz, +3.3 V pulses

power off with battery only or mask mode: 1 Hz, +1.5 V pulses

## 7.5.11 Buzzer Circuit

See circuit diagram Figure 9-7.

- 1. Select METER mode, Measure Continuity
- 2. Short circuit the Meter Input banana jacks. The buzzer is activated now.
- 3. Check M3500 for a 4 kHz, 0...3V square wave during beeping (+3 V if not activated).

If the +30V is not present you will hear a weak beep. This happens if only the mask software is running.

## 7.5.12 RAM Test

You can use the Microsoft Windows Terminal program or MetCal to test the RAM.

To use the Microsoft Windows Terminal proceed as follows:

- 1. Connect the Test Tool to a PC via the Optical Interface Cable PM9080.
- 2. Start the Terminal program, and select the following Settings:

| Terminal Emulation   | TTY (Generic)  |                        |
|----------------------|----------------|------------------------|
| Terminal Preferences | Terminal Modes | $CR \rightarrow CR/LF$ |
|                      | ⊠Line Wrap     | 🗵 Inbound              |
|                      | ⊠Local Echo    | □ Outbound             |
|                      | ⊠Sound         |                        |
| Communications       | Baud Rate      | 9600                   |
|                      | Data Bits      | 8                      |
|                      | Stop Bits      | 1                      |
|                      | Parity         | None                   |
|                      | Flow Control   | Xon/Xoff               |
|                      | Connector      | COMn                   |
|                      |                |                        |

- 3. Turn the test tool off. Keep the keys ( + ) pressed, and turn the test tool on again. This will start up the mask software. You will hear a very weak beep now.
- 4. In the terminal program type capital characters X (no ENTER!). After a number of characters the test tool mask software will respond with an acknowledge 0 (zero). This indicates that the communication between the Terminal program and the test tool is accomplished.
- 5. Type ID

Type

and press [Enter]

The test tool will return an acknowledge 0 (zero), and the string Universal Host Mask software; UHM V3.0 If it does not, check the Terminal program settings, the interface connection, and the test tool Optical Port (Section 7.5.5).

- 6. To test D3502+D3503:
  - EX11, #H20400000, #H100000 (for the OLD Main PCA) or

EX11, #H20400000, #H80000 (for the NEW Main PCA D3202 only) and press [Enter]

The test tool will return one of the following acknowledges:

- 0 RAM is OK.
- 1 syntax error in the typed command
- 6 the RAM does not properly function, replace one or two RAMs.
- 7. To test the RAM on the FlashROM/SRAM module A1: Type WW10000000,2,00020002 and press [Enter] The test tool must return acknowledge 0 (zero)

| Туре         | EX12, #H44000000, #H100000 and press [Enter]              |
|--------------|-----------------------------------------------------------|
| The test too | ol will return one of the following acknowledges:         |
| 0            | RAM is OK.                                                |
| 1            | syntax error in the typed command                         |
| 6            | the RAM does not properly function, replace the A1 module |
|              |                                                           |

### Note:

On the Terminal Screen, the ScopeMeter acknowledge overwrites the first character of the message that has been sent to the test tool.

You can use the following MetCal program to do the test:

| 1.001 | PORT  | [P1200,n,8,1,x]                 |      |      |      |
|-------|-------|---------------------------------|------|------|------|
| 1.002 | PORT  | em[13][i]                       |      |      |      |
| 1.003 | PORT  | FLUKEUHM[13][i]                 |      |      |      |
| 1.004 | PORT  | [d2000]                         |      |      |      |
| 1.005 | PORT  | XXXXXXXXXX [i]                  |      |      |      |
| 1.006 | PORT  | id[13][i][i\$]                  |      |      |      |
| 1.007 | LABEL | repeat                          |      |      |      |
| 1.008 | PORT  | [i\$]                           |      |      |      |
| 1.009 | JMPL  | repeat ZCMPI(mem2,"0")          |      |      |      |
| 1.010 | PORT  | ex11,#H20400000,#H100000[13][i] | (OLD | Main | PCA) |
|       |       | ex11,#H20400000,#H80000[13][i]  | (NEW | Main | PCA) |
| 1.011 | JMPL  | error1 mem > 0                  |      |      |      |
| 1.012 | DISP  | RAM D3502, D3503 ok             |      |      |      |
| 1.013 | PORT  | WW10000000,2,0002,0002[13][1]   |      |      |      |
| 1.014 | PORT  | EX12,#H44000000,#H100000[13][i] |      |      |      |
| 1.015 | JMPL  | error2 mem > 0                  |      |      |      |
| 1.016 | DISP  | A1 module ok                    |      |      |      |
| 1.017 | JMPL  | stop                            |      |      |      |
| 1.018 | LABEL | errorl                          |      |      |      |
| 1.019 | DISP  | RAM D3502 or D3503 defective    |      |      |      |
| 1.020 | JMPL  | stop                            |      |      |      |
| 1.021 | LABEL | error2                          |      |      |      |
| 1.022 | DISP  | RAM on A1 module defective      |      |      |      |
| 1.023 | LABEL | stop                            |      |      |      |
| 1.024 | END   |                                 |      |      |      |

### 7.5.13 Power ON/OFF

Check MS3614 for +3 V (supplied by D3500:F4). If the ON key is pressed, MS3614 must go low. If wrong, do the Section 7.4.1. tests first!

## 7.5.14 Battery

### Battery operating time is does not meet the specification (4 hours):

- 1. Turn the ScopeMeter on (battery power only)
- 2. Check the voltage across R4101 (near the battery connector) for about 140 mV. This corresponds to a current of about 0.95 A. If the current is much higher the cause of the problem is not the battery.

#### Battery is discharged when ScopeMeter is not used for some time (2 or 3 weeks)

- 1. Turn the ScopeMeter on (battery power only)
- 2. Check the voltage across R4101 (near the battery connector) for about 0.15 mV. This corresponds to a current of about 1 mA. Turn the ScopeMeter off and on, and check the voltage again for 0.15 mV. Do this about 10 times. If one or more times a current of about 1.2 mV is measured (8 mA), the cause is a defective IC D3550. This IC takes care of a correct power state of D3500. As the 8 mA discharge current can have damaged the battery, you must check the battery capacity as described below.
- 3. If the current is much higher then 8 mA the cause of the problem is not or is not only D3550.

### To check if the battery has a correct capacity:

1. Do a battery refresh : USER, OPTIONS..., Battery Refresh

- 2. Disconnect the BC190 Battery Charger/Power Adapter
- 3. Start a TrendPlot: RECORDER
- 4. When the battery is discharged the ScopeMeter will shut down. Now connect the BC190, turn the power on and check the length of the TrendPlot trace. For a new battery pack this should be about 4 hours. Depending on the number of applied charge cycles the battery capacity will decrease. If the TrendPlot trace has a length of 3 hours or less you may consider to replace the battery pack.

# 7.6 Loading Software

To load a new software version in the test tool contact an authorized Fluke Service center, see section 8.3.

# Chapter 8 List of Replaceable Parts

# Title

## Page

| <ul> <li>8.1 Introduction</li> <li>8.2 How to Obtain Parts</li> <li>8.3 Service Centers</li> <li>8.4 Final Assembly Parts</li> <li>8.5 Main PCA Unit Parts</li> <li>8.6 Main PCA Parts</li> </ul> | 8-3<br>8-3<br>8-3<br>8-4<br>8-6<br>8-8 |
|----------------------------------------------------------------------------------------------------|----------------------------------------|
| 8.7 Accessories                                                                                                    | 8-30                                   |

# 8.1 Introduction

This chapter contains an illustrated list of replaceable parts for the models 192B, 196B, 196C, 199B and 199C ScopeMeter test tool. Parts are listed by assembly; alphabetized by item number or reference designator. Each assembly is accompanied by an illustration showing the location of each part and its item number or reference designator. The parts list gives the following information:

- Item number or reference designator (for example, "R122")
- An indication if the part is subject to static discharge: the \* symbol
- Description
- Ordering code

## Caution

A \* symbol indicates a device that may be damaged by static discharge.

# 8.2 How to Obtain Parts

Contact an authorized Fluke service center, see section 8.3.

To locate an authorized service center refer to the second page of this manual (back of the title page).

In the event that the part ordered has been replaced by a new or improved part, the replacement will be accompanied by an explanatory note and installation instructions, if necessary.

To ensure prompt delivery of the correct part, include the following information when you place an order:

- Instrument model (for example Fluke-196C), 12 digit instrument code (9444 ... ....), and serial number (DM......). The items are printed on the type plate on the bottom cover.
- Ordering code
- Item number Reference designator
- Description
- Quantity

# 8.3 Service Centers

To locate an authorized service center, call Fluke using any of the phone numbers listed below, or visit on the World Wide Web: www.fluke.com

USA and Canada: 1-888-99-FLUKE (1-888-993-5853) Europe: +31-40-2675-200 Japan: +81-3-3434-0181 Singapore: +65-738-5655 Anywhere in the world: +1-425-446-5500

# 8.4 Final Assembly Parts

See Table 8-1 and Figure 8-1 for the Final Assembly parts.

| Table 8- | 1. Final | Assembly | Parts |
|----------|----------|----------|-------|
|----------|----------|----------|-------|

| ltem  | Description                                                   | Ordering Code  |
|-------|---------------------------------------------------------------|----------------|
| 1     | Top case assembly Fluke 192B, 196B, 196C, 199B, 199C (without | 4022 244 98391 |
|       | LCD, without window/decal)                                    |                |
| 2     | Display window/decal Fluke 192B                               | 4022 240 12501 |
|       | Display window/decal Fluke 196B                               | 4022 240 12511 |
|       | Display window/decal Fluke 196C                               | 4022 240 12541 |
|       | Display window/decal Fluke 199B                               | 4022 240 12521 |
|       | Display window/decal Fluke 199C                               | 4022 240 12551 |
| 3 + 4 | Keypad set (includes large & small keypad)                    | 4022 243 09762 |
| 5     | Keypad foil                                                   | 4022 245 04962 |
| 6     | Keypad support assembly                                       | 4022 244 98401 |
| 7     | Display unit Color Fluke 196C, 199C                           | 4022 244 93261 |
|       | Display unit B/W Fluke 192B, 196B, 199B                       | 4022 244 93271 |
|       | The Display unit does not include the flat cable              |                |
|       | Flat cable for display unit (both versions)                   | 4022 303 40111 |
| 8     | Display mounting frame assy                                   | 4022 244 98421 |
| 9     | Input cover (including screws)                                | 4022 244 98121 |
| 10    | EJOT Pt screw                                                 | 4022 244 92551 |
| 11    | Main PCA unit for all models.                                 | 4022 244 98481 |
|       | Unit is provided with sticker 190B/C (see note 1 below)       |                |
|       | On delivery the Fluke 199C testsoftware is loaded!            |                |
|       | Load appropriate software and type number, then               |                |
|       | always calibrate the unit!                                    |                |
|       | See Section 10.4 for more information.                        |                |
| 12    | Hang strap                                                    | 4022 244 98321 |
| 13    | Bottom case assembly (see note 2 below)                       | 4022 244 98131 |
| 14    | Combi-screw Torx M3x10 (screw + split spring)                 | 4022 325 42101 |
| 15    | Strap                                                         | 4022 244 98191 |
| 16    | Strap holder                                                  | 4022 244 98201 |
| 17    | Tilt stand (bail)                                             | 4022 244 98211 |
| 18    | Combi-screw Torx M3x10 (screw + flat washer)                  | 4022 244 91231 |
| 19    | Bottom holster                                                | 4022 244 98221 |
| 20    | Combi-screw Torx M3x10 (screw + flat washer)                  | 4022 244 91231 |
| 21    | Battery Pack (see note 3 below)                               | BP190          |
| 22    | Spacer M2.5x3 for Fan                                         | 4022 244 94701 |
| 23    | Fan Assy                                                      | 4022 246 19631 |
| 24    | Screw M2.5x12, countersunk Torx for Fan                       | 2522 203 04016 |

### Note 1

Units with sticker 190C (4022 244 98411) will become obsolete. These units can be used for the Fluke196C and 199C only. They can be provided with the newest software version.

Note 2

Do not use the old version bottom case assembly of the Fluke 192-196-199! See Figure 8-2 and Figure 8-3.

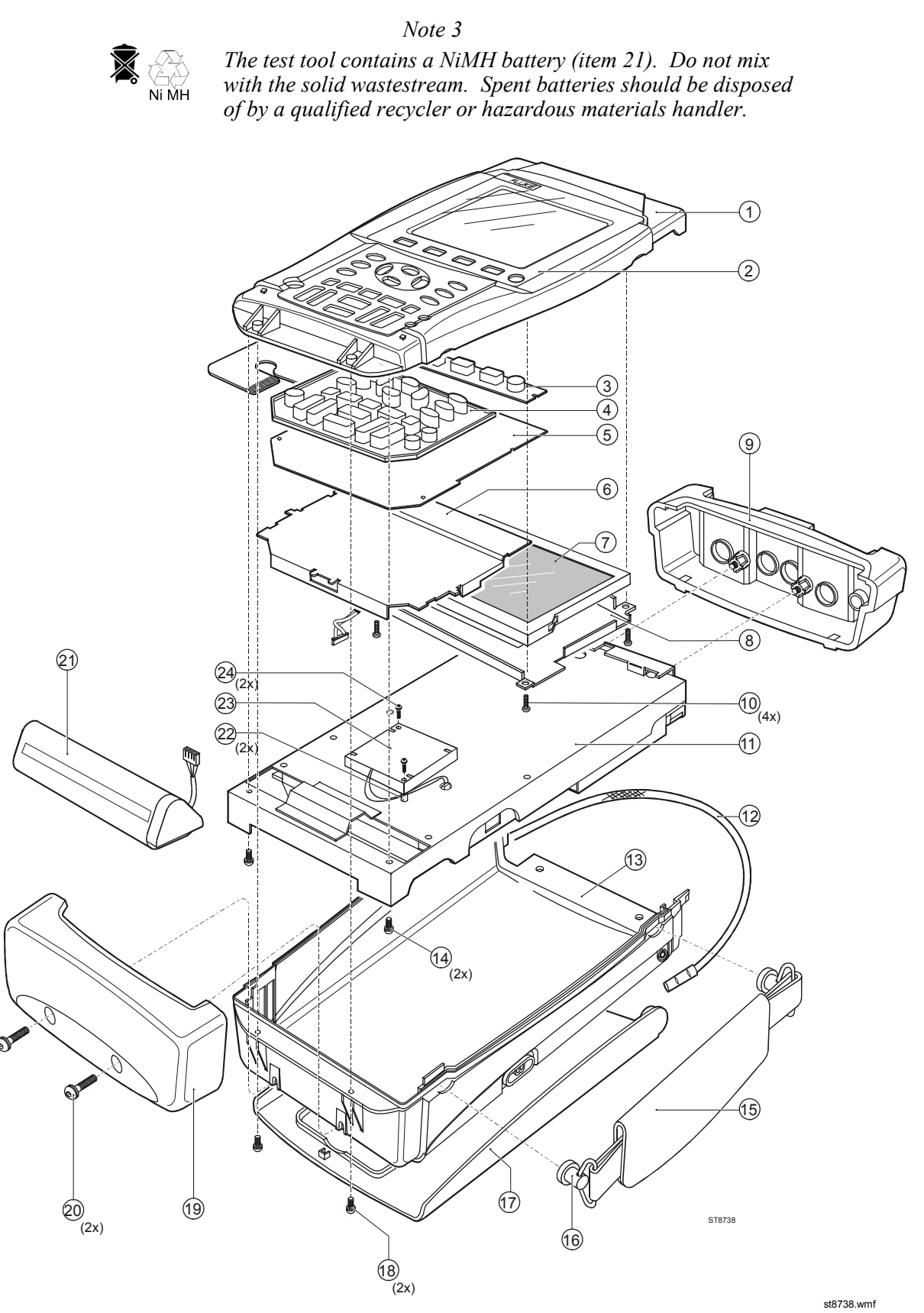

Figure 8-1. Final Assembly Details

....

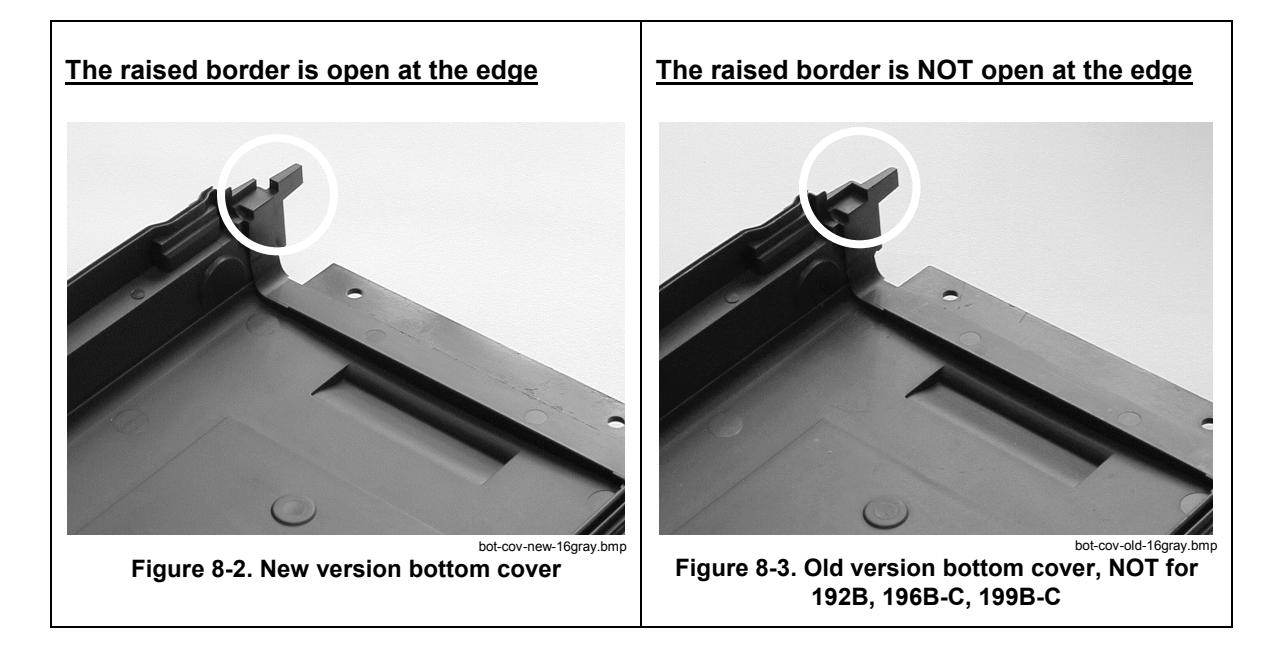

# 8.5 Main PCA Unit Parts

See Table 8-2 and Figure 8-4 for the main PCA Unit parts.

| ltem | Description                                               | Ordering Code  |
|------|-----------------------------------------------------------|----------------|
| 1    | Shielding box assy (includes rubber spacer, see fig. 8-5) | 4022 244 98431 |
| 2    | Insulation foil                                           | 4022 244 98241 |
| 3    | PT-Screw K35x8                                            | 4022 244 92791 |
| 4    | Input connector unit                                      | 4022 244 98251 |
| 5    | sealing ring for power connector                          | 4022 244 98331 |
| 6    | Input attenuator shielding:                               |                |
|      | - METER channel top                                       | 4022 244 98261 |
|      | - METER channel bottom                                    | 4022 244 98271 |
|      | - SCOPE channel A top                                     | 4022 244 98281 |
|      | - SCOPE channel B top                                     | 4022 244 98291 |
|      | - SCOPE channel A&B bottom                                | 4022 244 98301 |
| 7    | Screw Torx M3x20                                          | 2522 201 08038 |
| 8    | Shielding cover                                           | 4022 243 08931 |
| 9    | Combi-screw Torx M3x10 (screw + split spring)             | 4022 325 42101 |
| 10   | Hexagonal spacer M3x16.5                                  | 4022 244 93071 |

## Table 8-2. Main PCA Unit Parts

Note 1

If the main PCA must be replaced, you must order the complete main PCA Unit.

### Note 2

The Scope channel A and B input attenuator top shieldings are provided with a plate spring. The spring end is provided with heat conducting tape; it contacts the C-ASIC's N1000 and N1200, and transports the heat from the C-ASIC to the shielding.

Do not bend the springs, keep the tape on the spring end free of dust, and put the shielding on the correct position.

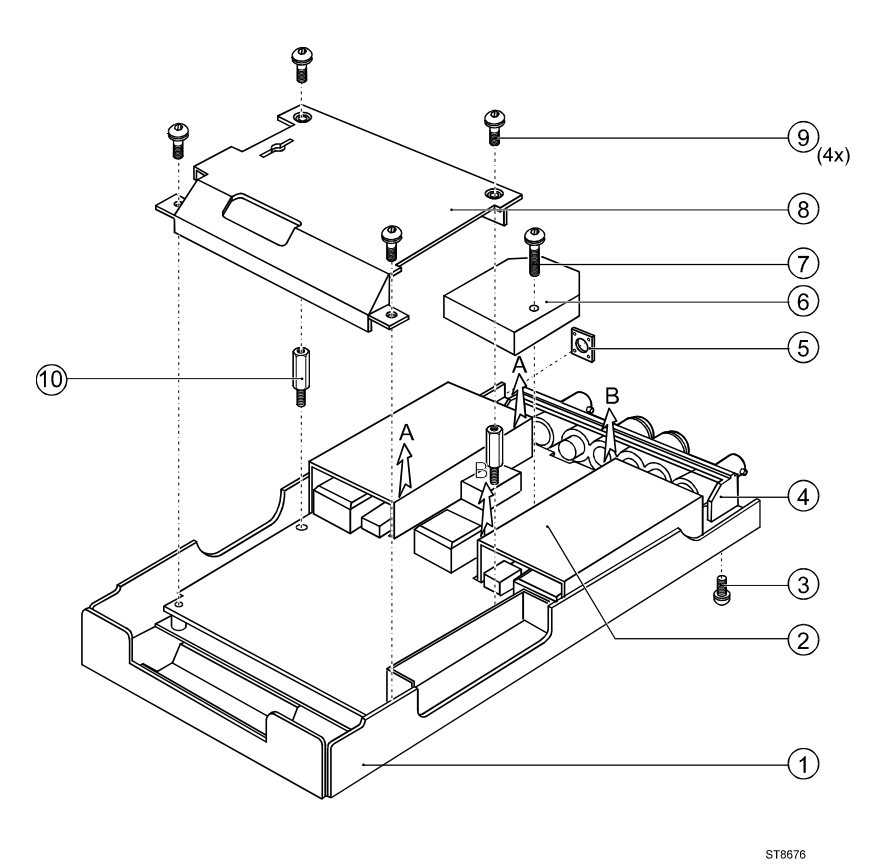

Figure 8-4. Main PCA Unit

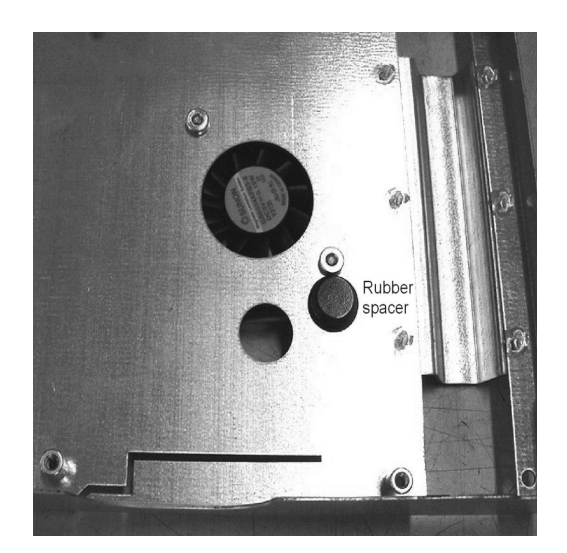

Figure 8-5. Rubber Spacer on Shielding Box Assy

rubber-spacer-16gray.jpg

ST8676.wmf

# 8.6 Main PCA Parts

See Figure 9-11 and Figure 9-12 at the end of Chapter 9 for the main PCA reference designation views.

If a part has a an ordering code that depends on the Main PCA Unit version, this is indicated with (OLD) and (NEW) behind the parts description. See Section 10.4 for more information about the old and new version Main PCA unit.

| ltem  | Description                       | Location on<br>Main PCA |        | Ordering Code  |
|-------|-----------------------------------|-------------------------|--------|----------------|
|       |                                   | top                     | bottom |                |
| A201  | FLASH/SRAM MODULE 1M x 16 (OLD)   | D1                      |        | 4022 246 19431 |
|       | FLASH/SRAM MODULE 512k x 16 (NEW) | D1                      |        | 4022 246 19841 |
|       |                                   |                         |        |                |
| B2000 | QUARTZ CRYSTAL 25.00MHZ           | C2                      |        | 4022 303 20181 |
| B3500 | QUARTZ CRYSTAL 3.6864MHZ          | B1                      |        | 4022 303 20201 |
| B3501 | QUARTZ CRYSTAL 32.768KHZ          |                         | C1     | 4022 303 20291 |
| B3502 | QUARTZ CRYSTAL 40.00MHZ           | B1                      |        | 4022 303 20271 |
|       |                                   |                         |        |                |
| C1000 | CERCAP X5R 1206 10% 1UF           |                         | A5     | 5322 126 14089 |
| C1001 | CER CAP 1 500V 2% 12PF            | D5                      |        | 2222 654 10129 |
| C1002 | CER CAP 1 500V 2% 12PF            | D5                      |        | 2222 654 10129 |
| C1003 | CER CAP 1 500V 2% 12PF            | D5                      |        | 2222 654 10129 |
| C1004 | CER CAP 1 500V 2% 12PF            | D5                      |        | 2222 654 10129 |
| C1010 | CER CAP 1 500V 0.25PF 2.2PF       | D5                      |        | 2222 654 09228 |
| C1011 | CER CAP 1 500V 0.25PF 2.2PF       | D5                      |        | 2222 654 09228 |
| C1012 | CER CAP 1 500V 0.25PF 2.2PF       | C5                      |        | 2222 654 09228 |
| C1013 | CER CAP 1 500V 0.25PF 2.2PF       | C5                      |        | 2222 654 09228 |
| C1014 | CER CAP 1 500V 0.25PF 2.2PF       | C5                      |        | 2222 654 09228 |
| C1025 | CC 4.7PF 6% 0805 NP0 50V          |                         | A5     | 4022 301 60131 |
| C1029 | CC 12PF 5% 0805 NP0 50V           |                         | B5     | 4022 301 60181 |
| C1030 | CC 12PF 5% 0805 NP0 50V           |                         | B5     | 4022 301 60181 |
| C1031 | CC .47PF 50% 0805 NP0 50V         | D4                      |        | 4022 301 60011 |
| C1032 | CC 10PF 5% 0805 NP0 50V           | D4                      |        | 4022 301 60171 |
| C1033 | CC 100PF 5% 0805 NP0 50V          | D4                      |        | 4022 301 60291 |
| C1034 | CC 1NF 5% 0805 NP0 50V            | D4                      |        | 4022 301 60411 |
| C1038 | CC 1NF 5% 0805 NP0 50V            |                         | A4     | 4022 301 60411 |
| C1039 | CC 22NF 10% 0805 X7R 50V          |                         | A4     | 4022 301 60491 |
| C1040 | CC 470PF 5% 0805 NP0 50V          |                         | A4     | 4022 301 60371 |
| C1041 | CC 470PF 5% 0805 NP0 50V          | D4                      |        | 4022 301 60371 |
| C1044 | CER CAP 1 500V 0.25PF 1.2PF       | D5                      |        | 2222 654 03128 |
| C1045 | CC 22NF 10% 0805 X7R 50V          | D4                      |        | 4022 301 60491 |
| C1050 | MKC CAP 250V 10% 68NF             | D5                      |        | 2222 344 48683 |
| C1062 | CC 100NF 10% 0805 X7R 50V         |                         | A4     | 4022 301 61331 |
| C1063 | CC 100NF 10% 0805 X7R 50V         |                         | B4     | 4022 301 61331 |
| C1064 | CC 100NF 10% 0805 X7R 50V         |                         | A4     | 4022 301 61331 |
| C1065 | CC 100NF 10% 0805 X7R 50V         |                         | A4     | 4022 301 61331 |
| C1073 | CC 4.7NF 10% 0805 X7R 50V         | C4                      |        | 4022 301 60451 |
| C1082 | CC 22NF 10% 0805 X7R 50V          | C4                      |        | 4022 301 60491 |

Table 8-3. Main PCA Parts

| Item  | Description                  |        | Location on<br>Main PCA |        | Ordering Code   |
|-------|------------------------------|--------|-------------------------|--------|-----------------|
|       |                              |        | top                     | bottom |                 |
| C1083 | CC 100NF 10% 0805 X7R 50V    |        |                         | A4     | 4022 301 61331  |
| C1092 | CC 100NF 10% 0805 X7R 50V    |        |                         | A4     | 4022 301 61331  |
| C1093 | CC 100NF 10% 0805 X7R 50V    |        |                         | B5     | 4022 301 61331  |
| C1094 | CC 100NF 10% 0805 X7R 50V    |        |                         | A4     | 4022 301 61331  |
| C1095 | CC 100NF 10% 0805 X7R 50V    |        |                         | A4     | 4022 301 61331  |
| C1096 | CC 100NF 10% 0805 X7R 50V    |        |                         | A4     | 4022 301 61331  |
| C1097 | CC 100NF 10% 0805 X7R 50V    |        |                         | A4     | 4022 301 61331  |
| C1098 | CC 100NF 10% 0805 X7R 50V    |        |                         | A5     | 4022 301 61331  |
| C1099 | CC 100NF 10% 0805 X7R 50V    |        |                         | A5     | 4022 301 61331  |
| C1100 | CC 33PF 5% 0805 NP0 50V      |        | C4                      |        | 4022 301 60231  |
| C1101 | CC 33PF 5% 0805 NP0 50V      |        | D4                      |        | 4022 301 60231  |
| C1102 | CERCAP X5R 1206 10% 1UF      |        |                         | A4     | 5322 126 14089  |
| C1104 | CERCAP X5R 1206 10% 1UF      |        |                         | A4     | 5322 126 14089  |
| C1108 | ELCAP 25V SMD 20% 10UF       |        | C3                      |        | 5322 124 11838  |
| C1109 | CC 100NF 10% 0805 X7R 50V    |        | C3                      |        | 4022 301 61331  |
| C1112 | CC 10NF 10% 0805 X7R 50V     |        | C4                      |        | 4022 301 60471  |
| C1125 | CC 2.2NF 1% 1206 NP0 25V     |        |                         | B4     | 4022 301 61181  |
| C1131 | CC 2.2NF 1% 1206 NP0 25V     |        |                         | B3     | 4022 301 61181  |
| C1133 | CC 1NF 5% 0805 NP0 50V       |        |                         | B3     | 4022 301 60411  |
| C1140 | TACAP 6V SMD 20% 68UF        | (OLD)  | D4                      |        | 4022 301 61341  |
|       | CAP 68UF 20% 6.3V NBO CASE-C | (NEW)  | D4                      |        | 4022 301 63731  |
| C1141 | TACAP 6.3V SMD 20% 100UF     | (OLD)  | D4                      |        | 4022 301 61211  |
|       | CAP 22UF 6.3V 10% X5R 1210   | (NEW)  | D4                      |        | 4022 101 00021  |
| C1142 | TACAP 6V SMD 20% 68UF        | (OLD)  | D4                      |        | 4022 301 61341  |
|       | CAP 68UF 20% 6.3V NBO CASE-C | (NEW)  | D4                      |        | 4022 301 63731  |
| C1143 | TACAP 6.3V SMD 20% 100UF     | (OLD)  | D4                      |        | 4022 301 61211  |
|       | CAP 22UF 6.3V 10% X5R 1210   | (NEW)  | D4                      |        | 4022 101 00021  |
| C1144 | TACAP 6V SMD 20% 68UF        | (OLD)  | D4                      |        | 4022 301 61341  |
| 01115 | CAP 68UF 20% 6.3V NBU CASE-C | (NEVV) | D4                      |        | 4022 301 63731  |
| C1145 | TACAP 6.3V SMD 20% 1000F     |        | D4                      |        | 4022 301 61211  |
| 01150 | CAP 680F 20% 6.3V NBO CASE-C | (NEVV) | D4                      | A 4    | 4022 101 00021  |
| 01000 | CC 100NF 10% 0805 X7R 50V    |        |                         | A4     | 4022 301 01331  |
| C1200 | CERCAP X5R 1206 10% 10F      |        | ۸ <i>E</i>              | D5     | 2222 120 14089  |
| C1201 | CER CAP 1 500V 2% 12PF       |        | AD                      |        | 2222 054 10129  |
| C1202 | CER CAP 1 500V 2% 12FF       |        | AD                      |        | 2222 004 10129  |
| C1203 | CER CAP 1 500V 2% 12PF       |        | A5                      |        | 2222 004 10129  |
| C1204 | CER CAP 1 500V 2 % 12FF      |        | A5                      |        | 2222 004 10129  |
| C1210 | CER CAP 1 500V 0.25FF 2.2FF  |        | A5<br>A5                |        | 2222 034 09220  |
| C1211 | CER CAP 1 500V 0.25PF 2.2FF  |        | A5<br>D5                |        | 2222 004 09220  |
| C1212 | CER CAP 1 500V 0.25PF 2.2FF  |        | DU<br>R5                |        | 2222 004 09220  |
| C1213 | CER CAP 1 500V 0.25FF 2.2FF  |        | DJ<br>R5                |        | 2222 034 09220  |
| C1224 | CC / 7DE 6% 0905 ND0 50V     |        | 00                      | D5     | 1022 301 60121  |
| C1220 |                              |        |                         | C5     | 4022 301 60131  |
| C1229 |                              |        |                         | C5     | 4022 301 60101  |
| C1230 | CC 47PE 50% 0805 NP0 50V     |        | R4                      | 00     | 4022 301 600101 |
| C1232 | CC 10PE 5% 0805 NP0 50V      |        | B4                      |        | 4022 301 60171  |
| C1232 | CC 100PE 5% 0805 NP0 50V     |        | R4                      |        | 4022 301 60771  |
| C1234 | CC 1NE 5% 0805 NP0 50V       |        | B4                      |        | 4022 301 60411  |
| 01204 |                              |        | דט                      |        | 7022 001 00411  |

| ltem  | Description                  |       | Location on<br>Main PCA |        | Ordering Code  |
|-------|------------------------------|-------|-------------------------|--------|----------------|
|       |                              |       | top                     | bottom |                |
| C1238 | CC 1NF 5% 0805 NP0 50V       |       |                         | D4     | 4022 301 60411 |
| C1239 | CC 22NF 10% 0805 X7R 50V     |       |                         | D4     | 4022 301 60491 |
| C1240 | CC 470PF 5% 0805 NP0 50V     |       |                         | C4     | 4022 301 60371 |
| C1241 | CC 470PF 5% 0805 NP0 50V     |       | B4                      |        | 4022 301 60371 |
| C1244 | CER CAP 1 500V 0.25PF 1.2PF  |       | A5                      |        | 2222 654 03128 |
| C1245 | CC 22NF 10% 0805 X7R 50V     |       | A4                      |        | 4022 301 60491 |
| C1250 | MKC CAP 250V 10% 68NF        |       | A5                      |        | 2222 344 48683 |
| C1262 | CC 100NF 10% 0805 X7R 50V    |       |                         | D4     | 4022 301 61331 |
| C1263 | CC 100NF 10% 0805 X7R 50V    |       |                         | D4     | 4022 301 61331 |
| C1264 | CC 100NF 10% 0805 X7R 50V    |       |                         | D4     | 4022 301 61331 |
| C1265 | CC 100NF 10% 0805 X7R 50V    |       |                         | D4/C4  | 4022 301 61331 |
| C1273 | CC 4.7NF 10% 0805 X7R 50V    |       | A4                      |        | 4022 301 60451 |
| C1282 | CC 22NF 10% 0805 X7R 50V     |       | A4                      |        | 4022 301 60491 |
| C1283 | CC 100NF 10% 0805 X7R 50V    |       |                         | D4     | 4022 301 61331 |
| C1292 | CC 100NF 10% 0805 X7R 50V    |       |                         | D4     | 4022 301 61331 |
| C1293 | CC 100NF 10% 0805 X7R 50V    |       |                         | D5     | 4022 301 61331 |
| C1294 | CC 100NF 10% 0805 X7R 50V    |       |                         | D4/C4  | 4022 301 61331 |
| C1295 | CC 100NF 10% 0805 X7R 50V    |       |                         | D4     | 4022 301 61331 |
| C1296 | CC 100NF 10% 0805 X7R 50V    |       |                         | D4     | 4022 301 61331 |
| C1297 | CC 100NF 10% 0805 X7R 50V    |       |                         | D4     | 4022 301 61331 |
| C1298 | CC 100NF 10% 0805 X7R 50V    |       |                         | D5     | 4022 301 61331 |
| C1299 | CC 100NF 10% 0805 X7R 50V    |       |                         | C5     | 4022 301 61331 |
| C1300 | CC 33PF 5% 0805 NP0 50V      |       | A4                      |        | 4022 301 60231 |
| C1301 | CC 33PF 5% 0805 NP0 50V      |       | B4                      |        | 4022 301 60231 |
| C1302 | CERCAP X5R 1206 10% 1UF      |       |                         | D4     | 5322 126 14089 |
| C1304 | CERCAP X5R 1206 10% 1UF      |       |                         | D4/C4  | 5322 126 14089 |
| C1308 | ELCAP 25V SMD 20% 10UF       |       | B3                      |        | 5322 124 11838 |
| C1309 | CC 100NF 10% 0805 X7R 50V    |       | C3                      |        | 4022 301 61331 |
| C1312 | CC 10NF 10% 0805 X7R 50V     |       | B4                      |        | 4022 301 60471 |
| C1325 | CC 2.2NF 1% 1206 NP0 25V     |       | A4                      |        | 4022 301 61181 |
| C1331 | CC 2.2NF 1% 1206 NP0 25V     |       |                         | B3     | 4022 301 61181 |
| C1333 | CC 1NF 5% 0805 NP0 50V       |       |                         | B3     | 4022 301 60411 |
| C1340 | TACAP 6V SMD 20% 68UF        | (OLD) | A4                      | -      | 4022 301 61341 |
|       | CAP 68UF 20% 6.3V NBO CASE-C | (NEW) | A4                      |        | 4022 301 63731 |
| C1341 | TACAP 6.3V SMD 20% 100UF     | (OLD) | A4                      |        | 4022 301 61211 |
|       | CAP 22UF 6.3V 10% X5R 1210   | (NEW) | A4                      |        | 4022 101 00021 |
| C1342 | TACAP 6V SMD 20% 68UF        | (OLD) | A4                      |        | 4022 301 61341 |
|       | CAP 68UF 20% 6.3V NBO CASE-C | (NEW) | A4                      |        | 4022 301 63731 |
| C1343 | TACAP 6.3V SMD 20% 100UF     | (OLD) | A4                      |        | 4022 301 61211 |
|       | CAP 22UF 6.3V 10% X5R 1210   | (NEW) | A4                      |        | 4022 101 00021 |
| C1344 | TACAP 6V SMD 20% 68UF        | (OLD) | A4                      |        | 4022 301 61341 |
|       | CAP 22UF 6.3V 10% X5R 1210   | (NEW) | A4                      |        | 4022 101 00021 |
| C1345 | TACAP 6.3V SMD 20% 100UF     | (OLD) | A4                      |        | 4022 301 61211 |
|       | CAP 22UF 6.3V 10% X5R 1210   | (NEW) | A4                      |        | 4022 101 00021 |
| C1346 | CC 10NF 10% 0805 X7R 50V     |       |                         | D3     | 4022 301 60471 |
| C1350 | CC 100NF 10% 0805 X7R 50V    |       |                         | D4     | 4022 301 61331 |
| C1500 | CC 10NF 10% 0805 X7R 50V     |       |                         | C4     | 4022 301 60471 |
| C1501 | CC 10NF 10% 0805 X7R 50V     |       |                         | C4     | 4022 301 60471 |
| C1504 | CC 22PF 5% 0805 NP0 50V      |       | C4                      |        | 4022 301 60211 |

| Item  | Description                           | Location on<br>Main PCA |        | Ordering Code  |
|-------|---------------------------------------|-------------------------|--------|----------------|
|       |                                       | top                     | bottom |                |
| C1505 | CC 220PF 5% 0805 NP0 50V              | C4                      |        | 4022 301 60331 |
| C1506 | CC 2.2NF 10% 0805 X7R 50V             | C5                      |        | 4022 301 60431 |
| C1507 | CC 22NF 10% 0805 X7R 50V              | C5                      |        | 4022 301 60491 |
| C1508 | CC 22PF 5% 0805 NP0 50V               | B4                      |        | 4022 301 60211 |
| C1523 | CC 22PF 5% 0805 NP0 50V               | C4                      |        | 4022 301 60211 |
| C1524 | CC 150PF 5% 0805 NP0 50V              | C4                      |        | 4022 301 60311 |
| C1526 | CC 22PF 5% 0805 NP0 50V               | C4                      |        | 4022 301 60211 |
| C1530 | CC 1NF 5% 0805 NP0 50V                |                         | B3     | 4022 301 60411 |
| C1538 | CC 22NF 10% 0805 X7R 50V              |                         | B4     | 4022 301 60491 |
| C1550 | CC 10NF 10% 0805 X7R 50V              | C5                      |        | 4022 301 60471 |
| C1551 | CC 100NF 10% 0805 X7R 50V             |                         | B5     | 4022 301 61331 |
| C1560 | CC 100PF 5% 0805 NP0 50V              |                         |        | 4022 301 60291 |
| C1570 | CC 1NF 5% 0805 NP0 50V                |                         | B4     | 4022 301 60411 |
| C1575 | CERCAP X5R 1206 10% 1UF               |                         | C4/B4  | 5322 126 14089 |
| C1576 | ELCAP 25V SMD 20% 10UF                | C4                      |        | 5322 124 11838 |
| C1577 | TACAP 10V SMD 20% 100UF         (OLD) |                         | C4     | 4022 301 61231 |
|       | CAP 100UF 10% 10V SMD MNR (NEW)       |                         |        | 4022 301 61531 |
| C1578 | ELCAP 25V SMD 20% 10UF                | B4                      |        | 5322 124 11838 |
| C1579 | TACAP 10V SMD 20% 100UF         (OLD) |                         | C4     | 4022 301 61231 |
|       | CAP 100UF 10% 10V SMD MNR (NEW)       |                         |        | 4022 301 61531 |
| C1580 | CC 100NF 10% 0805 X7R 50V             |                         | C4     | 4022 301 61331 |
| C1586 | CC 100NF 10% 0805 X7R 50V             | C4                      |        | 4022 301 61331 |
| C1587 | CC 100NF 10% 0805 X7R 50V             |                         | B4     | 4022 301 61331 |
| C1588 | CC 100NF 10% 0805 X7R 50V             |                         | C4     | 4022 301 61331 |
| C1589 | CC 100NF 10% 0805 X7R 50V             |                         | C4     | 4022 301 61331 |
| C1590 | CC 100NF 10% 0805 X7R 50V             |                         | C4     | 4022 301 61331 |
| C1592 | CC 100NF 10% 0805 X7R 50V             |                         | B4     | 4022 301 61331 |
| C1593 | CC 100NF 10% 0805 X7R 50V             |                         | C5     | 4022 301 61331 |
| C1594 | CC 100NF 10% 0805 X7R 50V             |                         | B4     | 4022 301 61331 |
| C1595 | CC 100NF 10% 0805 X7R 50V             |                         | B4     | 4022 301 61331 |
| C1596 | CC 100NF 10% 0805 X7R 50V             |                         | C4     | 4022 301 61331 |
| C1597 | CC 100NF 10% 0805 X7R 50V             |                         | B5     | 4022 301 61331 |
| C2000 | CC 2.2NF 10% 0805 X7R 50V             |                         | B3     | 4022 301 60431 |
| C2001 | CC 2.2NF 10% 0805 X7R 50V             |                         | B3     | 4022 301 60431 |
| C2002 | CC 2.2NF 10% 0805 X7R 50V             |                         | B3     | 4022 301 60431 |
| C2003 | CC 22NF 10% 0805 X7R 50V              |                         | C3     | 4022 301 60491 |
| C2004 | CC 22NF 10% 0805 X7R 50V              |                         | C3     | 4022 301 60491 |
| C2005 | CC 22NF 10% 0805 X7R 50V              |                         | C3     | 4022 301 60491 |
| C2006 | CC 22NF 10% 0805 X7R 50V              |                         | C3     | 4022 301 60491 |
| C2007 | CC 100NF 10% 0805 X7R 50V             |                         | B3     | 4022 301 61331 |
| C2008 | CERCAP X5R 1206 10% 1UF               |                         | B3     | 5322 126 14089 |
| C2010 | CC 220PF 5% 0805 NP0 50V              |                         | C2     | 4022 301 60331 |
| C2011 | CC 10NF 10% 0805 X7R 50V              |                         | B2     | 4022 301 60471 |
| C2015 | CC 470PF 5% 0805 NP0 50V              |                         | B2     | 4022 301 60371 |
| C2020 | CC 100NF 10% 0805 X7R 50V             | B3                      |        | 4022 301 61331 |
| C2021 | CC 100NF 10% 0805 X7R 50V             | B2                      |        | 4022 301 61331 |
| C2022 | CC 100NF 10% 0805 X7R 50V             | B2                      |        | 4022 301 61331 |
| C2023 | CC 1PF 25% 0805 NP0 50V               |                         | C2     | 4022 301 60051 |

| ltem  | Description               | Location on<br>Main PCA |        | Ordering Code  |
|-------|---------------------------|-------------------------|--------|----------------|
|       |                           | top                     | bottom |                |
| C2024 | CC 1PF 25% 0805 NP0 50V   |                         | C2     | 4022 301 60051 |
| C2025 | CC 1PF 25% 0805 NP0 50V   |                         | C2     | 4022 301 60051 |
| C2026 | CC 15PF 5% 0805 NP0 50V   | B2                      |        | 4022 301 60191 |
| C2028 | CC 2.2PF 11% 0805 NP0 50V |                         | B1     | 4022 301 60091 |
| C2030 | CC 2.2PF 11% 0805 NP0 50V |                         | B1     | 4022 301 60091 |
| C2031 | CC 2.2PF 11% 0805 NP0 50V |                         | B1     | 4022 301 60091 |
| C2032 | CC 2.2PF 11% 0805 NP0 50V |                         | B1     | 4022 301 60091 |
| C2033 | CC 1PF 25% 0805 NP0 50V   |                         | B2     | 4022 301 60051 |
| C2034 | CC 4.7PF 6% 0805 NP0 50V  |                         | B2     | 4022 301 60131 |
| C2036 | CC 39PF 5% 0805 NP0 50V   | C2                      |        | 4022 301 60241 |
| C2037 | CC 39PF 5% 0805 NP0 50V   |                         | B2     | 4022 301 60241 |
| C2038 | CC 39PF 5% 0805 NP0 50V   |                         | B2     | 4022 301 60241 |
| C2039 | CC 2.2NF 10% 0805 X7R 50V |                         | B2     | 4022 301 60431 |
| C2050 | CC 100NF 10% 0805 X7R 50V |                         | B2     | 4022 301 61331 |
| C2051 | CC 100NF 10% 0805 X7R 50V |                         | B2     | 4022 301 61331 |
| C2052 | ELCAP 25V SMD 20% 10UF    | C2                      |        | 5322 124 11838 |
| C2053 | CC 100NF 10% 0805 X7R 50V |                         | B2     | 4022 301 61331 |
| C2054 | CC 100NF 10% 0805 X7R 50V |                         | B2     | 4022 301 61331 |
| C2055 | ELCAP 25V SMD 20% 10UF    | B2                      |        | 5322 124 11838 |
| C2058 | CC 100NF 10% 0805 X7R 50V | D2                      |        | 4022 301 61331 |
| C2059 | CC 100NF 10% 0805 X7R 50V | D2                      |        | 4022 301 61331 |
| C2060 | CC 4.7NF 10% 0805 X7R 50V | B2                      |        | 4022 301 60451 |
| C2061 | CC 100NF 10% 0805 X7R 50V |                         | B2     | 4022 301 61331 |
| C2062 | CC 100NF 10% 0805 X7R 50V | C2                      |        | 4022 301 61331 |
| C2063 | CC 22NF 10% 0805 X7R 50V  | B2                      |        | 4022 301 60491 |
| C2064 | CC 100NF 10% 0805 X7R 50V | B2                      |        | 4022 301 61331 |
| C2065 | CC 100NF 10% 0805 X7R 50V | B2                      |        | 4022 301 61331 |
| C2200 | ELCAP 25V SMD 20% 10UF    | B3                      |        | 5322 124 11838 |
| C2201 | CC 100NF 10% 0805 X7R 50V |                         | B3     | 4022 301 61331 |
| C2202 | CC 100NF 10% 0805 X7R 50V |                         | B2     | 4022 301 61331 |
| C2203 | CC 100NF 10% 0805 X7R 50V |                         | B2     | 4022 301 61331 |
| C2204 | CC 100NF 10% 0805 X7R 50V |                         | B3     | 4022 301 61331 |
| C2205 | CC 100NF 10% 0805 X7R 50V |                         | B2     | 4022 301 61331 |
| C2206 | TACAP 6.3V SMD 20% 100UF  |                         | B2     | 4022 301 61211 |
| C2210 | CC 100NF 10% 0805 X7R 50V |                         | B3     | 4022 301 61331 |
| C2211 | CC 100NF 10% 0805 X7R 50V |                         | B3     | 4022 301 61331 |
| C2212 | CC 100NF 10% 0805 X7R 50V |                         | B3     | 4022 301 61331 |
| C2213 | CC 100NF 10% 0805 X7R 50V |                         | B3     | 4022 301 61331 |
| C2214 | CC 100NF 10% 0805 X7R 50V |                         | B2     | 4022 301 61331 |
| C2216 | TACAP 6.3V SMD 20% 100UF  | B3                      |        | 4022 301 61211 |
| C2220 | CC 100NF 10% 0805 X7R 50V | C2                      |        | 4022 301 61331 |
| C2221 | CC 100NF 10% 0805 X7R 50V |                         | B2     | 4022 301 61331 |
| C2222 | CC 100NF 10% 0805 X7R 50V |                         | B2     | 4022 301 61331 |
| C2230 | ELCAP 25V SMD 20% 10UF    | B3                      |        | 5322 124 11838 |
| C2231 | CC 100NF 10% 0805 X7R 50V | B3                      |        | 4022 301 61331 |
| C2232 | CC 100NF 10% 0805 X7R 50V |                         | B2     | 4022 301 61331 |
| C2233 | CC 100NF 10% 0805 X7R 50V |                         | B2     | 4022 301 61331 |
| C2240 | ELCAP 25V SMD 20% 10UF    | B2                      |        | 5322 124 11838 |

| Item  | Description                     | Location on<br>Main PCA |        | Ordering Code  |
|-------|---------------------------------|-------------------------|--------|----------------|
|       |                                 | top                     | bottom |                |
| C2241 | CC 100NF 10% 0805 X7R 50V       |                         | B2     | 4022 301 61331 |
| C2242 | ELCAP 25V SMD 20% 10UF          | B2                      |        | 5322 124 11838 |
| C2243 | CC 100NF 10% 0805 X7R 50V       |                         | B2     | 4022 301 61331 |
| C2250 | ELCAP 25V SMD 20% 10UF          | B3                      |        | 5322 124 11838 |
| C2251 | CC 100NF 10% 0805 X7R 50V       | B3                      |        | 4022 301 61331 |
| C2252 | CC 100NF 10% 0805 X7R 50V       |                         | B2     | 4022 301 61331 |
| C2253 | CC 100NF 10% 0805 X7R 50V       |                         | B2     | 4022 301 61331 |
| C2254 | CC 100NF 10% 0805 X7R 50V       |                         | B3     | 4022 301 61331 |
| C2255 | CC 100NF 10% 0805 X7R 50V       |                         | B3     | 4022 301 61331 |
| C2260 | CC 100NF 10% 0805 X7R 50V       |                         | B3     | 4022 301 61331 |
| C2261 | CC 100NF 10% 0805 X7R 50V       |                         | B2     | 4022 301 61331 |
| C2262 | CC 100NF 10% 0805 X7R 50V       |                         | B2     | 4022 301 61331 |
| C2263 | CC 100NF 10% 0805 X7R 50V       |                         | B2     | 4022 301 61331 |
| C2264 | CC 100NF 10% 0805 X7R 50V       |                         | B2     | 4022 301 61331 |
| C2270 | ELCAP 25V SMD 20% 10UF          | B3                      |        | 5322 124 11838 |
| C2271 | CC 100NF 10% 0805 X7R 50V       |                         | B3     | 4022 301 61331 |
| C2272 | CC 100NF 10% 0805 X7R 50V       |                         | B3     | 4022 301 61331 |
| C2273 | CC 100NF 10% 0805 X7R 50V       |                         | B3     | 4022 301 61331 |
| C2274 | CC 100NF 10% 0805 X7R 50V       |                         | B2     | 4022 301 61331 |
| C2280 | CC 100NF 10% 0805 X7R 50V       |                         | B3     | 4022 301 61331 |
| C2281 | CC 100NF 10% 0805 X7R 50V       |                         | B3     | 4022 301 61331 |
| C2282 | CC 100NF 10% 0805 X7R 50V       |                         | B2     | 4022 301 61331 |
| C2283 | CC 100NF 10% 0805 X7R 50V       |                         | B2     | 4022 301 61331 |
| C2284 | CC 100NF 10% 0805 X7R 50V       |                         | B2     | 4022 301 61331 |
| C2291 | CC 100NF 10% 0805 X7R 50V       |                         | B2     | 4022 301 61331 |
| C2292 | CC 100NF 10% 0603 X7R 16V       | C2                      |        | 4022 301 61681 |
| C3000 | CC 4.7PF 6% 0805 NP0 50V        |                         | B2     | 4022 301 60131 |
| C3001 | CC 100NF 10% 0805 X7R 50V (OLD) |                         | B2     | 4022 301 61331 |
|       | ELCAP 25V SMD 20% 10UF (NEW)    | B2                      |        | 5322 124 11838 |
| C3002 | ELCAP 25V SMD 20% 10UF (NEW)    | B2                      |        | 5322 124 11838 |
| C3003 | CC 100NF 10% 0805 X7R 50V       |                         | B2     | 4022 301 61331 |
| C3004 | CC 100NF 10% 0805 X7R 50V       |                         | B2     | 4022 301 61331 |
| C3010 | CC 100NF 10% 0805 X7R 50V       |                         | B2     | 4022 301 61331 |
| C3011 | ELCAP 25V SMD 20% 10UF (OLD)    | B3                      |        | 5322 124 11838 |
|       | CC 100NF 10% 0805 X7R 50V (NEW) |                         | B2     | 4022 301 61331 |
| C3012 | CC 100NF 10% 0805 X7R 50V       |                         | B2     | 4022 301 61331 |
| C3013 | CC 100NF 10% 0805 X7R 50V       |                         | B2     | 4022 301 61331 |
| C3014 | CC 100NF 10% 0805 X7R 50V       |                         | B2     | 4022 301 61331 |
| C3015 | ELCAP 25V SMD 20% 10UF          |                         | B2     | 5322 124 11838 |
| C3016 | CC 100NF 10% 0805 X7R 50V       |                         | B2     | 4022 301 61331 |
| C3019 | CC 4.7NF 6% 0805 NP0 50V        |                         | B2     | 4022 301 60131 |
| C3051 | CC 100NF 10% 0805 X7R 50V       |                         | B2     | 4022 301 61331 |
| C3100 | CC 4.7PF 6% 0805 NP0 50V        |                         | B2     | 4022 301 60131 |
| C3101 | CC 100NF 10% 0805 X7R 50V       |                         | C2     | 4022 301 61331 |
| C3103 | CC 100NF 10% 0805 X7R 50V       |                         | B2     | 4022 301 61331 |
| C3104 | CC 100NF 10% 0805 X7R 50V       |                         | B2     | 4022 301 61331 |
| C3110 | CC 100NF 10% 0805 X7R 50V       |                         | B2 OLD | 4022 301 61331 |
|       |                                 |                         | C2 NEW |                |

| ltem  | Description               | Location on<br>Main PCA |        | Ordering Code  |
|-------|---------------------------|-------------------------|--------|----------------|
|       |                           | top                     | bottom |                |
| C3111 | CC 100NF 10% 0805 X7R 50V |                         | C2     | 4022 301 61331 |
| C3112 | CC 100NF 10% 0805 X7R 50V |                         | B2     | 4022 301 61331 |
| C3113 | CC 100NF 10% 0805 X7R 50V |                         | B2     | 4022 301 61331 |
| C3114 | CC 100NF 10% 0805 X7R 50V |                         | B2     | 4022 301 61331 |
| C3115 | ELCAP 25V SMD 20% 10UF    |                         | C2     | 5322 124 11838 |
| C3116 | CC 100NF 10% 0805 X7R 50V |                         | B2     | 4022 301 61331 |
| C3119 | CC 4.7PF 6% 0805 NP0 50V  |                         | C2     | 4022 301 60131 |
| C3200 | CC 100NF 10% 0805 X7R 50V |                         | C2     | 4022 301 61331 |
| C3201 | CC 100NF 10% 0805 X7R 50V |                         | C2     | 4022 301 61331 |
| C3300 | CC 4.7NF 10% 0805 X7R 50V |                         | B1     | 4022 301 60451 |
| C3301 | CC 4.7NF 10% 0805 X7R 50V |                         | B1     | 4022 301 60451 |
| C3302 | CC 4.7NF 10% 0805 X7R 50V |                         | B1     | 4022 301 60451 |
| C3310 | CC 4.7NF 10% 0805 X7R 50V |                         | B1     | 4022 301 60451 |
| C3311 | CC 100NF 10% 0805 X7R 50V |                         | B1     | 4022 301 61331 |
| C3312 | CC 100NF 10% 0805 X7R 50V |                         | B1     | 4022 301 61331 |
| C3313 | CC 100NF 10% 0805 X7R 50V |                         | B1     | 4022 301 61331 |
| C3401 | CC 100NF 10% 0805 X7R 50V | A2                      |        | 4022 301 61331 |
| C3402 | CC 100NF 10% 0805 X7R 50V | A2                      |        | 4022 301 61331 |
| C3403 | CC 47PF 5% 0805 NP0 50V   |                         | D2     | 4022 301 60251 |
| C3500 | CC 100NF 10% 0805 X7R 50V |                         | B1     | 4022 301 61331 |
| C3501 | CC 100NF 10% 0805 X7R 50V | C1                      |        | 4022 301 61331 |
| C3502 | CC 100NF 10% 0805 X7R 50V |                         | C1     | 4022 301 61331 |
| C3504 | CC 100NF 10% 0805 X7R 50V |                         | B1     | 4022 301 61331 |
| C3505 | CC 100NF 10% 0805 X7R 50V |                         | B1     | 4022 301 61331 |
| C3506 | CC 100NF 10% 0805 X7R 50V |                         | B1     | 4022 301 61331 |
| C3507 | CC 100NF 10% 0805 X7R 50V |                         | B1     | 4022 301 61331 |
| C3510 | CC 22NF 10% 0805 X7R 50V  |                         | C1     | 4022 301 60491 |
| C3511 | CC 100NF 10% 0805 X7R 50V |                         | B1/C1  | 4022 301 61331 |
| C3512 | CC 100NF 10% 0805 X7R 50V | C1                      |        | 4022 301 61331 |
| C3513 | CC 100PF 5% 0805 NP0 50V  |                         | C1     | 4022 301 60291 |
| C3514 | CC 100PF 5% 0805 NP0 50V  |                         | C1     | 4022 301 60291 |
| C3515 | CC 100NF 10% 0805 X7R 50V |                         | C1     | 4022 301 61331 |
| C3519 | CC 22NF 10% 0805 X7R 50V  | D1                      |        | 4022 301 60491 |
| C3533 | CC 100NF 10% 0805 X7R 50V |                         | B1     | 4022 301 61331 |
| C3534 | CC 100NF 10% 0805 X7R 50V |                         | B1     | 4022 301 61331 |
| C3540 | CC 47PF 5% 0805 NP0 50V   |                         | C1     | 4022 301 60251 |
| C3541 | CC 47PF 5% 0805 NP0 50V   |                         | C1     | 4022 301 60251 |
| C3543 | CC 18PF 5% 0805 NP0 50V   |                         | C1     | 4022 301 60201 |
| C3544 | CC 18PF 5% 0805 NP0 50V   |                         | C1     | 4022 301 60201 |
| C3546 | CC 4.7PF 6% 0805 NP0 50V  |                         | C1     | 4022 301 60131 |
| C3550 | CC 100NF 10% 0805 X7R 50V |                         | C2     | 4022 301 61331 |
| C3600 | CC 100NF 10% 0805 X7R 50V | D3                      |        | 4022 301 61331 |
| C3611 | CC 100NF 10% 0805 X7R 50V |                         | A3     | 4022 301 61331 |
| C3612 | CC 100NF 10% 0805 X7R 50V |                         | A3     | 4022 301 61331 |
| C3613 | CC 100NF 10% 0805 X7R 50V |                         | A3     | 4022 301 61331 |
| C3614 | CC 100NF 10% 0805 X7R 50V |                         | A2     | 4022 301 61331 |
| C3615 | CC 100NF 10% 0805 X7R 50V |                         | A1     | 4022 301 61331 |
| C3616 | CC 100NF 10% 0805 X7R 50V | 1                       | A1     | 4022 301 61331 |

| Item  | Description                         | Location on<br>Main PCA |        | Ordering Code  |
|-------|-------------------------------------|-------------------------|--------|----------------|
|       |                                     | top                     | bottom |                |
| C3617 | CC 100NF 10% 0805 X7R 50V           |                         | A1     | 4022 301 61331 |
| C3618 | CC 100NF 10% 0805 X7R 50V           |                         | A1     | 4022 301 61331 |
| C3619 | ELCAP 35V SMD 4.7UF                 | D2                      |        | 2020 021 91157 |
| C3621 | CC 100NF 10% 0805 X7R 50V           | D1                      |        | 4022 301 61331 |
| C3622 | CC 100NF 10% 0805 X7R 50V           | D1                      |        | 4022 301 61331 |
| C3623 | CC 22NF 10% 0805 X7R 50V            |                         | A3     | 4022 301 60491 |
| C3700 | CC 100NF 10% 0805 X7R 50V           |                         | A1     | 4022 301 61331 |
| C4000 | ELCAP 25V RAD 20% 470UF             | B2                      |        | 4022 301 61271 |
| C4001 | ELCAP 25V RAD 20% 470UF             | B2                      |        | 4022 301 61271 |
| C4002 | CC 100NF 10% 0805 X7R 50V           |                         | D2     | 4022 301 61331 |
| C4004 | CC 10NF 10% 0805 X7R 50V            |                         | D2     | 4022 301 60471 |
| C4005 | CC 1NF 5% 0805 NP0 50V              |                         | D2     | 4022 301 60411 |
| C4008 | TACAP 6.3V SMD 20% 100UF (OLD)      |                         | C2     | 4022 301 61211 |
|       | CAP 100UF 20% 6.3V NBO CASE-D (NEW) |                         | C2     | 4022 101 00201 |
| C4009 | CC 100NF 10% 0805 X7R 50V           |                         | C1     | 4022 301 61331 |
| C4010 | TACAP 6.3V SMD 20% 100UF            | A2                      |        | 4022 301 61211 |
| C4011 | TACAP 6.3V SMD 20% 220UF (OLD)      | A2                      |        | 4022 301 62071 |
|       | CAP 220UF 6.3V 10% X5R 1210 (NEW)   | A2                      |        | 4022 301 63741 |
| C4012 | TACAP 6.3V SMD 20% 100UF (OLD)      | A2                      |        | 4022 301 61211 |
|       | CAP 22UF 6.3V 10% X5R 1210 (NEW)    | A2                      |        | 4022 101 00021 |
| C4014 | TACAP 6V SMD 20% 68UF (OLD)         |                         | D2     | 4022 301 61341 |
|       | CAP 68UF 20% 6.3V NBO CASE-C (NEW)  |                         | D2     | 4022 301 63731 |
| C4015 | TACAP 6.3V SMD 20% 100UF (OLD)      |                         | D2     | 4022 301 61211 |
|       | CAP 22UF 6.3V 10% X5R 1210 (NEW)    |                         | D2     | 4022 101 00021 |
| C4016 | ELCAP 25V SMD 20% 10UF              | B3                      |        | 5322 124 11838 |
| C4020 | TACAP 6.3V SMD 20% 100UF (OLD)      | A3                      |        | 4022 301 61211 |
|       | CAP 22UF 6.3V 10% X5R 1210 (NEW)    | A3                      |        | 4022 101 00021 |
| C4021 | TACAP 6V SMD 20% 68UF (OLD)         |                         | D3     | 4022 301 61341 |
|       | CAP 68UF 20% 6.3V NBO CASE-C (NEW)  |                         | D3     | 4022 301 63731 |
| C4022 | TACAP 6.3V SMD 20% 100UF (OLD)      | A3                      |        | 4022 301 61211 |
|       | CAP 22UF 6.3V 10% X5R 1210 (NEW)    | A3                      |        | 4022 101 00021 |
| C4023 | TACAP 6V SMD 20% 68UF (OLD)         |                         | D3     | 4022 301 61341 |
|       | CAP 68UF 20% 6.3V NBO CASE-C (NEW)  |                         | D3     | 4022 301 63731 |
| C4024 | ELCAP 35V SMD 20% 47UF              | A3                      |        | 5322 124 11842 |
| C4025 | ELCAP 25V SMD 20% 10UF              | A3                      |        | 5322 124 11838 |
| C4030 | CERCAP X5R 1206 10% 1UF             |                         | D2     | 5322 126 14089 |
| C4031 | CC 22NF 10% 0805 X7R 50V            | A1                      |        | 4022 301 60491 |
| C4032 | CC 22NF 10% 0805 X7R 50V            |                         | D1     | 4022 301 60491 |
| C4033 | CC 22NF 10% 0805 X7R 50V            |                         | D2     | 4022 301 60491 |
| C4034 | ELCAP 25V SMD 20% 10UF              | A1                      |        | 5322 124 11838 |
| C4040 | CC 100NF 10% 0805 X7R 50V           |                         | D2     | 4022 301 61331 |
| C4100 | CC 100NF 10% 0805 X7R 50V           |                         | C1     | 4022 301 61331 |
| C4101 | CC 100NF 10% 0805 X7R 50V           |                         | C1     | 4022 301 61331 |
| C4102 | CERCAP X5R 1206 10% 1UF             |                         | D1     | 5322 126 14089 |
| C4103 | CERCAP X5R 1206 10% 1UF             |                         | C1     | 5322 126 14089 |
| C4104 | CC 100NF 10% 0805 X7R 50V           |                         | D1     | 4022 301 61331 |
| C4110 | CERCAP Y5V 1206 10% 1UF             |                         | D5     | 2022 552 94107 |
| C4111 | ELCAP 25V RAD 20% 470UF             | A1                      |        | 4022 301 61271 |
| C4112 | ELCAP 25V SMD 20% 10UF              | B2                      |        | 5322 124 11838 |

| ltem  | Description                         | Location on<br>Main PCA |        | Ordering Code  |
|-------|-------------------------------------|-------------------------|--------|----------------|
|       |                                     | top                     | bottom |                |
| C4113 | CC 100NF 10% 0805 X7R 50V           |                         | C1     | 4022 301 61331 |
| C4114 | ELCAP 25V RAD 20% 470UF             | B1                      |        | 4022 301 61271 |
| C4115 | CC 10NF 10% 0805 X7R 50V            |                         | D1     | 4022 301 60471 |
| C4120 | ELCAP 25V SMD 20% 10UF              | A2                      |        | 5322 124 11838 |
| C4121 | CC 100NF 10% 0805 X7R 50V           |                         | D1     | 4022 301 61331 |
| C4122 | CC 100NF 10% 0805 X7R 50V           |                         | D1     | 4022 301 61331 |
| C4123 | CC 150PF 5% 0805 NP0 50V            | A2                      |        | 4022 301 60311 |
| C4200 | CC 100NF 10% 0805 X7R 50V           |                         | A2     | 4022 301 61331 |
| C4201 | CERCAP X5R 1206 10% 1UF             |                         | A2     | 5322 126 14089 |
| C4202 | CC 680PF 5% 0805 NP0 50V            |                         | A2     | 4022 301 60391 |
| C4203 | CC 100NF 10% 0805 X7R 50V           |                         | A3     | 4022 301 61331 |
| C4204 | CC 10NF 10% 0805 X7R 50V            |                         | A3     | 4022 301 60471 |
| C4210 | CC 47NF 20% 0805 X7R 25V            | D3                      |        | 4022 301 60551 |
| C4211 | MKT FILM CAP 63V 10% 100NF          | D3                      |        | 2222 370 78104 |
| C4212 | CER.CAP. 2KV +-5% 33PF              | D2                      |        | 5322 126 14047 |
| C4213 | CERCAP X5R 1206 10% 1UF             | D2                      |        | 5322 126 14089 |
| C4214 | TACAP 100UF 16V AVX                 |                         | A3     | 4022 301 62301 |
| C4220 | CC 100NF 10% 0805 X7R 50V           |                         | A3     | 4022 301 61331 |
| C4221 | CC 1NF 5% 0805 NP0 50V              |                         | A2     | 4022 301 60411 |
| C4222 | CC 100NF 10% 0805 X7R 50V           |                         | A3     | 4022 301 61331 |
| C4223 | CC 100NF 10% 0805 X7R 50V           | D2                      |        | 4022 301 61331 |
| C4300 | CC 100NF 10% 0805 X7R 50V           |                         | D1     | 4022 301 61331 |
| C4301 | CC 100NF 10% 0805 X7R 50V           |                         | D1     | 4022 301 61331 |
| C4302 | CC 100NF 10% 0805 X7R 50V           |                         | D1     | 4022 301 61331 |
| C4303 | CC 100NF 10% 0805 X7R 50V           | A1                      |        | 4022 301 61331 |
| C4304 | CC 100NF 10% 0805 X7R 50V           | B1                      |        | 4022 301 61331 |
| C4310 | CC 22NF 10% 0805 X7R 50V            | B1                      |        | 4022 301 60491 |
|       |                                     |                         |        |                |
| D1500 | 2X4-IN MUX/DM 74HC4052D             | C4                      |        | 9337 148 30653 |
| D1501 | 8-INP MUX 74HC4051D                 | C4                      |        | 9337 148 20653 |
| D1502 | 8-INP MUX 74HC4051D                 | C4                      |        | 9337 148 20653 |
| D1560 | 2X4-IN MUX/DM 74HC4052D             |                         | B5     | 9337 148 30653 |
| D1570 | 8-ST SH/ST REG 74HC4094D            |                         | C4     | 9337 148 50653 |
| D1571 | 8-ST SH/ST REG 74HC4094D            |                         | B4     | 9337 148 50653 |
| D1572 | 4 X 2-INP SCHM 74HC132D             |                         | B4     | 9337 141 30653 |
| D2000 | 3X2 INP A/MUX 74HC4053D             |                         | C2     | 9337 148 40653 |
| D2001 | 8X TRANSC.3ST 74LVC543APW           | D2                      |        | 4022 304 10311 |
| D2002 | 8X TRANSC.3ST 74LVC543APW           | D1                      |        | 4022 304 10311 |
| D2003 | 4 X 2-INP OR 74LVC32APW             | C2                      |        | 4022 304 10771 |
| D2004 | 4 X 2-INP AND 74LVC08APW            | C2                      |        | 4022 304 11541 |
| D2005 | NC7WZ17                             | B2                      |        | 4022 304 11691 |
| D3000 | LOW VOLT ADC TDA8792M/C2/R1 (OLD)   | C2                      |        | 5322 209 14837 |
| 50/00 | 8B AD-CONV AD9280ARSRL SSOP28 (NEW) | C2                      |        | 4022 103 00121 |
| D3100 | LOW VOLTADC IDA8792M/C2/R1 (OLD)    | C2                      |        | 5322 209 14837 |
| Daaca | OB AD-CONV AD9280AKSKL SSOP28 (NEW) | 02                      |        | 4022 103 00121 |
| D3202 |                                     | B2                      |        | 4022 304 10961 |
| D3203 |                                     | BZ                      |        | 4022 304 10971 |
| D3200 | D-ASIC SPIDER                       | 01                      |        | 4022 304 11551 |

| Item  | Description                        | Location on<br>Main PCA |        | Ordering Code  |
|-------|------------------------------------|-------------------------|--------|----------------|
|       |                                    | top                     | bottom |                |
| D3502 | 512KX8SRAM 32-TSOP-F (OLD)         |                         | B1     | 4022 304 10411 |
|       | 4 MB SRAM 256x16 TSOP2 70 ns (NEW) |                         | B1     | 4022 30413241  |
| D3503 | 512KX8SRAM 32-TSOP-F               |                         | A1     | 4022 304 10411 |
| D3507 | 6320PUK25CY-T                      | B1                      |        | 4022 304 11701 |
| D3550 | XCR3032XL                          | B1                      |        | 4022 244 98441 |
| D3551 | NC7WZ17                            | B1                      |        | 4022 304 11691 |
| D3601 | 74HCT541PW                         | D1                      |        | 4022 304 11561 |
| D3602 | 74HCT541PW                         | D1                      |        | 4022 304 11561 |
| D3700 | 74LVC157AD-T QUAD 2INPUT MUX       |                         | A1     | 4022 304 13111 |
| D4300 | 8-INP MUX 74HC4051D                | A1                      |        | 9337 148 20653 |
|       |                                    |                         |        |                |
| H1120 | H.L.AN.OPTOCPLR HCNR201            |                         | B3     | 4022 304 10111 |
| H1150 | 2X HS OPTOCPLR HCPL4534            |                         | A3     | 4022 304 10121 |
| H1320 | H.L.AN.OPTOCPLR HCNR201            |                         | C3     | 4022 304 10111 |
| H1350 | 2X HS OPTOCPLR HCPL4534            |                         | D3     | 4022 304 10121 |
| H1525 | H.L.AN.OPTOCPLR HCNR201            |                         | B3     | 4022 304 10111 |
| H1580 | 2X HS OPTOCPLR HCPL4534            |                         | C3     | 4022 304 10121 |
| H3400 | IR LED SFH409-2 (OLD)              | A2                      |        | 5322 130 61296 |
|       | IR LED OP266A (NEW)                | A2                      |        | 4022 103 01021 |
| H3401 | PHOTODIODE OP906 OPT               | A2                      |        | 5322 130 10777 |
| H3500 | PE SOUNDER PKM13EPP-4002           | B3                      |        | 5322 280 10311 |
|       |                                    |                         |        |                |
| K1000 | RELAY DPDT TQ2SA-L-1.5V-Z          | D4                      |        | 4022 303 20051 |
| K1200 | RELAY DPDT TQ2SA-L-1.5V-Z          | A4                      |        | 4022 303 20051 |
| K1500 | DPDT RELAY DE1A1B-L5V              | B4                      |        | 4022 303 20011 |
|       |                                    |                         |        |                |
| L1001 | CHIP INDUCT. 47UH 10%              | D4                      |        | 4822 157 70794 |
| L1002 | CHIP INDUCT. 47UH 10%              | D4                      |        | 4822 157 70794 |
| L1003 | CHIP INDUCT. 22UH 10%              | D4                      |        | 4022 301 92061 |
| L1100 | CHIP INDUCT. 0.027UH 5%            | C3                      |        | 2422 535 96815 |
| L1101 | CHIP INDUCT. 0.027UH 5%            | C3                      |        | 2422 535 96815 |
| L1201 | CHIP INDUCT. 47UH 10%              | A4                      |        | 4822 157 70794 |
| L1202 | CHIP INDUCT. 47UH 10%              | A4                      |        | 4822 157 70794 |
| L1203 | CHIP INDUCT. 22UH 10%              | A4                      |        | 4022 301 92061 |
| L1300 | CHIP INDUCT. 0.027UH 5%            | C3                      |        | 2422 535 96815 |
| L1301 | CHIP INDUCT. 0.027UH 5%            | C3                      |        | 2422 535 96815 |
| L2200 | CHIP INDUCT. 1UH 5%                |                         | C3     | 5322 157 63648 |
| L2203 | CHIP INDUCT. 22UH 10%              |                         | B3     | 4022 301 92061 |
| L2212 | CHIP INDUCT. 22UH 10%              |                         | C2     | 4022 301 92061 |
| L2230 | CHIP INDUCT. 1UH 5%                |                         | C3     | 5322 157 63648 |
| L2250 | CHIP INDUCT. 1UH 5%                |                         | C3     | 5322 157 63648 |
| L3000 | CHIP INDUCT. 47UH 10%              | B3 OLD                  | C2 NEW | 4822 157 70794 |
| L4000 | CHOKE 100UH                        | B1                      |        | 4022 301 92071 |
| L4001 | CHIP INDUCT. 47UH 10%              | A2                      |        | 4822 157 70794 |
| L4002 | CHOKE 100UH                        | A3                      |        | 4022 301 92071 |
| L4003 | CHOKE 100UH                        | A3                      |        | 4022 301 92071 |
| L4004 | CHOKE 100UH                        | A3                      |        | 4022 301 92071 |
| L4010 | CHIP INDUCT. 47UH 10%              |                         | D2     | 4822 157 70794 |

| ltem  | Description                   | Location on<br>Main PCA |        | Ordering Code  |
|-------|-------------------------------|-------------------------|--------|----------------|
|       |                               | top                     | bottom |                |
| L4015 | CHIP INDUCT. 47UH 10%         |                         | C3     | 4822 157 70794 |
| L4100 | SHIELDED CHOKE 22UH           | B1                      |        | 4022 301 92041 |
| L4101 | SHIELDED CHOKE 22UH           | A1                      |        | 4022 301 92041 |
| L4200 | CHIP INDUCT. 150UH            | D3                      |        | 4022 301 92341 |
| L4201 | CHIP INDUCT. 100UH            | D3                      |        | 4022 301 92351 |
|       |                               |                         |        |                |
| N1000 | C-ASIC OQ0260                 | D4                      |        | 4022 244 89993 |
| N1200 | C-ASIC OQ0260                 | A4                      |        | 4022 244 89993 |
| N1500 | HIGH PREC.OPAMP OP97EP        | B4                      |        | 4022 304 10611 |
| N1501 | 2X CMOS OPAMP LM662AIM        | B4                      |        | 4022 304 10551 |
| N1515 | 2X JFET OPAMP TLE2082CD       | B4                      |        | 5322 209 12943 |
| N1525 | 2X CMOS OPAMP LM662AIM        | C4                      |        | 4022 304 10551 |
| N1540 | 2X CMOS OPAMP LM662AIM        | C5                      |        | 4022 304 10551 |
| N1541 | LOW POW OPAMP LMC7101BIM5X    | C5                      |        | 5322 209 15144 |
| N1575 | L.D.O. VOLT.REG LP2981M5X-50  |                         | C4     | 4022 304 11051 |
| N1576 | NEG.LDO.VOLT.REG ILC7362CM-50 |                         | C4     | 4022 304 10591 |
| N2000 | LOW POW OPAMP LMC7101BIM5X    | B2                      |        | 5322 209 15144 |
| N2001 | S-ASIC IBM0001 JILL           | C2                      |        | 4022 244 89982 |
| N2020 | VID.SYNC.SEP. LM1881M         |                         | C2     | 9322 005 78685 |
| N3401 | LM393D IC (A) SO-8            |                         | D2     | 9336 559 70623 |
| N3600 | MC33171D                      |                         | A1     | 4022 304 11571 |
| N3601 | MC33174D                      |                         | A2     | 4022 304 11581 |
| N4000 | P-ASIC OQ0256                 | A1                      |        | 4022 244 89203 |
| N4200 | LAMP CNTRLLR UC3872DW         |                         | A2     | 5322 209 14851 |
| N4300 | LOW POW OPAMP LMC7101BIM5X    | B1                      |        | 5322 209 15144 |
|       |                               |                         |        |                |
| R1000 | SMDRES 10K 1% MIX 0805        |                         | A5     | 4022 301 23091 |
| R1001 | SMDRES 10M 5% TC200 0805      |                         | A5     | 4022 301 22451 |
| R1002 | SMDRES 10M 5% TC200 0805      |                         | A5     | 4022 301 22451 |
| R1003 | SMDRES 10M 5% TC200 0805      |                         | A5     | 4022 301 22451 |
| R1004 | SMDRES 10M 5% TC200 0805      |                         | B5     | 4022 301 22451 |
| R1010 | SMDRES 464K 1% TC50 0805      | C5                      |        | 4022 301 22651 |
| R1011 | SMDRES 0E 0805                | D5                      |        | 4022 301 21281 |
| R1012 | SMDRES 100E 1% TC100 0805     | D5                      |        | 4022 301 21591 |
| R1013 | SMDRES 147E 1% TC100 0805     | D5                      |        | 4022 301 21631 |
| R1014 | SMDRES 100E 1% TC100 0805     | D5                      |        | 4022 301 21591 |
| R1020 | SMDRES 100E 1% TC100 0805     | D5                      |        | 4022 301 21591 |
| R1021 | SMDRES 46E4 1% TC100 0805     | D5                      |        | 4022 301 21511 |
| R1022 | SMDRES 46E4 1% TC100 0805     | D5                      |        | 4022 301 21511 |
| R1023 | SMDRES 178E 1% TC100 0805     | C5                      |        | 4022 301 21651 |
| R1024 | SMDRES 46E4 1% TC100 0805     | C5                      |        | 4022 301 21511 |
| R1030 | SMDRES 100E 1% TC100 0805     | C5                      |        | 4022 301 21591 |
| R1031 | SMDRES 619K 1% TC50 0805      |                         | A4     | 4022 301 22791 |
| R1032 | SMDRES 61K9 1% TC50 0805      |                         | A4     | 4022 301 22851 |
| R1033 | SMDRES 6K19 1% TC50 0805      |                         | A4     | 4022 301 22861 |
| R1034 | SMDRES 619E 1% TC50 0805      |                         | A4     | 4022 301 22871 |
| R1038 | SMDRES 261K 1% TC50 0805      | D4                      |        | 4022 301 22591 |
| R1040 | SMDRES 2K15 1% TC100 0805     | D4                      |        | 4022 301 21911 |

| Item  | Description                | Location on<br>Main PCA |        | Ordering Code  |
|-------|----------------------------|-------------------------|--------|----------------|
|       |                            | top                     | bottom |                |
| R1041 | SMDRES 619K 1% TC50 0805   | D4                      |        | 4022 301 22791 |
| R1046 | SMDRES 909K 1% TC50 0805   | D4                      |        | 4022 301 22431 |
| R1049 | SMDRES 121K 1% TC100 0805  | D4                      |        | 4022 301 22321 |
| R1050 | MTL FILM RST MRS25 1% 487K | D5                      |        | 2322 156 24874 |
| R1051 | MTL FILM RST MRS25 1% 487K | D5                      |        | 2322 156 24874 |
| R1052 | SMDRES 26K1 1% TC50 0805   |                         | A5     | 4022 301 22581 |
| R1053 | RES RC12H 0805 1% 1M       |                         | A5     | 4822 117 11948 |
| R1054 | SMDRES 3K16 1% TC100 0805  |                         | A5     | 4022 301 21951 |
| R1055 | RES RC12H 0805 1% 1M       |                         | A5     | 4822 117 11948 |
| R1056 | RES RC12H 0805 1% 1M       |                         | A5     | 4822 117 11948 |
| R1065 | SMDRES 1M 1% TC50 0805     | D4                      |        | 4022 301 22441 |
| R1066 | RES RC12H 0805 1% 1M       | D4                      |        | 4822 117 11948 |
| R1067 | SMDRES 10M 5% TC200 0805   | D4                      |        | 4022 301 22451 |
| R1068 | SMDRES 121K 1% TC100 0805  | D4                      |        | 4022 301 22321 |
| R1073 | SMDRES 31K6 1% TC100 0805  |                         | A4     | 4022 301 22191 |
| R1082 | SMDRES 2K15 1% TC100 0805  |                         | A4     | 4022 301 21911 |
| R1083 | SMDRES 12K1 1% TC100 0805  | D4                      |        | 4022 301 22091 |
| R1092 | SMDRES 1E 1% TC250 0805    |                         | A4     | 4022 301 21291 |
| R1093 | SMDRES 4E64 1% TC250 0805  |                         | B4     | 4022 301 21331 |
| R1094 | SMDRES 10E 1% TC100 0805   |                         | A4     | 4022 301 21351 |
| R1095 | SMDRES 10E 1% TC100 0805   |                         | A4     | 4022 301 21351 |
| R1096 | SMDRES 10E 1% TC100 0805   |                         | A4     | 4022 301 21351 |
| R1097 | SMDRES 4E64 1% TC250 0805  |                         | B4     | 4022 301 21331 |
| R1098 | SMDRES 4E64 1% TC250 0805  |                         | A4     | 4022 301 21331 |
| R1099 | SMDRES 10E 1% TC100 0805   |                         | A4     | 4022 301 21351 |
| R1100 | SMDRES 1K 1% TC50 0805     | C4                      |        | 4022 301 21831 |
| R1101 | SMDRES 1K 1% TC50 0805     | D4                      |        | 4022 301 21831 |
| R1102 | SMDRES 46E4 1% TC100 0805  |                         | B4     | 4022 301 21511 |
| R1103 | SMDRES 46E4 1% TC100 0805  |                         | A4     | 4022 301 21511 |
| R1104 | SMDRES 464K 1% TC50 0805   | C4                      |        | 4022 301 22651 |
| R1105 | SMDRES 31E6 1% TC100 0805  | C4                      |        | 4022 301 21471 |
| R1106 | SMDRES 31E6 1% TC100 0805  | D4                      |        | 4022 301 21471 |
| R1107 | SMDRES 464K 1% TC50 0805   | D4                      |        | 4022 301 22651 |
| R1108 | SMDRES 3K83 1% TC100 0805  | C3                      |        | 4022 301 21971 |
| R1109 | SMDRES 1K 1% TC50 0805     | C3                      |        | 4022 301 21831 |
| R1110 | SMDRES 56E2 1% TC100 0805  | C3                      |        | 4022 301 21531 |
| R1111 | SMDRES 56E2 1% TC100 0805  | C3                      |        | 4022 301 21531 |
| R1112 | SMDRES 464E 1% TC100 0805  | D4                      |        | 4022 301 21751 |
| R1113 | SMDRES 464E 1% TC100 0805  | D4                      |        | 4022 301 21751 |
| R1114 | SMDRES 178E 1% TC100 0805  | D4                      |        | 4022 301 21651 |
| R1115 | SMDRES 178E 1% TC100 0805  | D4                      |        | 4022 301 21651 |
| R1116 | SMDRES 464K 1% TC50 0805   | C4                      |        | 4022 301 22651 |
| R1117 | SMDRES 4E64 1% TC250 0805  | C3                      |        | 4022 301 21331 |
| R1118 | SMDRES 4E64 1% TC250 0805  | D3                      |        | 4022 301 21331 |
| R1122 | SMDRES 3K16 .1% TC25 1206  | C4                      |        | 4022 301 22781 |
| R1123 | SMDRES 3K16 1% TC100 0805  | C4                      |        | 4022 301 21951 |
| R1124 | SMDRES 3K16 1% TC100 0805  | C4                      |        | 4022 301 21951 |
| R1128 | SMDRES 1K 1% TC50 0805     |                         | B4     | 4022 301 21831 |

| ltem  | Description                | Location on<br>Main PCA |        | Ordering Code  |
|-------|----------------------------|-------------------------|--------|----------------|
|       |                            | top                     | bottom |                |
| R1129 | SMDRES 1K 1% TC50 0805     |                         | A4     | 4022 301 21831 |
| R1130 | SMDRES 68E1 1% TC100 0805  |                         | B4     | 4022 301 21551 |
| R1131 | SMDRES 2K87 1% TC100 0805  |                         | B3     | 4022 301 21941 |
| R1132 | SMDRES 3K16 .1% TC25 1206  |                         | B3     | 4022 301 22781 |
| R1133 | SMDRES 3K16 1% TC100 0805  |                         | B3     | 4022 301 21951 |
| R1134 | SMDRES 1K 1% TC50 0805     |                         | B3     | 4022 301 21831 |
| R1135 | SMDRES 1K 1% TC50 0805     |                         | B3     | 4022 301 21831 |
| R1136 | SMDRES 3K16 1% TC100 0805  |                         | B3     | 4022 301 21951 |
| R1139 | SMDRES 7K5 1% TC100 0805   |                         | A4     | 4022 301 22041 |
| R1150 | SMDRES 1K 1% TC50 0805     | D4                      |        | 4022 301 21831 |
| R1151 | SMDRES 1K 1% TC50 0805     | D4                      |        | 4022 301 21831 |
| R1152 | SMDRES 46E4 1% TC100 0805  |                         | A3     | 4022 301 21511 |
| R1153 | SMDRES 46E4 1% TC100 0805  |                         | A3     | 4022 301 21511 |
| R1200 | SMDRES 10K 1% MIX 0805     |                         | D5     | 4022 301 23091 |
| R1201 | SMDRES 10M 5% TC200 0805   |                         | D5     | 4022 301 22451 |
| R1202 | SMDRES 10M 5% TC200 0805   |                         | D5     | 4022 301 22451 |
| R1203 | SMDRES 10M 5% TC200 0805   |                         | D5     | 4022 301 22451 |
| R1204 | SMDRES 10M 5% TC200 0805   |                         | C5     | 4022 301 22451 |
| R1210 | SMDRES 464K 1% TC50 0805   | B5                      |        | 4022 301 22651 |
| R1211 | SMDRES 0E 0805             | A5                      |        | 4022 301 21281 |
| R1212 | SMDRES 100E 1% TC100 0805  | A5                      |        | 4022 301 21591 |
| R1213 | SMDRES 147E 1% TC100 0805  | A5                      |        | 4022 301 21631 |
| R1214 | SMDRES 100E 1% TC100 0805  | A5                      |        | 4022 301 21591 |
| R1220 | SMDRES 100E 1% TC100 0805  | A5                      |        | 4022 301 21591 |
| R1221 | SMDRES 46E4 1% TC100 0805  | A5                      |        | 4022 301 21511 |
| R1222 | SMDRES 46E4 1% TC100 0805  | A5                      |        | 4022 301 21511 |
| R1223 | SMDRES 178E 1% TC100 0805  | B5                      |        | 4022 301 21651 |
| R1224 | SMDRES 46E4 1% TC100 0805  | B5                      |        | 4022 301 21511 |
| R1230 | SMDRES 100E 1% TC100 0805  | B5                      |        | 4022 301 21591 |
| R1231 | SMDRES 619K 1% TC50 0805   |                         | C4     | 4022 301 22791 |
| R1232 | SMDRES 61K9 1% TC50 0805   |                         | C4     | 4022 301 22851 |
| R1233 | SMDRES 6K19 1% TC50 0805   |                         | C4     | 4022 301 22861 |
| R1234 | SMDRES 619E 1% TC50 0805   |                         | C4     | 4022 301 22871 |
| R1238 | SMDRES 261K 1% TC50 0805   | A4                      |        | 4022 301 22591 |
| R1240 | SMDRES 2K15 1% TC100 0805  | B4                      |        | 4022 301 21911 |
| R1241 | SMDRES 619K 1% TC50 0805   | B4                      |        | 4022 301 22791 |
| R1246 | SMDRES 909K 1% TC50 0805   | A4                      |        | 4022 301 22431 |
| R1249 | SMDRES 121K 1% TC100 0805  | A4                      |        | 4022 301 22321 |
| R1250 | MTL FILM RST MRS25 1% 487K | A5                      |        | 2322 156 24874 |
| R1251 | MTL FILM RST MRS25 1% 487K | A5                      |        | 2322 156 24874 |
| R1252 | SMDRES 26K1 1% TC50 0805   |                         | D5     | 4022 301 22581 |
| R1253 | RES RC12H 0805 1% 1M       |                         | D5     | 4822 117 11948 |
| R1254 | SMDRES 3K16 1% TC100 0805  |                         | D5     | 4022 301 21951 |
| R1255 | RES RC12H 0805 1% 1M       |                         | D5     | 4822 117 11948 |
| R1256 | RES RC12H 0805 1% 1M       |                         | D5     | 4822 117 11948 |
| R1265 | SMDRES 1M 1% TC50 0805     | A4                      |        | 4022 301 22441 |
| R1266 | RES RC12H 0805 1% 1M       | A4                      |        | 4822 117 11948 |
| R1267 | SMDRES 10M 5% TC200 0805   | B4                      |        | 4022 301 22451 |

| Item  | Description               | Location on<br>Main PCA |        | Ordering Code  |
|-------|---------------------------|-------------------------|--------|----------------|
|       |                           | top                     | bottom |                |
| R1268 | SMDRES 121K 1% TC100 0805 | A4                      |        | 4022 301 22321 |
| R1273 | SMDRES 31K6 1% TC100 0805 |                         | D4     | 4022 301 22191 |
| R1282 | SMDRES 2K15 1% TC100 0805 |                         | D5     | 4022 301 21911 |
| R1283 | SMDRES 12K1 1% TC100 0805 | A4                      |        | 4022 301 22091 |
| R1292 | SMDRES 1E 1% TC250 0805   |                         | D4     | 4022 301 21291 |
| R1293 | SMDRES 4E64 1% TC250 0805 |                         | D4     | 4022 301 21331 |
| R1294 | SMDRES 10E 1% TC100 0805  |                         | D4     | 4022 301 21351 |
| R1295 | SMDRES 10E 1% TC100 0805  |                         | D4     | 4022 301 21351 |
| R1296 | SMDRES 10E 1% TC100 0805  |                         | D4     | 4022 301 21351 |
| R1297 | SMDRES 4E64 1% TC250 0805 |                         | D4     | 4022 301 21331 |
| R1298 | SMDRES 4E64 1% TC250 0805 |                         | D5     | 4022 301 21331 |
| R1299 | SMDRES 10E 1% TC100 0805  |                         | C4     | 4022 301 21351 |
| R1300 | SMDRES 1K 1% TC50 0805    | A4                      |        | 4022 301 21831 |
| R1301 | SMDRES 1K 1% TC50 0805    | B4                      |        | 4022 301 21831 |
| R1302 | SMDRES 46E4 1% TC100 0805 |                         | D4     | 4022 301 21511 |
| R1303 | SMDRES 46E4 1% TC100 0805 |                         | C4     | 4022 301 21511 |
| R1304 | SMDRES 464K 1% TC50 0805  | B4                      |        | 4022 301 22651 |
| R1305 | SMDRES 31E6 1% TC100 0805 | B4                      |        | 4022 301 21471 |
| R1306 | SMDRES 31E6 1% TC100 0805 | B4                      |        | 4022 301 21471 |
| R1307 | SMDRES 464K 1% TC50 0805  | B4                      |        | 4022 301 22651 |
| R1308 | SMDRES 3K83 1% TC100 0805 | C3                      |        | 4022 301 21971 |
| R1309 | SMDRES 1K 1% TC50 0805    | C3                      |        | 4022 301 21831 |
| R1310 | SMDRES 56E2 1% TC100 0805 | C3                      |        | 4022 301 21531 |
| R1311 | SMDRES 56E2 1% TC100 0805 | C3                      |        | 4022 301 21531 |
| R1312 | SMDRES 464E 1% TC100 0805 | B4                      |        | 4022 301 21751 |
| R1313 | SMDRES 464E 1% TC100 0805 | B4                      |        | 4022 301 21751 |
| R1314 | SMDRES 178E 1% TC100 0805 | A4                      |        | 4022 301 21651 |
| R1315 | SMDRES 178E 1% TC100 0805 | A4                      |        | 4022 301 21651 |
| R1316 | SMDRES 464K 1% TC50 0805  | B4                      |        | 4022 301 22651 |
| R1317 | SMDRES 4E64 1% TC250 0805 | B3                      |        | 4022 301 21331 |
| R1318 | SMDRES 4E64 1% TC250 0805 | B3                      |        | 4022 301 21331 |
| R1322 | SMDRES 3K16 .1% TC25 1206 | A4                      |        | 4022 301 22781 |
| R1323 | SMDRES 3K16 1% TC100 0805 | A4                      |        | 4022 301 21951 |
| R1324 | SMDRES 3K16 1% TC100 0805 | A4                      |        | 4022 301 21951 |
| R1328 | SMDRES 1K 1% TC50 0805    |                         | D4     | 4022 301 21831 |
| R1329 | SMDRES 1K 1% TC50 0805    |                         | C4     | 4022 301 21831 |
| R1330 | SMDRES 68E1 1% TC100 0805 |                         | C4     | 4022 301 21551 |
| R1331 | SMDRES 2K87 1% TC100 0805 |                         | B3     | 4022 301 21941 |
| R1332 | SMDRES 3K16 .1% TC25 1206 |                         | B3     | 4022 301 22781 |
| R1333 | SMDRES 3K16 1% TC100 0805 |                         | B3     | 4022 301 21951 |
| R1334 | SMDRES 1K 1% TC50 0805    |                         | C3     | 4022 301 21831 |
| R1335 | SMDRES 1K 1% TC50 0805    |                         | B3     | 4022 301 21831 |
| R1336 | SMDRES 3K16 1% TC100 0805 |                         | B3     | 4022 301 21951 |
| R1339 | SMDRES 7K5 1% TC100 0805  |                         | D4     | 4022 301 22041 |
| R1350 | SMDRES 1K 1% TC50 0805    | A4                      |        | 4022 301 21831 |
| R1351 | SMDRES 1K 1% TC50 0805    | A4                      |        | 4022 301 21831 |
| R1352 | SMDRES 46E4 1% TC100 0805 |                         | D3     | 4022 301 21511 |
| R1353 | SMDRES 46E4 1% TC100 0805 |                         | D3     | 4022 301 21511 |

| ltem  | Description                | Location on<br>Main PCA |        | Ordering Code  |
|-------|----------------------------|-------------------------|--------|----------------|
|       |                            | top                     | bottom |                |
| R1500 | MTL FILM RST MRS25 1% 332K | C5                      |        | 2322 156 13324 |
| R1501 | MTL FILM RST MRS25 1% 332K | B5                      |        | 2322 156 13324 |
| R1502 | MTL FILM RST MRS25 1% 332K | B5                      |        | 2322 156 13324 |
| R1503 | SMDRES 3K83 1% TC100 0805  | C5                      |        | 4022 301 21971 |
| R1504 | SMDRES 261K 1% TC50 0805   | C5                      |        | 4022 301 22591 |
| R1505 | SMDRES 26K1 1% TC50 0805   | C4                      |        | 4022 301 22581 |
| R1506 | SMDRES 2K61 1% TC50 0805   | C5                      |        | 4022 301 22571 |
| R1507 | SMDRES 261E 1% TC50 0805   | C5                      |        | 4022 301 22561 |
| R1508 | SMDRES 3K16 1% TC100 0805  | B4                      |        | 4022 301 21951 |
| R1509 | SMDRES 19K6 1% TC50 0805   | C4                      |        | 4022 301 22801 |
| R1510 | SMDRES 1K96 1% TC100 0805  | B4                      |        | 4022 301 21901 |
| R1511 | SMDRES 100K 1% TC50 0805   | C4                      |        | 4022 301 22311 |
| R1512 | SMDRES 1K 1% TC50 0805     | C4                      |        | 4022 301 21831 |
| R1513 | SMDRES 2K61 1% TC50 0805   | C4                      |        | 4022 301 22571 |
| R1514 | SMDRES 2K15 1% TC100 0805  | B4                      |        | 4022 301 21911 |
| R1515 | RES RC12H 0805 1% 1M       | B4                      |        | 4822 117 11948 |
| R1516 | SMDRES 2K15 1% TC100 0805  | B4                      |        | 4022 301 21911 |
| R1517 | RES RC12H 0805 1% 1M       | B4                      |        | 4822 117 11948 |
| R1518 | SMDRES 51K1 1% TC100 0805  | B4                      |        | 4022 301 22241 |
| R1519 | SMDRES 1K62 1% TC100 0805  | B4                      |        | 4022 301 21881 |
| R1520 | SMDRES 51K1 1% TC100 0805  | B4                      |        | 4022 301 22241 |
| R1521 | SMDRES 31K6 1% TC100 0805  | C4                      |        | 4022 301 22191 |
| R1522 | SMDRES 2K15 1% TC100 0805  | C4                      |        | 4022 301 21911 |
| R1523 | SMDRES 6K19 1% TC50 0805   | C4                      |        | 4022 301 22861 |
| R1524 | SMDRES 1K 1% TC50 0805     | C4                      |        | 4022 301 21831 |
| R1525 | SMDRES 1K 1% TC50 0805     | C4                      |        | 4022 301 21831 |
| R1526 | SMDRES 6K19 1% TC50 0805   | C4                      |        | 4022 301 22861 |
| R1527 | SMDRES 100E 1% TC100 0805  | C4                      |        | 4022 301 21591 |
| R1528 | SMDRES 1K 1% TC50 0805     |                         | B3     | 4022 301 21831 |
| R1529 | SMDRES 6K19 1% TC50 0805   |                         | B3     | 4022 301 22861 |
| R1530 | SMDRES 6K19 1% TC50 0805   |                         | B3     | 4022 301 22861 |
| R1531 | SMDRES 0E 0805             |                         | B3     | 4022 301 21281 |
| R1532 | SMDRES 1K 1% TC50 0805     |                         | B3     | 4022 301 21831 |
| R1533 | SMDRES 6K19 1% TC50 0805   |                         | B3     | 4022 301 22861 |
| R1534 | SMDRES 1K62 1% TC100 0805  | B4                      |        | 4022 301 21881 |
| R1535 | PTC THERM DISC 1000V 1K1   | B5                      |        | 4022 301 22491 |
| R1536 | SMDRES 3K16 1% TC100 0805  |                         | C5     | 4022 301 21951 |
| R1537 | SMDRES 511E 1% TC100 0805  | C5                      |        | 4022 301 21761 |
| R1538 | RES RC12H 0805 1% 100K     |                         | B4     | 4822 117 10837 |
| R1539 | RES RC12H 0805 1% 100K     | C5                      |        | 4822 117 10837 |
| R1540 | SMDRES 21K5 1% TC50 0805   |                         | C5     | 4022 301 22151 |
| R1541 | SMDRES 31K6 1% TC100 0805  |                         | C5     | 4022 301 22191 |
| R1544 | SMDRES 6K19 1% TC50 0805   |                         | B5     | 4022 301 22861 |
| R1545 | SMDRES 1K 1% TC50 0805     | C4                      |        | 4022 301 21831 |
| R1546 | SMDRES 10K 1% TC50 0805    | C4                      |        | 4022 301 22071 |
| R1547 | SMDRES 100K 1% TC50 0805   | C4                      |        | 4022 301 22311 |
| R1548 | SMDRES 10K 1% TC50 0805    | C4                      |        | 4022 301 22071 |
| R1549 | SMDRES 21K5 1% TC50 0805   |                         | B4     | 4022 301 22151 |

| Item  | Description               | Location on<br>Main PCA |        | Ordering Code  |
|-------|---------------------------|-------------------------|--------|----------------|
|       |                           | top                     | bottom |                |
| R1550 | SMDRES 100K 1% TC50 0805  |                         | B4     | 4022 301 22311 |
| R1551 | SMDRES 21K5 1% TC50 0805  |                         | B5     | 4022 301 22151 |
| R1555 | SMDRES 31K6 1% TC100 0805 |                         | B5     | 4022 301 22191 |
| R1556 | SMDRES 100K 1% TC50 0805  | C5                      |        | 4022 301 22311 |
| R1557 | SMDRES 9K09 1% TC50 0805  | C5                      |        | 4022 301 22671 |
| R1558 | SMDRES 1M 1% TC50 0805    | C5                      |        | 4022 301 22441 |
| R1559 | SMDRES 1M 1% TC50 0805    | C5                      |        | 4022 301 22441 |
| R1560 | SMDRES 1M 1% TC50 0805    | C5                      |        | 4022 301 22441 |
| R1561 | SMDRES 2K61 1% TC50 0805  |                         | B5     | 4022 301 22571 |
| R1562 | SMDRES 26K1 1% TC50 0805  |                         | B5     | 4022 301 22581 |
| R1563 | SMDRES 261K 1% TC50 0805  |                         | B5     | 4022 301 22591 |
| R1564 | SMDRES 1M 1% TC50 0805    | C5                      |        | 4022 301 22441 |
| R1565 | SMDRES 1M 1% TC50 0805    | C5                      |        | 4022 301 22441 |
| R1566 | SMDRES 619K 1% TC50 0805  | C5                      |        | 4022 301 22791 |
| R1570 | RES RC12H 0805 1% 1M      |                         | B4     | 4822 117 11948 |
| R1575 | SMDRES 100E 1% TC100 0805 |                         | C4     | 4022 301 21591 |
| R1580 | SMDRES 1K47 1% TC100 0805 | B4                      |        | 4022 301 21871 |
| R1581 | SMDRES 1K47 1% TC100 0805 | B4                      |        | 4022 301 21871 |
| R1582 | SMDRES 46E4 1% TC100 0805 | B3                      |        | 4022 301 21511 |
| R1583 | SMDRES 46E4 1% TC100 0805 | B3                      |        | 4022 301 21511 |
| R2003 | SMDRES 51K1 1% TC100 0805 |                         | C3     | 4022 301 22241 |
| R2004 | SMDRES 51K1 1% TC100 0805 |                         | C3     | 4022 301 22241 |
| R2005 | SMDRES 51K1 1% TC100 0805 |                         | C3     | 4022 301 22241 |
| R2006 | SMDRES 51K1 1% TC100 0805 |                         | C3     | 4022 301 22241 |
| R2007 | SMDRES 511E 1% TC100 0805 |                         | B2     | 4022 301 21761 |
| R2008 | SMDRES 51K1 1% TC100 0805 |                         | B2     | 4022 301 22241 |
| R2015 | SMDRES 82K5 1% TC100 0805 |                         | C3     | 4022 301 22291 |
| R2016 | SMDRES 82K5 1% TC100 0805 |                         | C3     | 4022 301 22291 |
| R2017 | SMDRES 82K5 1% TC100 0805 |                         | C3     | 4022 301 22291 |
| R2018 | SMDRES 82K5 1% TC100 0805 |                         | C3     | 4022 301 22291 |
| R2020 | SMDRES 287K 1% TC100 0805 | B2                      |        | 4022 301 24681 |
| R2021 | RES RC12H 0805 1% 1M      | B2                      |        | 4822 117 11948 |
| R2022 | SMDRES 681K 1% TC100 0805 | B2                      |        | 4022 301 22411 |
| R2023 | SMDRES 13K3 1% TC100 0805 | B2                      |        | 4022 301 22101 |
| R2024 | SMDRES 14K7 1% TC100 0805 | B2                      |        | 4022 301 22111 |
| R2025 | SMDRES 14K7 1% TC100 0805 | B2                      |        | 4022 301 22111 |
| R2027 | SMDRES 10K 1% MIX 0805    |                         | B2     | 4022 301 23091 |
| R2028 | SMDRES 10K 1% MIX 0805    |                         | B1     | 4022 301 23091 |
| R2030 | SMDRES 10K 1% MIX 0805    |                         | B1     | 4022 301 23091 |
| R2031 | SMDRES 51K1 1% TC100 0805 |                         | B1     | 4022 301 22241 |
| R2032 | SMDRES 51K1 1% TC100 0805 |                         | B1     | 4022 301 22241 |
| R2033 | SMDRES 10K 1% MIX 0805    |                         | B2     | 4022 301 23091 |
| R2034 | SMDRES 1K 1% TC50 0805    |                         | B2     | 4022 301 21831 |
| R2035 | SMDRES 100E 1% TC100 0805 | B2                      |        | 4022 301 21591 |
| R2037 | SMDRES 10E 1% TC100 0805  |                         | B2     | 4022 301 21351 |
| R2049 | SMDRES 1K47 1% TC100 0805 |                         | A2     | 4022 301 21871 |
| R2050 | SMDRES 1K 1% TC50 0805    |                         | B2     | 4022 301 21831 |
| R2051 | SMDRES 100E 1% TC100 0805 | C2                      |        | 4022 301 21591 |

| ltem  | Description               | Location on<br>Main PCA |        | Ordering Code  |
|-------|---------------------------|-------------------------|--------|----------------|
|       |                           | top                     | bottom |                |
| R2052 | SMDRES 17K8 1% TC100 0805 |                         | B2     | 4022 301 22131 |
| R2053 | SMDRES 422E 1% TC100 0805 |                         | B2     | 4022 301 21741 |
| R2058 | SMDRES 100K 1% TC50 0805  |                         | A1     | 4022 301 22311 |
| R2060 | RES RC12H 0805 1% 1M      | B2                      |        | 4822 117 11948 |
| R2061 | SMDRES 383K 1% TC100 0805 | B2                      |        | 4022 301 22381 |
| R2062 | SMDRES 42K2 1% TC100 0805 |                         | B3     | 4022 301 22221 |
| R2063 | SMDRES 178K 1% TC100 0805 | B2                      |        | 4022 301 22341 |
| R2202 | SMDRES 1E 1% TC250 0805   |                         | B2     | 4022 301 21291 |
| R2204 | SMDRES 1E 1% TC250 0805   |                         | B2     | 4022 301 21291 |
| R2210 | SMDRES 1E 1% TC250 0805   |                         | B3     | 4022 301 21291 |
| R2213 | SMDRES 1E 1% TC250 0805   |                         | B3     | 4022 301 21291 |
| R2214 | SMDRES 1E 1% TC250 0805   |                         | B2     | 4022 301 21291 |
| R2220 | SMDRES 1E 1% TC250 0805   |                         | B2     | 4022 301 21291 |
| R2221 | SMDRES 1E 1% TC250 0805   |                         | B2     | 4022 301 21291 |
| R2222 | SMDRES 1E 1% TC250 0805   |                         | C2     | 4022 301 21291 |
| R2232 | SMDRES 1E 1% TC250 0805   |                         | C3     | 4022 301 21291 |
| R2233 | SMDRES 1E 1% TC250 0805   |                         | B2     | 4022 301 21291 |
| R2240 | SMDRES 2K15 1% TC100 0805 |                         | B2     | 4022 301 21911 |
| R2242 | SMDRES 2K15 1% TC100 0805 |                         | B2     | 4022 301 21911 |
| R2252 | SMDRES 1E 1% TC250 0805   |                         | B2     | 4022 301 21291 |
| R2253 | SMDRES 1E 1% TC250 0805   |                         | B2     | 4022 301 21291 |
| R2254 | SMDRES 1E 1% TC250 0805   |                         | B3     | 4022 301 21291 |
| R2260 | SMDRES 1E 1% TC250 0805   |                         | B3     | 4022 301 21291 |
| R2261 | SMDRES 1E 1% TC250 0805   |                         | B2     | 4022 301 21291 |
| R2262 | SMDRES 1E 1% TC250 0805   |                         | B2     | 4022 301 21291 |
| R2263 | SMDRES 1E 1% TC250 0805   |                         | B2     | 4022 301 21291 |
| R2264 | SMDRES 1E 1% TC250 0805   |                         | B2     | 4022 301 21291 |
| R2270 | SMDRES 1E 1% TC250 0805   | B3                      |        | 4022 301 21291 |
| R2272 | SMDRES 1E 1% TC250 0805   |                         | B2     | 4022 301 21291 |
| R2273 | SMDRES 1E 1% TC250 0805   |                         | B2     | 4022 301 21291 |
| R2280 | SMDRES 1E 1% TC250 0805   |                         | B3     | 4022 301 21291 |
| R2282 | SMDRES 1E 1% TC250 0805   |                         | B2     | 4022 301 21291 |
| R2283 | SMDRES 1E 1% TC250 0805   |                         | B2     | 4022 301 21291 |
| R2284 | SMDRES 1E 1% TC250 0805   |                         | B2     | 4022 301 21291 |
| R2291 | SMDRES 1E 1% TC250 0805   |                         | C2     | 4022 301 21291 |
| R3000 | SMDRES 21K5 1% TC50 0805  |                         | B2     | 4022 301 22151 |
| R3001 | SMDRES 1E 1% TC250 0805   |                         | C2     | 4022 301 21291 |
| R3002 | SMDRES 1E 1% TC250 0805   |                         | C2     | 4022 301 21291 |
| R3003 | SMDRES 1E 1% TC250 0805   |                         | C2     | 4022 301 21291 |
| R3010 | SMDRES 1E 1% TC250 0805   |                         | B2     | 4022 301 21291 |
| R3011 | SMDRES 1E 1% TC250 0805   |                         | B2     | 4022 301 21291 |
| R3050 | SMDRES 10K 1% TC50 0805   |                         | B2     | 4022 301 23091 |
| R3051 | SMDRES 10K 1% TC50 0805   |                         | B2     | 4022 301 23091 |
| R3100 | SMDRES 21K5 1% TC50 0805  |                         | C2     | 4022 301 22151 |
| R3102 | SMDRES 1E 1% TC250 0805   |                         | C2     | 4022 301 21291 |
| R3103 | SMDRES 1E 1% TC250 0805   |                         | C2     | 4022 301 21291 |
| R3110 | SMDRES 1E 1% TC250 0805   |                         | C2     | 4022 301 21291 |
| R3111 | SMDRES 1E 1% TC250 0805   |                         | C2     | 4022 301 21291 |

| Item  | Description               | Location on<br>Main PCA |        | Ordering Code  |
|-------|---------------------------|-------------------------|--------|----------------|
|       |                           | top                     | bottom |                |
| R3200 | SMDRES 0E 0805            |                         | C2     | 4022 301 21281 |
| R3300 | SMDRES 147K 1% TC50 0805  |                         | B1     | 4022 301 22331 |
| R3301 | SMDRES 147K 1% TC50 0805  |                         | B1     | 4022 301 22331 |
| R3302 | SMDRES 147K 1% TC50 0805  |                         | B1     | 4022 301 22331 |
| R3303 | SMDRES 42K2 1% TC100 0805 |                         | B2     | 4022 301 22221 |
| R3304 | SMDRES 42K2 1% TC100 0805 |                         | B1     | 4022 301 22221 |
| R3310 | SMDRES 147K 1% TC50 0805  |                         | B1     | 4022 301 22331 |
| R3311 | SMDRES 26K1 1% TC50 0805  |                         | B1     | 4022 301 22581 |
| R3312 | SMDRES 3K16 1% TC100 0805 |                         | B1     | 4022 301 21951 |
| R3313 | SMDRES 1K47 1% TC100 0805 |                         | B1     | 4022 301 21871 |
| R3400 | SMDRES 162E 1% TC100 0805 | A2                      |        | 4022 301 21641 |
| R3401 | SMDRES 10E 1% TC100 0805  | A2                      |        | 4022 301 21351 |
| R3402 | SMDRES 14K7 1% TC100 0805 |                         | D2     | 4022 301 22111 |
| R3403 | SMDRES 511E 1% TC100 0805 | A2                      |        | 4022 301 21761 |
| R3404 | SMDRES 511E 1% TC100 0805 | A2                      |        | 4022 301 21761 |
| R3405 | RES RC12H 0805 1% 100K    | A2                      |        | 4822 117 10837 |
| R3406 | SMDRES 4K64 1% TC100 0805 | A2                      |        | 4022 301 21991 |
| R3407 | SMDRES 100E 1% TC100 0805 | B1                      |        | 4022 301 21591 |
| R3408 | SMDRES 14K7 1% TC100 0805 |                         | D2     | 4022 301 22111 |
| R3409 | SMDRES 21K5 1% TC50 0805  | A2                      |        | 4022 301 22151 |
| R3500 | SMDRES 0E 0805            | B1                      |        | 4022 301 21281 |
| R3501 | RES RC12H 0805 1% 10K     |                         | C2     | 4022 301 61331 |
| R3502 | SMDRES 1K 1% TC50 0805    | D1                      |        | 4022 301 21831 |
| R3503 | RES RC12H 0805 1% 100K    | D1                      |        | 4822 117 10837 |
| R3504 | RES RC12H 0805 1% 100K    | D1                      |        | 4822 117 10837 |
| R3505 | RES RC12H 0805 1% 42K2    |                         | C1     | 4022 301 22221 |
| R3507 | SMDRES 1K 1% TC50 0805    |                         | C1     | 4022 301 21831 |
| R3510 | SMDRES 10K 1% MIX 0805    |                         | B2     | 4022 301 23091 |
| R3511 | SMDRES 100E 1% TC100 0805 | B1                      |        | 4022 301 21591 |
| R3512 | SMDRES 100E 1% TC100 0805 | B1                      |        | 4022 301 21591 |
| R3520 | SMDRES 0E 0805            | C1                      |        | 4022 301 21281 |
| R3522 | SMDRES 0E 0805            | C1                      |        | 4022 301 21281 |
| R3523 | SMDRES 3K16 1% TC100 0805 |                         | C3     | 4022 301 21951 |
| R3524 | SMDRES 3K16 1% TC100 0805 |                         | C3     | 4022 301 21951 |
| R3530 | RES RC12H 0805 1% 1M      |                         | C1     | 4822 117 11948 |
| R3531 | SMDRES 82E5 1% TC100 0805 |                         | C1     | 4022 301 21571 |
| R3532 | SMDRES 511E 1% TC100 0805 |                         | C1     | 4022 301 21761 |
| R3533 | RES RC12H 0805 1% 1M      |                         | C1     | 4822 117 11948 |
| R3542 | SMDRES 0E 0805            |                         | C1     | 4022 301 21281 |
| R3551 | SMDRES 100K 1% TC50 0805  |                         | C1     | 4022 301 22311 |
| R3552 | SMDRES 10K 1% TC50 0805   |                         | C1     | 4022 301 23091 |
| R3554 | SMDRES 1M 1206            |                         | C1     | 4022 301 21231 |
| R3555 | SMDRES 10K 1% TC50 0805   |                         | B1     | 4022 301 23091 |
| R3601 | SMDRES 10E 1% TC100 0805  | D3                      |        | 4022 301 21351 |
| R3603 | RES RC12H 0805 1% 100K    |                         | A1     | 4822 117 10837 |
| R3604 | SMDRES 23K7 1% TC100 0805 |                         | A1     | 4022 301 22161 |
| R3606 | SMDRES 38K3 1% TC100 0805 |                         | A1     | 4022 301 22211 |
| R3607 | SMDRES 42K2 1% TC100 0805 |                         | A1     | 4022 301 22221 |

| ltem  | Description               | Location on<br>Main PCA |        | Ordering Code  |
|-------|---------------------------|-------------------------|--------|----------------|
|       |                           | top                     | bottom |                |
| R3608 | SMDRES 215K 1% TC50 0805  |                         | A1     | 4022 301 22351 |
| R3609 | SMDRES 14E7 1% TC100 0805 |                         | A2     | 4022 301 21391 |
| R3611 | SMDRES 6K81 1% TC100 0805 |                         | A1     | 4022 301 22031 |
| R3612 | SMDRES 6K81 1% TC100 0805 |                         | A2     | 4022 301 22031 |
| R3613 | SMDRES 82K5 1% TC100 0805 |                         | A2     | 4022 301 22291 |
| R3614 | SMDRES 6K81 1% TC100 0805 |                         | A2     | 4022 301 22031 |
| R3615 | SMDRES 6K81 1% TC100 0805 |                         | A2     | 4022 301 22031 |
| R3621 | SMDRES 14E7 1% TC100 0805 |                         | A3     | 4022 301 21391 |
| R3622 | SMDRES 14E7 1% TC100 0805 |                         | A3     | 4022 301 21391 |
| R3623 | SMDRES 14E7 1% TC100 0805 |                         | A3     | 4022 301 21391 |
| R3624 | SMDRES 14E7 1% TC100 0805 |                         | A2     | 4022 301 21391 |
| R3631 | SMDRES 14E7 1% TC100 0805 |                         | A3     | 4022 301 21391 |
| R3632 | SMDRES 14E7 1% TC100 0805 |                         | A3     | 4022 301 21391 |
| R3633 | SMDRES 14E7 1% TC100 0805 |                         | A3     | 4022 301 21391 |
| R3634 | SMDRES 14E7 1% TC100 0805 |                         | A2     | 4022 301 21391 |
| R4000 | SMDRES .33E 5% TC700 1206 | A1                      |        | 4022 301 21261 |
| R4001 | RES RC12H 0805 1% 100K    | A2                      |        | 4822 117 10837 |
| R4002 | SMDRES 100E 1% TC100 0805 |                         | D2     | 4022 301 21591 |
| R4003 | SMDRES 0.1E 5% TC999 1206 |                         | C2     | 4022 301 21251 |
| R4010 | SMDRES 10E 1% TC100 0805  |                         | C1     | 4022 301 21351 |
| R4011 | SMDRES 237E 1% TC100 0805 |                         | D2     | 4022 301 21681 |
| R4012 | SMDRES 3K83 1% TC100 0805 |                         | D2     | 4022 301 21971 |
| R4013 | SMDRES 2K15 1% TC100 0805 |                         | D2     | 4022 301 21911 |
| R4014 | SMDRES 38K3 1% TC100 0805 |                         | D2     | 4022 301 22211 |
| R4020 | SMDRES 12K1 1% TC100 0805 |                         | D2     | 4022 301 22091 |
| R4021 | SMDRES 34K8 1% TC100 0805 |                         | D1     | 4022 301 22201 |
| R4022 | SMDRES 51K1 1% TC100 0805 |                         | D2     | 4022 301 22241 |
| R4023 | SMDRES 100E 1% TC100 0805 | A2                      |        | 4022 301 21591 |
| R4024 | SMDRES 10E 1% TC100 0805  |                         | D2     | 4022 301 21351 |
| R4025 | SMDRES 10K 1% MIX 0805    |                         | D1     | 4022 301 23091 |
| R4100 | SMDRES 10K 1% MIX 0805    |                         | D1     | 4022 301 23091 |
| R4101 | SMDRES 0E15 1% TC75 2010  | B1                      |        | 4022 301 22471 |
| R4102 | SMDRES 2K87 1% TC100 0805 |                         | D1     | 4022 301 21941 |
| R4103 | SMDRES 46E4 1% TC100 0805 |                         | D1     | 4022 301 21511 |
| R4104 | SMDRES 0.1E 5% TC999 1206 |                         | D1     | 4022 301 21251 |
| R4110 | SMDRES 10E 1% TC100 0805  | A1                      |        | 4022 301 21351 |
| R4112 | SMDRES 10E 1% TC100 0805  |                         | D2     | 4022 301 21351 |
| R4113 | SMDRES 38K3 1% TC100 0805 |                         | D1     | 4022 301 22211 |
| R4114 | SMDRES 8K25 1% TC100 0805 |                         | D1     | 4022 301 22051 |
| R4120 | SMDRES 34K8 1% TC100 0805 |                         | D1     | 4022 301 22201 |
| R4121 | SMDRES 1K47 1% TC100 0805 |                         | D1     | 4022 301 21871 |
| R4122 | RES RC12H 0805 1% 100K    |                         | D1     | 4822 117 10837 |
| R4123 | RES RC12H 0805 1% 100K    |                         | D2     | 4822 117 10837 |
| R4124 | RES RC12H 0805 1% 100K    |                         | D2     | 4822 117 10837 |
| R4130 | RES RC12H 0805 1% 1M      |                         | D1     | 4822 117 11948 |
| R4200 | SMDRES 10K 1% MIX 0805    |                         | A3     | 4022 301 23091 |
| R4201 | RES RC12H 0805 1% 100K    | D2                      |        | 4822 117 10837 |
| R4202 | SMDRES 5K11 1% TC100 0805 |                         | A2     | 4022 301 22001 |

| Item  | Description                     | Location on<br>Main PCA |        | Ordering Code  |
|-------|---------------------------------|-------------------------|--------|----------------|
|       |                                 | top                     | bottom |                |
| R4203 | SMDRES 1K 1% TC50 0805          |                         | A2     | 4022 301 21831 |
| R4204 | SMDRES 46E4 1% TC100 0805       |                         | A2     | 4022 301 21511 |
| R4205 | SMDRES 4E64 1% TC250 0805       | D2                      |        | 4022 301 21331 |
| R4206 | SMDRES 10K 1% MIX 0805          | D2                      |        | 4022 301 23091 |
| R4207 | SMDRES 6K19 1% TC50 0805        |                         | A2     | 4022 301 22861 |
| R4208 | SMDRES 10K 1% MIX 0805          |                         | A2     | 4022 301 23091 |
| R4300 | SMDRES 21K5 1% TC50 0805        | B1                      |        | 4022 301 22151 |
| R4301 | RES RC12H 0805 1% 100K          |                         | D1     | 4822 117 10837 |
| R4302 | SMDRES 42K2 1% TC100 0805       |                         | D1     | 4022 301 22221 |
| R4303 | SMDRES 100E 1% TC100 0805       |                         | D1     | 4022 301 21591 |
| R4304 | RES RC12H 0805 1% 100K (OLD)    |                         | D1     | 4822 117 10837 |
|       | RES RC12H 0805 1% 82K5 (NEW)    |                         | D1     | 4022 301 22291 |
| R4305 | SMDRES 42K2 1% TC100 0805 (OLD) |                         | D1     | 4022 301 22221 |
|       | SMDRES 61K9 1% TC100 0805 (NEW) |                         | D1     | 4022 301 22851 |
| R4306 | SMDRES 2K15 1% TC100 0805       |                         | D1     | 4022 301 21911 |
|       |                                 |                         |        |                |
| T1100 | K20 FLOAT SIGNAL TRANSF.        | C3                      |        | 4022 301 92221 |
| T1102 | EF16 FLOAT POWER TRANSF.        | D3                      |        | 4022 301 92211 |
| T1300 | K20 FLOAT SIGNAL TRANSF.        | B3                      |        | 4022 301 92221 |
| T1302 | EF16 FLOAT POWER TRANSF.        | A3                      |        | 4022 301 92211 |
| T1575 | EF16 FLOAT POWER TRANSF.        | C3                      |        | 4022 301 92211 |
| T4001 | FLYBACK TRANSF.                 | B2                      |        | 4022 301 92361 |
| T4200 | SMD TRANSF. 678XN-1081          | D2                      |        | 5322 146 10634 |
|       |                                 |                         |        |                |
| V1004 | PNP/NPN TR.PAIR BCV65           |                         | A4     | 5322 130 10762 |
| V1009 | PREC.VOLT.REF. LM4041CIM3X-1.2  |                         | A4     | 4022 304 10571 |
| V1100 | SWITCH DIODE BAV99              | C4                      |        | 5322 130 34337 |
| V1101 | SWITCH DIODE BAV99              | D4                      |        | 5322 130 34337 |
| V1102 | SWITCH DIODE BAV99              |                         | A3     | 5322 130 34337 |
| V1103 | SWITCH DIODE BAV99              |                         | A3     | 5322 130 34337 |
| V1104 | SWITCH DIODE BAV99              |                         | B4     | 5322 130 34337 |
| V1105 | SWITCH DIODE BAV99              |                         | A4     | 5322 130 34337 |
| V1106 | HF TRANSISTOR BFR92A            | C4                      |        | 9335 515 60215 |
| V1120 | LF TRANSISTOR BC848CLT1         |                         | B4     | 4022 304 11011 |
| V1150 | LF TRANSISTOR BC848CLT1         |                         | A4     | 4022 304 11011 |
| V1151 | LF TRANSISTOR BC848CLT1         |                         | A4     | 4022 304 11011 |
| V1152 | SCHOTTKY DIODE BAT74            | D4                      |        | 9337 422 90215 |
| V1160 | SCHOTTKY DIODE MBRS1100T3       |                         | A4     | 5322 130 10675 |
| V1161 | SCHOTTKY DIODE MBRS340T3        |                         | A4     | 5322 130 10674 |
| V1162 | SCHOTTKY DIODE MBRS340T3        |                         | A4     | 5322 130 10674 |
| V1204 | PNP/NPN TR.PAIR BCV65           |                         | D4     | 5322 130 10762 |
| V1209 | PREC.VOLT.REF. LM4041CIM3X-1.2  |                         | D4     | 4022 304 10571 |
| V1300 | SWITCH DIODE BAV99              | A4                      |        | 5322 130 34337 |
| V1301 | SWITCH DIODE BAV99              | B4                      |        | 5322 130 34337 |
| V1302 | SWITCH DIODE BAV99              |                         | C3     | 5322 130 34337 |
| V1303 | SWITCH DIODE BAV99              |                         | C3     | 5322 130 34337 |
| V1304 | SWITCH DIODE BAV99              |                         | D4     | 5322 130 34337 |
| V1305 | SWITCH DIODE BAV99              |                         | C4     | 5322 130 34337 |

| ltem  | Description                    | Loca<br>Mai | ation on<br>n PCA | Ordering Code  |
|-------|--------------------------------|-------------|-------------------|----------------|
|       |                                | top         | bottom            |                |
| V1306 | HF TRANSISTOR BFR92A           | B4          |                   | 9335 515 60215 |
| V1320 | LF TRANSISTOR BC848CLT1        |             | C4                | 4022 304 11011 |
| V1350 | LF TRANSISTOR BC848CLT1        |             | D4                | 4022 304 11011 |
| V1351 | LF TRANSISTOR BC848CLT1        |             | D4                | 4022 304 11011 |
| V1352 | SCHOTTKY DIODE BAT74           | A4          |                   | 9337 422 90215 |
| V1360 | SCHOTTKY DIODE MBRS1100T3      |             | D4                | 5322 130 10675 |
| V1361 | SCHOTTKY DIODE MBRS340T3       |             | D4                | 5322 130 10674 |
| V1362 | SCHOTTKY DIODE MBRS340T3       |             | D4                | 5322 130 10674 |
| V1515 | SWITCH DIODE BAV99             | B4          |                   | 5322 130 34337 |
| V1516 | SWITCH DIODE BAV99             | B4          |                   | 5322 130 34337 |
| V1525 | LF TRANSISTOR BC848CLT1        | C4          |                   | 4022 304 11011 |
| V1535 | LF TRANSISTOR BC868            |             | C5                | 9336 787 70115 |
| V1536 | LF TRANSISTOR BC868            |             | C5                | 9336 787 70115 |
| V1537 | VOLT REG DIODE BZD27-C7V5      |             | C5                | 9338 674 50115 |
| V1544 | P-CHAN FET SST270              | C5          |                   | 4022 304 10541 |
| V1545 | SWITCH DIODE BAV99             | C4          |                   | 5322 130 34337 |
| V1550 | PREC.VOLT.REF. LM4041CIM3X-1.2 |             | B5                | 4022 304 10571 |
| V1555 | PREC.VOLT.REF. LM4041CIM3X-1.2 |             | B5                | 4022 304 10571 |
| V1560 | P-CHAN FET SST270 SLX          | C5          |                   | 4022 304 10541 |
| V1575 | SCHOTTKY DIODE MBRS1100T3      |             | C4                | 5322 130 10675 |
| V1576 | SCHOTTKY DIODE MBRS1100T3      |             | B4                | 5322 130 10675 |
| V1580 | LF TRANSISTOR BC848CLT1        | B4          |                   | 4022 304 11011 |
| V1581 | LF TRANSISTOR BC848CLT1        | B4          |                   | 4022 304 11011 |
| V1582 | SCHOTTKY DIODE BAT74           | B4          |                   | 9337 422 90215 |
| V1583 | LF TRANSISTOR BC858C           |             | C3                | 4022 304 11021 |
| V1584 | LF TRANSISTOR BC858C           |             | C3                | 4022 304 11021 |
| V2000 | LF TRANSISTOR BC858C           | B2          |                   | 4022 304 11021 |
| V2001 | LF TRANSISTOR BC858C           | B2          |                   | 4022 304 11021 |
| V2002 | SCHOTTKY DIODE BAS85           |             | B2                | 9338 765 40115 |
| V3401 | SCHOTTKY DIODE BAS28           | A2          |                   | 5322 130 80214 |
| V3402 | SCHOTTKY DIODE BAT74           | A3          |                   | 9337 422 90215 |
| V3500 | SCHOTTKY DIODE BAT74           | B1          |                   | 9337 422 90215 |
| V4000 | LF TRANSISTOR BC869            | A2          | _                 | 9336 787 80115 |
| V4001 | N-CHANN FET NDC651N            |             | C2                | 4022 304 10341 |
| V4004 | RECT DIODE BYD77D              |             | D2                | 9338 123 60115 |
| V4005 | SCHOTTKY DIODE MBRS340T3       |             | D2                | 5322 130 10674 |
| V4011 | SCHOTTKY DIODE MBRS340T3       |             | D3                | 5322 130 10674 |
| V4012 | SCHOTTKY DIODE MBRS340T3       |             | D3                | 5322 130 10674 |
| V4013 | SCHOTTKY DIODE MBRS340T3       |             | D3                | 5322 130 10674 |
| V4014 | RECT DIODE BYD77D              |             | D2                | 9338 123 60115 |
| V4015 | SCHOTTKY DIODE MBRS1100T3      |             | D2                | 5322 130 10675 |
| V4025 | RECT DIODE BYD77D              |             | D2                | 9338 123 60115 |
| V4100 | SCHOTTKY DIODE MBRS340T3       |             | D1                | 5322 130 10674 |
| V4101 | SCHOTTKY DIODE MBRS340T3       |             | D1                | 5322 130 10674 |
| V4102 | POWER TMOS FET MTD5P06ET4      |             | C1                | 5322 130 10671 |
| V4104 | SIL DIODE BAS16                |             | D1                | 5322 130 31928 |
| V4105 | DUAL SCH.DIODE 6A 60V D-PAK    |             | C1                | 4022 304 11241 |
| V4110 | VOLT REG DIODE BZX84-B7V5      |             | D1                | 9336 960 10215 |

| Item  | Description                    | Location on<br>Main PCA |        | Ordering Code  |
|-------|--------------------------------|-------------------------|--------|----------------|
|       |                                | top                     | bottom |                |
| V4111 | LF TRANSISTOR BC848CLT1        |                         | D2     | 4022 304 11011 |
| V4112 | LF TRANSISTOR BC848CLT1        |                         | D2     | 4022 304 11011 |
| V4114 | PREC.VOLT.REF. LM4041CIM3X-1.2 |                         | D2     | 4022 304 10571 |
| V4200 | TMOS P-CH FET MTSF2P03HD       | D2                      |        | 4022 304 11591 |
| V4201 | TMOS N-CH FET MMDF3N04HD       |                         | A3     | 4022 304 10221 |
| V4202 | SCHOTTKY DIODE MBRS1100T3      |                         | A3     | 5322 130 10675 |
| V4203 | SIL DIODE BAS16                | D2                      |        | 5322 130 31928 |
| V4204 | LF TRANSISTOR BC858C           | D3                      |        | 4022 304 11021 |
| V4205 | PTC SILICON TEMP SENSOR 2K 1%  |                         | C2     | 0019 103 00121 |
| V4210 | N-CHAN FET BSN20               |                         | A3     | 9340 125 00215 |
| V4211 | N-CHAN FET BSN20               |                         | D3     | 9340 125 00215 |
|       |                                |                         |        |                |
| X3501 | FLASH/SRAM MODULE CONNECTOR    | D1                      |        | 0016 105 00041 |
| X3600 | KEYBOARD CONNECTOR 15-P        | D1                      |        | 5322 265 10725 |
| X3601 | DISPLAY CONNECTOR 22-P         | D3                      |        | 4022 303 10571 |
| X4000 | FAN CONNECTOR 2-P              |                         | C2     | 4022 303 10561 |
| X4100 | BATTERY CONNECTOR 4-P          | B1                      |        | 4022 303 10071 |
| X4101 | POWER ADAPTER CONNECTOR        | A5                      |        | 4022 244 92561 |
| X4200 | BACKLIGHT CONNECTOR 2-P        | D2                      |        | 4022 303 10581 |
| Z4100 | EMI-FILTER 50V 10A             | A1                      |        | 5322 156 11139 |

# 8.7 Accessories

| Table 8-4 | . Standard | Accessories |
|-----------|------------|-------------|
|-----------|------------|-------------|

| Item                                                                            | Ordering Code |
|---------------------------------------------------------------------------------|---------------|
| Battery Charger, available models:                                              |               |
| Universal Europe 230 V, 50 and 60 Hz                                            | BC190/801     |
| North America 120 V, 50 and 60 Hz                                               | BC190/803     |
| United Kingdom 240 V, 50 and 60 Hz                                              | BC190/804     |
| Japan 100 V, 50 and 60 Hz                                                       | BC190/806     |
| Australia 240 V, 50 and 60 Hz                                                   | BC190/807     |
| Universal 115 V/230 V, 50 and 60 Hz                                             | BC190/808     |
| The universal adapter is standard equipped with a plug EN60320-2.2G. For        |               |
| connection to the mains outlet use a line plug that complies with National      |               |
| Standards. The 230V rating of the BC190/808 is not for use in North             |               |
| America.                                                                        |               |
| Voltage Probe Set (Red), designed for use with the Fluke ScopeMeter 190 series  | VP200-R       |
| test tool.                                                                      |               |
| The set includes the following items (not available separately):                |               |
| 10:1 Voltage Probe (red)                                                        |               |
| 4-mm Test Probe for Probe Tip (red)                                             |               |
| Hook Clip for Probe Tip (red)                                                   |               |
| Ground Lead with Hook Clip (red)                                                |               |
| Ground Lead with Mini Alligator Clip (black)                                    |               |
| Ground Spring for Probe Tip (black)                                             |               |
| Voltage Probe Set (Gray), designed for use with the Fluke ScopeMeter 190 series | VP200-G       |
| test tool.                                                                      |               |
| The set includes the following items (not available separately):                |               |
| 10:1 Voltage Probe (gray)                                                       |               |
| 4-mm Test Probe for Probe Tip (gray)                                            |               |
| Hook Clip for Probe Tip (gray)                                                  |               |
| Ground Lead with Hook Clip (gray)                                               |               |
| Ground Lead with Mini Alligator Clip (black)                                    |               |
| Test Lead Set                                                                   | TL75          |
| Accessory Set (Red)                                                             | AS200-R       |
| The set includes the following items (not available separately):                |               |
| Industrial Alligator for Probe Tip (red)                                        |               |
| 2-mm Test Probefor Probe Tip (red)                                              |               |
| Industrial Alligator for Banana Jack (red)                                      |               |
| 2-mm Test Probe for Banana Jack (red)                                           |               |
| Ground Lead with 4-mm Banana Jack (black)                                       |               |
| Accessory Set (Gray)                                                            | AS200-G       |
| The set includes the following items (not available separately):                |               |
| Industrial Alligator for Probe Tip (gray)                                       |               |
| 2-mm Test Probe for Probe Tip (gray)                                            |               |
| Industrial Alligator for Banana Jack (gray)                                     |               |
| 2-mm Test Probe for Banana Jack (gray)                                          |               |
| <ul> <li>Ground Lead with 4-mm Banana Jack (black)</li> </ul>                   |               |
#### Table 8-5. Standard Accessories (continued)

| Item                                                                 | Ordering Code |
|----------------------------------------------------------------------|---------------|
| Replacement Set for Voltage Probe VP200                              | RS200         |
| The set includes the following items (not available separately):     |               |
| <ul> <li>2x, 4-mm Test Probe for Probe Tip (red and gray)</li> </ul> |               |
| <ul> <li>3x, Hook Clip for Probe Tip (2 red, 1 gray)</li> </ul>      |               |
| <ul> <li>2x, Ground Lead with Hook Clip (red and gray)</li> </ul>    |               |
| <ul> <li>2x, Ground Lead with Mini Alligator Clip (black)</li> </ul> |               |
| <ul> <li>5x Ground Spring for Probe Tip (black)</li> </ul>           |               |
|                                                                      |               |

#### Table 8-6. Users Manuals

| Item                                                                          | Ordering Code  |
|-------------------------------------------------------------------------------|----------------|
| Getting Started Manual (English)                                              | 4822 872 30701 |
| Getting Started Manual (German)                                               | 4822 872 30702 |
| Getting Started Manual (French)                                               | 4822 872 30703 |
| Getting Started Manual (Spanish)                                              | 4822 872 30704 |
| Getting Started Manual (Portuguese)                                           | 4822 872 30705 |
| Getting Started Manual (Italian)                                              | 4822 872 30706 |
| Getting Started Manual (Chinese)                                              | 4822 872 30707 |
| Getting Started Manual (Japanese)                                             | 4822 872 30708 |
| Getting Started Manual (Korean)                                               | 4822 872 30709 |
| CD with Users Manuals (English, German, French, Spanish, Portuguese, Italian, |                |
| Chinese, Japanese, Korean)                                                    | 4022 240 12370 |

### Table 8-7. Optional Accessories

| Item                                                                                                    | Ordering Code |
|----------------------------------------------------------------------------------------------------|---------------|
| Software & Cable Carrying Case Kit                                                                                                    | SCC190        |
| Set contains the following parts:                                                                                                    |               |
| <ul> <li>Optically Isolated RS-232 Adapter/Cable</li> </ul>                                                                                | PM9080        |
| Hard Carrying Case                                                                                                    | C190          |
| <ul> <li>FlukeView<sup>™</sup> ScopeMeter Software for Windows 95<sup>®</sup>, 98<sup>®</sup>, Me<sup>®</sup>, 2000<sup>®</sup></li> </ul> | SW90W         |
| and NT4®                                                                                                    |               |
| Optically Isolated RS-232 Adapter/Cable                                                                                                    | PM9080        |
| Hard Case                                                                                                    | C190          |
| Soft Case                                                                                                    | C195          |
| Current Shunt 4-20 mA                                                                                                    | CS20MA        |
| Print Adapter Cable for Parallel Printers                                                                                                  | PAC91         |

# Chapter 9 Circuit Diagrams

### Title

# Page

| 9.1 Introduction                        | 9-3 |
|-----------------------------------------|-----|
| 9.2 Tracing signals in circuit diagrams | 9-3 |
| 9.3 Locating Parts & Test Points        | 9-3 |
| 9.4 Diagrams                            | 9-6 |
|                                         | 1   |

## 9.1 Introduction

This chapter contains all circuit diagrams and reference designator views of the test tool. There are no serviceable parts on the LCD unit. Therefore no circuit diagrams and reference designator views of the LCD unit are provided.

# 9.2 Tracing signals in circuit diagrams

Signal lines ending with an arrowhead indicate that the signal goes from one circuit diagram to another. To trace these signals, you can use the coordinates on the edges of the diagrams and Table 9-1, see the example below.

For example:

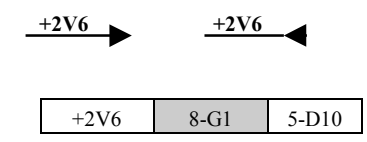

indicates that signal +2V6 goes from circuit diagram Figure 9-8 location G1, to circuit diagram Figure 9-5 location D10.

The shaded cells in Table 9-1 show the source location of the signal

# 9.3 Locating Parts & Test Points

Note:

Capacitors of 0 pF, and resistors of 100 M $\Omega$  shown in circuit diagrams are not placed on the PCA. They are drawn in the circuit diagrams for PCA layout purposes. In the layout design process they create locations on the PCA where capacitors or resistors can be placed.

Use Table 8-3 (Chapter 8) to locate parts on the reference designator views of the Main PCA Top View (Figure 9-12, 9-14) and Bottom View (Figure 9-11, 9-13). The drawings are provided with coordinates at the edges.

Use Table 9-2 to locate test points (Mxxxx) on the PCA Top Side indicated in Figure 9-11 or Figure 9-13.

| +2V6         | 9-D1 | 5-B5  |
|--------------|------|-------|
| +30V         | 9-C1 | 7-A2  |
|              |      | 8-D5  |
| +3V3GAR      | 9-D1 | 7-A5  |
|              |      | 10-A3 |
| +3V3SADC     | 9-A2 | 10-B5 |
|              |      | 10-B3 |
| +3V45        | 9-D1 | 1-B1  |
|              | 2-B1 | 3-A1  |
|              | 5-D5 | 6-A3  |
|              | 6-A5 | 10-C5 |
| +3V45J       | 5-D4 | 1-D1  |
|              | 2-D1 | 4-D3  |
|              |      | 4-A5  |
| +5V2         | 9-D1 | 4-D1  |
|              | 4-A2 | 8-C5  |
|              |      | 10-C5 |
| +VD          | 7-A4 | 4-D5  |
|              | 7-A2 | 8-B4  |
| -1V8         | 9-C1 | 5-D3  |
| -1V8J        | 5-D1 | 1-D1  |
|              | 2-D1 | 4-A5  |
|              |      |       |
| ADC_A        | 4-D1 | 6-D5  |
|              |      | 6-C3  |
| ADC-A-D(0:7) | 6-C3 | 7-D5  |
|              | 6-C1 |       |
| ADC_B        | 4-B1 | 6-B3  |
|              |      | 6-B5  |
| ADC-B-D(0:7) | 6-B3 | 7-B5  |
|              | 6-A1 |       |
| ALLTRIG      | 4-B1 | 5-A5  |
|              |      | 7-C5  |
|              |      |       |
| BACKBRIG     | 7-C5 | 10-C5 |
| BATCUR       | 9-A2 | 10-B5 |
| BATIDENT     | 9-D4 | 7-B5  |
|              |      | 10-B5 |
| BATTEMP      | 9-A2 | 10-B5 |
|              |      |       |
| CHARCUR      | 7-B5 | 9-A2  |
| CLKJILL      | 7-C5 | 4-C1  |
| COLOR#       | 7-A2 | 8-B1  |
| CONTRAST     | 7-B5 | 8-D5  |
| DATACLK      | 7-C2 | 8-B1  |
| DISPON       | 7-C2 | 8-B1  |
|              |      |       |
| ENSHPULS     | 7-A2 | 5-A5  |

#### Table 9-1. Source & Destination of Signals

| EXTTRIG      | 4-B1          | 7-C5  |  |
|--------------|---------------|-------|--|
|              |               |       |  |
| FLTPOWIN1    | 9-C1          | 1-A1  |  |
|              | 2-A1          | 3-B1  |  |
| FLTPOWIN2    | 9-C1          | 1-A1  |  |
|              | 2-A1          | 3-B1  |  |
| FRAME        | 7-C2          | 8-B1  |  |
| FREQPS       | 9-A2          | 7-A3  |  |
| HEA1         | 1 D1          | 4 C3  |  |
| нгла         | 1 D1          | 4 C3  |  |
| HEB1         | 2 D1          | 4-03  |  |
|              | 2-D1          | 4-03  |  |
|              | 2-D1          | 4-05  |  |
| HOLDOFF      | 7-05          | 4-A1  |  |
| INTRP        | 4-D1          | 7-C5  |  |
|              | 7.62          | 0.43  |  |
| LCDDATA(0:7) | 7-C2          | 8-A1  |  |
| LFA1         | 1-C1          | 4-D3  |  |
| LFA2         | 1-C1          | 4-D3  |  |
| LFB1         | 2-C1          | 4-C3  |  |
| LFB2         | 2-C1          | 4-C3  |  |
| LINECLK      | 7-C2          | 8-B1  |  |
| LFEXT1       | 3-C1          | 4-C3  |  |
| LFEXT2       | 3-C1          | 4-C3  |  |
|              |               | 4-A5  |  |
| LINTAB       | 7-A3          | 4-A5  |  |
| MAINVAL      | 9-A2          | 7-A3  |  |
| M ENAB       | 7-C2          | 8-B1  |  |
| MIDADC       | 6-C5          | 4-D1  |  |
|              | 6-C3          |       |  |
|              |               |       |  |
| OFFSETAD     | 7 <b>-</b> C5 | 4-A5  |  |
| PWRON        | 7-A3          | 4-C5  |  |
|              |               | 9-A2  |  |
|              |               | 4.61  |  |
| RAMPCLK      | 7-C5          | 4-C1  |  |
| REFADCT      | 4-D1          | 4-A5  |  |
|              | 5-A2          | 6-D5  |  |
|              | 6-C3          | 10-B5 |  |
| REFPWM1      | 4-C1          | 7-C5  |  |
|              | -             | 8-D5  |  |
| REFPWM2      | 9-A2          | 7-B5  |  |
| RLFA1        | 1-C1          | 4-D3  |  |
| RLFA2        | 1-C1          | 4-D3  |  |
| RLFB1        | 2-C1          | 4-B3  |  |

| RLFB2                                                                     | 2-C1                                                         | 4-B3                                                                            |
|---------------------------------------------------------------------------|--------------------------------------------------------------|---------------------------------------------------------------------------------|
| RLFEXT1                                                                   | 3-C1                                                         | 4-C3                                                                            |
| RLFEXT2                                                                   | 3-D1                                                         | 4-C3                                                                            |
| RSTRAMP                                                                   | 7-C5                                                         | 4-B1                                                                            |
| ROMA(0:6)                                                                 | 7-D2                                                         | 4-D5                                                                            |
| ROMCS5#                                                                   | 7-D3                                                         | 4-C5                                                                            |
| ROMD(24:31)                                                               | 7-D1                                                         | 4-C5                                                                            |
| ROMRD#                                                                    | 7-D3                                                         | 4-C5                                                                            |
| ROMWR#                                                                    | 7-D3                                                         | 4-B5                                                                            |
| ROMWRDLD                                                                  | 4-B5                                                         | 7-D1                                                                            |
| RXD1                                                                      | 10-B1                                                        | 7-A3                                                                            |
|                                                                           |                                                              |                                                                                 |
| SADCLEV                                                                   | 7-B5                                                         | 10-A5                                                                           |
| SCLK                                                                      | 7-B5                                                         | 4-B5                                                                            |
| SCLKEXT                                                                   | 7-A3                                                         | 3-A1                                                                            |
| SCLKFLT                                                                   | 4-B5                                                         | 1-B1                                                                            |
|                                                                           |                                                              | 2-B1                                                                            |
| SDAT                                                                      | 7-B5                                                         | 4-A5                                                                            |
| SDATEXT                                                                   | 7-A3                                                         | 3-A1                                                                            |
| SDATFLT                                                                   | 4-A5                                                         | 1-B1                                                                            |
|                                                                           |                                                              | 2-B1                                                                            |
| SELMUX0                                                                   | 7-A3                                                         | 10-A5                                                                           |
| SELMUX1                                                                   | 7-A3                                                         | 10-A5                                                                           |
| SELMUX2                                                                   | 7-A3                                                         | 10-A5                                                                           |
| SLOWADC                                                                   | 10-B3                                                        | 7-B5                                                                            |
| SMPCLKA                                                                   | 7-D5                                                         | 6-C3                                                                            |
|                                                                           |                                                              | 6-C5                                                                            |
| SMPCLKB                                                                   | 7-B5                                                         | 6-A3                                                                            |
|                                                                           |                                                              | 6-B5                                                                            |
|                                                                           |                                                              |                                                                                 |
| TLON                                                                      | 7-A2                                                         | 10-C5                                                                           |
| TRGLEV1A                                                                  | 7-C5                                                         | 4-A3                                                                            |
| TRGLEV1B                                                                  | 7-C5                                                         | 4-A3                                                                            |
| TRGLEV2A                                                                  | 7-C5                                                         | 4-A3                                                                            |
| TRGLEV2B                                                                  |                                                              |                                                                                 |
| IROLE (2D                                                                 | 7-B5                                                         | 4-B3                                                                            |
| TRIGDT                                                                    | 7-B5<br>4-B1                                                 | 4-B3<br>7-C5                                                                    |
| TRIGDT<br>TRIGQUAL                                                        | 7-B5<br>4-B1<br>7-C5                                         | 4-B3<br>7-C5<br>5-A5                                                            |
| TRIGDT<br>TRIGQUAL                                                        | 7-B5<br>4-B1<br>7-C5                                         | 4-B3<br>7-C5<br>5-A5<br>4-B1                                                    |
| TRIGDT<br>TRIGQUAL<br>TRIGQUALJ                                           | 7-B5<br>4-B1<br>7-C5<br>5-A5                                 | 4-B3<br>7-C5<br>5-A5<br>4-B1<br>4-B1                                            |
| TRIGQUAL<br>TRIGQUAL<br>TRIGQUALJ<br>TXD1                                 | 7-B5<br>4-B1<br>7-C5<br>5-A5<br>7-A3                         | 4-B3<br>7-C5<br>5-A5<br>4-B1<br>4-B1<br>10-A3                                   |
| TRIGQUAL<br>TRIGQUAL<br>TRIGQUALJ<br>TXD1                                 | 7-B5<br>4-B1<br>7-C5<br>5-A5<br>7-A3                         | 4-B3<br>7-C5<br>5-A5<br>4-B1<br>4-B1<br>10-A3                                   |
| TRIGQUAL<br>TRIGQUAL<br>TRIGQUALJ<br>TXD1<br>V1P5TOA                      | 7-B5<br>4-B1<br>7-C5<br>5-A5<br>7-A3<br>5-A1                 | 4-B3<br>7-C5<br>5-A5<br>4-B1<br>4-B1<br>10-A3<br>7-C5                           |
| TRIGQUALJ<br>TRIGQUALJ<br>TRIGQUALJ<br>TXD1<br>V1P5TOA<br>V1P5TOB         | 7-B5<br>4-B1<br>7-C5<br>5-A5<br>7-A3<br>5-A1<br>5-A1         | 4-B3<br>7-C5<br>5-A5<br>4-B1<br>4-B1<br>10-A3<br>7-C5<br>7-C5                   |
| TRIGQUALJ<br>TRIGQUALJ<br>TRIGQUALJ<br>TXD1<br>V1P5TOA<br>V1P5TOB<br>VBAT | 7-B5<br>4-B1<br>7-C5<br>5-A5<br>7-A3<br>5-A1<br>5-A1<br>9-D1 | 4-B3<br>7-C5<br>5-A5<br>4-B1<br>10-A3<br>7-C5<br>7-C5<br>10-A5                  |
| TRIGQUALJ<br>TRIGQUALJ<br>TRIGQUALJ<br>TXD1<br>V1P5TOA<br>V1P5TOB<br>VBAT | 7-B5<br>4-B1<br>7-C5<br>5-A5<br>7-A3<br>5-A1<br>5-A1<br>9-D1 | 4-B3<br>7-C5<br>5-A5<br>4-B1<br>4-B1<br>10-A3<br>7-C5<br>7-C5<br>10-A5<br>10-D5 |

| M1008 | D4 |   | M1100 |
|-------|----|---|-------|
| M1010 | D4 |   | M1101 |
| M1011 | D4 |   | M1102 |
| M1012 | D3 |   | M1103 |
| M1013 | D4 |   | M1104 |
| M1014 | C3 |   | M1208 |
| M1015 | D4 |   | M1209 |
| M1016 | D4 |   | M1210 |
| M1017 | D3 |   | M1211 |
| M1018 | D4 |   | M1212 |
| M1019 | D4 |   | M1213 |
| M1020 | C4 |   | M1214 |
| M1021 | D4 |   | M1215 |
| M1022 | D4 |   | M1216 |
| M1023 | C3 |   | M1217 |
| M1024 | C4 |   | M1218 |
| M1025 | D4 |   | M1219 |
| M1026 | C3 |   | M1220 |
| M1027 | C4 |   | M1221 |
| M1028 | C4 |   | M1222 |
| M1029 | C4 |   | M1223 |
| M1030 | D4 |   | M1224 |
| M1031 | D4 |   | M1225 |
| M1032 | D4 |   | M1226 |
| M1033 | D4 |   | M1227 |
| M1034 | D4 |   | M1228 |
| M1035 | D4 |   | M1229 |
| M1036 | D4 |   | M1230 |
| M1038 | C5 |   | M1231 |
|       |    | 1 |       |

### Table 9-2. Location of Test Points on PCA Top Side

C3

C3 C3

C3

C4 A4

A4

A4

A4

A4

A4 A4

A4

A4

A4

A4 A4

A4

A4

A4 A3

B4

B4 A4 A4 A4 A4 A4 A4

| M1232 | A4 |
|-------|----|
| M1233 | A4 |
| M1234 | A4 |
| M1235 | A4 |
| M1236 | A4 |
| M1238 | B5 |
| M1300 | C3 |
| M1301 | C3 |
| M1302 | C3 |
| M1303 | C3 |
| M1304 | A4 |
| M1500 | C3 |
| M1501 | C3 |
| M1502 | C3 |
| M1503 | C3 |
| M1504 | C4 |
| M2000 | C2 |
| M2001 | C2 |
| M2002 | C2 |
| M2003 | A3 |
| M2004 | A3 |
| M2006 | C2 |
| M2008 | C2 |
| M2010 | В3 |
| M2011 | В3 |
| M2012 | В3 |
| M2013 | B3 |
| M2014 | B3 |
| M2021 | B2 |

| M2022 | B2 |
|-------|----|
| M2036 | C2 |
| M2053 | C2 |
| M2200 | B3 |
| M2232 | B2 |
| M2250 | B2 |
| M2270 | B3 |
| M3000 | B1 |
| M3001 | B2 |
| M3002 | B1 |
| M3003 | C2 |
| M3100 | B2 |
| M3101 | B2 |
| M3201 | B2 |
| M3202 | B2 |
| M3400 | A2 |
| M3401 | A2 |
| M3500 | A3 |
| M3501 | B2 |
| M3502 | B1 |
| M3503 | C1 |
| M3504 | B1 |
| M3505 | B1 |
| M3506 | B1 |
| M3507 | C1 |
| M3508 | C2 |
| M4000 | A2 |
| M4100 | B1 |
| M4101 | A2 |

| M4105 | B1 |
|-------|----|
| M4106 | B1 |
| M4107 | B1 |
| M4200 | D2 |
| M4201 | D2 |
| M4202 | D2 |
| M4203 | D2 |
| M4204 | D3 |
| M4210 | D3 |
| M4211 | D2 |
| M4212 | D2 |
| M4213 | D3 |
| M4300 | A1 |
| M4301 | A1 |
| M4302 | A1 |
| M4303 | Al |
| M4304 | Al |
| M4305 | B1 |
| MS    | D1 |
|       | D2 |
|       | D3 |

# 9.4 Diagrams

See next pages for circuit diagrams and PCB layout drawings.

The table below shows the row/column matrix of the keypad. The keypad is connected to the D-ASIC via X3600 (Figure 9-7)

The On/Off key is not included in the keyboard layout matrix. It is directly connected to an input of the D-ASIC (ONKEY , pin F4)

|      | $ROW \rightarrow$ | 0      | 1      | 2              | 3           | 4      | 5      |
|------|-------------------|--------|--------|----------------|-------------|--------|--------|
| COL↓ | test spot         | MS3602 | MS3603 | MS3604         | MS3605      | MS3606 | MS3607 |
| 0    | MS3608            |        | A      |                | AUTO<br>MAN |        | F2     |
| 1    | MS3609            |        |        | S TIME         | TRIGGER     |        | F3     |
| 2    | MS3610            | USER   | MOVE 〉 | TIME <b>NS</b> | HOLD<br>RUN |        | F4     |
| 3    | MS3611            | REPLAY | B      |                | В           | ZOOM   | CURSOR |
| 4    | MS3612            |        |        |                | SAVE        |        | CLEAR  |
| 5    | MS3613            | METER  | A      |                | RECORDER    | SCOPE  | F1     |

Table 9-3. Keyboard Layout

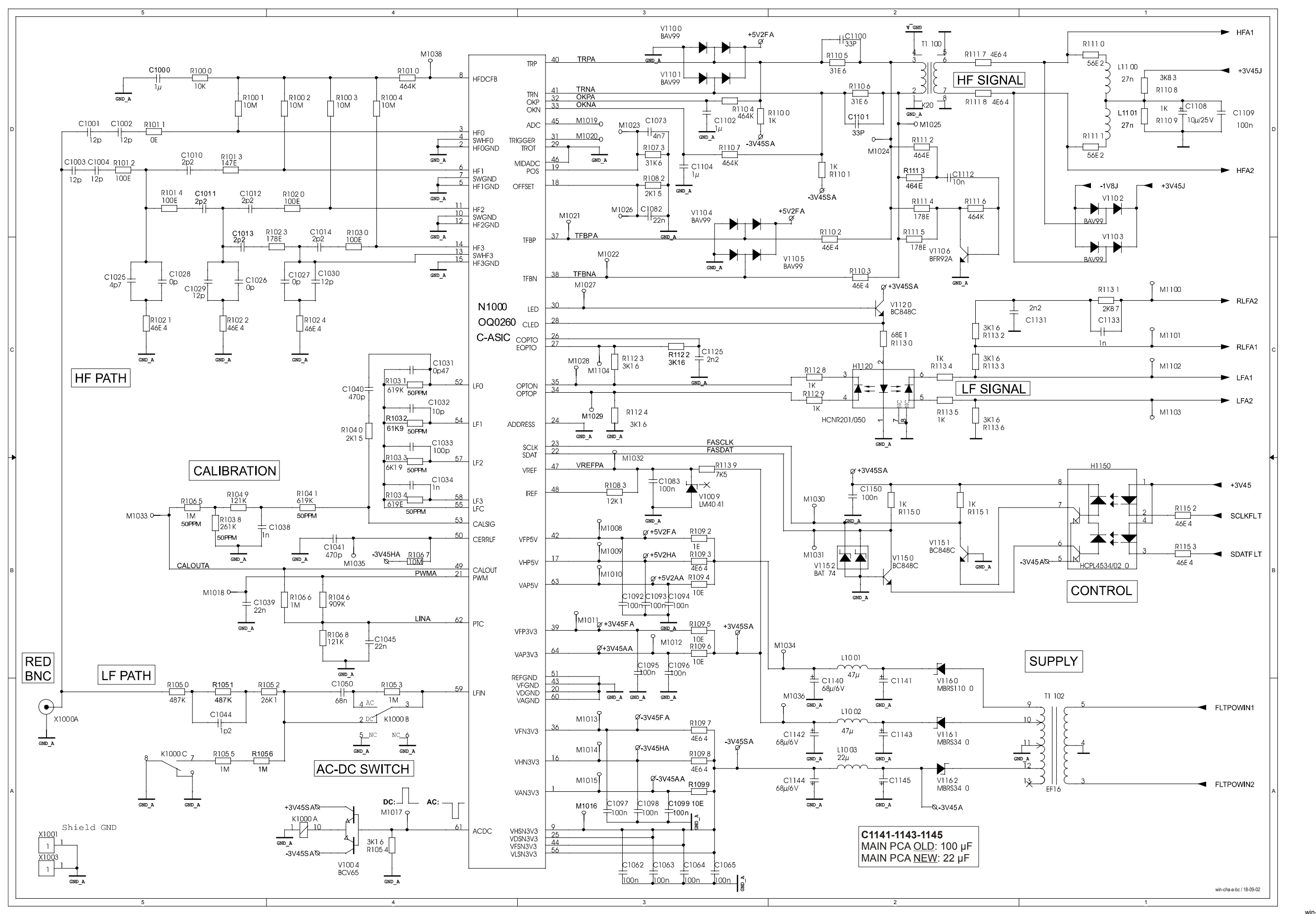

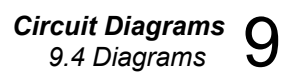

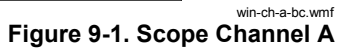

#### Fluke 192B/196B-C/199B-C Service Manual

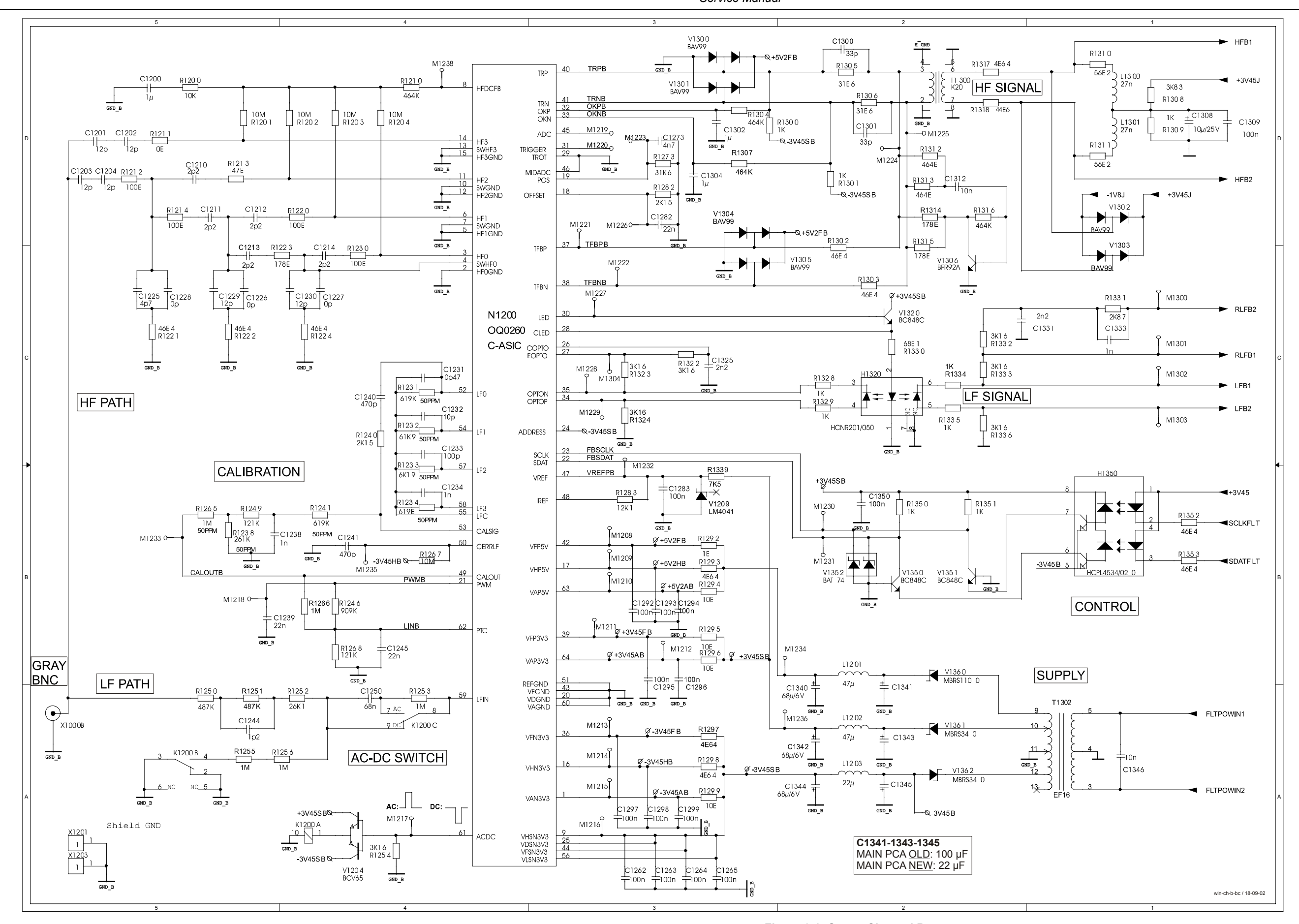

win-ch-b-bc.wmf

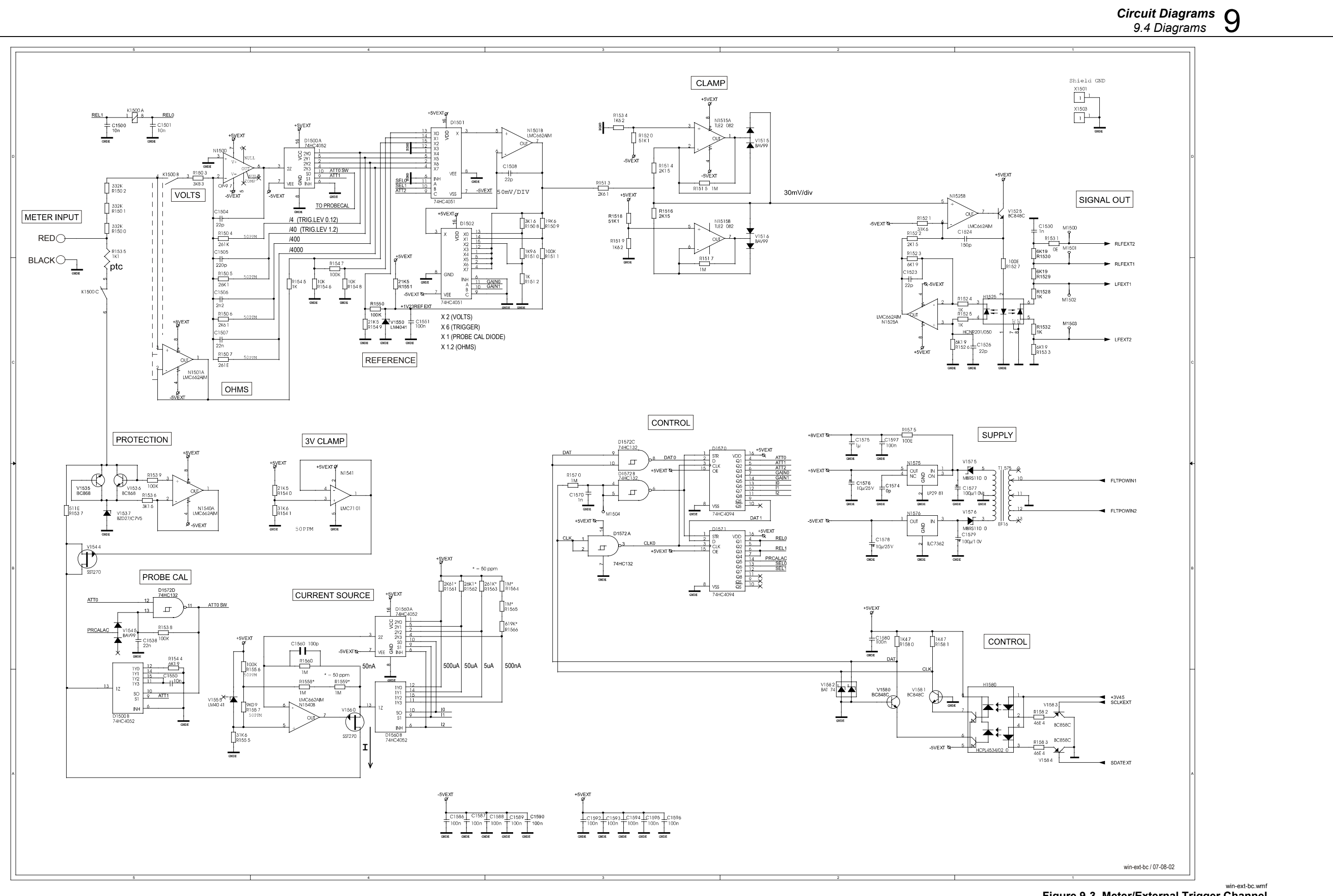

Figure 9-3. Meter/External Trigger Channel

9-9

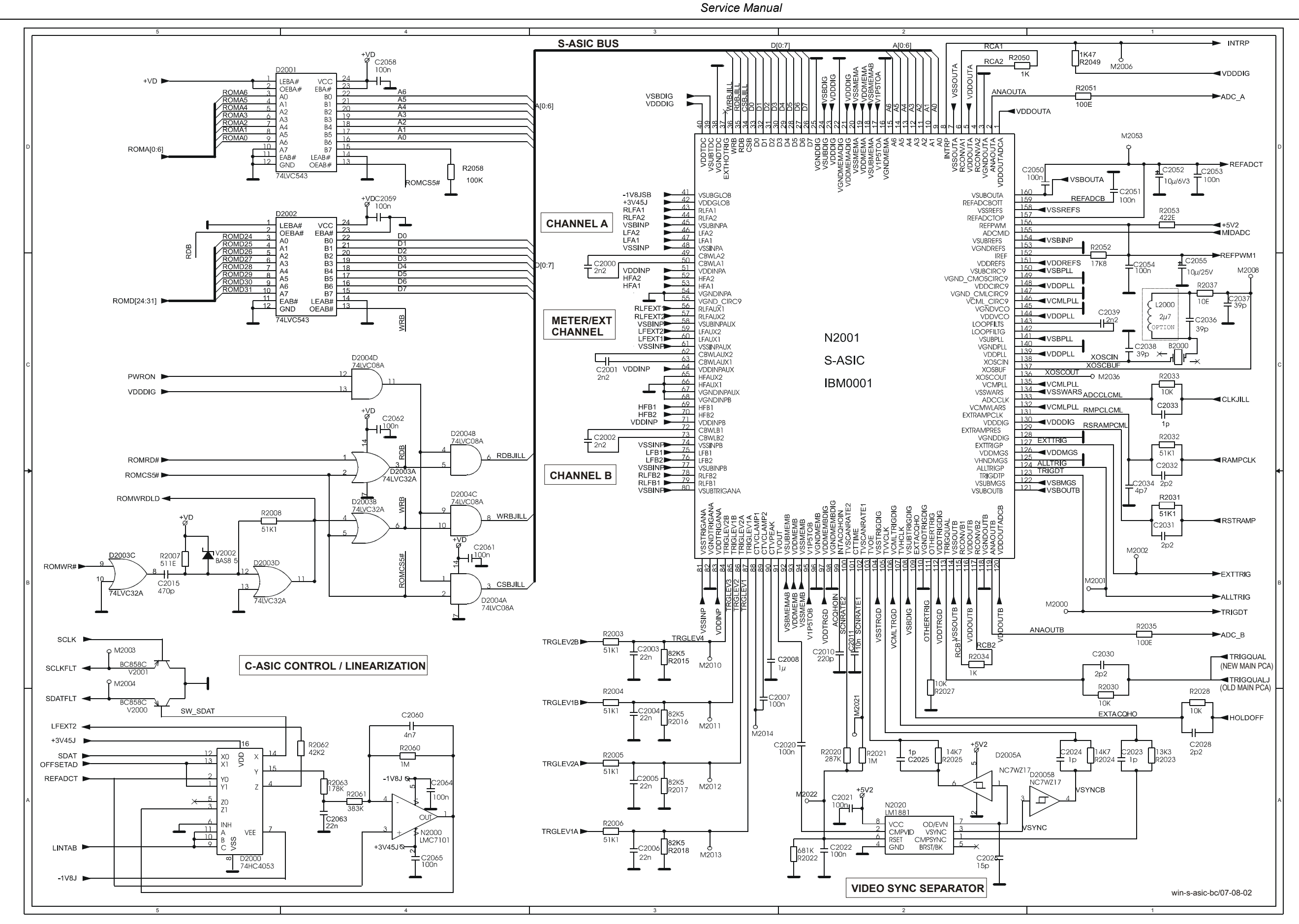

Figure 9-4. Sample & Trigger Circuit

win-s-asic-bc.wmf

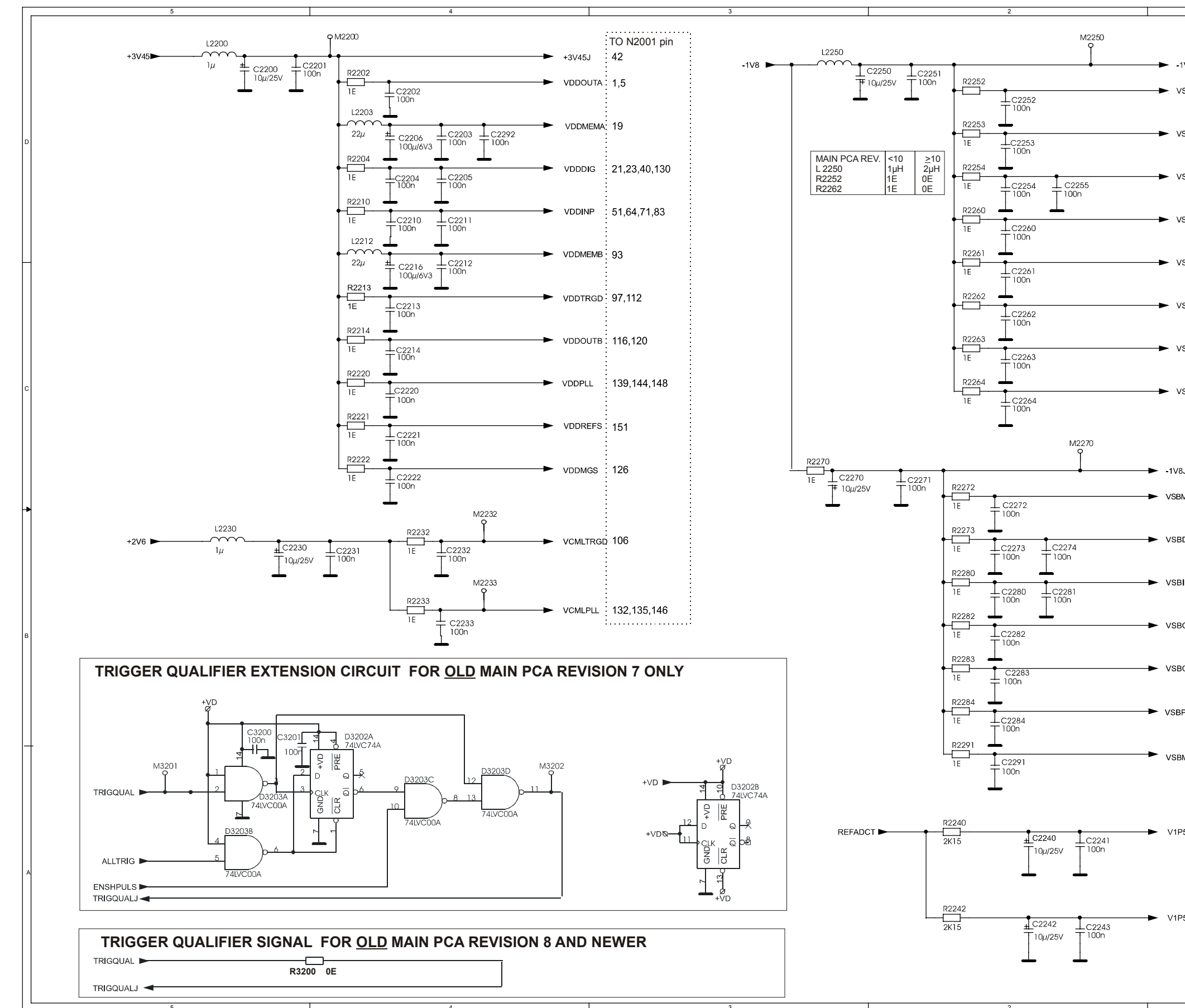

# *Circuit Diagrams* 9.4 Diagrams

|         | TO N2001 pin    |                              |   |  |
|---------|-----------------|------------------------------|---|--|
| -1V8J   |                 |                              |   |  |
| VSSOUTA | 7               | •                            |   |  |
| VSSMEMA | 20              |                              | D |  |
| VSSINP  | 48,61,74,81     |                              |   |  |
| VSSMEMB | 94              |                              |   |  |
| VSSTRGD | 104             |                              |   |  |
| VSSOUTB | 114             |                              |   |  |
| VSSREFS | 158             |                              |   |  |
| VSSWARS | 134             |                              | с |  |
|         |                 |                              |   |  |
| /8JSB   | 41              |                              |   |  |
| BMEMAB  | 18,92           | ·<br>·<br>·<br>·             | • |  |
| BDIG    | 34,39,108       |                              |   |  |
| BINP    | 45,58,77,80,154 |                              |   |  |
| BOUTB   | 121             |                              | в |  |
| BOUTA   | 160             |                              |   |  |
| BPLL    | 141,150         |                              |   |  |
| BMGS    | .122            |                              |   |  |
| P5TOA   | 17              |                              |   |  |
|         |                 |                              |   |  |
| P5TOB   | 95              |                              | A |  |
|         |                 |                              |   |  |
|         | Ň               | win-s-asic-sup-bc / 07-08-02 |   |  |
|         | 1               |                              | _ |  |

win-s-asic-sup-bc.wmf Figure 9-5. S-ASIC Supply

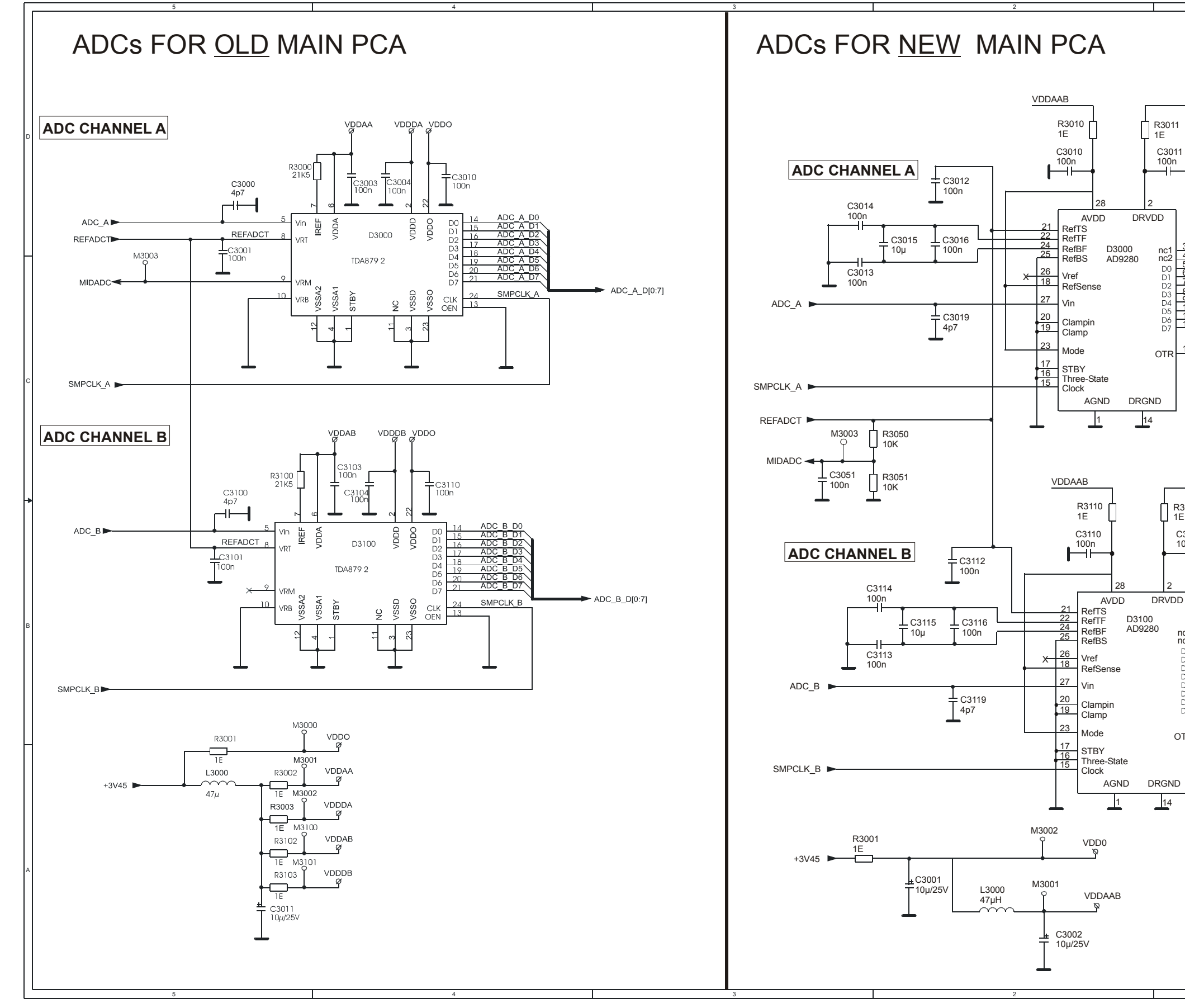

Figure 9-6. ADC's, Trigger Qualifier Extender

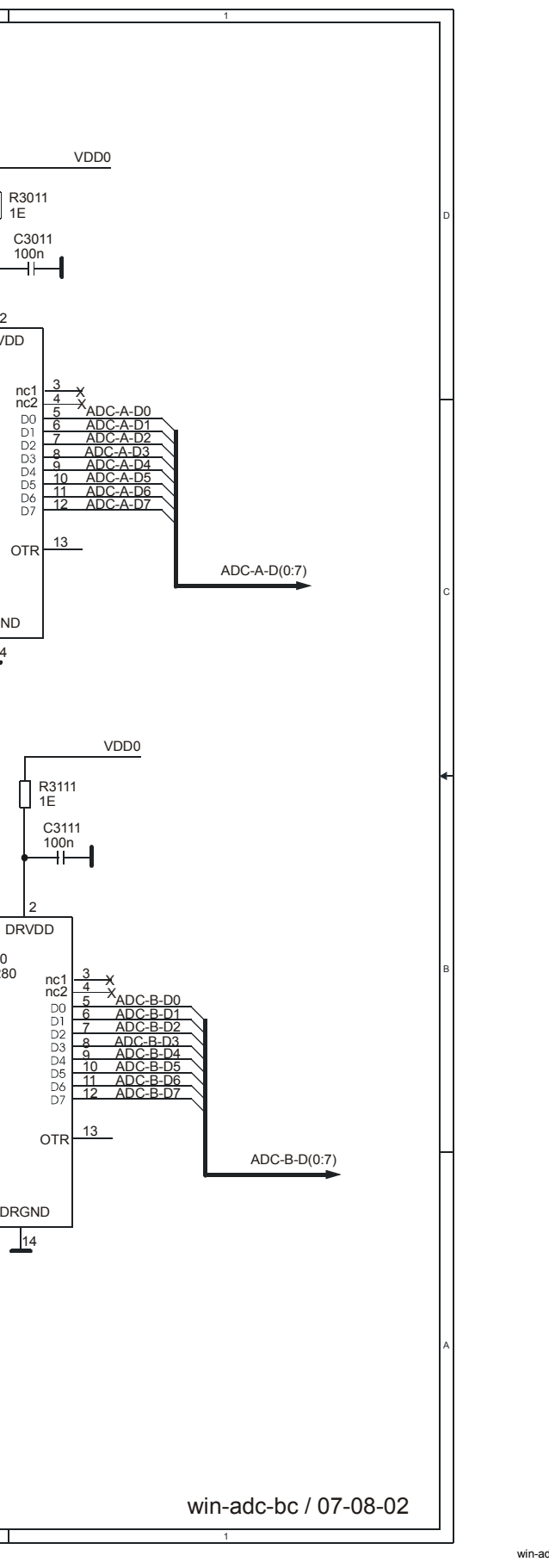

win-adc-bc.wmf

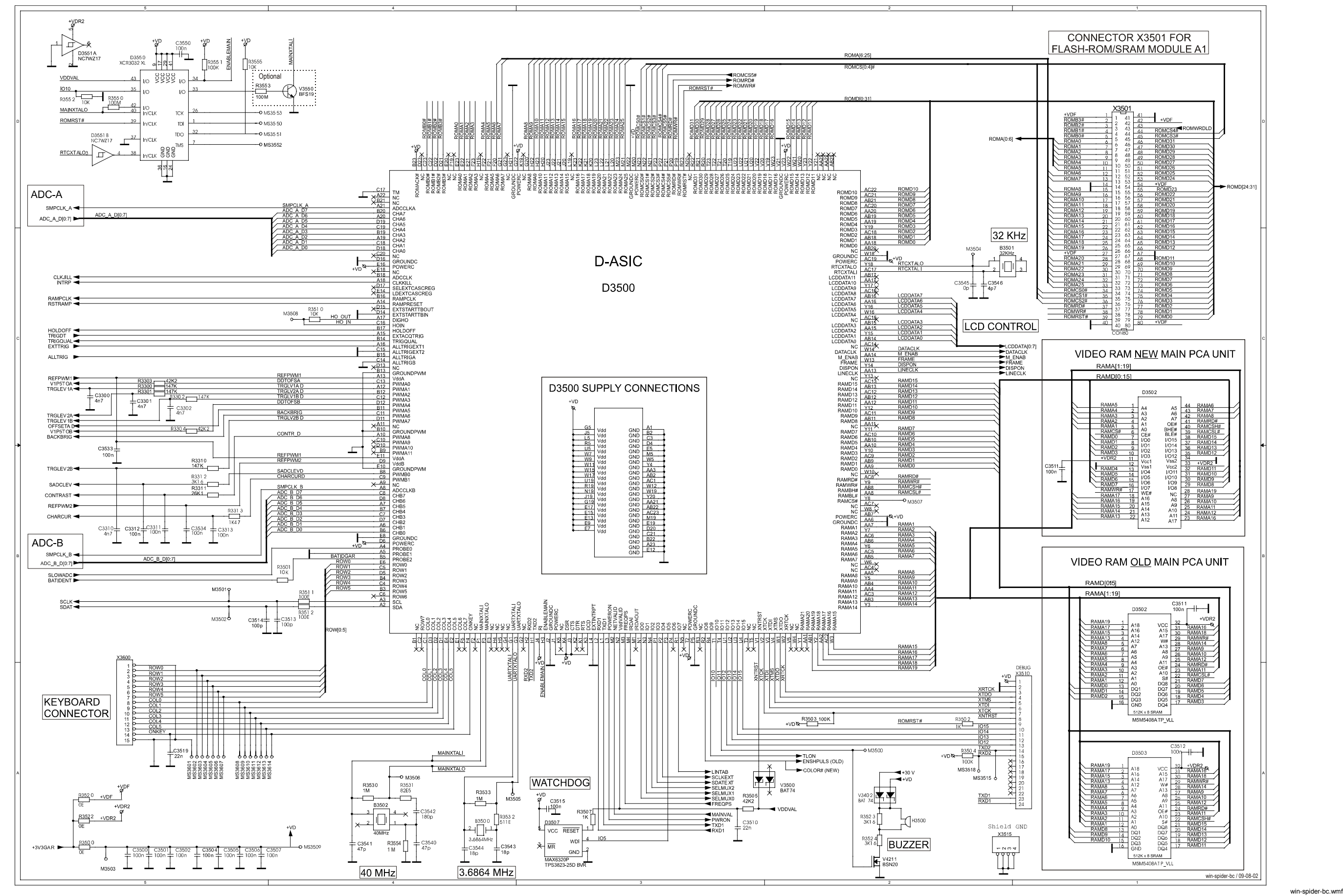

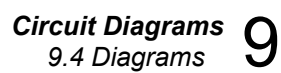

Figure 9-7. Digital Control

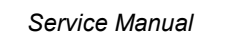

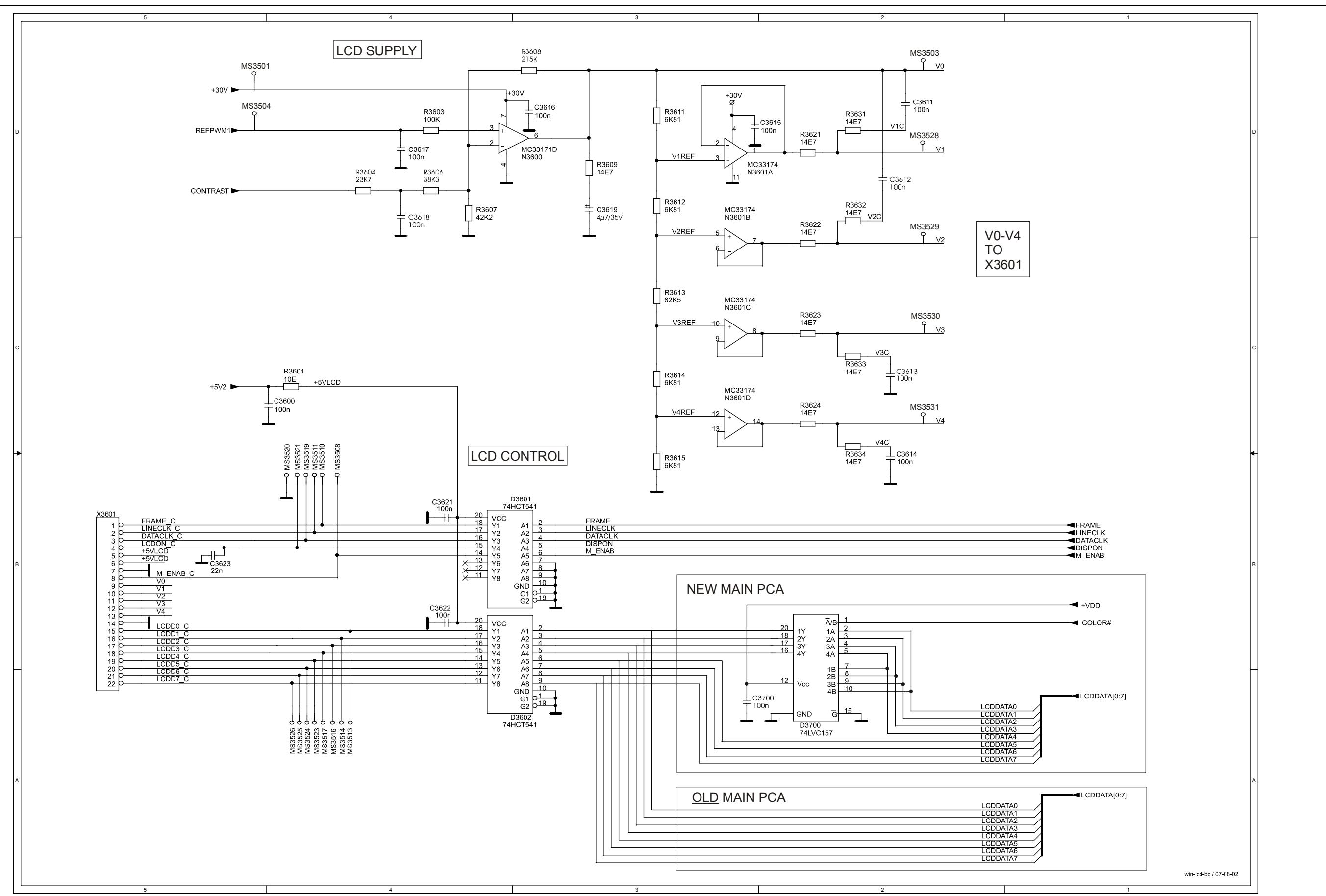

Figure 9-8. LCD Control & Supply Circuit

win-lcd-bc.wmf

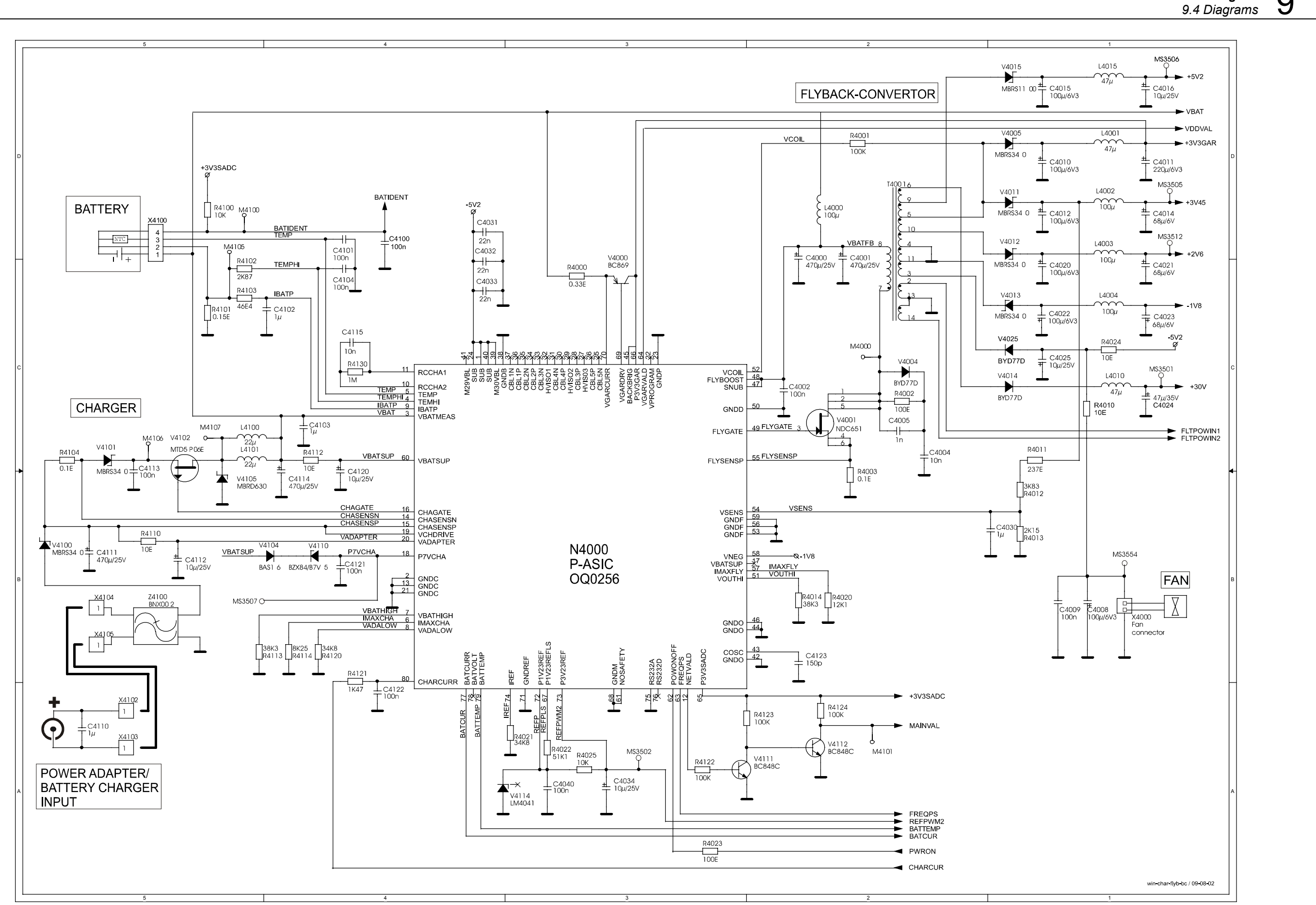

win-char-flyb-bc.wmf Figure 9-9. Power Circuit

*Circuit Diagrams* 9.4 Diagrams

9-15

Fluke 192B/196B-C/199B-C Service Manual

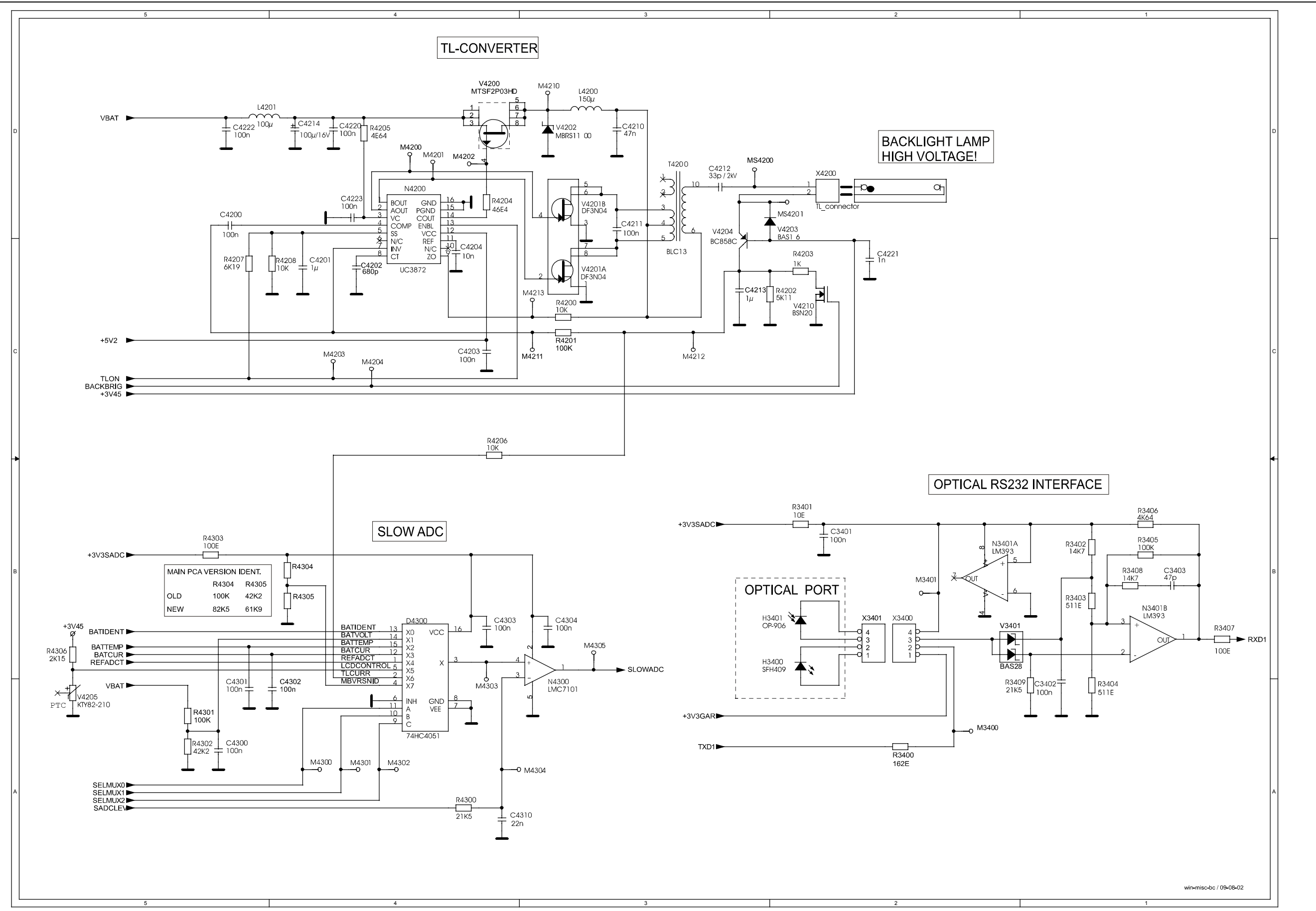

Figure 9-10. Backlight, Slow ADC, Serial Interface

win-misc-bc.wmf

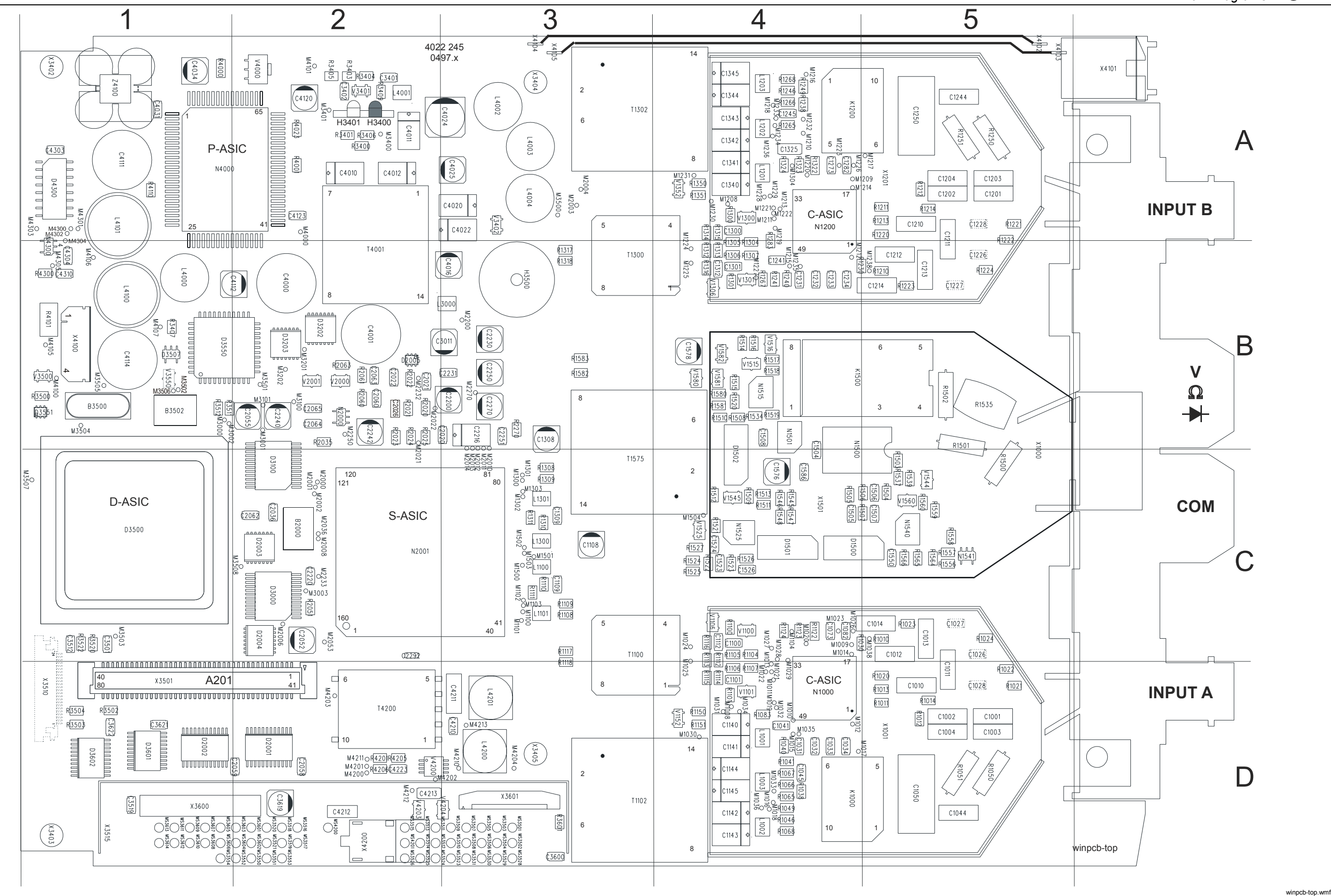

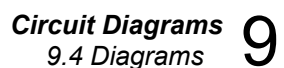

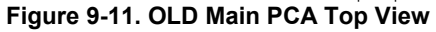

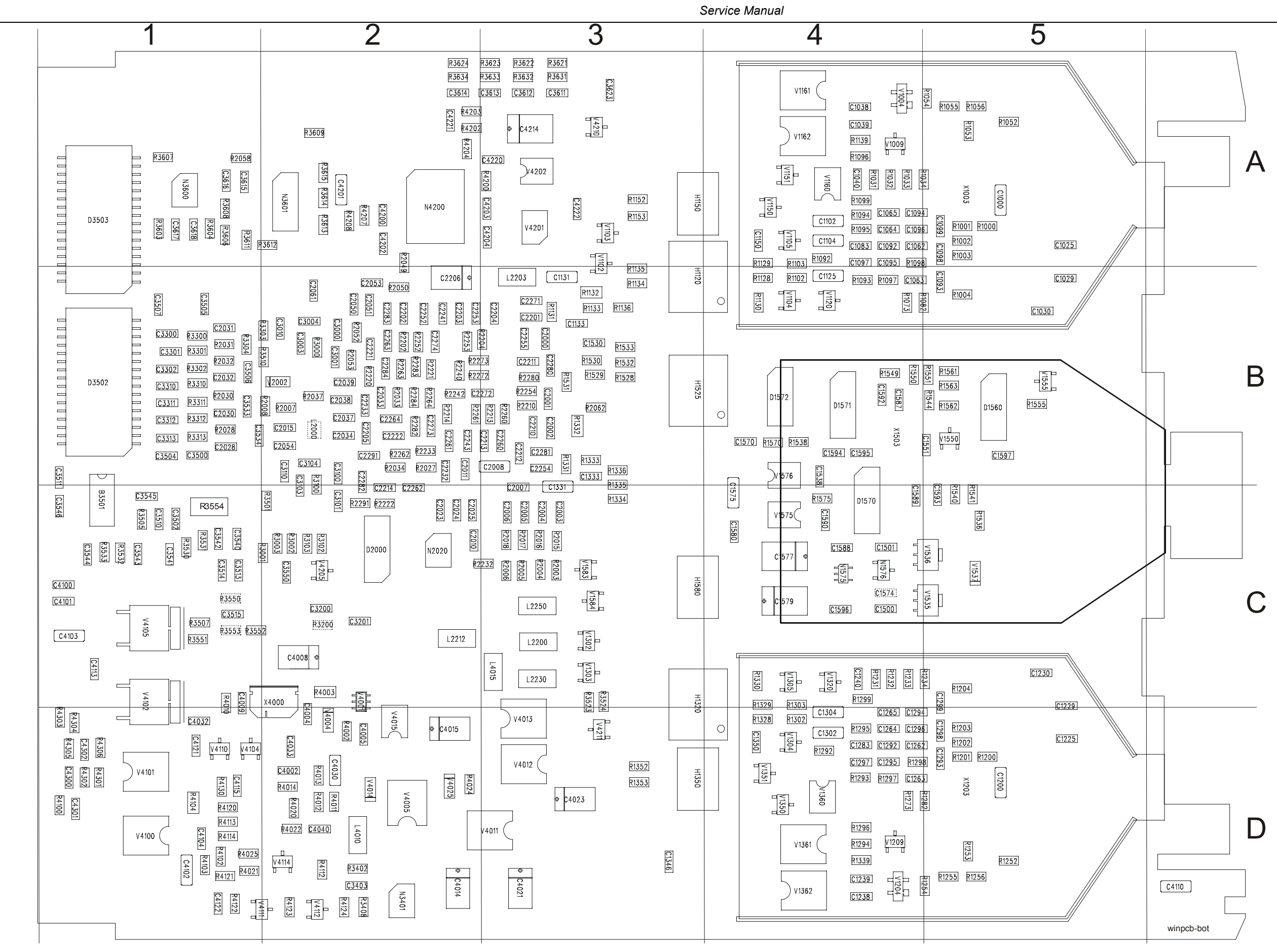

Figure 9-12. OLD Main PCA Bottom View

winpcb-bot.wmf

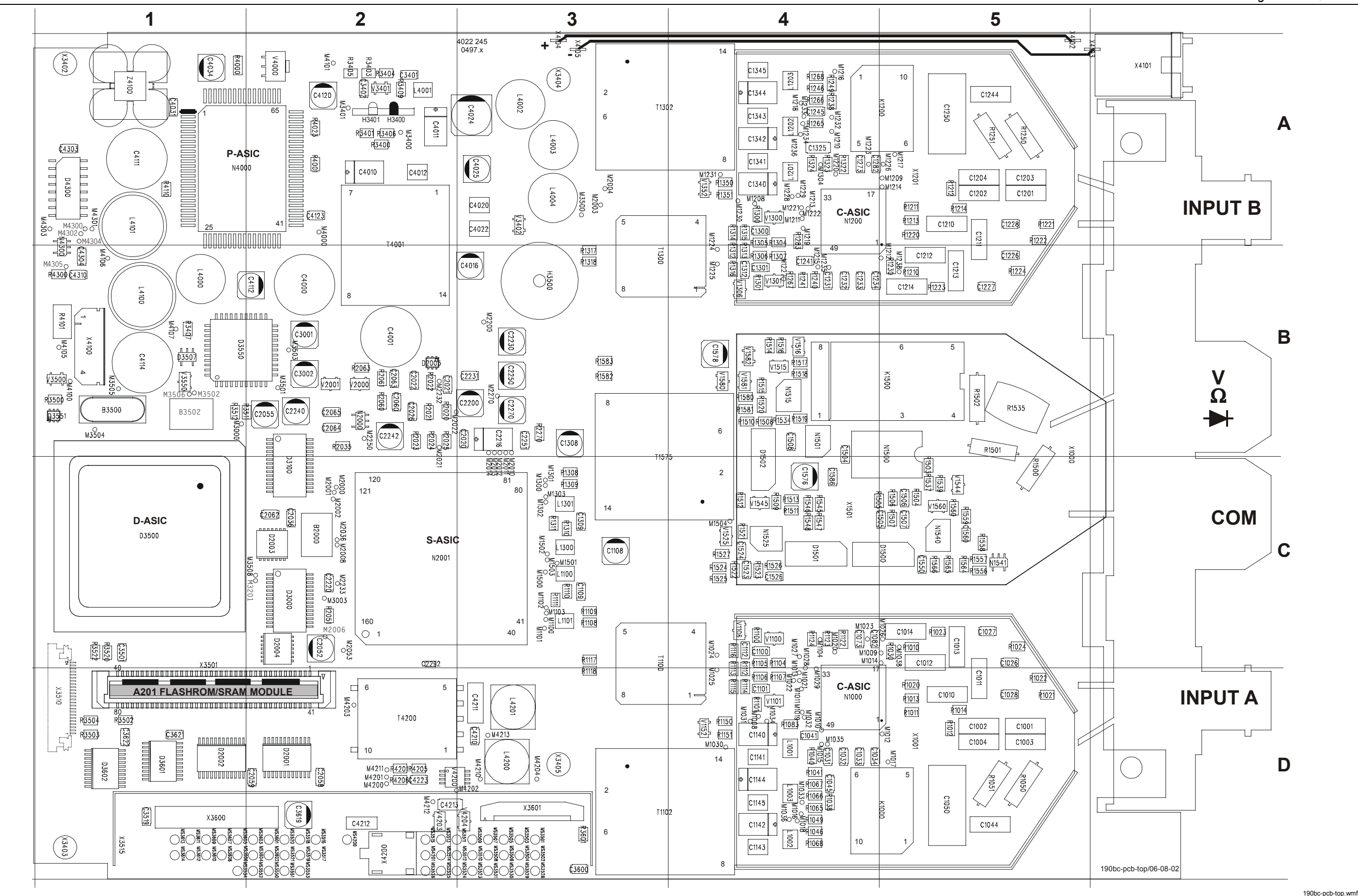

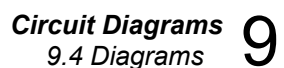

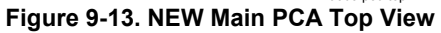

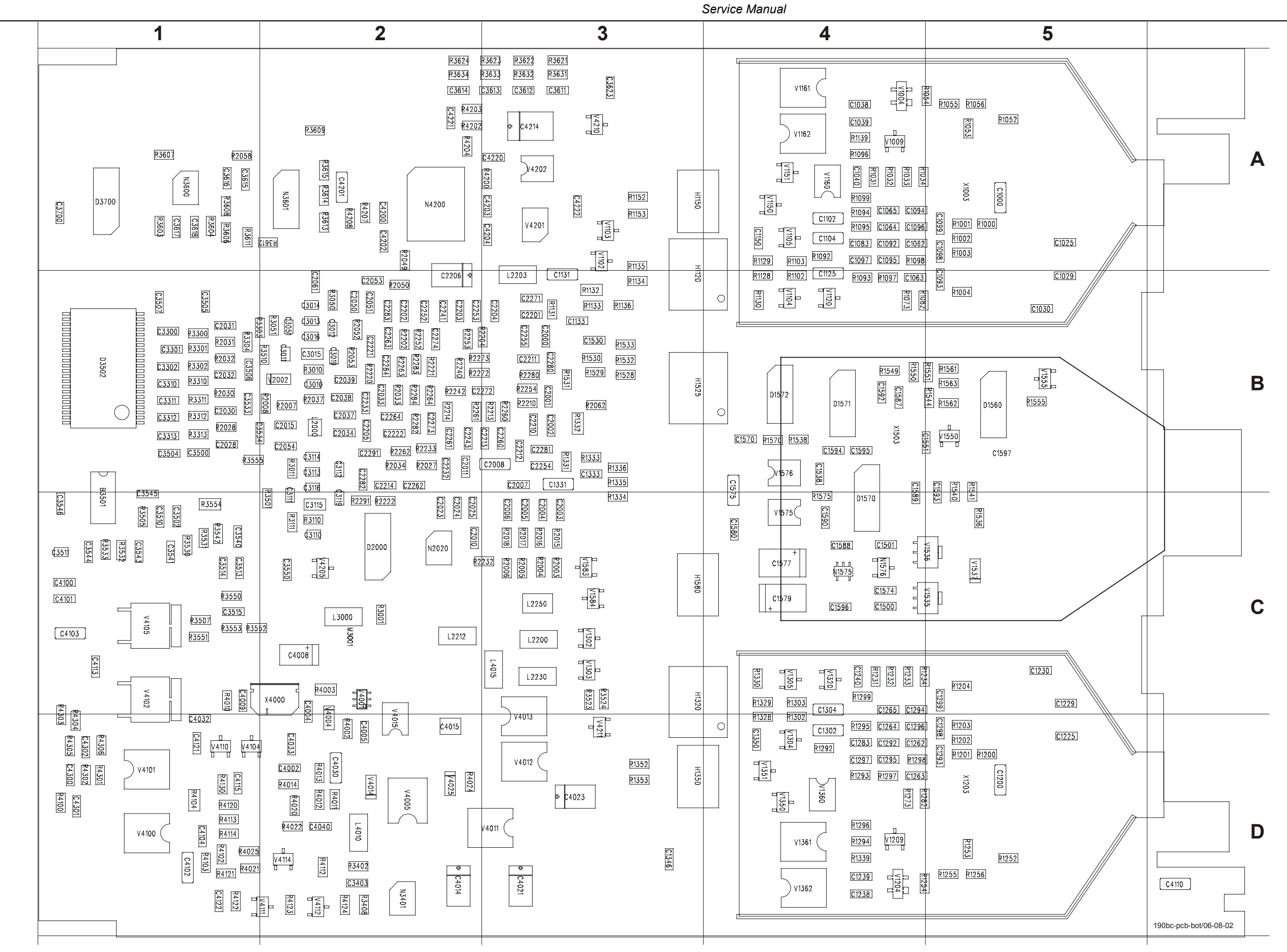

Figure 9-14. NEW Main PCA Bottom View

190bc-pcb-bot.wmf

# Chapter 10 Modifications

## Title

# Page

| 10.1 General                                    | 10-3 |
|-------------------------------------------------|------|
| 10.2 Software modifications                     | 10-3 |
| 10.3 Hardware modifications                     | 10-3 |
| 10.4 Main PCA Unit Versions, Software Versions. | 10-4 |

## 10.1 General

Changes and improvements made to the test tool are documented in Product Change Notices (PCN), and on supplemental change/errata sheets (MSU).

# 10.2 Software modifications

Changes and improvements made to the test tool software are identified by incrementing the software version number.

To see the test tool software version number press (1997), then press (1997) to open the VERSION & CAL... menu.

# 10.3 Hardware modifications

### PCA (Printed Circuit Assembly)

Changes and improvements made to the test tool PCA (Printed Circuit Assembly) hardware are identified by incrementing its revision number (the revision numbers need not necessarily to be increased by 1). This number is printed on a sticker located on the Main PCA unit shielding box. Figure 10-1 shows the sticker for revision number 07.

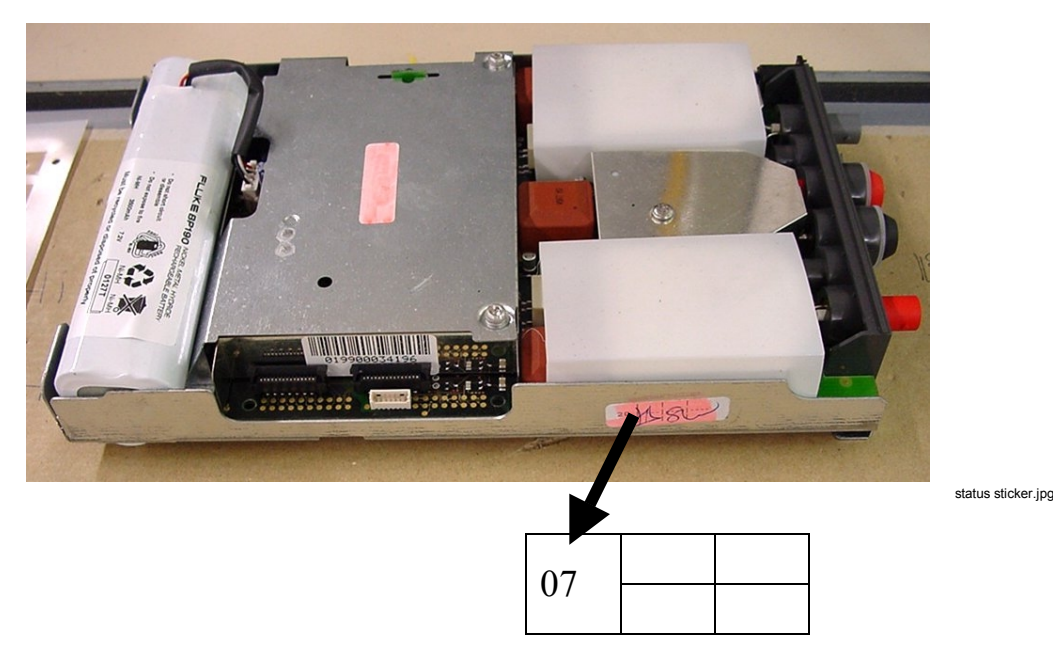

Figure 10-1. PCA revision number sticker

#### PCB (Printed Circuit Board)

The PCB (Printed Circuit Board without parts) version can be identified by checking its 12 digit code. This code is located on the board edge near the optical gate diodes H3400-H3401.

The code is 4022 245 0497x ; x is the version number of the PCB.

## 10.4 Main PCA Unit Versions, Software Versions.

All models Fluke 192B, 196B and 199B are shipped with a revised version Main PCA unit, referred to as NEW Main PCA unit. From November 2002 onwards, also the Fluke 196C and 199C can have the NEW Main PCA unit. The Main PCA unit used in the Fluke 196C and 199C before December 2002 will be referred to as OLD Main PCA unit.

To see if a Main PCA is a NEW or an OLD version check the PCB version (see 10.3):

- The NEW Main PCA unit has PCB version 6 or higher.
- The OLD Main PCA unit has a PCB version below 6.

The NEW Main PCA unit must have software version V05.04 or higher.

The NEW Main PCA unit can be used as replacement for the OLD Main PCA unit.

Software versions V05.04 and newer can also be loaded in the OLD Main PCA unit.